# thermoscientific

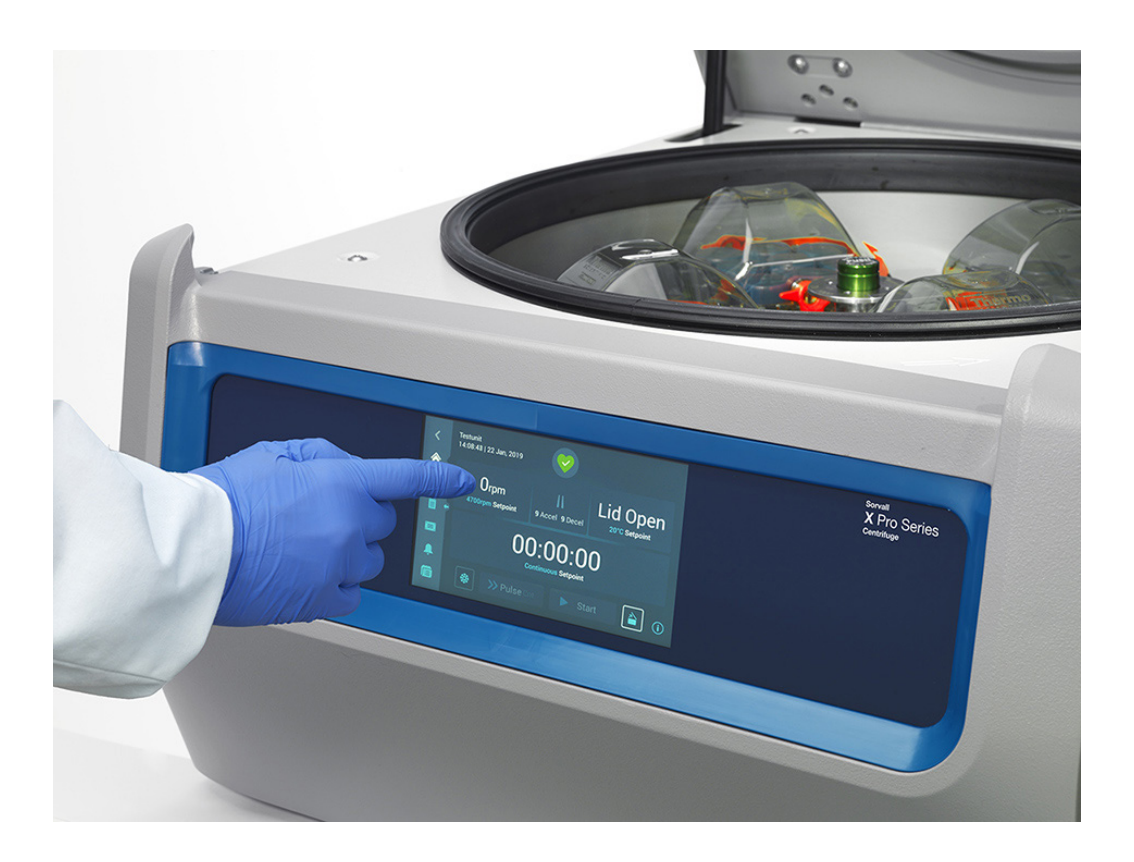

# Thermo Scientific Sorvall X Pro / ST Plus Series Centrifuges

### **Instructions for Use**

50158527-g • 05 / 2023

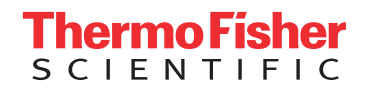

## Preface

| About this Manual                                | ix   |
|--------------------------------------------------|------|
| Where Do I Find Information about my Centrifuge? | ix   |
| Intended Use                                     | ix   |
| Signal Words and Symbols                         | xi   |
| Symbols used on Unit and Accessories             | xi   |
| Symbols used in the Instructions for Use         | Xii  |
| Safety Instructions                              | ×iii |

## 1. Transport and Set Up

| 1.1. Unpacking         | 1-1  |
|------------------------|------|
| 1. 2. Location         | 1-1  |
| 1. 3. Transporting     | 1-2  |
| 1. 4. Product Overview | 1-7  |
| 1.5. Connections       | 1-12 |
| 1. 6. Initial Startup  | 1-12 |

## 2. Operation

| 2. 1. Position of parts                 | 2-1 |
|-----------------------------------------|-----|
| 2. 2. Power on/off the Centrifuge       | 2-4 |
| 2. 3. Open/Close the Centrifuge Lid     | 2-4 |
| 2. 4. How to Install and Remove a Rotor | 2-5 |
| 2. 5. Load the Rotor                    | 2-7 |

| 2. 6. Identify Rotor and Buckets           | 2-10 |
|--------------------------------------------|------|
| 2. 7. Set Basic Centrifugation Parameters  | 2-11 |
| 2.8. Pre-Temper the Centrifugation Chamber | 2-11 |
| 2.9. Centrifugation                        | 2-12 |
| 2. 10. Aerosol-Tight Applications          | 2-13 |

## **3. Graphical User Interface**

| 3.1. Overview                               | 3-1  |
|---------------------------------------------|------|
| 3. 2. Set Basic Centrifugation Parameters   | 3-6  |
| 3. 3. Pre-Temper the Centrifugation Chamber | 3-11 |
| 3. 4. Centrifugation                        | 3-12 |
| 3. 5. Status, Alarms and Alerts             | 3-14 |
| 3. 6. Settings                              | 3-29 |
| 3. 7. Display                               | 3-41 |
| 3. 8. Logs                                  | 3-44 |

## 4. LCD Control Panel

| 4. 1. Overview                            | 4-1 |
|-------------------------------------------|-----|
| 4. 2. Set Basic Centrifugation Parameters | 4-2 |
| 4.3. Programs                             | 4-6 |
| 4.4. Centrifugation                       | 4-6 |
| 4.5. Stop an Ongoing Centrifugation Run   | 4-7 |
| 4. 6. System Menu                         | 4-8 |

## 5. Maintenance and Care

| 5. 1. Cleaning Intervals | 5-1 |
|--------------------------|-----|
| 5. 2. Basics             | 5-1 |
| 5. 3. Cleaning           | 5-2 |
| 5.4. Disinfection        | 5-4 |
| 5. 5. Decontamination    | 5-4 |
| 5. 6. Autoclaving        | 5-5 |
| 5.7. Maintenance         | 5-5 |
| 5.8. Shipping            | 5-6 |
| 5.9. Storage             | 5-6 |
| 5. 10. Disposal          | 5-6 |

## 6. Troubleshooting

| 6. 1. Mechanical Emergency Door Release   | 6-1 |
|-------------------------------------------|-----|
| 6. 2. Ice Formation                       | 6-2 |
| 6. 3. Troubleshooting by Guide            | 6-2 |
| 6.4. Information for the Customer Service | 6-3 |

## A. Technical Specifications

## **B. Rotor Specifications**

## **C.** Chemical Compatibility

| Figure 1–1: Safety Zone                                                                          | 1-2  |
|--------------------------------------------------------------------------------------------------|------|
| Figure 1–2: Lifting the Tabletop Centrifuge at Both Sides                                        | 1-2  |
| Figure 1–3: Space Required for Unloading                                                         | 1-3  |
| Figure 1–4: Removing the Outer Strapping and Packaging                                           | 1-3  |
| Figure 1–5: Removing the Inner Strapping and Cardboard Protectors                                | 1-4  |
| Figure 1–6: Removing the Stops from the Pallet                                                   | 1-4  |
| Figure 1–7: Mounting the Rails for Unloading                                                     | 1-5  |
| Figure 1–8: Rolling the Centrifuge off the Pallet                                                | 1-5  |
| Figure 1–9: Locking the Centrifuge Castors                                                       | 1-6  |
| Figure 1–10: Product overview — refrigerated benchtop 1 L centrifuge with GUI                    | 1-7  |
| Figure 1–11: Product overview – refrigerated 1 L benchtop centrifuge with LCD control panel      | 1-7  |
| Figure 1–12: Product overview — ventilated 1 L benchtop centrifuge with GUI                      | 1-7  |
| Figure 1–13: Product overview — ventilated 1 L benchtop centrifuge with LCD control panel        | 1-8  |
| Figure 1–14: Product overview – refrigerated 4 L benchtop centrifuge with GUI                    | 1-8  |
| Figure 1–15: Product overview – refrigerated 4 L benchtop centrifuge with LCD control panel      | 1-8  |
| Figure 1–16: Product overview — ventilated 4 L benchtop centrifuge with GUI                      | 1-9  |
| Figure 1–17: Product overview — ventilated 4 L benchtop centrifuge with LCD control panel        | 1-9  |
| Figure 1–18: Product overview — refrigerated 4 L floorstanding centrifuge with GUI               | 1-10 |
| Figure 1–19: Product overview — refrigerated 4 L floorstanding centrifuge with LCD control panel | 1-10 |
| Figure 1–20: Product overview — ventilated 4 L floorstanding centrifuge with GUI                 | 1-11 |
| Figure 1–21: Product overview — ventilated 4 L floorstanding centrifuge with LCD control panel   | 1-11 |
| Figure 2–1: Position of centrifuge parts shown on a ventilated centrifuge with LCD control panel | 2-1  |
| Figure 2–2: Position of rotor parts shown on a fixed angle rotor                                 | 2-1  |
| Figure 2–3: Position of the slot in the bucket and the corresponding adapter key                 | 2-2  |
| Figure 2–4: Position of rotor parts shown on a swinging bucket rotor                             | 2-2  |
| Figure 2–5: Position of rotor parts shown on a windshielded swinging bucket rotor                | 2-3  |
| Figure 2-6: Rear view of benchtop centrifuge, position of the mains switch                       | 2-4  |
| Figure 2-7: Rear view of floorstand centrifuge, position of the mains switch                     | 2-4  |
| Figure 2–8: Put on/off the rotor lid                                                             | 2-5  |
| Figure 2–9: Turn the rotor knob                                                                  | 2-6  |
| Figure 2–10: Pressing the Auto-Lock key                                                          | 2-6  |
| Figure 2–11: Auto-Lock on the drive shaft                                                        | 2-7  |
| Figure 2–12: Slot and Key on Paired Buckets and Rotors                                           | 2-7  |
| Figure 2–13: Correct loading examples for fixed angle rotors                                     | 2-8  |
| Figure 2–14: Correct loading examples for swinging bucket rotors                                 | 2-8  |
| Figure 2–15: Incorrect loading examples for fixed angle rotors                                   | 2-8  |
| Figure 2–16: Incorrect loading examples for swinging bucket rotors                               | 2-8  |
| Figure 2–17: Rotor Detection: Choosing a Bucket Type for a TX-750 Rotor                          | 2-10 |
| Figure 2–18: Setting the Correct Bucket Code                                                     | 2-11 |
| Figure 2–19: Lid of an aerosol-tight rotor with mandrel                                          | 2-13 |
| Figure 2–20: Bucket with open lid (left) and closed lid (right)                                  | 2-14 |
| Figure 3–1: Screen Areas                                                                         | 3-1  |
| Figure 3-2: Touchscreen Display for Ventilated Centrifuge                                        | 3-1  |
| Figure 3–3: Touchscreen Display for Refrigerated Centrifuge                                      | 3-2  |
| Figure 3–4: Info & Health Status Area                                                            | 3-2  |
| Figure 3–5: Home Screen for Idle Centrifuge                                                      | 3-3  |
| Figure 3–6: Home Screen for Running Centrifuge, Ventilated Models                                | 3-3  |
| Figure 3–7: Home Screen for Running Centrifuge, Refrigerated Models                              | 3-3  |
| Figure 3–8: Settings Main Screen                                                                 | 3-4  |
| Figure 3. 9: Control Panel for Ventilated Contrifuge                                             | 3-5  |

| Figure 3–10: Control Panel for Refrigerated Centrifuge                                                                                                    | 3-5                  |
|----------------------------------------------------------------------------------------------------|----------------------|
| Figure 3–11: Navigation bar                                                                                                    | 3-6                  |
| Figure 3–12: Speed Box on Home Screen                                                                                                    | 3-7                  |
| Figure 3–13: Setpoints: Standard Screen for Refrigerated Centrifuge                                                                                                    | 3-7                  |
| Figure 3–14: Settings -> Controls -> Setpoints: Advanced Screen for Ventilated Centrifuge                                                                                                    | 3-7                  |
| Figure 3–15: Setpoints Screen Detail for Centrifuge Speed, and Range                                                                                                    | 3-8                  |
| Figure 3–16: Settings -> Controls -> Setpoints Screen: Out of Range Value Alert                                                                                                    | 3-8                  |
| Figure 3–17: Invalid Rotor Speed Pop-up Window)                                                                                                    | 3-8                  |
| Figure 3–18: Run Time Box on Home Screen                                                                                                    | 3-8                  |
| Figure 3–19: Run Time Box on Home Screen                                                                                                    | 3-9                  |
| Figure 3–20: Acceleration / Deceleration Profile Box on Home Screen                                                                                                    | 3-9                  |
| Figure 3–21: Temperature Box on Home Screen                                                                                                    | 3-10                 |
| Figure 3–22: Temperature Box on Home Screen                                                                                                    | 3-11                 |
| Figure 3–23: Pre-Temp Complete Pop-up Window                                                                                                    | 3-11                 |
| Figure 3–24: Screen in Lighthouse Mode                                                                                                    | 3-12                 |
| Figure 3–25: Pulse Mode: Centrifuge Running for One Minute                                                                                                    | 3-13                 |
| Figure 3–26: Status Screen                                                                                                    | 3-14                 |
| Figure 3–27: Rotor End of Life Alert Message on Top of Home Screen                                                                                                    | 3-15                 |
| Figure 3–28: Home Screen with Alert Message                                                                                                    | 3-15                 |
| Figure 3–29: Status – Alert Screen with Alert List                                                                                                    | 3-16                 |
| Figure 3–30: Status – Alert Screen: Operating Details Expanded                                                                                                    | 3-16                 |
| Figure 3–31: Alarm Message on Top of Home Screen                                                                                                    | 3-17                 |
| Figure 3–32: Alarm Message after Snoozing                                                                                                    | 3-17                 |
| Figure 3–33: Full Screen Alarm Message                                                                                                    | 3-18                 |
| Figure 3–34: Status – Alarm Screen with Rotor Imbalance Message                                                                                                    | 3-18                 |
| Figure 3–35: Status – Alarm Screen: Operating Details Expanded                                                                                                    | 3-19                 |
| Figure 3–36: Status – Screen                                                                                                    | 3-19                 |
| Figure 3–37: Pristine Programs Screen (Prior to Creating Programs)                                                                                                    | 3-20                 |
| Figure 3–38: Programs -> Add New Program Screen, First Set of Options                                                                                                    | 3-20                 |
| Figure 3–39: Programs with Keypad Overlay                                                                                                    | 3-21                 |
| Figure 3–40: Programs -> Add New Program Screen, Second Set of Options                                                                                                    | 3-21                 |
| Figure 3–41: Programs -> Add New Program Screen, Speed and Time for Step 1                                                                                                    | 3-22                 |
| Figure 3–42: Programs -> Advanced Settings Screen                                                                                                    | 3-22                 |
| Figure 3–43: Programs -> Program Quick View Pop-up Window                                                                                                    | 3-23                 |
| Figure 3–44: Programs -> Edit Program Screen                                                                                                    | 3-23                 |
| Figure 3–45: Programs -> Delete Confirm Window for Program Step)                                                                                                    | 3-24                 |
| Figure 3–46: Programs -> Delete Confirm Window for Program                                                                                                    | 3-24                 |
| Figure 3–47: Programs Screen with Pre-Stored User Programs                                                                                                    | 3-25                 |
| Figure 3–48: Programs -> Export Programs Screen                                                                                                    | 3-26                 |
| Figure 3–49: Programs -> Import Programs Screen                                                                                                    | 3-26                 |
| Figure 3–50: Programs -> Export Programs Pop-up Window with Progress Bar                                                                                                    | 3-27                 |
| Figure 3–51: Programs -> Export Complete Pop-up Window                                                                                                    | 3-27                 |
| Figure 3–52: Programs -> Import Programs Pop-up Window with Progress Bar                                                                                                    | 3-28                 |
| Figure 3–53: Programs -> Import Complete Pop-up Window                                                                                                    | 3-28                 |
| Figure 3–54: Settings Main Screen                                                                                                    | 3-29                 |
| Figure 3–55: Alarms Settings ->Alarm Volume Slider                                                                                                    | 3-29                 |
| Figure 3–56: Settings -> Alerts Screen                                                                                                    | 3-31                 |
| Figure 3–57: Alerts Settings ->Alert Volume Slider                                                                                                    | 3-31                 |
|                                                                                                    |                      |
| Figure 3–58: Settings -> Access Control Screen                                                                                                    | 3-32                 |
| Figure 3–58: Settings -> Access Control Screen         Figure 3–59: Settings -> Access Control: Access Control Screen in Secure Mode                                                                                                    | 3-32<br>3-34         |
| Figure 3–58: Settings -> Access Control Screen         Figure 3–59: Settings -> Access Control: Access Control Screen in Secure Mode         Figure 3–60: Settings -> Controls -> Setpoints: Standard Screen for Refrigerated Centrifuge | 3-32<br>3-34<br>3-35 |

| Figure 3-62: Settings -> Controls -> Setpoints Screen: Out of Range Value Alert |
|---------------------------------------------------------------------------------|
| Figure 3-63: Settings -> Scheduling -Screen with All Schedules Disabled         |
| Figure 3–64: Settings -> Display Screen                                         |
| Figure 3–65: Settings -> Display Screen -> Brightness                           |
| Figure 3–66: Logs Main Screen                                                   |
| Figure 3–67: Event Log Screen                                                   |
| Figure 3–68: Event Log Screen with Event Expanded       3-44                    |
| Figure 3–69: Rotor Log Screen                                                   |
| Figure 3–70: Chart Screen                                                       |
| Figure 3–71: Chart Details Screen                                               |
| Figure 3–72: Files and Info Screen                                              |
| Figure 4–1: Functions on the LCD Control Panel 4-                               |
| Figure 4-2: Choosing between RCF / rpm and setting the Centrifuge Speed         |
| Figure 4–3: Setting the Centrifuge Run Time       4-3                           |
| Figure 4-4: Setting the Acceleration Profile       4-3                          |
| Figure 4–5: Setting the Deceleration Profile                                    |
| Figure 4-6: Setting the Pre-cooling or Pre-warming Temperature (left)           |
| Figure 4–7: Setting the Temperature for the Centrifugation Run (right)          |
| Figure 4–8: Setting the Correct Bucket Code for the Rotor                       |
| Figure 5–1: Removing the ventilation grid                                       |
| Figure 6–1: Emergency door release on the back side6-                           |

| Table i: List of Thermo Scientific Centrifuges                                                         |
|----------------------------------------------------------------------------------------------------|
| Table ii: Signal Words and Symbols   xi                                                                |
| Table iii: Symbols used on Unit and Accessoriesxi                                                      |
| Table iv: Symbols used in the Instructions for Use                                                     |
| Table 1–1: Items Supplied    1-1                                                                       |
| Table 3–1: Navigation bar icons    3-6                                                                 |
| Table 3–2: Passcode Login Requirements in Open and Secure Mode       3-33                              |
| Table 3–3: Settings -> Controls Settings -> Setpoints Screen Items Explained                           |
| Table 6–1: Error Messages    6-3                                                                       |
| Table A-1: Technical Data Sorvall X Pro Series Centrifuges         A-1                                 |
| Table A-2: Technical Data Sorvall X Pro Series Centrifuges         A-2                                 |
| Table A-3: Technical Data Sorvall X Pro Series Centrifuges         A-3                                 |
| Table A-4: Technical Data Sorvall ST Plus Series Centrifuges         A-4                               |
| Table A-5: Technical Data Sorvall ST Plus Series Centrifuges         A-5                               |
| Table A-6: Technical Data Sorvall ST Plus Series Centrifuges         A-6                               |
| Table A-7: Directives and Standards for Sorvall X Pro / Sorvall ST Plus Series Centrifuges         A-7 |
| Table A-8: Directives and Standards for Sorvall X Pro-MD / Sorvall ST Plus-MD Series Centrifuges       |
| Table A-9: Refrigerants Used for Sorvall X Pro / Sorvall ST Plus Series         A-10                   |
| Table A-10: Electrical Connection Data for Sorvall X Pro / Sorvall ST Plus Series         A-12         |
| Table A-11: Rotor Program - General and IVD Use    A-14                                                |

## Preface

Before starting to use the centrifuge, read through these instructions for use carefully and follow the instructions. The information contained in these instructions for use is the property of Thermo Fisher Scientific; it is prohibited to copy or pass on this information without explicit approval in writing by its owner.

Failure to follow the instructions and safety information in these instructions for use will result in the expiration of the seller's warranty.

## About this Manual

This manual is subdivided into the following chapters:

- **Preface** (this chapter): Contains general introductory information, explains how to identify your centrifuge, spells out the intended use, explains the safety labels, and contains precautions.
- **Transport and Setup:** Contains the list of items supplied, explains how to transport the centrifuge to its intended location, how to connect power and Ethernet cables and how to accomplish the basic set-up.
- **Operation:** Contains instructions for centrifugation, including basic operations like loading and installing the rotor, entering centrifugation parameters, and running the centrifuge.
- **Graphical User Interface:** Explains the touchscreen and its menus.
- **LCD Control Panel:** Explains the LCD display, its front-panel controls and its functions.
- Maintenance and Care: Explains how to perform basic care activities like cleaning, disinfection, decontamination of the centrifuge and its rotors, and explains which parts are suitable for autoclaving. Also lists regular maintenance tasks like visual inspection, ventilation grid cleaning, and more specific maintenance tasks for selected rotor types, plus parts to be replaced by Thermo Fisher Scientific authorized service during preventive maintenance. And it contains general advice for storage and shipping.
- **Troubleshooting:** Explains how to use the emergency door release in order to open the centrifuge lid when the device is out of power, how to remove icing from the centrifugation chamber, how to troubleshoot error messages that appear on the display, and how to gather device information before you call Thermo Fisher Scientific service.
- Technical Specifications: Lists the technical data for all centrifuge models described in this manual.
- **Rotors:** Contains rotor tables for all centrifuge models described in this manual as well as specifications and accessory information for all compatible rotors.
- **Chemical Compatibility Chart:** Contains a reference chart that indicates how centrifuge and rotor materials respond to attack through frequently-used chemical agents.
- Index: Lists keywords in alphabetical order, with pointers to pages where they occur.

## Where Do I Find Information about my Centrifuge?

This manual covers multiple Thermo Scientific Sorvall X Pro / Sorvall ST Plus Series centrifuge models.

You can identify your centrifuge model by gathering two items of information:

- the product series from the front panel-for example, Thermo Scientific Sorvall X Pro Series
- the product number and product name from the nameplate—for example, "75009900" and "Thermo Scientific Sorvall X4 Pro" as shown in "List of Thermo Scientific Centrifuges" on page xi.

## **Intended Use**

#### Intended Use for Laboratory Use Centrifuges

This centrifuge is designed to separate sample mixtures of different densities like chemicals, environmental samples and other non-human body samples.

#### Intended Use for IVD Centrifuges

This centrifuge can be used as IVD (In vitro diagnostic) laboratory equipment if used together with IVD tubes and IVD diagnostic analysis systems.

The centrifuge separates human blood. Blood is used in numerous diagnostic tests such as hematological screening (e.g. measurement of free hemoglobulin), immunological screening (e.g. measurement of thrombocytes levels), cardio-vascular system assessment (e.g. analysis of potassium level).

#### Intended User

This centrifuge must be operated by trained personnel only.

Trained personnel can be a clinical laboratory technologist, a medical laboratory technician, or a person with an equivalent education.

| Laboratory Use Centrifuges |                            | In Vitro Diag | In Vitro Diagnostic Centrifuges |  |  |
|----------------------------|----------------------------|---------------|---------------------------------|--|--|
| Article No.                | Benchtop Centrifuge        | Article No.   | Benchtop Centrifuge             |  |  |
| 75009720                   | Sorvall X1 Pro             | 75009220      | Sorvall X1 Pro-MD               |  |  |
|                            | 100–240 V ±10%, 50 / 60 Hz |               | 100–240 V ±10%, 50 / 60 Hz      |  |  |
| 75009760                   | Sorvall X1R Pro            | 75009260      | Sorvall X1R Pro-MD              |  |  |
|                            | 220–230 V ±10%, 50 / 60 Hz |               | 220–230 V ±10%, 50 / 60 Hz      |  |  |
|                            |                            | 75009261      | Sorvall X1B Pro-MD              |  |  |
|                            |                            | 10000201      | 120 V +10%. 60 Hz               |  |  |
| 75009763                   | Sorvall X1B Pro            | 75009263      | Sorvall X1B Pro-MD              |  |  |
| 10000100                   | 100 V +10%, 50 / 60 Hz     | 10000200      | 100  V + 10% 50 / 60  Hz        |  |  |
| 75009905                   | Sorvall X4 Pro             | 75009505      | Sorvall X4 Pro-MD               |  |  |
| 10000000                   | 208-240 V +10% 50 / 60 Hz  | 10000000      | 208-240 V +10% 50 / 60 Hz       |  |  |
|                            |                            | 75000506      | Sorvall X4 Pro-MD               |  |  |
|                            |                            | 7 300 9300    |                                 |  |  |
| 7500007                    |                            | 75000507      |                                 |  |  |
| 75009907                   |                            | 75009507      |                                 |  |  |
| 7500000                    | 100 V ±10%, 507 60 Hz      | 75000500      | 100 V ±10%, 307 60 Hz           |  |  |
| 75009920                   |                            | 75009520      | Sorvall X4R Pro-MD              |  |  |
|                            | 220-240 V ± 10%, 50 Hz /   |               | 220-240 V ±10%, 50 Hz /         |  |  |
| 7500000                    | 230 V ± 10%, 60 Hz         |               | 230 V ±10%, 60 Hz               |  |  |
| 75009820                   | Sorvall X4R Pro            | 75009620      | Sorvall X4R Pro-MD              |  |  |
|                            | 220 V ±10%, 60 Hz          |               | 220 V ±10%, 60 Hz               |  |  |
|                            |                            | 75009521      | Sorvall X4R Pro-MD              |  |  |
|                            |                            |               | 120 V ±10%, 60 Hz               |  |  |
| 75009922                   | Sorvall X4R Pro            | 75009522      | Sorvall X4R Pro-MD              |  |  |
|                            | 100 V ±10%, 50 / 60 Hz     |               | 100 V ±10%, 50 / 60 Hz          |  |  |
| 75009932                   | Sorvall X4F Pro            | 75009532      | Sorvall X4F Pro-MD              |  |  |
|                            | 208–240 V ±10%, 50 / 60 Hz |               | 208–240 V ±10%, 50 / 60 Hz      |  |  |
|                            |                            | 75009533      | Sorvall X4F Pro-MD              |  |  |
|                            |                            |               | 120 V ±10%, 60 Hz               |  |  |
| 75009934                   | Sorvall X4F Pro            | 75009534      | Sorvall X4F Pro-MD              |  |  |
|                            | 100 V ±10%, 50 / 60 Hz     |               | 100 V ±10%, 50 / 60 Hz          |  |  |
| 75009941                   | Sorvall X4RF Pro           | 75009541      | Sorvall X4RF Pro-MD             |  |  |
|                            | 220–240 V ±10%, 50 Hz /    |               | 220–240 V ±10%, 50 Hz /         |  |  |
|                            | 230 V ±10%, 60 Hz          |               | 230 V ±10%, 60 Hz               |  |  |
| 75009027                   | Sorvall X4RF Pro           | 75009026      | Sorvall X4RF Pro-MD             |  |  |
|                            | 220 V ±10%, 60 Hz          |               | 220 V ±10%, 60 Hz               |  |  |
|                            |                            | 75009539      | Sorvall X4RF Pro-MD             |  |  |
|                            |                            |               | 120 V ±10%, 60 Hz               |  |  |
| 75009940                   | Sorvall X4RF Pro           | 75009540      | Sorvall X4RF Pro-MD             |  |  |
|                            | 100 V ±10%, 50 / 60 Hz     |               | 100 V ±10%, 50 / 60 Hz          |  |  |
| 75009740                   | Sorvall ST1 Plus           | 75009240      | Sorvall ST1 Plus-MD             |  |  |
|                            | 100–240 V ±10%, 50 / 60 Hz |               | 100–240 V ±10%, 50 / 60 Hz      |  |  |
| 75009880                   | Sorvall ST1R Plus          | 75009380      | Sorvall ST1R Plus-MD            |  |  |
|                            | 220–230 V ±10%, 50 / 60 Hz |               | 220–230 V ±10%, 50 / 60 Hz      |  |  |
|                            |                            | 75009381      | Sorvall ST1R Plus-MD            |  |  |
|                            |                            |               | 120 V ±10%, 60 Hz               |  |  |
| 75009883                   | Sorvall ST1R Plus          | 75009383      | Sorvall ST1R Plus-MD            |  |  |
|                            | 100 V ±10%, 50 / 60 Hz     |               | 100 V ±10%, 50 / 60 Hz          |  |  |
| 75009909                   | Sorvall ST4 Plus           | 75009509      | Sorvall ST4 Plus-MD             |  |  |
|                            | 208-240 V +10% 50 / 60 Hz  | 1000000       | 208-240 V ±10%, 50 / 60 Hz      |  |  |
|                            |                            | 75009510      | Sorvall ST4 Plus-MD             |  |  |
|                            |                            | 10000010      | 120  V + 10% 60  Hz             |  |  |
| 75000011                   | Somall ST4 Plus            | 75000511      |                                 |  |  |
| 12003311                   |                            | 12008211      | 100 V +10% 50 / 60 H7           |  |  |
|                            | 100 V ±1070, 007 00112     |               | 100 V ±10/0, 00 / 00 HZ         |  |  |

| Laboratory Use Centrifuges |                            | In Vitro Diag | In Vitro Diagnostic Centrifuges |  |
|----------------------------|----------------------------|---------------|---------------------------------|--|
| Article No.                | Benchtop Centrifuge        | Article No.   | Benchtop Centrifuge             |  |
| 75009924                   | Sorvall ST4R Plus          | 75009524      | Sorvall ST4R Plus-MD            |  |
|                            | 220–240 V ±10%, 50 Hz /    |               | 220–240 V ±10%, 50 Hz /         |  |
|                            | 230 V ±10%, 60 Hz          |               | 230 V ±10%, 60 Hz               |  |
| 75009824                   | Sorvall ST4R Plus          | 75009624      | Sorvall ST4R Plus-MD            |  |
|                            | 220 V ±10%, 60 Hz          |               | 220 V ±10%, 60 Hz               |  |
|                            |                            | 75009525      | Sorvall ST4R Plus-MD            |  |
|                            |                            |               | 120 V ±10%, 60 Hz               |  |
| 75009926                   | Sorvall ST4R Plus          | 75009526      | Sorvall ST4R Plus-MD            |  |
|                            | 100 V ±10%, 50 / 60 Hz     |               | 100 V ±10%, 50 / 60 Hz          |  |
| 75009956                   | Sorvall ST4F Plus          | 75009982      | Sorvall ST4F Plus-MD            |  |
|                            | 208–240 V ±10%, 50 / 60 Hz |               | 208–240 V ±10%, 50 / 60 Hz      |  |
|                            |                            | 75009981      | Sorvall ST4F Plus-MD            |  |
|                            |                            |               | 120 V ±10%, 60 Hz               |  |
| 75009954                   | Sorvall ST4F Plus          | 75009980      | Sorvall ST4F Plus-MD            |  |
|                            | 100 V ±10%, 50 / 60 Hz     |               | 100 V ±10%, 50 / 60 Hz          |  |
| 75009959                   | Sorvall ST4RF Plus         | 75009985      | Sorvall ST4RF Plus-MD           |  |
|                            | 220-240 V ±10%, 50 Hz      |               | 220–240 V ±10%, 50 Hz /         |  |
|                            | 230 V ±10%, 60 Hz          |               | 230 V ±10%, 60 Hz               |  |
| 75009025                   | Sorvall ST4RF Plus         | 75009024      | Sorvall ST4RF Plus-MD           |  |
|                            | 220 V ±10%, 60 Hz          |               | 220 V ±10%, 60 Hz               |  |
|                            |                            | 75009984      | Sorvall ST4RF Plus-MD           |  |
|                            |                            |               | 120 V ±10%, 60 Hz               |  |
| 75009957                   | Sorvall ST4RF Plus         | 75009983      | Sorvall ST4RF Plus-MD           |  |
|                            | 100 V ±10%, 50 / 60 Hz     |               | 100 V ±10%, 50 / 60 Hz          |  |

Table i: List of Thermo Scientific Centrifuges

## Signal Words and Symbols

| Signal Word and Colors | Degree of Hazard                                                                                |
|------------------------|-------------------------------------------------------------------------------------------------|
| WARNING                | Indicates a hazardous situation that, if not avoided, could result in death or serious injury.  |
| CAUTION                | Indicates a hazardous situation that, if not avoided, could result in minor or moderate injury. |
| NOTICE                 | Indicates information considered important, but not hazard-related.                             |

Table ii: Signal Words and Symbols

## Symbols used on Unit and Accessories

Observe the information contained in the instructions for use to keep yourself and your environment safe.

| General hazard                                                                                            | 8       | Refer to instruction manual                                                                          |
|----------------------------------------------------------------------------------------------------|---------|----------------------------------------------------------------------------------------------------|
| Biological hazard                                                                                         | A state | Disconnect mains plug                                                                                |
| Danger of cuts                                                                                            | ┥       | Direction of rotation                                                                                |
| Reminds you to ensure that<br>the rotor is installed properly<br>by lifting it slightly at the<br>handle. |         | Floorstanding centrifuges:<br>Cautions you to lock the<br>castors before starting the<br>centrifuge. |

Table iii: Symbols used on Unit and Accessories

## Symbols used in the Instructions for Use

Observe the information contained in the instructions for use to keep yourself and your environment safe.

|                              | General hazard                       | 4 | Electrical hazard                                                           |
|------------------------------|--------------------------------------|---|-----------------------------------------------------------------------------|
|                              | Biological hazard                    |   | Danger of cuts                                                              |
|                              | Hazard caused by flammable materials | i | Indicates information consid-<br>ered important, but not<br>hazard-related. |
|                              | Risk of crushing                     |   | Wear protective gloves                                                      |
| $\overline{\mathbf{\Theta}}$ | Wear protective goggles              |   |                                                                             |

Table iv: Symbols used in the Instructions for Use

#### Safety Instructions

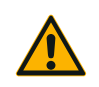

Not following these safety instructions can lead to hazardous situations that, if not avoided, could result in death or serious injury.

Observe the safety instructions.

WARNING

The centrifuge is to be used for its intended use only. Improper use can cause damages, contamination, and injuries with fatal consequences.

The centrifuge must be operated by trained personnel only.

It is the obligation of the operator to make sure that the proper protective clothing is used. Mind the "Laboratory Biosafety Manual" of the World Health Organization (WHO) and the regulations in your country.

Keep a safety zone of minimum 30 cm around the centrifuge. Refer to "Figure 1–1: Safety Zone". Persons and hazardous substances must be kept out of this safety zone while centrifuging.

Do not modify the centrifuge and its accessories in any unauthorized way.

Do not operate a centrifuge if its housing is open or incomplete.

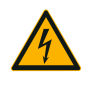

#### Risk of damage due to incorrect power supply.

Make sure that the centrifuge is plugged only into a power outlet that has been properly grounded.

WARNING

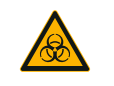

#### Risk from handling hazardous substances.

When working with corrosive samples (salt solutions, acids, bases), the accessories and the centrifuge have to be cleaned thoroughly.

WARNING

Extreme care should be taken with highly corrosive substances that can cause damage and impair the mechanical stability of the rotor. These should only be centrifuged in fully sealed tubes.

The centrifuge is neither inert nor protected against explosion. Never use the centrifuge in an explosion-prone environment.

Do not centrifuge toxic or radioactive materials or any pathogenic micro-organisms without suitable safety precautions.

When centrifuging any hazardous materials mind the "Laboratory Biosafety Manual" of the World Health Organization (WHO) and any local regulations. When centrifuging microbiological samples from the Risk Group II (according to the "Laboratory Biosafety Manual" of the World Health Organization (WHO)), aerosol-tight biological seals have to be used. Visit the internet page of the World Health Organization (www. who.int) for the "Laboratory Biosafety Manual". For materials in a higher risk group, extra safety measures must be taken.

If toxins or pathogenic substances have contaminated the centrifuge or its parts, appropriate disinfection measures have to be taken ("Disinfection" on page 5-4).

If a hazardous situation occurs, turn off the power supply to the centrifuge and leave the area immediately.

Make sure to use the proper accessories for your applications to avoid hazardous contamination.

In any case of severe mechanical failure, such as rotor or bottle crash, personnel should be aware that the centrifuge is not aerosol-tight. Leave the room immediately. Contact the customer service. Aerosols need time to settle before opening the centrifuge after a crash. Ventilated centrifuges bear a higher risk of being contaminated after a crash than refrigerated centrifuges.

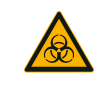

#### Risk of contamination.

Potential contaminations will not remain in the centrifuge while the device is operated. Take appropriate protection measures to prevent spread of contaminations.

WARNING

A centrifuge is no closed containment.

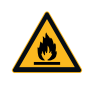

Damage to health from centrifuging explosive or flammable materials or substances.

Do not centrifuge explosive or flammable materials or substances.

#### WARNING

|          | Serious injuries can occur if you touch a spinning rotor with your hands or tools.                                                                                                    |
|----------|----------------------------------------------------------------------------------------------------|
|          | A rotor can still be spinning after a power failure occurs.                                                                                                    |
| WARNING  | Do not open the centrifuge before the rotor has stopped spinning. Do not touch a spinning rotor. Open the centrifuge only if the rotor has stopped spinning.                                                                              |
|          | Never use your hands or tools to stop a spinning rotor.                                                                                                    |
|          | The emergency door release may be used in emergencies only to recover the samples from the centrifuge, for example, during a power failure ("Mechanical Emergency Door Release" on page 6-1).                                             |
|          | The magnets built into the rotors can have a negative effect on active implants, such as cardiac pacemakers.                                                                                                    |
|          | The magnets are mounted on the bottom of the rotor.                                                                                                    |
| WARNING  | Always keep a distance of 20 cm between the rotor and the active implant, as the product generates permanent magnetic fields. The magnetic field strength at a distance of 20 cm is less than 0.1 mT, so there should be no interference. |
| <b>^</b> | Risk of injuries from defective gas spring                                                                                                    |
|          | Make sure that the centrifuge lid can be opened completely and that it will stay in its position.                                                                                                    |
| CAUTION  | Regularly check gas springs for their proper function.                                                                                                    |
|          | Let an authorized service technician replace defective gas springs.                                                                                                    |
| <b>^</b> | Cutting injuries from broken display glass.                                                                                                    |
|          | Do not touch a damaged display.                                                                                                    |
| CAUTION  |                                                                                                    |
| <b>^</b> | Safety can be impaired by wrong loading and worn accessories.                                                                                                    |
|          | Always make sure that the load is as equally distributed as possible.                                                                                                    |
| CAUTION  | Do not use rotors and accessories which show any signs of corrosion or cracks.<br>Contact customer service for further information.                                                                                                    |
|          | Do not operate the centrifuge with an unbalanced rotor. Use only rotors which have been loaded properly.                                                                                                    |
|          | Never overload the rotor.                                                                                                    |
|          | Make sure that rotors and accessories are installed properly before operating the centrifuge. Follow the instructions in section "How to Install and Remove a Rotor" on page 2-5.                                                         |
| <b>A</b> | Physical harm caused by ignoring operative basics.                                                                                                    |
|          | Operate the centrifuge with a properly installed rotor.                                                                                                    |
|          | Do not move the centrifuge while it is running.                                                                                                    |
| CAUTION  | Do not lean on the centrifuge.                                                                                                    |
|          | Do not put anything on the centrifuge while it is running.                                                                                                    |
|          | The centrifuge housing is not to be opened by the operator.                                                                                                    |
|          | Risk of accident while moving floorstanding centrifuge                                                                                                    |
|          | Assign at least two persons as handlers for moving a floorstanding centrifuge model.<br>Instruct the handlers to push the centrifuge from both sides and stay out of the path                                                             |

CAUTION

of the moving centrifuge at all times.

|                            | Due to air friction sample integrity may be affected.                                                                                                    |  |  |
|----------------------------|----------------------------------------------------------------------------------------------------|--|--|
|                            | The temperature of the rotor may rise significantly while the centrifuge is spinning.                                                                                                    |  |  |
|                            | Ventilated units lead to a heat up of the rotor above the ambient temperature.                                                                                                    |  |  |
| CAUTION                    | Refrigerated units can have a deviation from displayed and set temperature to the sample temperature.                                                                                                    |  |  |
|                            | Make sure the centrifuge temperature control capabilities meet your application specification. If necessary make a test run.                                                                                                    |  |  |
|                            | Protection capability may be impaired due to using unapproved accessories.                                                                                                    |  |  |
| (1)                        | Use only accessories for this centrifuge which have been approved by Thermo Fisher Scientific. For a list of approved accessories refer to "Rotor Specifications" on page                                                                                                    |  |  |
| NOTICE                     | B-1.                                                                                                    |  |  |
|                            | Exceptions to this rule are commercially available glass or plastic centrifuge labware, provided they have been designed to fit in the rotor or the adapter cavities and are approved for the speed or the RCF value of the rotor.                                                                                                    |  |  |
|                            |                                                                                                    |  |  |
|                            | Damage to device or malfunction due to a damaged touch screen.                                                                                                    |  |  |
| i                          | <b>Damage to device or malfunction due to a damaged touch screen.</b><br>Do not operate the device.                                                                                                    |  |  |
| ()<br>Notice               | <ul><li>Damage to device or malfunction due to a damaged touch screen.</li><li>Do not operate the device.</li><li>Power off the centrifuge. Disconnect the mains plug. Let an authorized service technician replace the touchscreen.</li></ul>                                                                                                    |  |  |
| (i)<br>NOTICE              | Damage to device or malfunction due to a damaged touch screen.<br>Do not operate the device.<br>Power off the centrifuge. Disconnect the mains plug. Let an authorized service<br>technician replace the touchscreen.                                                                                                    |  |  |
| i<br>Notice                | <ul> <li>Damage to device or malfunction due to a damaged touch screen.</li> <li>Do not operate the device.</li> <li>Power off the centrifuge. Disconnect the mains plug. Let an authorized service technician replace the touchscreen.</li> <li>To shut down the centrifuge:</li> <li>Press the "Stop" key. Turn off the centrifuge at the main switch. Pull out the power supply plug. In an emergency disconnect the power supply.</li> </ul>                                                                                                    |  |  |
| i<br>NOTICE<br>i<br>NOTICE | <ul> <li>Damage to device or malfunction due to a damaged touch screen.</li> <li>Do not operate the device.</li> <li>Power off the centrifuge. Disconnect the mains plug. Let an authorized service technician replace the touchscreen.</li> <li>To shut down the centrifuge:</li> <li>Press the "Stop" key. Turn off the centrifuge at the main switch. Pull out the power supply plug. In an emergency disconnect the power supply.</li> <li>Make sure that the main switch and power supply plug can be accessed easily when setting up the centrifuge. The grounded electrical socket should be well accessible and located outside of the safety zone.</li> </ul>                                                                                                    |  |  |
| i<br>NOTICE<br>i<br>NOTICE | <ul> <li>Damage to device or malfunction due to a damaged touch screen.</li> <li>Do not operate the device.</li> <li>Power off the centrifuge. Disconnect the mains plug. Let an authorized service technician replace the touchscreen.</li> <li>To shut down the centrifuge:</li> <li>Press the "Stop" key. Turn off the centrifuge at the main switch. Pull out the power supply plug. In an emergency disconnect the power supply.</li> <li>Make sure that the main switch and power supply plug can be accessed easily when setting up the centrifuge. The grounded electrical socket should be well accessible and located outside of the safety zone.</li> <li>Working with the user interface of a floor-standing centrifuge is not ergonomic over the long term.</li> </ul> |  |  |

## 1. Transport and Set Up

NOTICE

It is your responsibility to ensure that all requirements are met for safety reasons.

## 1.1. Unpacking

The shipping carton should be inspected upon delivery. When received, carefully examine for any shipping damage before unpacking. If damage is discovered, the delivering carrier should specify and sign for the damage on your copy of the delivery receipt.

Open the carton carefully making certain that all parts (Table 1–1) are accounted for before packaging materials are discarded. Remove the packaging completely. After unpacking, if damage is found, report it to the carrier and request a damage inspection. Dispose of the packaging in accordance with local waste disposal regulations.

Failure to request an inspection of damage within a few days after receipt of shipment absolves the carrier from any liability for damage. You must call for a damage inspection.

### **Items Supplied**

Please note that the centrifuge is supplied without a rotor. Rotors and items supplied with rotors are listed in the chapter "Rotor Specifications" on page B-1.

| Item                         | Art. No. | Quantity |
|------------------------------|----------|----------|
| Thermo Scientific Centrifuge |          | 1        |
| Power Supply Cable           |          | 1        |
| Printed Instructions for Use | 50158527 | 1        |
| Instructions for Use on USB  | 50158557 | 1        |
| Anti-corrosion oil           | 70009824 | 1        |

Table 1–1: Items Supplied

If any parts are missing, please contact the nearest Thermo Fisher Scientific representative.

## 1.2. Location

Operate the centrifuge only indoors.

The set up location must meet these requirements:

Keep a safety zone of minimum 30 cm around the centrifuge. Refer to "Safety Zone" on page 1-2.

Persons and hazardous substances must be kept out of this safety zone while centrifuging.

Centrifuges cause vibrations. Do not store sensitive devices or dangerous objects or substances in the safety zone.

▲ WARNING Risk of impact. The centrifuge can crush objects and persons in a radius of 30 cm while spinning. Keep a safety zone of 30 cm around the centrifuge for safe operation. Make sure that no one is in the safety zone while the centrifuge is spinning.

- The supporting structure must meet these requirements:
  - » Be stable, solid, rigid and free of resonance.
  - » Be applicable for horizontal set up of the centrifuge.

It is not allowed to put anything under the centrifuge to compensate for an uneven surface.

Do not operate the centrifuge on carts or stand-alone shelving that could move during operation or is inadequately sized for the centrifuge.

- » Be able to hold the weight of the centrifuge.
- The centrifuge is not equipped with any means for leveling. The supporting structure must be suitably level to allow proper set up.

 $\triangle$  CAUTION If you do not level the centrifuge, the centrifuge can crash because of imbalance. If you move the centrifuge, you must level it again. Do not move the centrifuge with a rotor attached to the drive shaft because damage can occur to the drive. Do not put anything below the centrifuge feet to level the centrifuge.

• Do not expose the centrifuge, accessories and samples to heat and strong sunlight.

 $\triangle$  CAUTION UV rays reduce the stability of plastics. Do not subject the centrifuge, rotors and plastic accessories to direct sunlight.

- The set up location must be well ventilated at all times.
- The main switch and power supply plug must be easily accessible at all times. The grounded electrical socket should be well accesible and located outside of the safety zone.

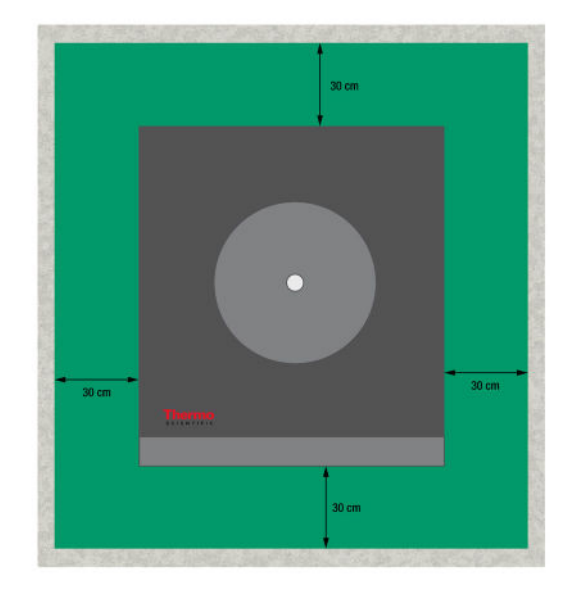

Figure 1–1: Safety Zone

## 1.3. Transporting

Before transporting a centrifuge make sure that

- the power supply cable is unplugged and removed from the centrifuge.
- the rotor is removed.

 $\triangle$  CAUTION Damage to centrifuge or drive shaft due to movement of an installed rotor. Always remove the rotor before you transport the centrifuge.

• the centrifuge door is closed.

 $\triangle$  CAUTION Hands can be squeezed by an open centrifuge door. Always close the centrifuge door before you transport the centrifuge.

Before transporting a rotor make sure that

• all components, like adapters and buckets are removed to prevent dropping damage.

#### 1. 3. 1. Handling Benchtop Centrifuges

When handling a benchtop centrifuge make sure that

• the centrifuge is lifted at both sides and not at the front or back.

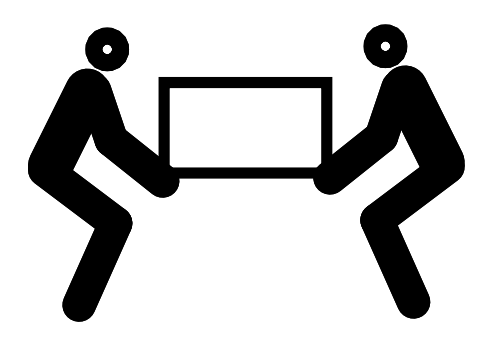

Figure 1-2: Lifting the Tabletop Centrifuge at Both Sides

▲ WARNING Always lift the centrifuge on both sides. Never lift the centrifuge by its front or back. The centrifuge is heavy (see "Technical Specifications" on page A-1). Assign a minimum of 4 persons to lift and carry a refrigerated centrifuge. Assign a minimum of 2 persons to lift and carry a ventilated centrifuge.

### 1. 3. 2. Handling and Unpacking a Floorstanding Centrifuge

Floorstanding centrifuges come strapped to a custom-made shipping pallet. The pallet has angular stops on all four corners to prevent the centrifuge from rolling off. Supplied with each pallet is a pair of rails that serve as ramps for rolling off the centrifuge to level ground.

When moving a floorstanding centrifuge make sure that

- for long-haul transport, the centrifuge must be mounted on its original shipping pallet.
- for relocation on the premises, the castors and brakes of the centrifuge are fully functional.

▲ CAUTION The centrifuge is heavy (see "Technical Specifications" on page A-1). Do not try to lift the centrifuge manually. To move the centrifuge using a forklift truck, strap it to its original shipping pallet. Never lift the centrifuge without the original shipping pallet.

△ WARNING Assign a minimum of 2 persons for moving the centrifuge. Instruct the handlers to push the centrifuge from both sides and stay out of the path of the moving centrifuge. A runaway centrifuge may crush a person in its path and inflict serious or lethal injury.

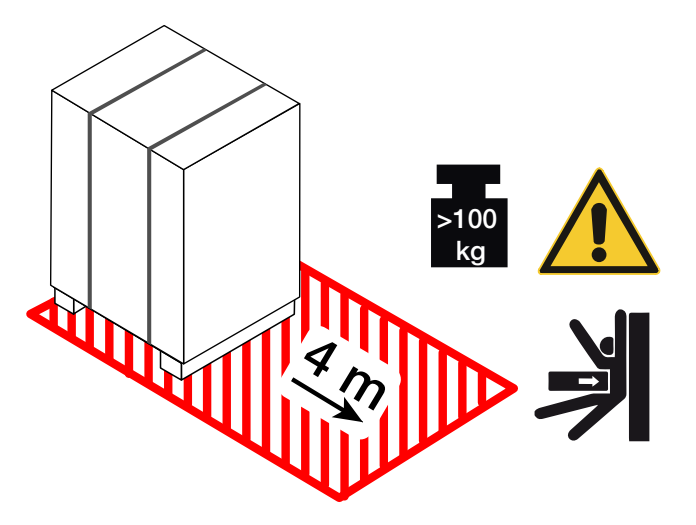

Figure 1-3: Space Required for Unloading

1. Place the pallet with the centrifuge so that you have at least 4 m of space in front of the pallet, as indicated by the cross-hatched area in Figure 1–3.

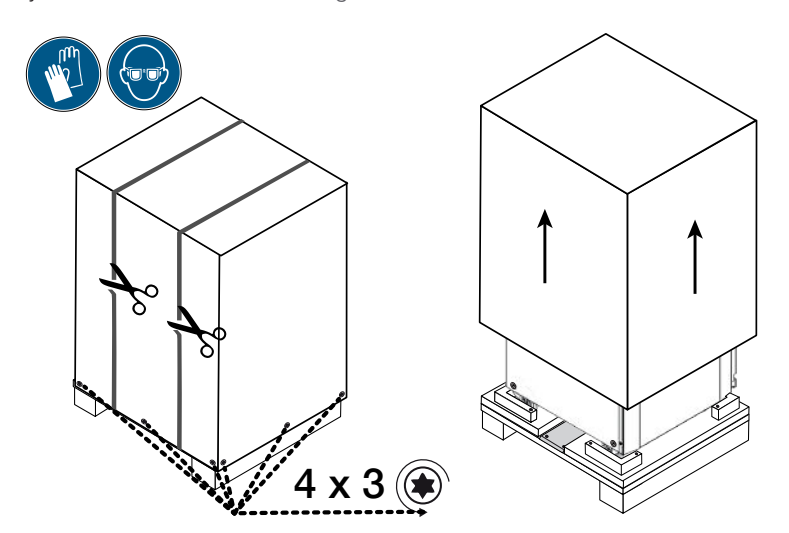

Figure 1-4: Removing the Outer Strapping and Packaging

- 2. Using a pair of scissors, cut and remove the outer strapping around the shipping package, as shown on the left side in Figure 1–4.
- 3. Using a screwdriver, remove the woodscrews (four times three pieces, as indicated in Figure 1–4 from the bottom of the cardboard box or wooden crate outer packaging.
- 4. Lift off the cardboard box or wooden crate, as shown on the right side in Figure 1-4.

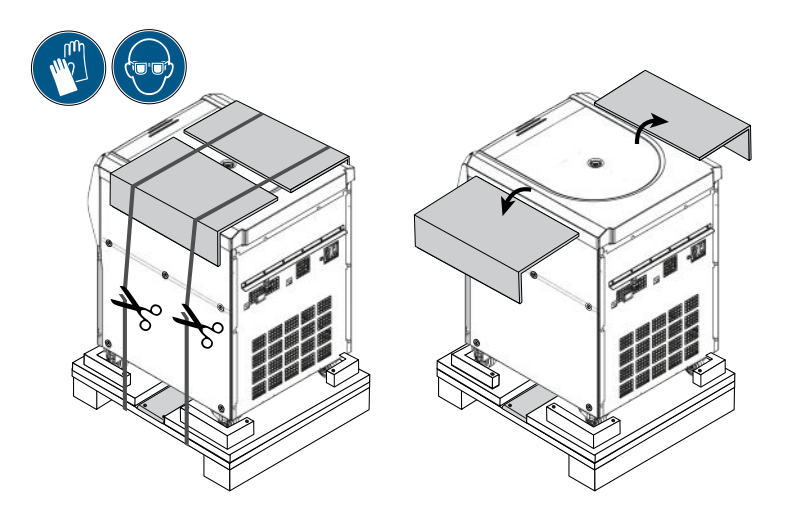

Figure 1–5: Removing the Inner Strapping and Cardboard Protectors

- 5. Using a pair of scissors, cut and remove the second set of straps securing the centrifuge to the pallet, as shown on the left side in Figure 1–5.
- 6. Remove the two cardboard protectors from the top of the centrifuge, as shown on the right side in Figure 1–5.
- 7. Remove the shrinkwrap foil wrapped around the centrifuge.

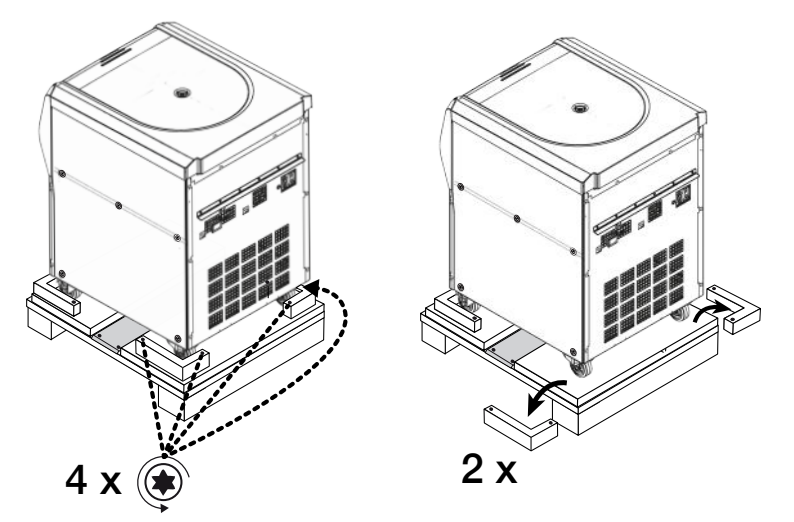

Figure 1-6: Removing the Stops from the Pallet

- Using a screwdriver, unscrew the woodscrews (two times two pieces, as indicated on the left side of Figure 1–6) from the angular stops on the rear corners of the pallet.
- 9. Remove the two rear stops from the pallet, as shown on the right side in Figure 1–6.

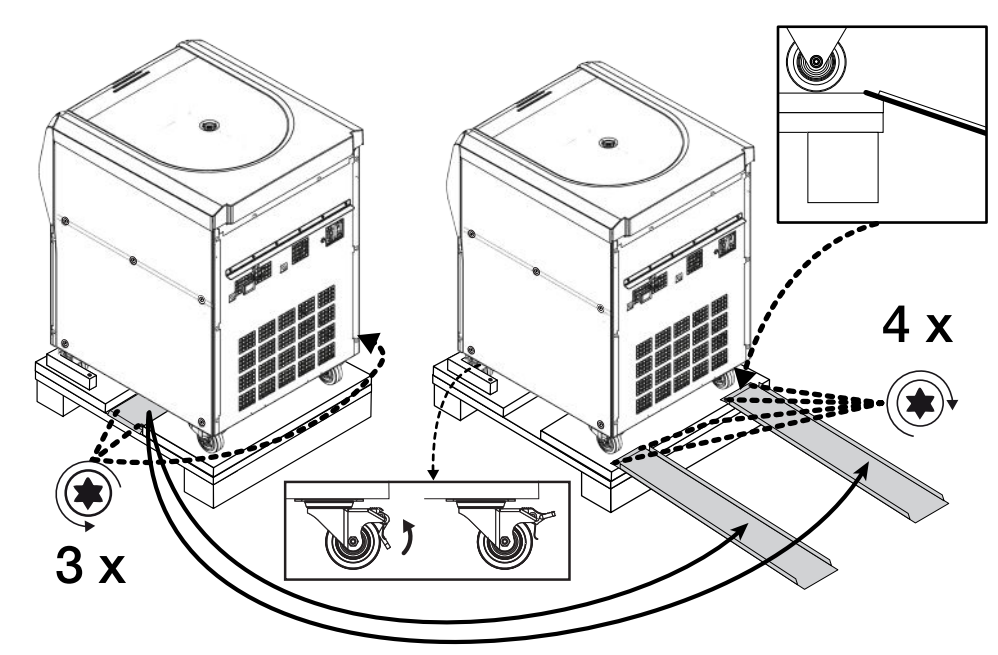

Figure 1–7: Mounting the Rails for Unloading

- 10. Locate the rails in the middle of the pallet underneath the centrifuge, as shown on the left side in Figure 1–7.
- 11. Using a screwdriver, remove the three woodscrews that secure the rails to the pallet. There are two screws on one side and a third screw on the opposite side of the rail that need to be removed.
- 12. Remove the rails from underneath the centrifuge and place one just before each of the two front castors, as shown on the right side in Figure 1–7.
- 13. Make sure the rails are correctly positioned:
  - a. The rails must be placed centered on the castors, so the castor wheels run exactly in the middle of each rail.
  - a. The pallet has a beveled edge. The end of the tab must rest on the beveled edge and be completely flush with the top surface of the pallet, as shown in the square box in the upper right corner of Figure 1–7.
- 14. Using two of the leftover woodscrews, fasten each rail to the pallet, as shown on the right side in Figure 1–7.

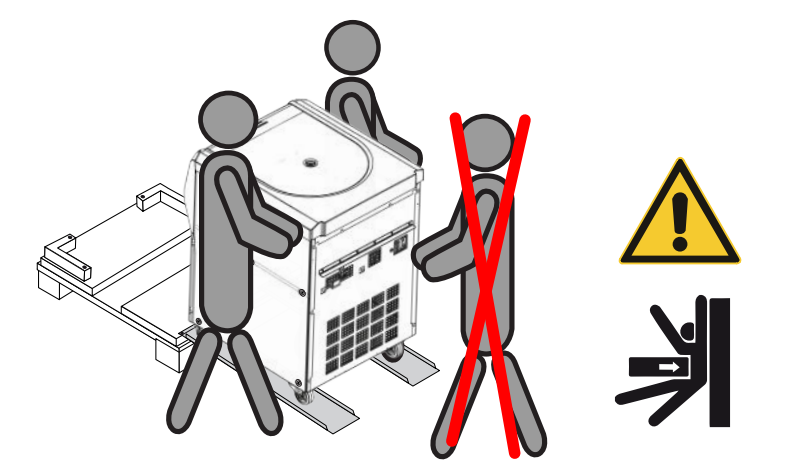

Figure 1-8: Rolling the Centrifuge off the Pallet

- 15. Place one person on each side of the centrifuge, as shown in Figure 1–8.
   A CAUTION Do not allow any persons in the path of the moving centrifuge. A runaway centrifuge may crush a person in its path and inflict serious injury.
- 16. Unlock the swiveling castors on the front side of the centrifuge by flipping up their locking levers, as shown in the rectangular box at the bottom center of Figure 1–7.
- 17. Have both persons grasp the rear corners of the centrifuge, so they can control the speed of the unit as it rolls down the ramp.

- 18. Push the centrifuge off the pallet and run it slowly down the rails, carefully controlling the speed until it reaches level ground.
- 19. Once the centrifuge has reached its intended location, lock the swiveling castors on the front side of the centrifuge to immobilize the centrifuge.

**NOTICE** The swiveling castors can be identified by their brake levers. If you do not see the brake levers, turn the castors by 180 degrees so they stick out from under the front side of the centrifuge.

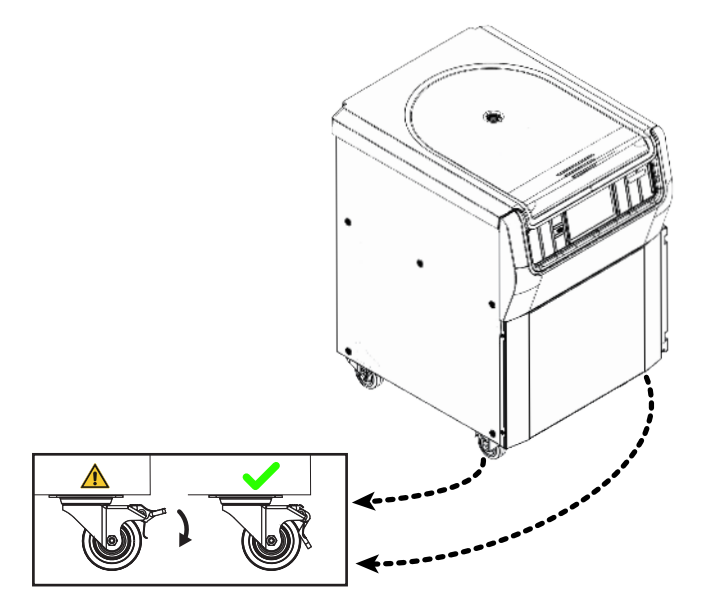

Figure 1-9: Locking the Centrifuge Castors

20. To lock the castors, step on the lever that sticks out from underneath the front side of the centrifuge, as shown in Figure 1–9.

## 1.4. Product Overview

This chapter describes the locations of signal and power connectors, and the main power switch.

#### 1.4.1. 1 L Refrigerated Benchtop Centrifuges

#### With Graphical User Interface (GUI)

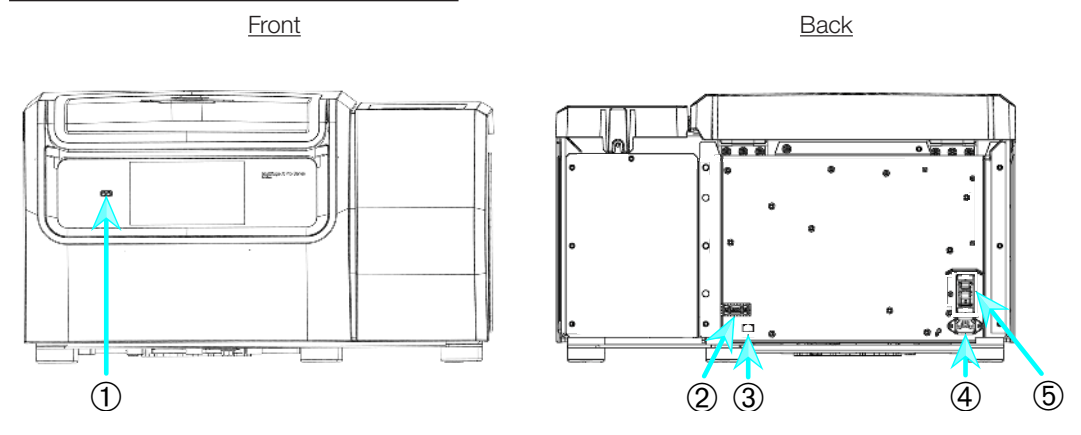

1 USB; 2 RS232; 3 Ethernet; 4 Mains Connection; 5 Power Supply Switch

Figure 1–10: Product overview - refrigerated benchtop 1 L centrifuge with GUI

#### With LCD Control Panel

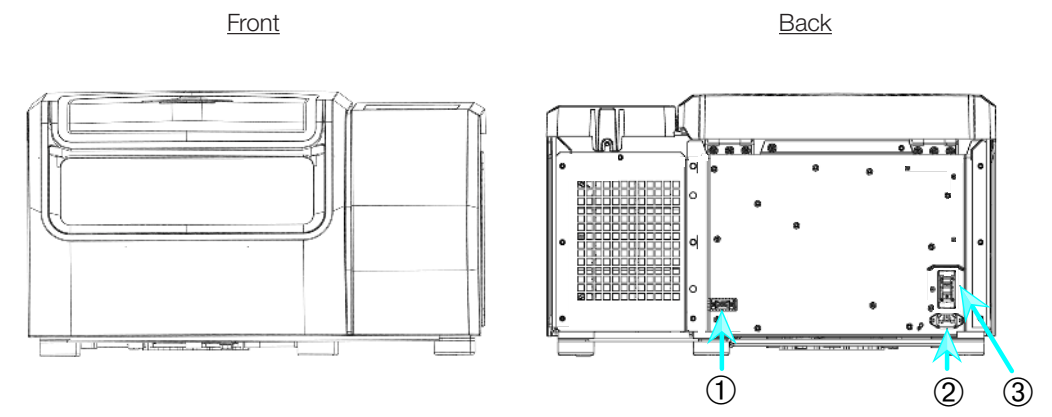

① RS232; ② Mains Connection; ③ Power Supply Switch

Figure 1–11: Product overview - refrigerated 1 L benchtop centrifuge with LCD control panel

### 1. 4. 2. 1 L Ventilated Benchtop Centrifuges

#### With Graphical User Interface

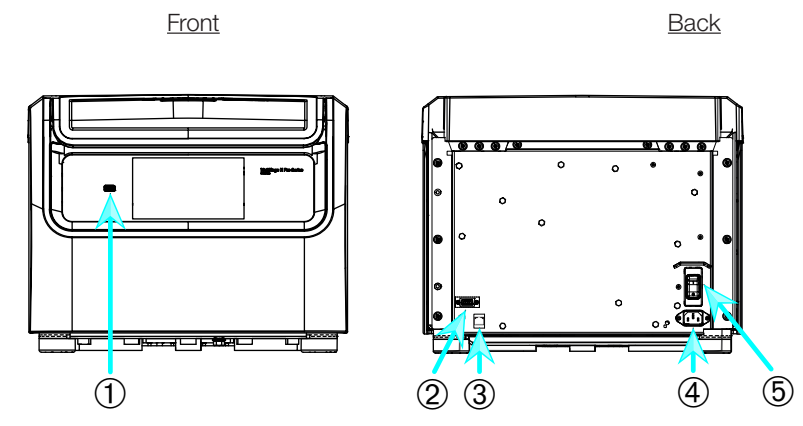

1 USB; 2 RS232; 3 Ethernet; 4 Mains Connection; 5 Power Supply Switch Figure 1–12: Product overview — ventilated 1 L benchtop centrifuge with GUI

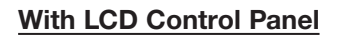

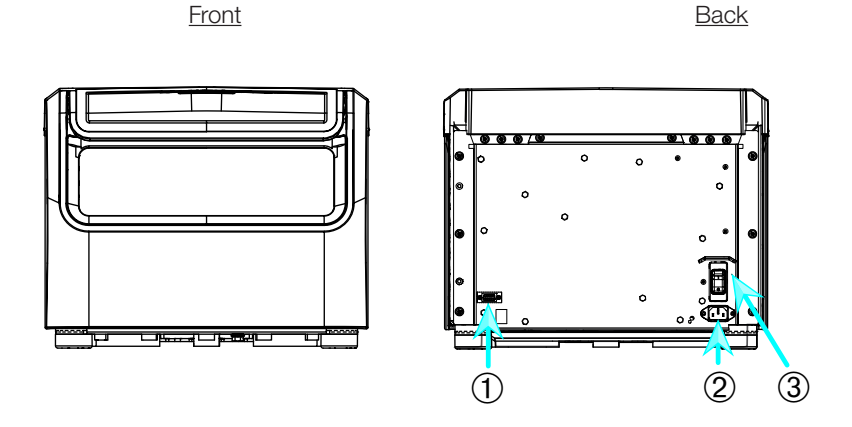

① RS232; ② Mains Connection; ③ Power Supply Switch

Figure 1–13: Product overview - ventilated 1 L benchtop centrifuge with LCD control panel

#### 1. 4. 3. 4 L Refrigerated Benchtop Centrifuges

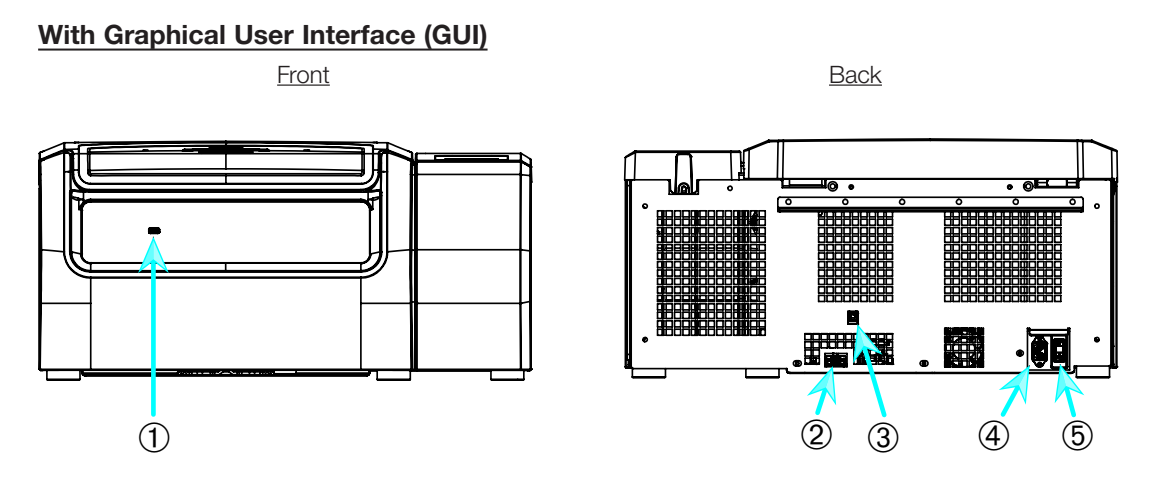

(1) USB; (2) RS232; (3) Ethernet; (4) Mains Connection; (5) Power Supply Switch

Figure 1–14: Product overview - refrigerated 4 L benchtop centrifuge with GUI

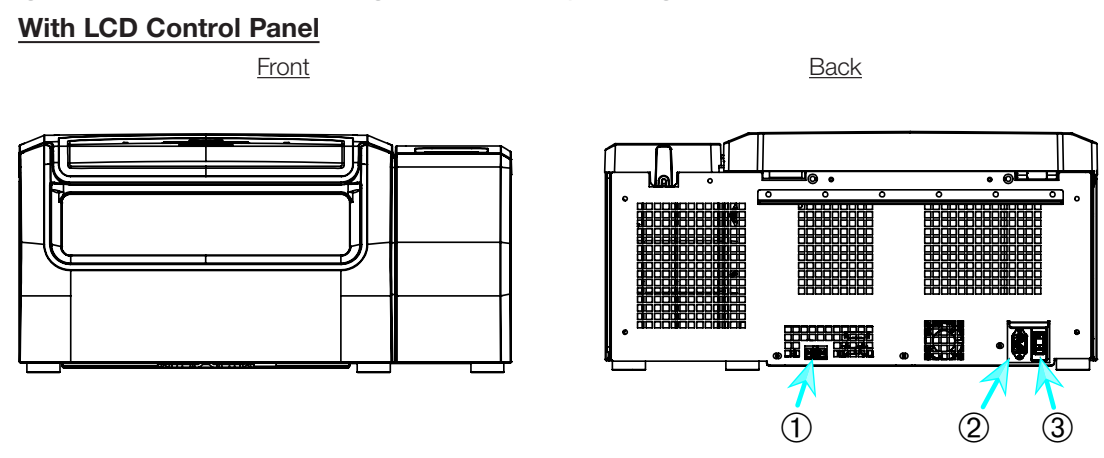

① RS232; ② Mains Connection; ③ Power Supply Switch

Figure 1–15: Product overview - refrigerated 4 L benchtop centrifuge with LCD control panel

#### 1. 4. 4. 4 L Ventilated Benchtop Centrifuges

#### With Graphical User Interface

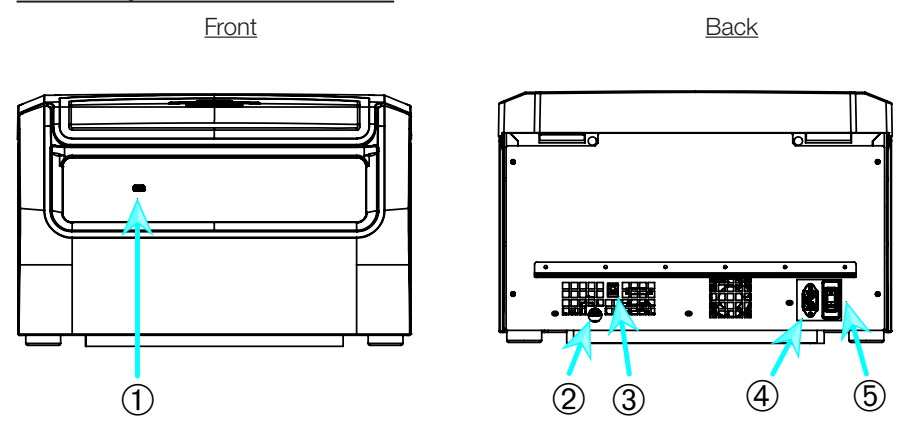

① USB; ② RS232; ③ Ethernet; ④ Mains Connection; ⑤ Power Supply Switch

Figure 1–16: Product overview - ventilated 4 L benchtop centrifuge with GUI

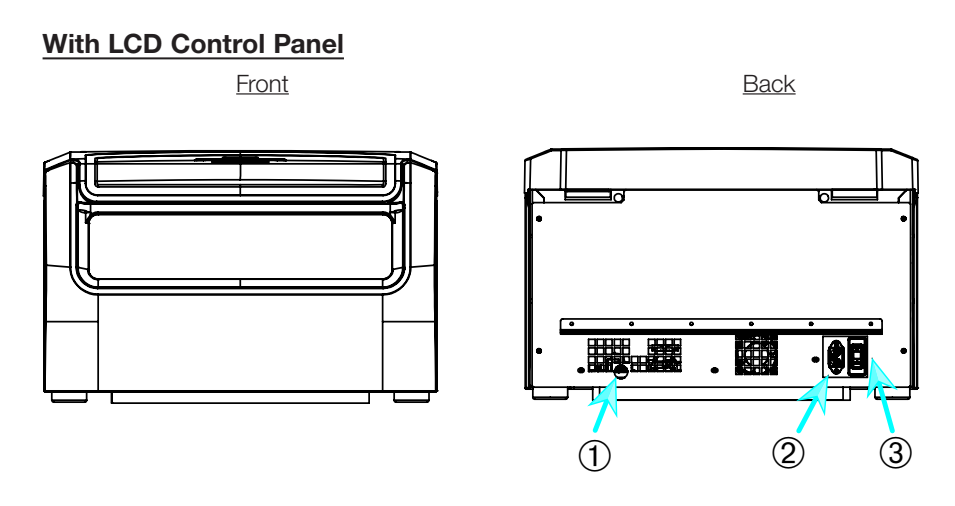

① RS232; ② Mains Connection; ③ Power Supply Switch

Figure 1–17: Product overview - ventilated 4 L benchtop centrifuge with LCD control panel

#### 1. 4. 5. 4 L Refrigerated Floorstanding Centrifuges

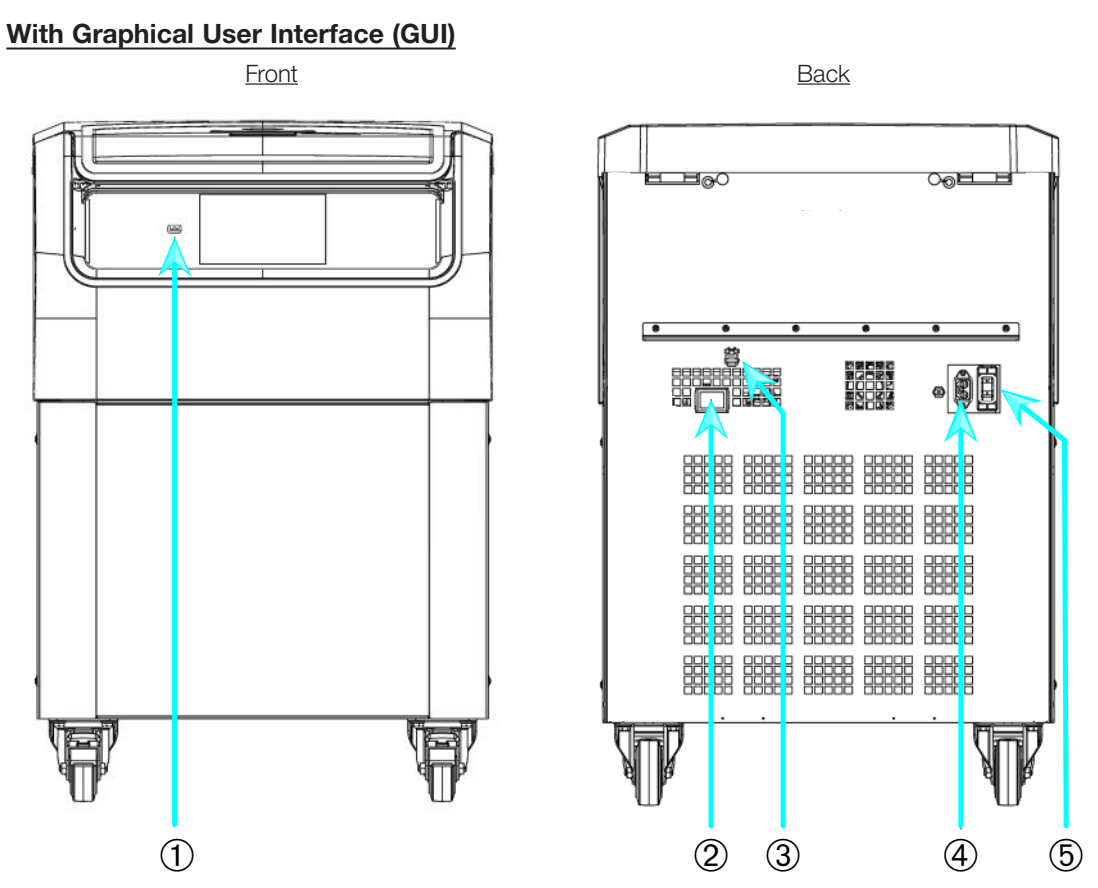

① USB; ② RS232; ③ Ethernet; ④ Mains Connection; ⑤ Power Supply Switch Figure 1–18: Product overview — refrigerated 4 L floorstanding centrifuge with GUI

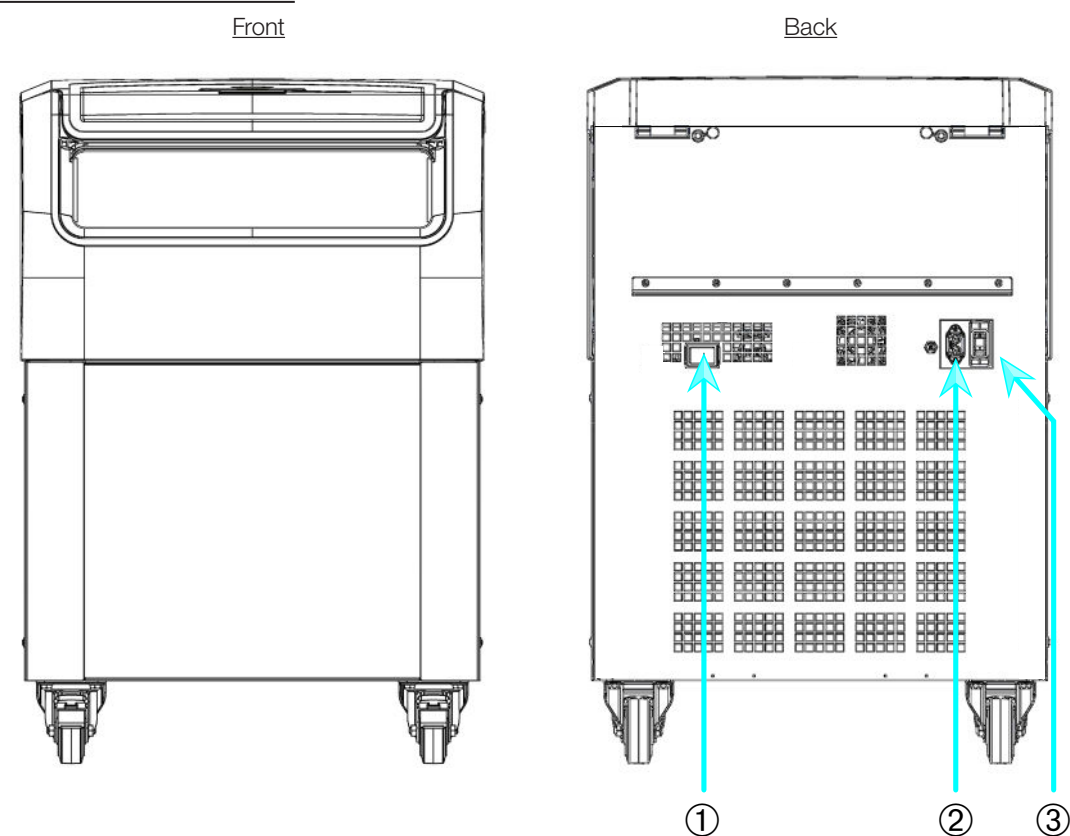

With LCD Control Panel

① RS232; ② Mains Connection; ③ Power Supply Switch

Figure 1–19: Product overview - refrigerated 4 L floorstanding centrifuge with LCD control panel

#### 1. 4. 6. 4 L Ventilated Floorstanding Centrifuges

#### With Graphical User Interface

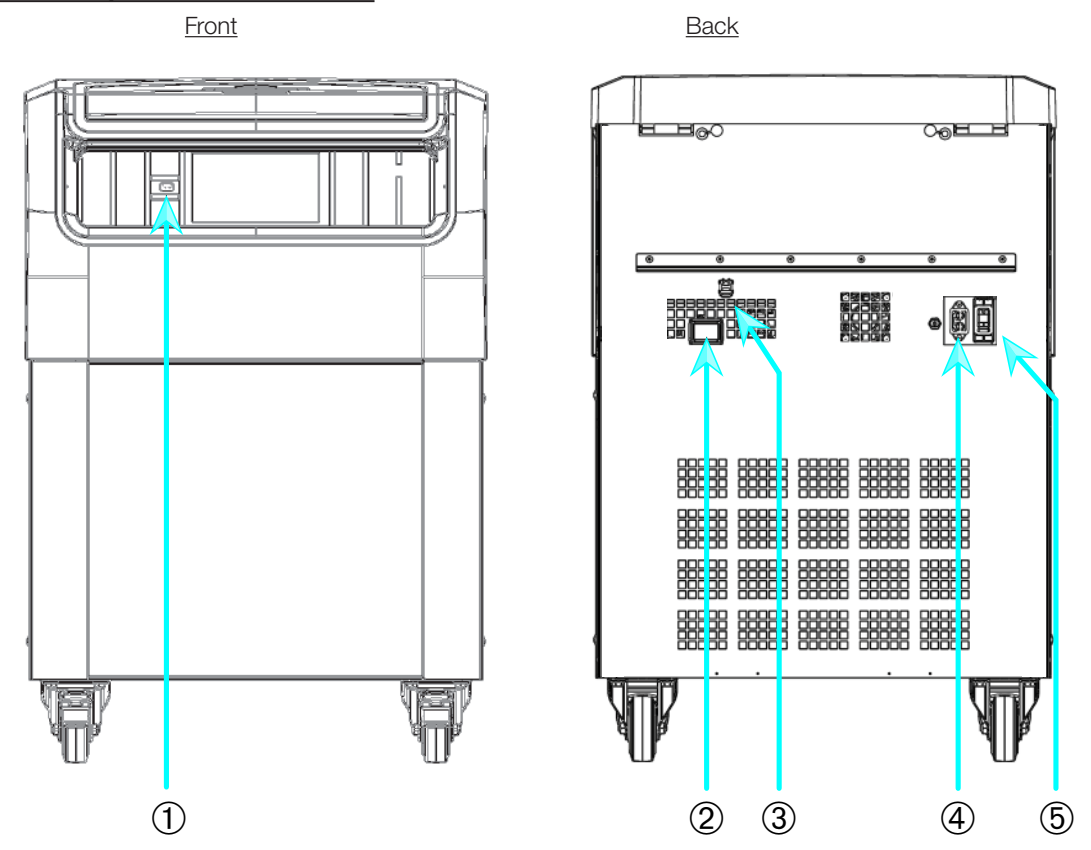

① USB; ② RS232; ③ Ethernet; ④ Mains Connection; ⑤ Power Supply Switch Figure 1–20: Product overview — ventilated 4 L floorstanding centrifuge with GUI

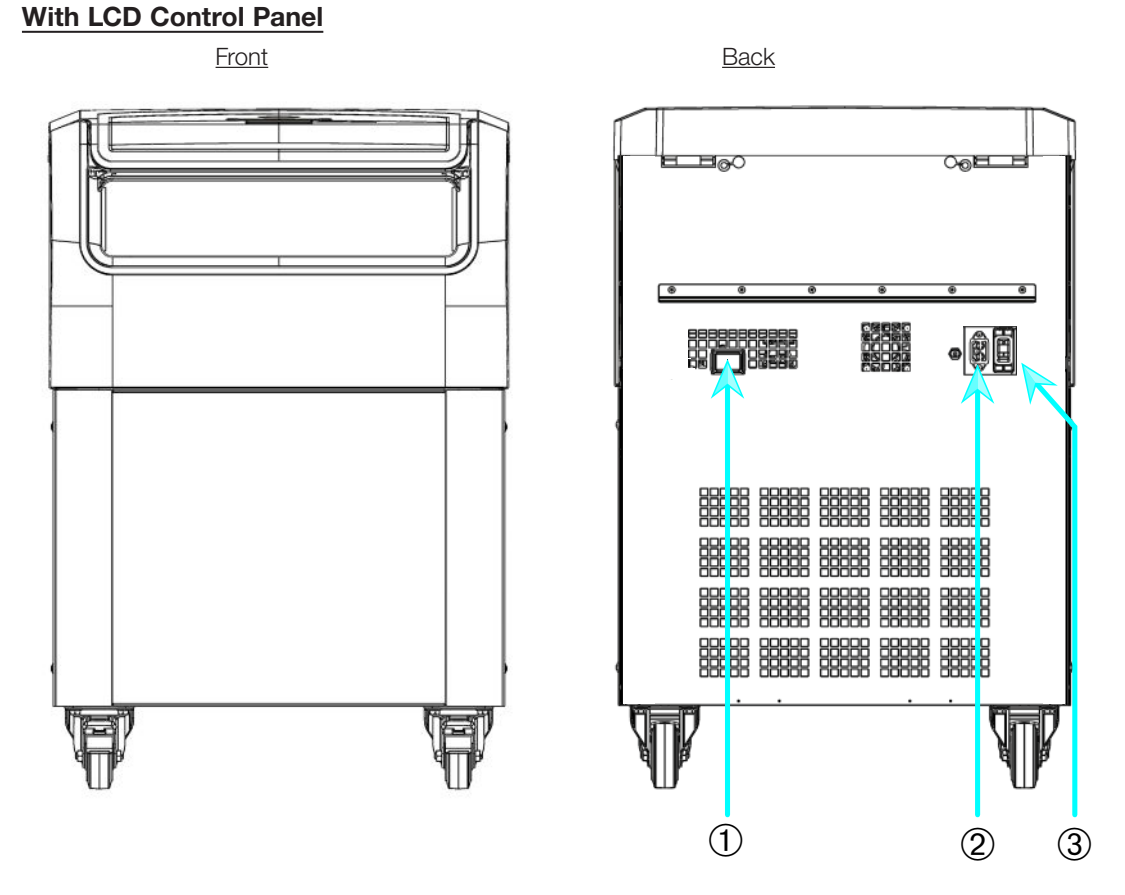

① RS232; ② Mains Connection; ③ Power Supply Switch

Figure 1-21: Product overview - ventilated 4 L floorstanding centrifuge with LCD control panel

#### 1-11

### 1.5. Connections

#### 1.5.1. Mains Connection

NOTICE Connect the centrifuge into grounded electrical sockets only.

- 1. Turn off the Power Supply Switch.
- 2. Make sure that the power supply cable specification agrees with the safety standards of your country.
- 3. Make sure that the voltage and frequency are the same as the figures on the nameplate.
- 4. Make sure that the power supply cable is plugged in properly.

#### 1.5.2. RS232

The centrifuge has a RS232 interface, which can be used to connect to a terminal device.

### 1.5.3. Ethernet

Some centrifuge models have a RJ45 ethernet interface, which can be used to connect to a Local Area Network (LAN). Use only equipment conforming to the IEC 60950-1 standard with the RJ45 ethernet interface.

#### 1.5.4. USB

Some centrifuge models have an USB-A 2.0 port, which can be used with an USB drive. Use only equipment conforming to the USB 2.0 standard with the USB connection.

## 1.6. Initial Startup

#### Centrifuges with a graphical user interface (GUI)

In the initial startup sequence you must make some first settings:

- Language
- Unit Name
- City and Country
- Date Format
- Current Date

Complete these steps before using the unit. These settings can be changed again later. Refer to "Display" on page 3-41.

#### Centrifuges with a LCD control panel

LCD control panel centrifuges are factory setup using English as preset language. Settings can be changed later. Refer to "System Menu" on page 4-8.

## 2. Operation

## 2.1. Position of parts

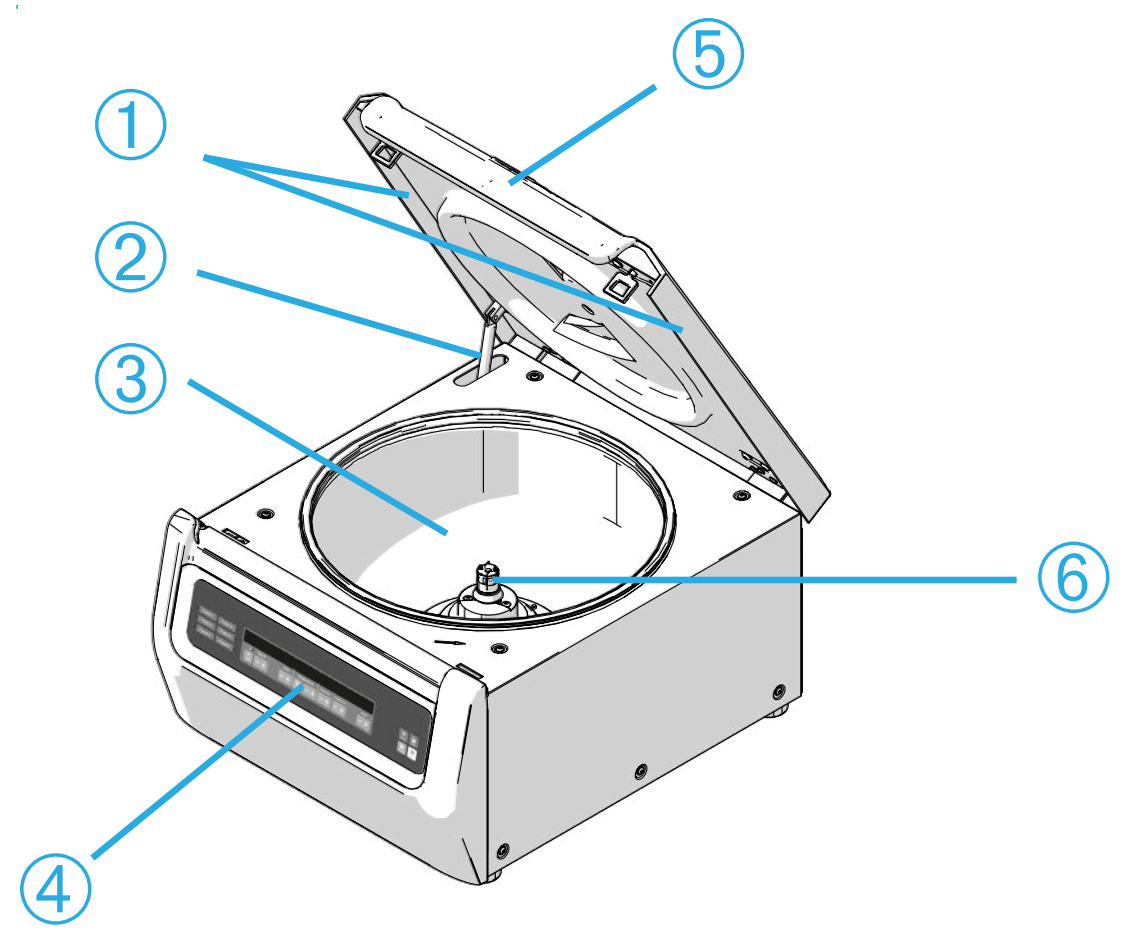

① Particle Deflection Seal; ② Gas spring; ③ Centrifugation chamber; ④ User Interface;
⑤ Centrifuge lid; ⑥ Drive shaft

Figure 2–1: Position of centrifuge parts shown on a ventilated centrifuge with LCD control panel

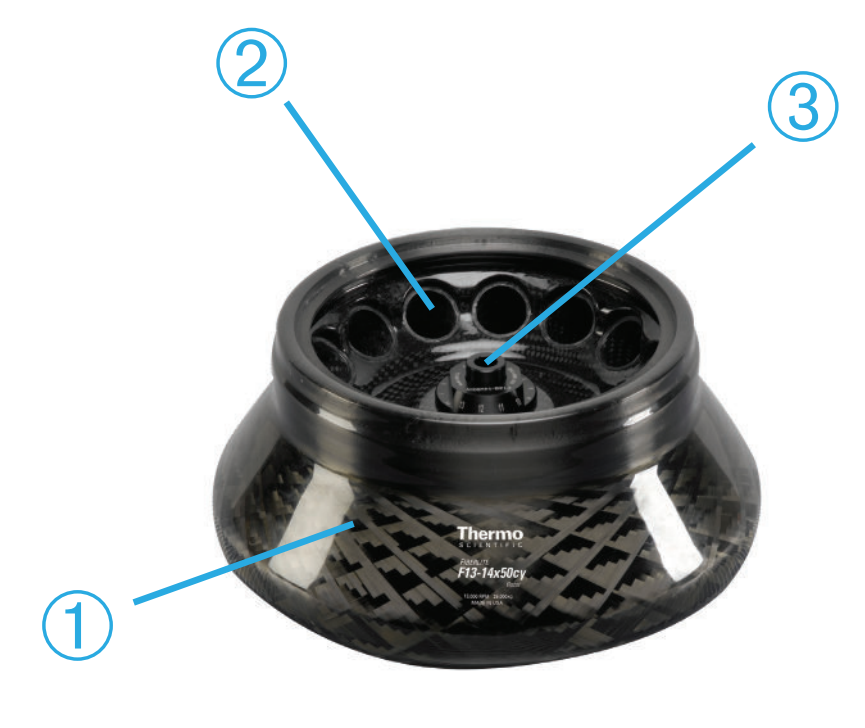

## ① Rotor body; ② Cavity; ③ Rotor lid mounting

Figure 2–2: Position of rotor parts shown on a fixed angle rotor

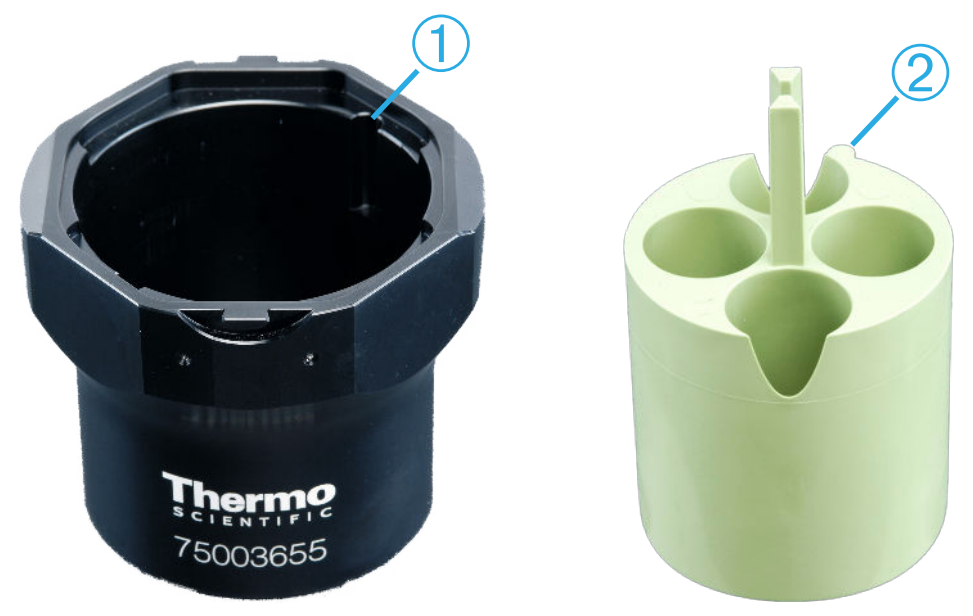

### 1 Slot; 2 Key

Figure 2-3: Position of the slot in the bucket and the corresponding adapter key

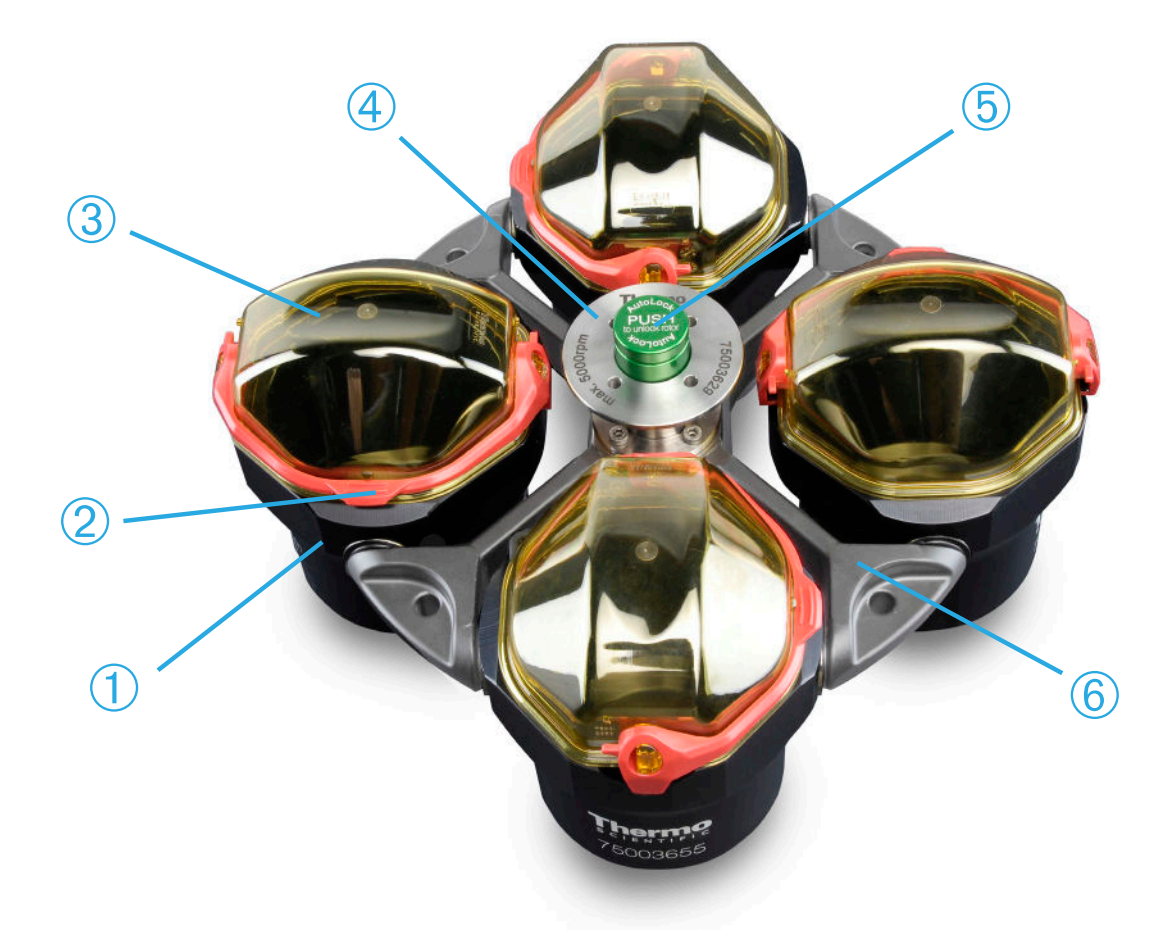

# ① Bucket; ② Cap latch; ③ Bucket cap; ④ Rotor knob; ⑤ Auto-Lock button; ⑥ Rotor cross

Figure 2-4: Position of rotor parts shown on a swinging bucket rotor

Operation

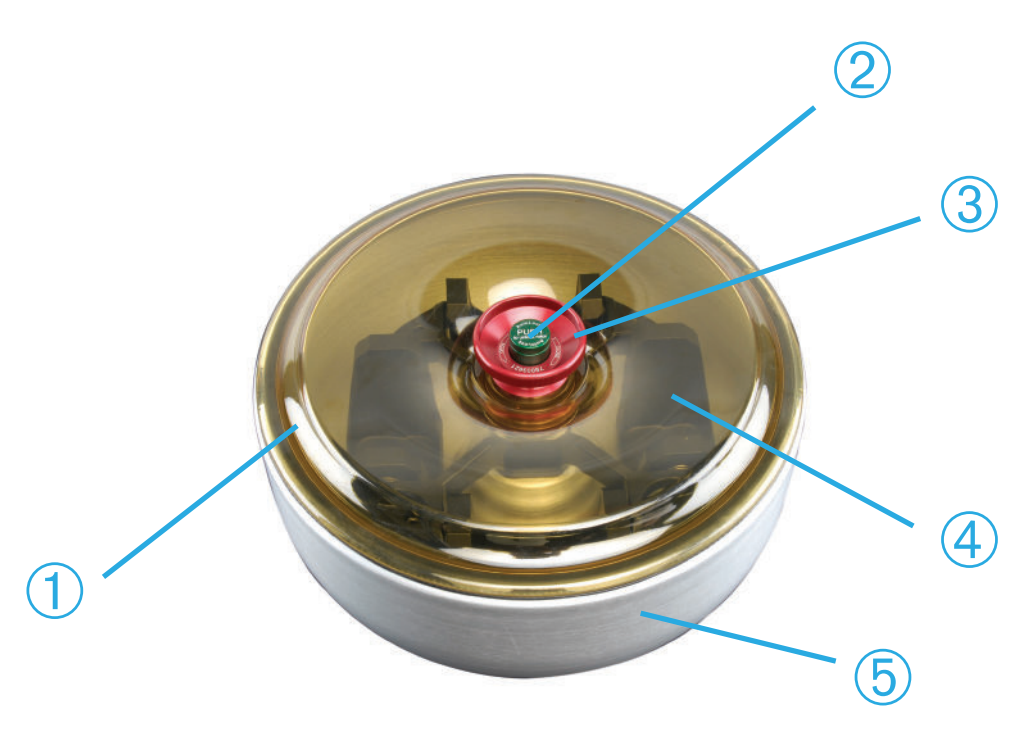

1 Rotor lid; 2 Auto-Lock button; 3 Rotor lid knob; 4 Rotor cross with buckets within the windshield bowl; 5 Windshield bowl

Figure 2–5: Position of rotor parts shown on a windshielded swinging bucket rotor

### 2.2. Power on/off the Centrifuge

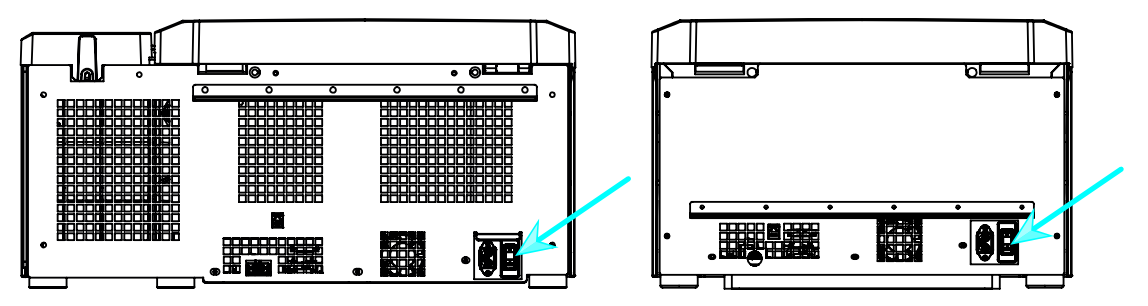

Figure 2-6: Rear view of benchtop centrifuge, position of the mains switch

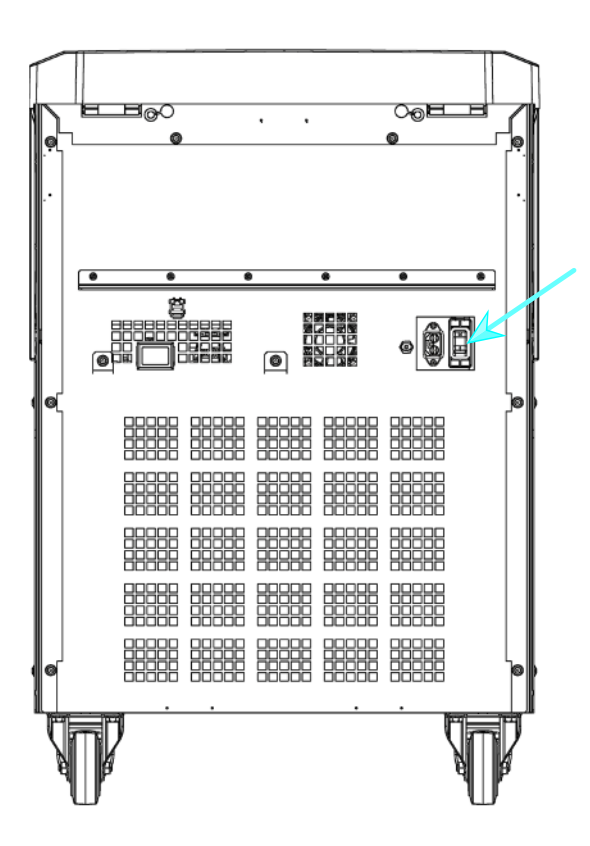

Figure 2-7: Rear view of floorstand centrifuge, position of the mains switch

#### To power on the centrifuge:

Push on the mains switch of the centrifuge to "1" to power it on.

When the centrifuge has completed booting it is ready for operation.

Once you have started running the centrifuge with your own parameters, it will show the settings from the last session after powering up.

#### To power off the centrifuge:

Set the mains switch of the centrifuge to "0" to power it off.

## 2. 3. Open/Close the Centrifuge Lid

#### To open the centrifuge lid:

Press the Lid Open button  $\stackrel{\sim}{=}$  on the home screen of the GUI or  $\stackrel{\frown}{=}$  on the LCD control panel.

#### To close the centrifuge lid:

Close the centrifuge lid by pressing down on it lightly in the middle or on both sides. The locking mechanism engages to close the lid safely. The lid should audibly click into place.

Double-check whether the locking mechanism has engaged properly.

 $\triangle$  WARNING Do not reach into the gap between the lid and the casing. The lid is drawn shut automatically and may pinch your fingers.

A WARNING Do not use the mechanical emergency door release as regular procedure to open the centrifuge. Use the mechanical emergency door release only if a malfunction or power failure occurs and only when you have made sure that the rotor has stopped spinning (see "Mechanical Emergency Door Release" on page 6-1).

## 2.4. How to Install and Remove a Rotor

#### To install a rotor:

- 1. Press the Open button a on the home screen of the GUI or a on the LCD control panel to open the lid of the centrifuge.
- Place the rotor over the drive shaft and let it slide down slowly. The rotor clicks into place automatically.
- 3. Make sure that the rotor is properly installed by lifting it slightly on the handle. If the rotor can be pulled up, then it must be reclamped to the drive shaft.
- 4. Make sure the rotor spins freely by turning it manually.
- 5. Swinging bucket rotors only: make sure that a full complement of buckets is installed before operating the rotor.
- 6. Rotor lid installation:
  - a. Put the rotor lid on the rotor.

Make sure the rotor lid is put centered on the rotor.

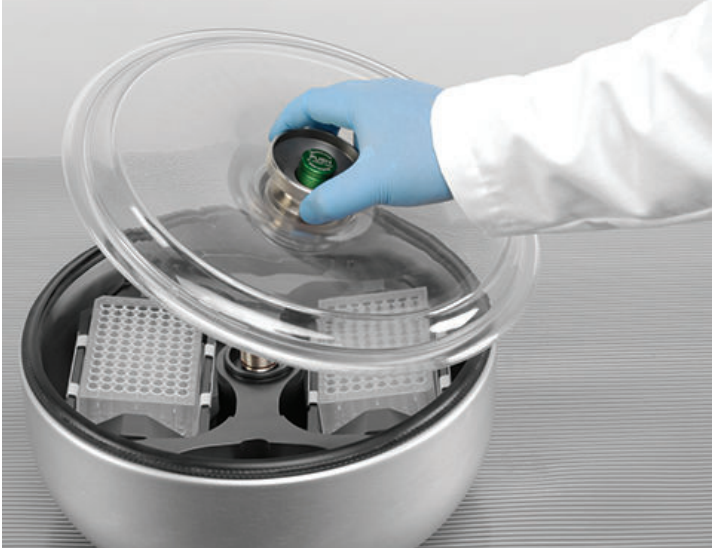

Figure 2–8: Put on/off the rotor lid

b. Turn the rotor knob clockwise to close the rotor. Turn it counter-clockwise to open rotor.
 There is no need to press the Auto-Lock key to close or open the rotor.

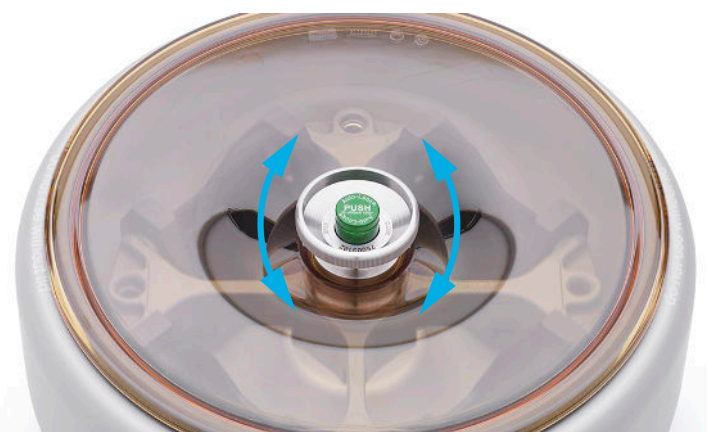

Figure 2–9: Turn the rotor knob

#### Before installing a rotor:

- Remove any dust, foreign objects or residue from the chamber, if necessary.
- Wipe the drive shaft and the rotor hub from the bottom side of the rotor with a clean cloth.
- Inspect the Auto-Lock and O-ring (Figure 2–11); both must be clean and undamaged.

#### To remove a rotor:

- 1. Press the Open button ՝ on the home screen or 🚊 on the control panel to open the lid of the centrifuge.
- 2. Remove samples, adapters or buckets.
- 3. Grasp the rotor handle with both hands.
- 4. Press the Auto-Lock key and, at the same time, pull the rotor directly upwards and away from the drive shaft with both hands. Make sure you do not tilt the rotor while lifting it.

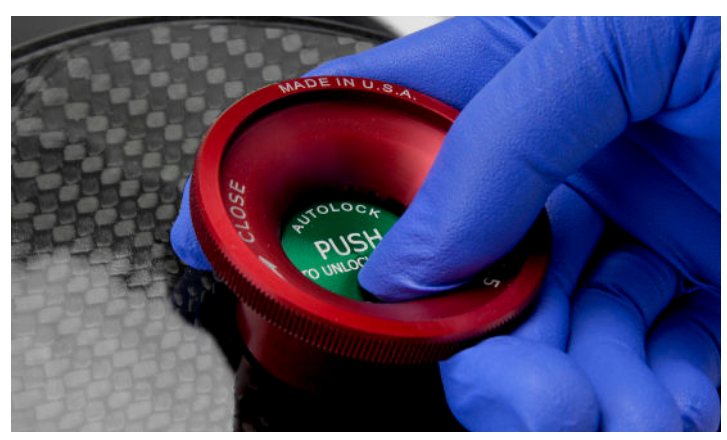

Figure 2–10: Pressing the Auto-Lock key

▲ CAUTION Do not force the rotor onto the drive shaft. If the rotor is very light, it may be necessary to carefully press it onto the drive shaft with little force.

 $\triangle$  WARNING If the rotor cannot be properly locked in place after several attempts, then the Auto-Lock is defective and you are not permitted to operate the rotor. Check for any damage to the rotor: Damaged rotors must not be used. Keep the drive shaft area of the rotor clear of objects.

▲ CAUTION Make sure that the rotor is properly locked on the drive shaft before each use by pulling at its handle.

#### Supplementary Information

Unapproved or incorrectly combined rotors and accessories can cause serious damage to the centrifuge.

NOTICE

Some rotors may be too heavy to be handled by a single person. Assign a second person to assist when handling a heavy rotor. Refer to "Rotor Specifications" on page B-1 for the weight of a rotor. The approved rotors are listed in the "Rotor Program" on page A-13. Operate the centrifuge only with rotors and accessories from this list. Make sure that all components of a rotor are safely fixed when carried. The centrifuge is equipped with a Thermo Scientific<sup>™</sup> Auto-Lock<sup>™</sup> locking feature that automatically locks the

rotor to the drive shaft.

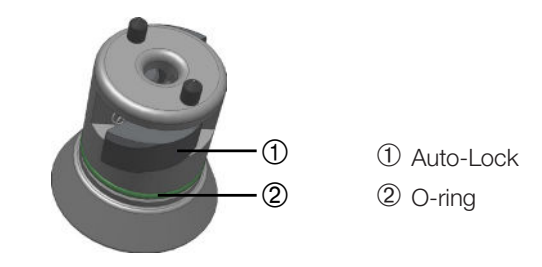

Figure 2–11: Auto-Lock on the drive shaft

## 2.5. Load the Rotor

### 2. 5. 1. Assembling TX-400 Round Buckets and Adapters

When running a 75003655 round bucket with a 75003683 or 75003682 adapter make sure that you assemble the bucket and adapter correctly.

The adapters have a rounded key feature that fits into a matching slot in the bucket. If the key is not in the slot, the bucket cap will not close properly and the centrifuge will not start and may cause damage to bucket, adapter and the sample.

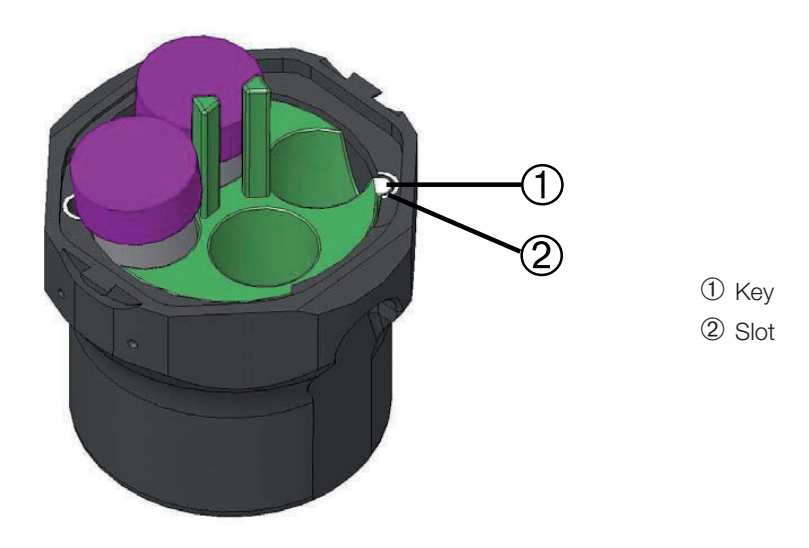

Figure 2–12: Slot and Key on Paired Buckets and Rotors

### 2. 5. 2. Balance Loading

Load the compartments evenly. Balance opposite loads.

When using swinging bucket rotors mind the following in addition:

- Weigh the bucket content (adapter and tube). Make sure you do not exceed the maximum compartment load nor the weight difference limit for adjacent buckets if there is one for the rotor.
- Make sure to install all buckets if using swinging bucket rotors.

Make sure you install an identical bucket type in opposite positions.

If in doubt, contact Thermo Fisher Scientific customer service.

#### Correct Loading ✓

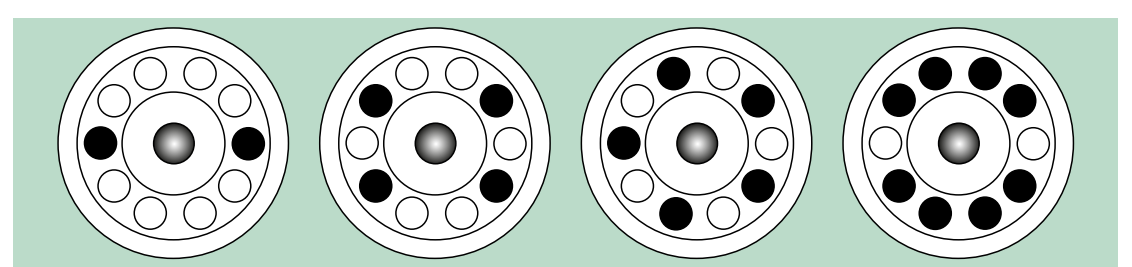

Figure 2–13: Correct loading examples for fixed angle rotors

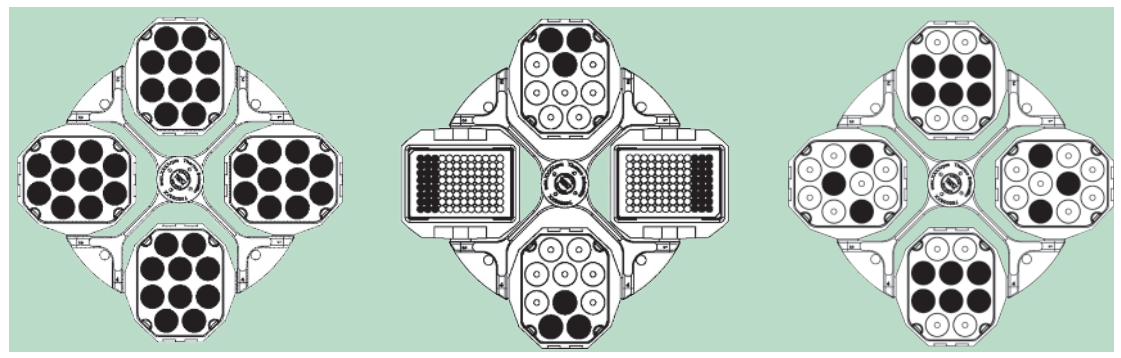

Figure 2–14: Correct loading examples for swinging bucket rotors

#### Incorrect Loading X

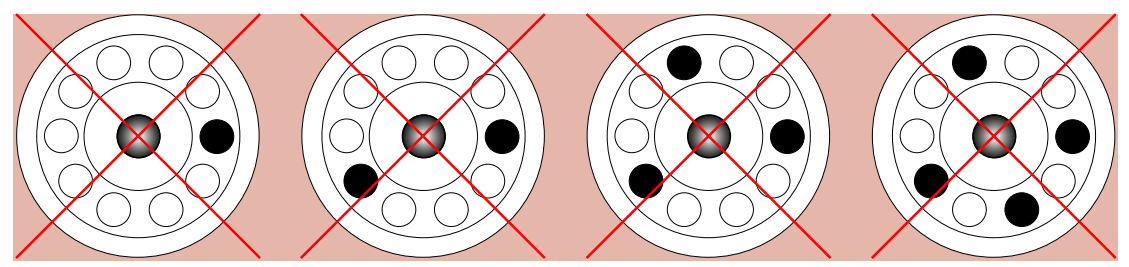

Figure 2–15: Incorrect loading examples for fixed angle rotors

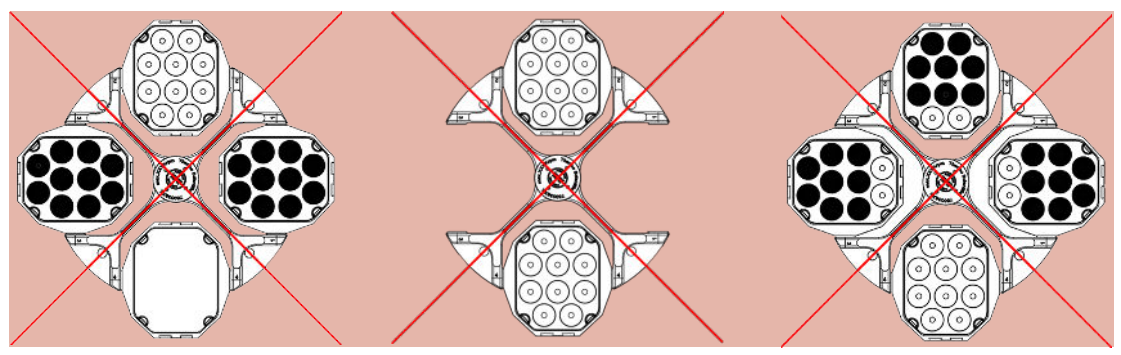

Figure 2–16: Incorrect loading examples for swinging bucket rotors

#### Before loading a Rotor

- 1. Inspect the rotor and all accessory parts for damage, such as cracks, scratches, or traces of corrosion.
- 2. Inspect the centrifugation chamber, drive shaft and Auto-Lock device for damage, such as cracks, scratches, or traces of corrosion.
- 3. Check the suitability of the rotor and other used accessories against the Chemical Compatibility Chart. Refer to "Chemical Compatibility" on page C-1.
- 4. Make sure that:
  - » tubes or bottles fit in the rotor.
  - » the tubes or bottles do not touch the rotor lid or bucket caps.
  - » buckets or microplate carrier can swing freely by moving them carefully with your hand.

| CAUTION | Incorrect loading can lead to damage. Always load the rotor symmetrically<br>to avoid imbalance, noisy spinning and possible damage. A full<br>complement of buckets needs to be installed before operating a swinging<br>bucket rotor. |
|---------|----------------------------------------------------------------------------------------------------|
|         |                                                                                                    |
| CAUTION | When using an aerosol-tight rotor lid or bucket caps, verify that the sample tubes don't interfere with the rotor lid or bucket cap and don't compromise its sealing efficiency.                                                        |
|         |                                                                                                    |
| CAUTION | Always use 2 identical bucket types in opposite positions. Make sure that opposite buckets are of the same weight class, if a weight class is labeled on the buckets.                                                                   |
|         |                                                                                                    |
| CAUTION | Tubes may open and break during centrifugation because they do not fit<br>properly to the cavities.<br>Contamination may occur.<br>Make sure that the length and width of the tubes are fitting into the                                |
|         | adapter and cavities. Do not use tubes that are too short or too thick for<br>the adapter and the cavities.                                                                                                    |

#### 2. 5. 3. Maximum Loading

Each rotor is designed to run with its maximum load at maximum speed. The safety system of the centrifuge requires that the rotor is not overloaded.

The rotors are designed to work with substance mixtures with a density of up to 1.2 g/ml. If the admissible maximum load is exceeded, the following steps need to be taken:

- Reduce the fill level.
- Reduce the speed.

Use the following formula or the table given for each rotor in the chapter "Rotor Specifications" on page B-1 to calculate the maximum admissible speed for a given load:

$$n_{adm} = n_{max} \sqrt{\frac{w_{max}}{w_{app}}}$$

n<sub>adm</sub> = admissible maximum application speed

 $n_{max} = maximum rated speed$ 

w<sub>max</sub> = maximum rated load

 $W_{app} = applied load$ 

#### **RCF Value Explained**

The relative centrifugal force (RCF) is given as a multiple of the force of gravity (g). It is a unitless numerical value which is used to compare the separation or sedimentation capacity of various centrifuges, since it is independent of the type of device. Only the centrifuging radius and the speed are used for calculation:

RCF = 11, 18 × 
$$\left\langle \frac{n}{1000} \right\rangle^2 \times r$$

r = centrifuging radius in cm

n = rotational speed in rpm

The maximum RCF value is related to the maximum radius of the tube opening.

Remember that this value is reduced depending on the tubes, buckets and adapters used.

This can be accounted for in the calculation above if required.
# 2. 5. 4. Use of Tubes and Consumables

Make sure that the tubes and bottles used in the centrifuge are:

- rated to or above the selected RCF to be spun at,
- used at their minimum fill volume and not above their maximum fill volume,
- not used above their design life (age or number of runs),
- undamaged,
- fitting well into the cavities.

Please refer to manufacturers' data sheets for further information.

# 2.6. Identify Rotor and Buckets

The centrifuge has a rotor detection that identifies an installed rotor. If a swing-out rotor is identified, the centrifuge prompts you to identify the bucket type installed in that rotor.

Rotor detection relies on a list of rotors stored in the memory of the centrifuge. If an unknown rotor is detected, please contact customer service. An update for that rotor list might be available to accommodate new rotor models.

# To identify a newly installed rotor and its buckets using a centrifuge with a GUI:

After installing the rotor, close the centrifuge lid and start the centrifuge using the Start button >. Wait for the "Rotor Detection" prompt to appear.

| Rotor Dec | rtion                                                                               | ×   |
|-----------|-------------------------------------------------------------------------------------|-----|
| D         | K-750 rotor detected. Plea<br>select your bucket type:                              | ase |
| C         | Round bucket (75003608) Rectangular bucket (75003614) Microplate carrier (75003617) | ıs  |

Figure 2–17: Rotor Detection: Choosing a Bucket Type for a TX-750 Rotor

» Swinging bucket rotors with a choice of bucket types: Tap the "**buckets**" pop-up menu and choose the bucket type installed in your rotor.

If there is no need to confirm bucket type in the future—for example, because you use just one bucket type throughout, select the "Do not show this message again" checkbox.

This setting can be undone at any time using the "Bucket" setting, as explained in "Rotor Bucket" on page 3-40.

Tap the Save button to confirm your changes.

The rotor has been successfully detected, and the centrifuge is ready for use now.

The rotor detected by the centrifuge and the bucket type identified by the user appear.

If the rotor is unknown to the centrifuge, the "Unknown Rotor Detected" pop-up window will be shown. Tap the Cancel button to close this pop-up window, remove the unknown rotor, and replace it with a known type.

# To identify buckets using a centrifuge with a LCD control panel:

Bucket selection is only possible for swing-out rotors. The bucket code corresponds to the last four digits of the bucket article number.

Proceed as follows to select the bucket type installed in the rotor:

1. Press the + or - button below the "Bucket" field of the LCD display window (see Figure 2–18) to select the correct bucket code for the buckets installed in your rotor.

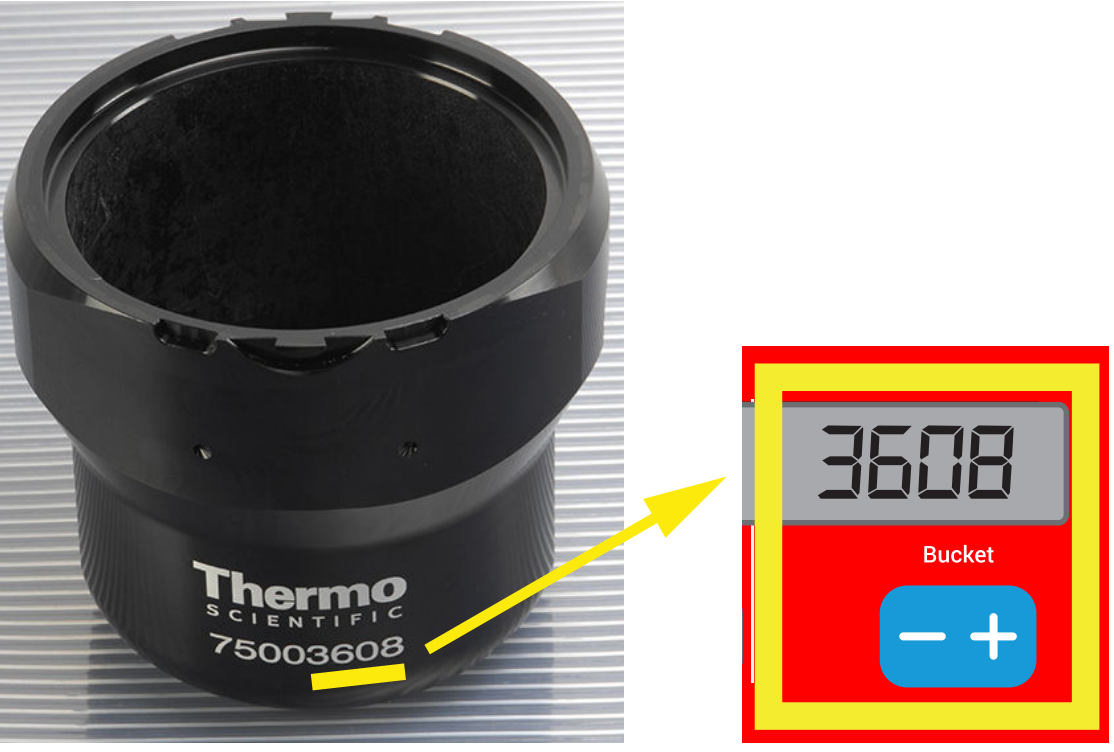

Figure 2–18: Setting the Correct Bucket Code

- 2. Press the **Bucket** key repeatedly until the bucket code of the bucket being used is displayed.
- 3. Release the + or button when the desired bucket code appears above the button.

Doing so selects the bucket code for future centrifugation runs (until the next time you choose to change this setting).

# 2. 7. Set Basic Centrifugation Parameters

NOTICE

For more details on settings refer to "Graphical User Interface" on page 3-1 or to "LCD Control Panel" on page 4-1.

#### Set Speed / RCF-Value

The centrifuge lets you set speed in rpm or as an RCF value (see "RCF Value Explained" on page 2-9). You may set speed either from within an ongoing centrifugation run (centrifuge running) or for the next centrifugation run (centrifuge at standstill).

#### Set Run Time

The centrifuge lets you set a run time after which the centrifugation run stops automatically.

#### Acceleration and Deceleration Profiles

The centrifuge offers a total of 9 acceleration profiles (numbered 1 through 9) and total of 10 deceleration profiles or braking curves (numbered 0 through 9) for centrifuging samples with a selected speed profile. An acceleration profile gradually increases the speed of the centrifuge after starting the centrifugation run. A deceleration profile gradually reduces the speed of the centrifuge towards the end of the centrifugation run.

**NOTICE** Avoid if possible speed ranges close to natural resonances of the system. Runs at resonance speeds may have show vibration and an adverse effect on the quality of separation.

#### Set Temperature

A refrigerated centrifuge allows for preselecting a temperature for the sample between -10 °C and +40 °C for the centrifugation run. This feature is not available on ventilated models.

# 2.8. Pre-Temper the Centrifugation Chamber

Refrigerated centrifuges allow for pre-tempering, that is pre-warming or pre-cooling, the centrifugation chamber and the empty rotor before the centrifugation run starts. If necessary pre-temper your samples using proper equipment. The centrifuge is not intended to be used to pre-temper your samples.

**NOTICE** Ventilated models cannot pre-temper the centrifugation chamber.

# 2.9. Centrifugation

| WARNING | Damage to health from centrifuging explosive or flammable materials<br>or substances. Do not centrifuge explosive or flammable materials or<br>substances.                                                                                                    |
|---------|----------------------------------------------------------------------------------------------------|
| CAUTION | Due to air friction sample integrity may be affected.<br>The temperature of the rotor may rise significantly while the centrifuge is<br>spinning.<br>Ventilated units lead to a heat up of the rotor above the ambient<br>temperature.<br>Refrigerated units can have a deviation from displayed and set temperature<br>to the sample temperature.<br>Make sure the centrifuge temperature control capabilities meet your<br>application specification. If necessary make a test run. |

Mind the safety zone of minimum 30 cm around the centrifuge. Refer to "Safety Zone" on page 1-2. Persons and hazardous substances must be kept out of this safety zone while centrifuging.

Once the main switch has been turned on, the rotor has been properly installed, the setpoints have been set as explained in the previous section, and the centrifuge lid has been closed, you are ready to start.

# You have various options to start a centrifugation run with a GUI:

- <u>Continuous Mode</u>: This is a fully manual mode. If you have chosen Continuous Mode instead of a preset runtime (see "Set Run Time" on page 3-8), use the Start button ▶ and Stop button ■ to start and stop centrifugation manually, as explained in the section "Run in Continuous or Timed Mode" on page 3-12 further below.
- <u>Timed Mode</u>: This is a semi-automatic mode that relies on a timer. If you have preset a runtime (see "Set Run Time" on page 3-8), tap the Start button ▶, then and wait for the timer to expire and the centrifuge to stop automatically, as explained in the section "Run in Continuous or Timed Mode" on page 3-12.
- <u>Pulse Mode</u>: This is a short-run centrifugation mode with selectable behaviors. You choose a behavior, then tap the Pulse button >> and wait for the centrifuge to run and stop automatically, as explained in the section "Run in Pulse Mode" on page 3-13.
- <u>Program Mode</u>: This is a fully automatic mode. You prepare and save an automated program, then run it from the touchscreen, as explained in the section "Automate Processes Using Programs" on page 3-20.

NOTICE

For more details on settings refer to "Graphical User Interface" on page 3-1.

#### You have various options to start a centrifugation run with a LCD control panel:

- <u>Continuous Mode</u>: This is a fully manual mode. In Continuous Mode you use the **Start** key and **Stop** key to start and stop centrifugation manually, as explained in the section "Continuous Operation" further below.
- <u>Timed Mode</u>: This is a semi-automatic mode that relies on a timer. If you have preset a runtime (see "4. 2. 2. Set Run Time" on page 4-3), you press the **Start** key , then wait for the timer to expire and the centrifuge to stop down automatically.
- <u>Program Mode</u>: This is a fully automatic mode. You prepare and save an automated program, as explained in the section "Setting Up and Saving a Program" on page 4-6, then run it by pressing the appropriate program selection key [Perent].

NOTICE

For more details on settings refer to "LCD Control Panel" on page 4-1.

# 2.10. Aerosol-Tight Applications

# 2.10.1. Basic Principles

Make sure that the sample containers are well suited for the desired centrifugation process.

**CAUTION** Aerosol-tight rotors and tubes may only be opened in an approved safety work-bench when centrifuging dangerous samples. Mind the maximum permissible load.

**CAUTION** Be sure to check all sealings before starting any aerosol-tight applications.

#### 2.10.2. Fill Level

Do not fill the tubes beyond a safe level to prevent the sample from reaching the top of the tube during centrifugation. To be on the safe side, fill the tubes only to 2/3 of the rated level.

# 2. 10. 3. Aerosol-Tight Rotor Lids

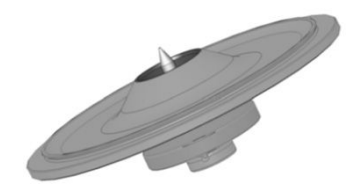

Figure 2–19: Lid of an aerosol-tight rotor with mandrel

#### Placing O-ring

The O-ring fulfills its purpose best, when it is neither excessively stretched nor bulged. The O-ring shall be equally placed in the groove of the lid.

Place the O-ring as follows:

- 1. Place the O-ring above the groove.
- 2. Push the O-ring on two opposite places into the groove. Make sure the rest of the O-ring is equally distributed.
- 3. Push the centers of the loose parts into the groove.
- 4. Push the remaining O-ring into place.

NOTICE If the O-ring seems to be too long or too short, take it off the lid and repeat the process.

CAUTION

When using an aerosol-tight rotor lid, verify that the sample tubes do not interfere with the rotor lid and compromise its sealing efficiency.

Rotors supplied with a lid for aerosol-tight applications come with a mandrel as an accessory to the Auto-Lock device. Be sure not to place the lid on this mandrel. The lid may be damaged.

### 2. 10. 4. Aerosol-Tight Rotor Buckets

#### Aerosol-tight Closure with ClickSeal

- 1. If necessary, grease the lid joint before closing the lid. Use grease (76003500) for this.
- 2. Raise the latch.

The cap can now be easily placed on the bucket.

 Lower the latch to close the bucket aerosol-tight; be sure the latch clicks into place. Make sure that both sides of the latch are closing the bucket cap.

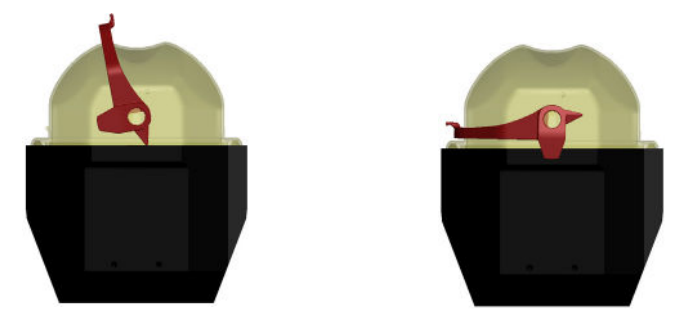

Figure 2-20: Bucket with open lid (left) and closed lid (right)

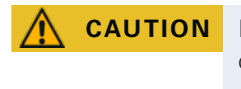

If the latch is not flipped down, the caps could be damaged during centrifugation. If the latch has not clicked into place, the bucket is not aerosol-tight. Never lift the bucket at its latch.

Make sure that the length of tubes used allow proper closing of the bucket cap. Otherwise the bucket will not be aerosol-tight.

# 2. 10. 5. Checking the Aerosol-Tightness

The aerosol-tightness testing of the rotors and buckets depends on the microbiological test process in accordance with the EN 61010-2-020 Appendix AA.

Whether or not a rotor is aerosol-tight depends primarily on proper handling.

Make sure that your rotor is aerosol-tight.

The careful inspection of the seals and seal surfaces for signs of wear and damage such as cracks, scratches and embrittlement is extremely important.

Aerosol-tight applications are not possible if the rotor is run without the lid.

Aerosol-tightness requires the correct operation when filling the sample vessels and closing the rotor lid.

#### Quick Test

As a quick test, it is possible to test the aerosol-tightness using the following process:

1. Lubricate all seals lightly.

Always use the special grease (76003500) when lubricating the seals.

- 2. Fill the bucket with approx. 10 ml of carbonated mineral water.
- 3. Close the bucket as explained in the handling instructions.
- 4. Shake the bucket vigorously using your hands.

This releases the carbonic acid gas which is bound in the water, resulting in excess pressure. Do not apply pressure to the lid when doing so.

Leaks can be detected by escaping water or the sound of escaping gas.

Replace the seals if you detect any leaks. Then repeat the test.

Dry the rotor, rotor lid and the cover seal.

▲ CAUTION Prior to each use, the seals in the rotor are to be inspected in order to assure that they are correctly seated and are not worn or damaged. Damaged seals are to be replaced immediately. Replacement seals can be re-ordered as a spare part ("Rotor Specifications" on page B-1). When loading the rotor, ensure that the rotor lid closes securely. Damaged rotor covers are to be replaced immediately.

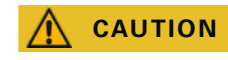

This quick test is not suited for validating the aerosol tightness of a rotor. Check the seals and sealing surfaces of the lid thoroughly.

# 3. Graphical User Interface

This chapter contains details for centrifuges with the graphical user interface described in this manual. Pictures shown are examples and may be different in details to your experience – for example the home screen for a ventilated unit does not feature an on-screen button entry for entering temperature.

# 3.1. Overview

The Graphical User Interface (GUI) is a color touchscreen display unit. The touchscreen is subdivided into four main screen regions. Figure 3–1 presents the arrangement of the screen areas described in the following.

|             | Region 1 (R1)<br><sup>Unit Name<br/>Date/Time</sup> |                          |              |
|-------------|-----------------------------------------------------|--------------------------|--------------|
|             | Region 2 (R2)<br>Main Parameters                    |                          |              |
| jion 3 (R3) |                                                     |                          |              |
| Reç         | Region 2B (R2B)                                     | Action Area for Region 2 | Context Info |

Figure 3–1: Screen Areas

The four screen areas offer the following features:

- The "Info & Health Status" area (Region 1 in Figure 3–1 above) shows the name of the centrifuge, the current date and time, the unit's overall health status, and a login area when password protection is activated. For an overview, "Info & Health Status Area (Region 1)" on page 3-2.
- The "Main" screen (Region 2 in Figure 3–1 above) displays the main operating parameters of the unit, including current speed, speed setpoint, acceleration and deceleration profiles, temperature, and current runtime as well as runtime setpoint. When alarms or reportable events occur, this part of the display screen shows alarm or event information. For an overview, "Main Screen (Region R2)" on page 3-2.
- The "Control Panel" (Region 2B in Figure 3–1 above) has touch-sensitive buttons for controlling the major functions of the unit, such as pre-tempering (refrigerated models only), pulse, stop, open lid, and information. For an overview, "Control Panel (Region R2B)" on page 3-5.
- The navigation bar (Region R3 in Figure 3–1) holds iconic shortcuts to settings screens. Tapping any
  of these icons displays the settings screen in the "Main" screen area. For an overview, "Navigation Bar
  (Region R3)" on page 3-5.

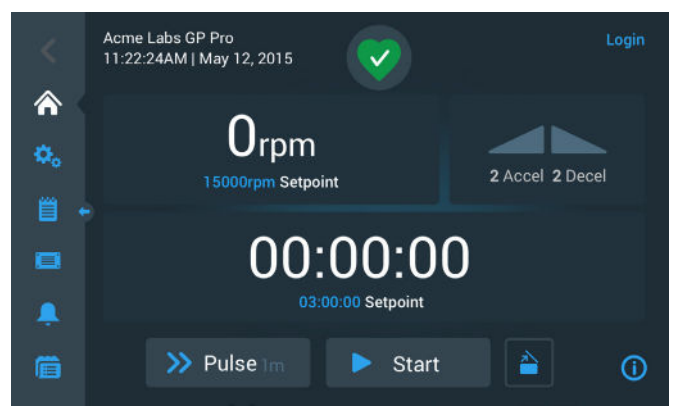

Figure 3–2 shows the touchscreen display for a ventilated centrifuge.

Figure 3-2: Touchscreen Display for Ventilated Centrifuge

Figure 3–3 shows the touchscreen display for a refrigerated centrifuge, which has an additional button and a temperature field.

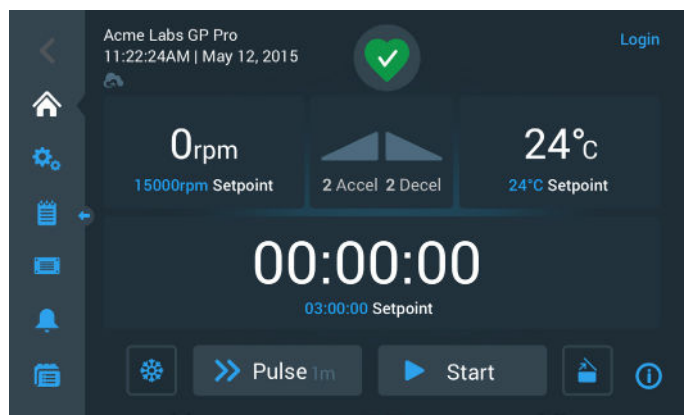

Figure 3–3: Touchscreen Display for Refrigerated Centrifuge

# Info & Health Status Area (Region 1)

The "Info & Health Status" area at the top of the display window appears in all screen displays. Figure 3–4 shows an example of the "Info & Health Status" area on a unit that is in proper working condition.

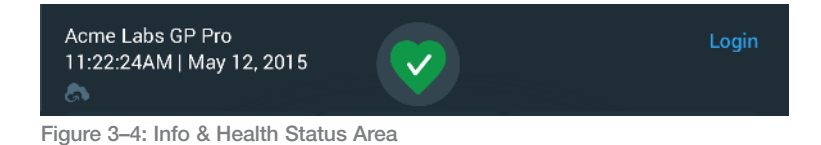

The "Info & Health Status" area displays the following information:

- Unit Name (top left in Figure 3–4), as entered during the initial setup (see "Initial Startup" on page 1-12) or adjusted later on ("Unit Name" on page 3-44).
- Date/Time (bottom left in Figure 3–4), as entered during the initial setup (see "Initial Startup" on page 1-12) or adjusted later on ("3. 7. 4. Date" on page 3-42 and "Time" on page 3-43).
- The Unit Health Status icon (center in Figure 3–4) is a touch-sensitive area that opens a "Health Status" pop-up window on top of the "Main" Screen. Four different icons may appear in this place, representing the overall health status of the centrifuge:

|    | The heart-shaped Health Status Good icon indicates that the unit is in proper operating condition. For more details, "3. 5. Status, Alarms and Alerts" on page 3-14.                                                                                                    |
|----|----------------------------------------------------------------------------------------------------|
|    | The triangle is a health status warning icon. It indicates that there is an issue that does not stop the centrifuge immediately, yet requires the operator's attention soon. For more details, "3. 5. Status, Alarms and Alerts" on page 3-14.                                                                                                    |
| (پ | The bell Health Status Alarm icon indicates that there are one or more major alarm conditions that need to be corrected because they may constitute a hazard to the operator, the unit itself, or the samples. The white digit in the blue circle indicates how many alarms exist. The sound waves on both sides of the bell indicate that the alarm is sounding. For more details, "3. 5. Status, Alarms and Alerts" on page 3-14. |
|    | The Health Status Alarm icon indicates that there are one or more major alarm conditions that need to be corrected because they may constitute a hazard to the operator, the unit itself, or the samples. The white digit in the blue circle indicates how many alarms exist. The diagonal line across shows that the alarm has been snoozed.<br>For more details, "3. 5. Status, Alarms and Alerts" on page 3-14.                  |

 The "Login" prompt (top right in Figure 3–4) appears only if the unit is set up to operate in "Secure Mode" ("3. 6. 3. Access Control" on page 3-32).

# Main Screen (Region R2)

The "Main" screen takes up the main part of the touchscreen and displays the content selected by tapping an icon in the navigation bar at left. The navigation bar lets you navigate to the full set of screens you need for operating and setting up the centrifuge.

#### Home Screen

Figure 3–5 shows the "Home" screen and its icon in the navigation bar.

The "Home" screen is the default screen from where you run all routine centrifuge operations. It has touchsensitive fields and buttons that let you set speed, runtime, pre-tempering target temperature (refrigerated models only), start and stop the centrifuge, as well as open the lid.

Figure 3–5 below shows an example of the "Home" screen when the centrifuge is in idle mode, with all running parameters at zero and the lid open. The setpoints for the major operational parameters are already set, so the centrifuge can be started after closing the lid.

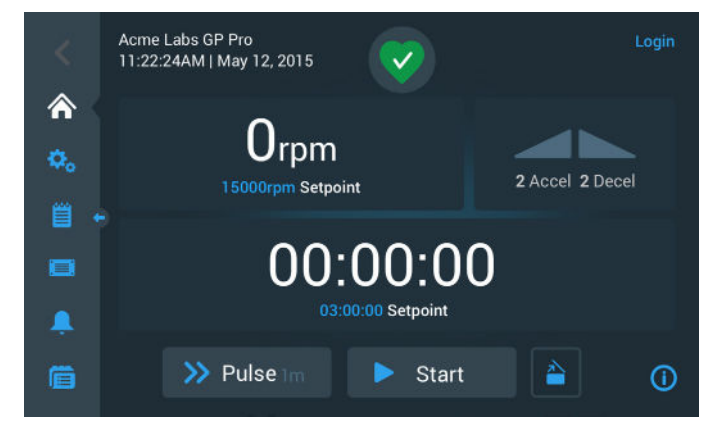

Figure 3–5: Home Screen for Idle Centrifuge

Figure 3–6 and Figure 3–7 illustrate the "Home" screen when the centrifuge is running. The major operational parameters (speed, runtime and pre-tempering temperature) are at their current values.

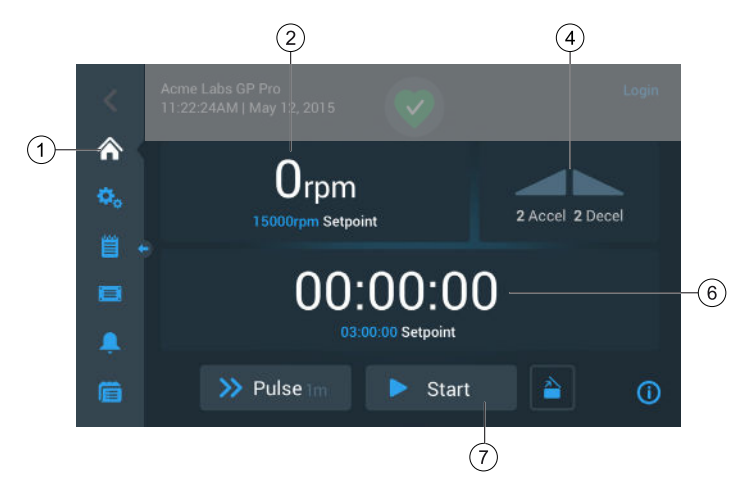

Figure 3-6: Home Screen for Running Centrifuge, Ventilated Models

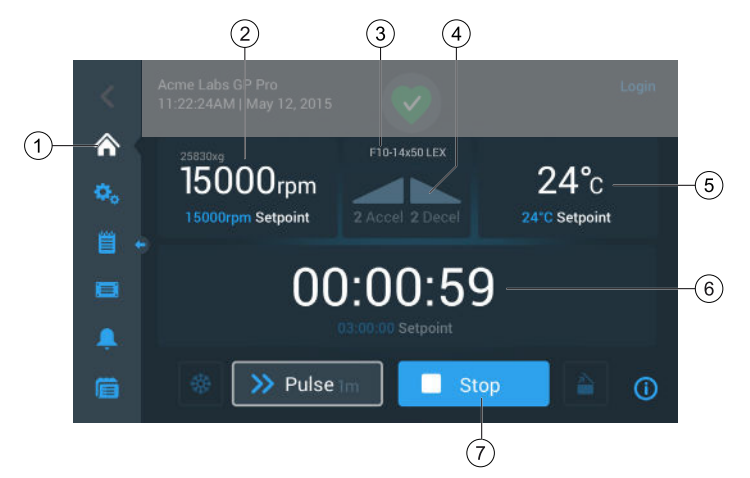

Figure 3–7: Home Screen for Running Centrifuge, Refrigerated Models

| 1 | The Home button opens the "Home" screen shown in Figure 3-6 and Figure 3-7.                                                                                                    |
|---|----------------------------------------------------------------------------------------------------|
| 2 | The speed box shows the current speed (top) and the speed setpoint (bottom) for the ongoing or upcoming centrifugation run. Tapping the speed box lets you set the speed setpoint and toggle the unit between rpm and x g. For more details, see "Overview" on page 3-1.                                                                         |
| 3 | The rotor type / bucket type box shows the rotor type and bucket type installed. With certain rotor models, the rotor identification feature of the centrifuge will prompt you to confirm the bucket type before the centrifugation starts. For more details, see "Identify Rotor and Buckets" on page 2-10.                                     |
| 4 | The acceleration / deceleration profile box shows the currently selected profile numbers for acceleration during startup or deceleration during rundown. Tapping the acceleration / deceleration profile box lets you choose an acceleration / deceleration profile. For more details, see "Acceleration and Deceleration Profiles" on page 3-9. |
| 5 | The temperature box (refrigerated models only) shows the current temperature for the sample (top) and the pre-tempering setpoint (bottom) for the ongoing or upcoming centrifugation run. Tapping the temperature box lets you set the setpoint for pre-tempering. For more details, see "Pre-Temper the Centrifugation Chamber" on page 3-11.   |
| 6 | The runtime box shows the remaining runtime (top) and the runtime setpoint (bottom) for the ongoing or upcoming centrifugation run. Tapping the runtime box lets you set the runtime in hours, minutes, and seconds. For more details, see "Set Run Time" on page 3-8.                                                                           |
| 7 | The Start/Stop button starts and stops the centrifuge. The functions of the buttons are explained in the section "Control Panel (Region R2B)" on page 3-5.                                                                                                    |

# Settings Screen

The "Settings" screen shown in Figure 3–8 is the point of entry for all settings you make to customize the centrifuge to your needs. You can display this screen by tapping the **Settings** icon from the navigation bar.

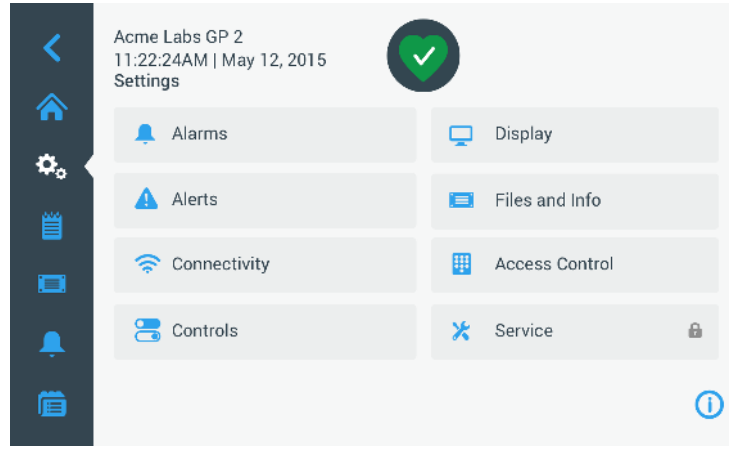

Figure 3–8: Settings Main Screen

The settings options for the centrifuge include:

- Alarms
- Alerts
- Controls
- Display
- Files and Info
- Access Control
- Service

# Control Panel (Region R2B)

The "Control Panel" in Screen Region R2B contains a complete set of controls for operating the functions of the centrifuge. The inventory of buttons varies with the number of options built into the unit, as can be seen in Figure 3–9 and Figure 3–10.

The "Control Panel" is visible at all times below the "Home" Screen.

Figure 3-9 shows the "Control Panel" for a ventilated centrifuge.

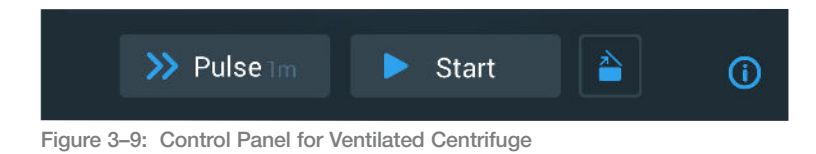

Figure 3–10 shows the "Control Panel" for a refrigerated centrifuge.

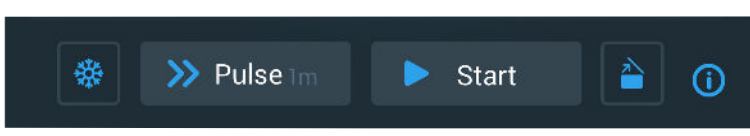

Figure 3–10: Control Panel for Refrigerated Centrifuge

The icons on the control panel are grayed out while inactive and surrounded by a light gray frame while the function is in use. A frame dimmed to dark gray, as shown for the Pulse and Start buttons in the examples above, indicates that the function is available, but currently not in use. Functions that are currently working are identified by a light gray frame around the button, as shown with the Pretemp icon shown in Figure 3–10.

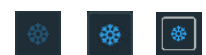

Tapping the Pretemp button and then the Start button starts pre-tempering of the centrifugation chamber to the target temperature previously set in the temperature box of the home screen. Tapping the Pretemp button one more time stops pre-tempering. This button is deactivated (left) when the centrifuge is running, activated (center) when the centrifuge is at standstill, and surrounded by a gray frame (right) while pre-tempering is ongoing.

For more details, see "Pre-Temper the Centrifugation Chamber" on page 3-11.

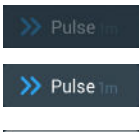

>> Pulse

The Pulse button launches a continuous or timed run of the centrifuge, as preselected in the centrifuge's settings. Tapping the Pulse button one more time (or the Stop button) stops the centrifuge.

This button is deactivated (top) when the centrifuge is started using the Start button, activated for launching Pulse mode when the centrifuge is at standstill (center), and surrounded by a gray frame while the centrifuge is running in Pulse mode (bottom).

For more details, see "Run in Pulse Mode" on page 3-13. The behaviour of the button can be customized, see "Pulse Customization" on page 3-37.

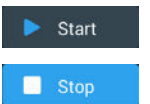

The Start button starts the centrifuge immediately, using the settings made in the boxes of the "Home" screen. When the centrifuge is running, the button label changes to Stop. Tapping the button one more time stops the centrifuge run and reverts the button label to Start.

For more details, see "Centrifugation" on page 3-12.

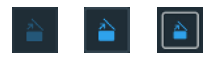

The Open button unlocks and opens the centrifuge lid. This button is deactivated (left) while the centrifuge is running or pre-tempering, activated (center) for opening when the centrifuge is at standstill, and surrounded by a gray frame (right) while the lid is open.

# Navigation Bar (Region R3)

Besides of the "Home" button described in the section "Main Screen (Region R2)" on page 3-2, the navigation bar holds icons for all major settings and the event logs of the centrifuge. Figure 3–11 shows the two states of the navigation bar.

By default the navigation bar (item 1 in Figure 3–11) is visible to the left of the "Home" screen. By tapping the **Show/Hide** arrow button (item 3 in Figure 3–11) in the middle, it can be hidden (item 2 in Figure 3–11) to show more of the "Home" screen. Tapping the **Show/Hide** arrow button again redisplays the navigation bar.

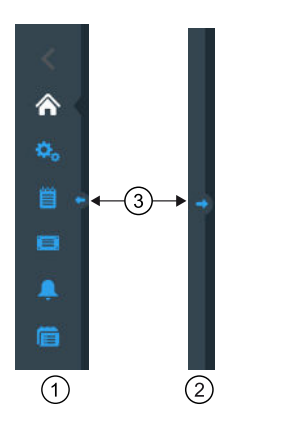

- ① Navigation bar visible
- ② Navigation bar hidden
- ③ Show/Hide arrow button

Figure 3–11: Navigation bar

The navigation bar has the following icons:

| lcon | Function                                                                                                    |
|------|----------------------------------------------------------------------------------------------------|
| <    | <b>Back button</b> : In multi-level menus, lets you run backwards through all screens previously displayed. For example, if you have tapped the Settings button, then opened another submenu, tapping this button will return you back up one level at a time. If there is no level to go back to, this icon is dark gray and not active. If there is a level to go back to, this icon is blue and can be tapped. This button is inactive and grayed out if you are on the "Home" Screen. |
|      | <b>Home button</b> : Returns to the "Home Screen", discussed in the section "Main Screen (Region R2)" on page 3-2.                                                                                                    |
| ¢.   | <b>Settings button:</b> Opens the "Settings" screen with various options for parameter settings; "Settings" on page 3-29.                                                                                                    |
|      | <b>Event Log button:</b> Opens a screen where you can view and export the event log of the centrifuge; "Logs" on page 3-44                                                                                                    |
|      | <b>Files and Info button:</b> Opens the "Files and Info" screen that provides product version information and allows administrators to perform a factory reset of the centrifuge; see "Files and Info" on page 3-50                                                                                                    |
| Ļ    | Alarm Settings button: Opens the "Alarm and Alerts Settings" screen where you can configure how alarms and alerts appear on screen; "3. 6. 1. Alarms" on page 3-29 and "Alerts" on page 3-31                                                                                                    |
|      | <b>Programs button:</b> Opens the "Programs" screen where you can program centrifugation runs; "Automate Processes Using Programs" on page 3-20.                                                                                                    |

Table 3-1: Navigation bar icons

# 3. 2. Set Basic Centrifugation Parameters

This section explains how to set up the centrifuge with speed / RCF values, acceleration and deceleration profiles, temperature (refrigerated models only) and other operating parameters.

# 3. 2. 1. Set Speed / RCF-Value

The centrifuge lets you set speed in rpm or as an RCF value (see "RCF Value Explained" further below). You may set speed either from within an ongoing centrifugation run (centrifuge running) or for the next centrifugation run (centrifuge at standstill).

**NOTICE** After the centrifuge is turned on, it shows the default selection made in the "Settings -> Setpoints" screen; see "Setpoints" on page 3-34.

#### **RCF Value Explained**

The relative centrifugal force (RCF) is given as a multiple of the force of gravity (g). It is a unitless numerical value which is used to compare the separation or sedimentation capacity of various centrifuges, since it is independent of the type of device. Only the centrifuging radius and the speed are used for calculation:

RCF = 11, 
$$18 \times \left\langle \frac{n}{1000} \right\rangle^2 \times r$$

r = centrifuging radius in cm

n = rotational speed in rpm

The maximum RCF value is related to the maximum radius of the tube opening.

Remember that this value is reduced depending on the tubes, buckets and adapters used.

This can be accounted for in the calculation above if required.

Proceed as follows to set a speed or RCF value:

1. Tap the speed box on the "Home" screen.

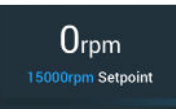

Figure 3–12: Speed Box on Home Screen

The "Setpoints: Standard" screen shown in Figure 3–13 or "Setpoints: Advanced" screen shown in Figure 3–14 appears.

| < Se                            | tpoints: S                  | tandard  |   |      |     |      |
|---------------------------------|-----------------------------|----------|---|------|-----|------|
| Speed:<br>300rpm to<br>15200rpm | 15200                       | o rpm xg | 7 | 8    | 9   | ×    |
| Temp:                           | -10                         | °C       | 4 | 5    | 6   | -    |
| Time:                           | 02:30:00                    |          | 1 | 2    | 3   | Next |
| Start<br>Timer                  | At run start<br>At speed se | tpoint   | 0 | 00   | 000 |      |
|                                 | <                           | >        |   | Save |     | ()   |

Figure 3–13: Setpoints: Standard Screen for Refrigerated Centrifuge

When the centrifuge is set up to run in "Advanced Mode" (see the section "Setpoints Mode" on page 3-36), the "Setpoints: Advanced" screen shown in Figure 3–14 appears instead.

| < Se                            | etpoints: /  | Advanced |   |      |     |      |
|---------------------------------|--------------|----------|---|------|-----|------|
| Speed:<br>300rpm to<br>15200rpm | 15200        | rpm      | 7 | 8    | 9   | Ø    |
| Temp:                           | -10          | °C       | 4 | 5    | 6   | -    |
| Time:                           | AGE<br>Timed | 02:30:00 | 1 | 2    | 3   | Next |
| Start<br>Timer:                 | At run star  | rt 🗸     | 0 | 00   | 000 |      |
|                                 | < ● ⊂        | >        |   | Save |     | 0    |

Figure 3–14: Settings -> Controls -> Setpoints: Advanced Screen for Ventilated Centrifuge

2. Tap the **rpm** or **x g** radio button to toggle between speed (in rpm, which is short for revolutions per minute) and RCF (in x g, which means multiples of the force of gravity).

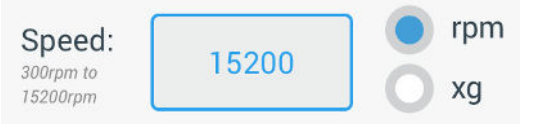

Figure 3–15: Setpoints Screen Detail for Centrifuge Speed, and Range

3. Tap in the **Speed** entry field shown in Figure 3–15, then use the keypad on the right to enter the desired speed.

The admissible speed range for the current rotor appears just below the "Speed" label to assist you in setting speed correctly.

When you tap the **Speed** entry field, the previous setting will be replaced immediately as you start entering digits on the keypad.

**NOTICE** If you select an extremely low RCF value, it will be automatically corrected if the resulting speed is less than 300 rpm. 300 rpm is the lowest selectable speed.

4. Tap the Save button to save the speed setting for the ongoing or the next centrifugation run.

#### Invalid Rotor Speed Setpoint

If the centrifuge cannot be run with the setpoint you have just entered, an Out of range warning appears beneath the setpoint entry field. You will not be able to continue until you have supplied an acceptable setpoint value.

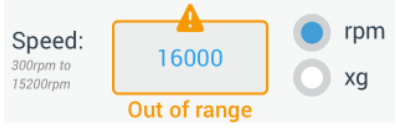

Figure 3–16: Settings -> Controls -> Setpoints Screen: Out of Range Value Alert

#### Invalid Rotor Speed Set with Centrifuge Running

If you try to change the speed from within an ongoing centrifugation run and your settings are out of range, the Invalid "Rotor Speed" pop-up window appears.

| Invalid Rotor Speed                                                        |                                                                                    |  |
|----------------------------------------------------------------------------|------------------------------------------------------------------------------------|--|
| The entered roto<br>Either stop the ur<br>speed or contin<br>maximum allow | r speed is invalid.<br>hit and change the<br>ue running at the<br>wed rotor speed. |  |
| Stop Unit                                                                  | Continue Running                                                                   |  |
|                                                                            |                                                                                    |  |

Figure 3–17: Invalid Rotor Speed Pop-up Window)

Tap the **Stop Unit** button to stop the rotor, then tap the speed box one more time to correct your speed setting. Alternatively, tap the **Continue Running** button to continue at the maximum allowed speed.

# 3. 2. 2. Set Run Time

The centrifuge lets you set a run time after which the centrifugation run stops automatically.

**NOTICE** After the centrifuge is powered on, it shows the default selection made in the "Settings -> Setpoints" screen; see "Setpoints" on page 3-34. Proceed as follows to set run time:

1. Tap the **run time** box on the "Home" Screen.

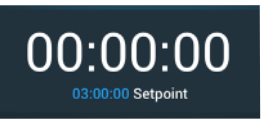

Figure 3–18: Run Time Box on Home Screen

The "Setpoints: Standard" screen or "Setpoints: Advanced" screen is appears.

#### Run Time in Standard Mode

Tap in the **Time** entry field above and use the keypad shown to enter the desired run time period.

Run time is shown in "hh:mm:ss". For example, if you want to enter 2 hours and 30 min you must first tap "2" on the keypad. This will set the run time to "00:00:02". Then tap "3" on the keypad. This will set the run time to "00:00:23". When tapping "000" next on the keypad the set run time shows "02:30:00", which is 2 hours and 30 min.

Time: 02:30:00 hh:mm:ss

Figure 3–19: Run Time Box on Home Screen

The admissible time range for the current rotor appears just below the "Time" label to assist you in setting run time correctly.

When you tap the **Time** entry field, the previous setting will be replaced immediately as you start entering digits on the keypad.

#### Run Time in Advanced Mode

In "Advanced Mode" the Time entry field has an extra click-wheel and changes its appearance with the option you select. You have three options to choose from:

- » Timed: Sets the run time in hours, minutes, and seconds.
- » <u>Continuous</u>: Starts a no-limit run, stopped only by tapping the Stop button on the "Home" screen.
- » <u>ACE (Accumulated Centrifugal Effect)</u>: The ACE feature is an integrator function that calculates the effect of speed in relation to time and adjusts run time to account for differences in acceleration.

ACE is a mathematical model that helps you to transfer applications and their parameter settings between centrifuges. For example, when you transfer an application to a new centrifuge, ACE ensures that the application runs in exactly the same way and yields the same results as on a legacy centrifuge.

2. Tap the Save button to save the run time setting for the ongoing or for the next centrifugation run.

# 3. 2. 3. Acceleration and Deceleration Profiles

The centrifuge offers a total of 9 acceleration profiles (numbered 1 through 9) and total of 10 deceleration profiles or braking curves (numbered 0 through 9). An acceleration profile gradually increases the speed of the centrifuge after starting the centrifugation run. A deceleration profile gradually reduces the speed of the centrifuge towards the end of the centrifugation run.

**NOTICE** Avoid if possible speed ranges close to natural resonances of the system. Runs at resonance speeds may have show vibration and an adverse effect on the quality of separation.

Proceed as follows to select an acceleration or deceleration profile:

1. Tap the Accel / Decel icon on the left in the "Acceleration / Deceleration Profile" box on the "Home" screen, shown in Figure 3–20 below.

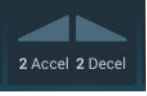

Figure 3–20: Acceleration / Deceleration Profile Box on Home Screen

The "Setpoints: Standard" screen shown in Figure 3–13 or "Setpoints: Advanced" screen shown in Figure 3–14 appears.

Acceleration: Curve number 1 provides the slowest and curve number 9 the fastest acceleration rate.

Deceleration: Curve number 0 disables active deceleration. Curve number 1 provides the slowest active and curve number 9 the fastest active deceleration rate.

Tap in the Accel or Decel entry field, then use the keypad on the right to enter the number for the desired profile.
 The admissible range of numbers appears just below the "Accel" or "Decel" label to assist you in choosing the desired profile.

When you tap the **Accel** or **Decel** entry field, the previous setting will be replaced immediately as you start entering digits on the keypad.

- 3. Tap the **Save** button to save the acceleration and deceleration profile setting for the ongoing or for the next centrifugation run.
- 4. Release the or button when the number of the desired acceleration and deceleration profile appears in the display window.

Doing so selects the acceleration and deceleration profile for the next centrifugation run.

# 3. 2. 4. Set Temperature

A refrigerated centrifuge allows for preselecting a temperature for the sample between -10 °C and +40 °C for the centrifugation run. This feature is not available on ventilated models. Temperatures displayed by the centrifuge are the estimated sample temperatures.

 $\triangle$  **CAUTION** Due to air friction sample integrity may be affected.

The temperature of the rotor may rise significantly while the centrifuge is spinning.

Refrigerated units can have a deviation from displayed and set temperature to the sample temperature. Make sure the centrifuge temperature control capabilities meet your application specification. If necessary make a test run.

Proceed as follows to set a temperature for the next centrifugation run:

1. Tap the temperature box on the "Home" screen, shown in Figure 3–21 below.

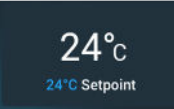

Figure 3–21: Temperature Box on Home Screen

The "Setpoints: Standard" screen or "Setpoints: Advanced" screen is displayed.

 Tap in the **Temp** entry field, then use the keypad on the right to enter the temperature for the sample setpoint. The admissible temperature range for the unit appears just below the "Temp" label to assist you in setting the temperature setpoint correctly.

When you tap the **Temperature** entry field, the previous setting will be replaced immediately as you start entering digits on the keypad.

3. Tap the **Save** button to save the setpoint temperature for the next centrifugation run.

# 3. 3. Pre-Temper the Centrifugation Chamber

Refrigerated centrifuges allow for pre-tempering, that is pre-warming or pre-cooling, the centrifugation chamber and the empty rotor before the centrifugation run starts. If necessary pre-temper your samples using proper equipment. The centrifuge is not intended to be used to pre-temper your samples. Temperatures displayed by the centrifuge are the estimated sample temperatures.

NOTICE Ventilated models cannot pre-temper the centrifugation chamber.

Proceed as follows to set the pre-tempering target temperature for the centrifuge:

1. Tap the **temperature box** on the "Home" screen, shown in Figure 3–22 below.

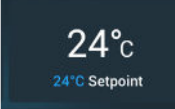

Figure 3–22: Temperature Box on Home Screen

The "Setpoints: Standard" screen shown in Figure 3–13 or "Setpoints: Advanced" screen shown in Figure 3–14 appears.

2. Tap in the **Temp** entry field, then use the keypad on the right to enter the desired target temperature.

The admissible temperature range for the unit appears just below the "Temp" label to assist you in setting target temperature correctly.

When you tap the **Temp** entry field, the previous setting will be replaced immediately as you start entering digits on the keypad.

3. Tap the **Save** button to save the temperature setting for the pre-tempering run.

You will be returned to the "Home" screen. The new target temperature appears as the setpoint below the current temperature.

4. Tap the **Pre-Temp** button 🏶 on the "Home" screen and then the **Start** button **>** to start pre-tempering.

The centrifuge starts heating or cooling the centrifugation chamber to the setpoint temperature.

The current centrifugation chamber temperature displayed on top of the setpoint temperature starts to change towards the setpoint.

5. When the centrifugation chamber temperature reaches the pre-tempering setpoint, the "Pre-Temp Complete" pop-up window shown in Figure 3–23 appears, announcing that the centrifuge is correctly pre-tempered and ready.

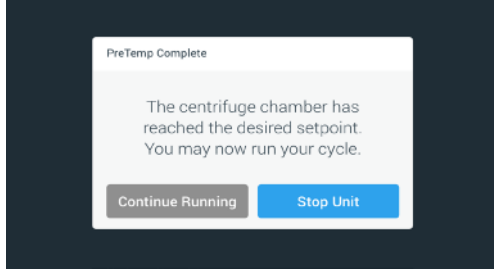

Figure 3-23: Pre-Temp Complete Pop-up Window

6. Tap the **Pre-Temp** button <sup>\$\$</sup> to exit the Pre-Temp mode.

# 3.4. Centrifugation

Mind the safety zone of minimum 30 cm around the centrifuge. Refer to "Info & Health Status Area" on page 3-2. Persons and hazardous substances must be kept out of this safety zone while centrifuging.

Once the main switch has been turned on, the rotor has been properly installed, the setpoints have been set as explained in the previous section, and the centrifuge lid has been closed, you are ready to start.

You have various options to start a centrifugation run:

- <u>Continuous Mode</u>: This is a fully manual mode. If you have chosen "Continuous Mode" instead of a preset runtime (see "Set Run Time" on page 3-8), use the Start button ▶ and Stop button ■ to start and stop centrifugation manually, as explained in the section "Run in Continuous or Timed Mode" further below.
- <u>Timed Mode</u>: This is a semi-automatic mode that relies on a timer. If you have preset a runtime (see "Set Run Time" on page 3-8), tap the Start button >, then and wait for the timer to expire and the centrifuge to stop automatically, as explained in the section "Run in Continuous or Timed Mode".
- <u>Pulse Mode</u>: This is a short-run centrifugation mode with selectable behaviors. You choose a behavior, then tap the Pulse button >> and wait for the centrifuge to run and stop automatically, as explained in the section "Run in Pulse Mode" on page 3-13.
- <u>Program Mode</u>: This is a fully automatic mode. You prepare and save an automated program, then run it from the touchscreen, as explained in the section "Automate Processes Using Programs" on page 3-20.

```
WARNING
```

Damage to health from centrifuging explosive or flammable materials or substances. Do not centrifuge explosive or flammable materials or substances.

# Run in Continuous or Timed Mode

Proceed as follows to run the centrifuge in continuous or timed mode:

1. Press the **Start** button > on the "Home" screen.

The Start button > turns into the Stop button .

The centrifuge starts running and the touchscreen shows the parameters increasing towards their setpoints.

After one minute of continuous running without any intervention by the user, the touchscreen goes to lighthouse mode. In lighthouse mode the touchscreen shows the basic settings, like current speed and speed setpoint, rotor and bucket type, run time elapsed (or remaining) and run time setpoint (timed runs only), plus a progress bar for the run, and the Stop button **I**.

| 15000rpm Setpoint | F10-14x50 LEX<br>Spin It Fast<br>Program 01<br>Step 2 of 3 | 24<br>24°C Set | °C<br>point |
|-------------------|------------------------------------------------------------|----------------|-------------|
| 02                | 2:10:0<br>03:00:00 Setpoint                                | 1              |             |
| 2 Accel 1 2       |                                                            | 3              | 2 Decel     |
|                   | Stop                                                       |                |             |

Figure 3–24: Screen in Lighthouse Mode

- 2. Depending on the time mode you have chosen (see "Set Run Time" on page 3-8), do one of the following to stop the centrifuge:
  - a. Continuous mode: Press the Stop button on the Home screen when you have finished centrifuging.
  - b. Timed and ACE modes: Wait until the timer expires and the centrifuge stops automatically, or press the Stop button on the "Home" screen to abort the centrifugation run prematurely.
- When the centrifuge has stopped centrifugation completely, press the **Open** button and the control panel to open the lid.

The lid pops open, and the Open button a is surrounded by a light gray border now to indicate that the lid is unlocked.

NOTICE You cannot open the lid as long as the centrifuge is spinning.

# Run in Pulse Mode

Proceed as follows to use the unit for short-run centrifugation:

- Check the preset Pulse Mode button behavior displayed on the Pulse button ≫ whether it suits your needs. The different Pulse button behaviors are explained in the section "Pulse Customization" on page 3-37.
- 2. If desired, choose a "Pulse Mode" behavior in the "Settings".
- 3. Press the **Pulse** button  $\gg$  on the "Home" screen.

The Start button  $\triangleright$  turns into the Stop button  $\blacksquare$ . The Pulse button  $\gg$  appears with a gray border  $\gg$  to indicate that the centrifuge is running in "Pulse Mode".

The centrifuge starts running and the touchscreen shows the parameters increasing towards their setpoints.

| <                                           | Acme Labs GP Pro<br>11:22:24AM   May 12, 2015 |               | Login                         |  |  |  |  |  |  |
|---------------------------------------------|-----------------------------------------------|---------------|-------------------------------|--|--|--|--|--|--|
| <ul> <li>♠</li> <li>♠</li> <li>₩</li> </ul> | 25830xg<br>15000rpm<br>15000rpm Setpoint      | F10-14x50 LEX | <b>24°</b> C<br>24°C Setpoint |  |  |  |  |  |  |
|                                             | • 00:00:59<br>03:00:00 Setpoint               |               |                               |  |  |  |  |  |  |
| Ē                                           | 🏶 🔊 Pulse                                     | m Sto         | op 🎽 🛈                        |  |  |  |  |  |  |

Figure 3–25: Pulse Mode: Centrifuge Running for One Minute

4. Wait for the centrifugation run to end and the centrifuge to stop spinning.

**NOTICE** To abort the centrifugation run prematurely, you can press the Stop button or the Pulse button >> on the "Home" screen.

5. When the centrifuge has stopped spinning, press the **Open** button and the control panel to open the lid. The lid unlocks, and the Open button is surrounded by a light gray border now to indicate that the lid is unlocked.

**NOTICE** You cannot open the lid as long as the centrifuge is spinning.

# 3. 5. Status, Alarms and Alerts

This section explains how you can view current status information, alarms, and alerts using the buttons in the "Info & Health Status" area.

### Status

When the centrifuge is in good health, the touchscreen display shows a green heart icon in the "Info & Health Status" area (see "Info & Health Status Area (Region 1)" on page 3-2). Tapping the green heart icon opens the "Status" screen. The "Status" screen consists of two successive screens that provide a full set of status information on the centrifuge. You navigate between the two screens by tapping the bullets or chevrons at the bottom of the screen.

| Status:<br><b>Good</b>   |        | 2                                                                                        | >                                           |
|--------------------------|--------|------------------------------------------------------------------------------------------|---------------------------------------------|
| Operating Details (Total | s)     | Rotor-Centrifuge Lifec                                                                   | ycle*                                       |
| Hours Spinning:          | 232hrs | TX3000                                                                                   |                                             |
| Hours Powered:           | 332hrs | Total Spin Cycles:                                                                       | 50,000                                      |
| Spin Cycles:             | 10,000 | Remaining Cycles:                                                                        | 150,000                                     |
| Compressor Cooling:      | 280hrs | *Estimated number of cycles. Actual cycles                                               | will vacy according to                      |
| Door Locks:              | 58     | usage, number of rotors and number of cen<br>warranty applies. Tap the "" icon below for | trifuges used. Standar<br>more information. |
|                          | <      | • •                                                                                      | 1                                           |

Figure 3–26: Status Screen

1. The first "Status" screen consists of two columns called "Operating Details" (Totals) and "Rotor-Centrifuge Lifecycle".

The "Operating Details" column lists operating data for the centrifuge. This data is actively updated while the centrifuge is running. The total amounts displayed include:

- » "Hours Spinning": The total number of hours the centrifuge has been actively spinning.
- » "Hours Powered": The total number of hours the centrifuge has been actively powered on.
- » "Spin Cycles": The total number of spin cycles the centrifuge has completed.
- » "Compressor Cooling": The total number of hours the compressor has been active cooling.
- » "Door Locks": The total number of locking operations for the centrifuge lid.

The "Rotor-Centrifuge Lifecycle" shows the name and operating data of the rotor currently installed. This data is actively updated while the centrifuge is running. If the rotor is changed, this section will reflect the new rotor installed. If a rotor with swinging buckets is installed, the bucket type is also displayed—for example: TX-750 (Round Bucket - 75003608). Refer to "Rotor Log" on page 3-47.

The total amounts displayed include:

- » "Total Spin Cycles": The number of cycles the rotor type has been actively spinning.
- » "Remaining Cycles": The number of spin cycles the rotor type has left.

**NOTICE** The number of cycles is estimated. Actual cycles will vary according to usage, number of rotors, and number of centrifuges used. Standard warranty applies.

2. The second "Status" screen displays the column called "Alarm Totals".

The "Alarm Totals" column displays the total number of imbalance alarms the centrifuge has experienced.

#### Alerts

When a maintenance action becomes due or when a minor disturbance without any impact on the safe operation of the centrifuge occurs, the unit issues an alert. The centrifuge may continue to spin, but you must correct the root cause as soon as possible to avoid damage to the samples and/or the unit itself.

When an alert is issued, the touchscreen display shows a yellow bar on top of the current screen, as illustrated in the example in Figure 3–27 below. The "Info & Health Status" area (see "Info & Health Status Area (Region 1)" on page 3-2) displays a yellow warning triangle. A ticker-style message in the yellow alert bar explains the root cause of the problem and provides instructions on how to handle the alert.

Additionally, a single audible alert tone is sounded.

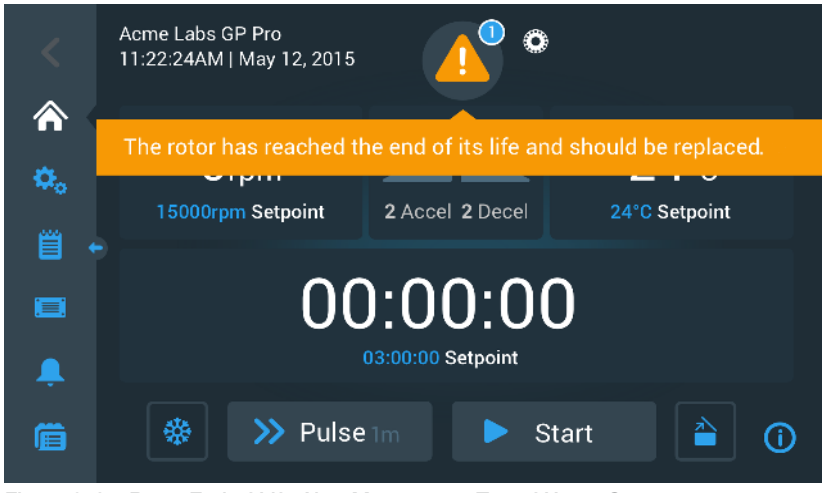

Figure 3–27: Rotor End of Life Alert Message on Top of Home Screen

After a short time, the yellow alert bar goes away. Only the yellow warning triangle in the "Info & Health Status" area indicates that alerts exists for the centrifuge, as shown in the example in Figure 3–28 below.

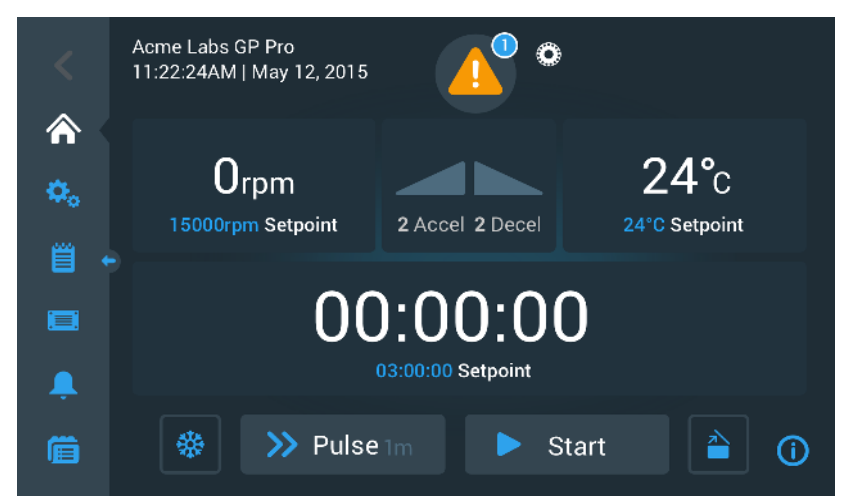

Figure 3-28: Home Screen with Alert Message

The warning triangle icon has a blue circle with a white border that shows the number of active alerts. In the example in Figure 3–27 above, there is only one alert. However, if there is more than one alert present, the alert count may be "2", "3", or more.

Tapping the **warning triangle** icon opens an alert list that lets you view all alerts and details about each single alert condition. This is explained in the following section.

#### Viewing and Handling Alerts

Tapping the warning triangle icon in the "Info & Health Status" area of the touchscreen display opens the "Status – Alert" screen shown in Figure 3–29 below. This screen lists all alerts that are currently active. The latest alert appears expanded to let you view the full details. You can scroll through the list and tap on any list item to expand it and read more.

| Status:<br><b>Alert</b>    | <b>(</b> ) °                                                                           |          |                               | ×          |
|----------------------------|----------------------------------------------------------------------------------------|----------|-------------------------------|------------|
| May 12, 2017<br>11:34:24AM | Rotor End of Life 🛛 🔨                                                                  |          | Operating Details             | ~          |
| 0                          | The TX3000 rotor has<br>reached the end of its life and<br>should be replaced to avoid |          | Rotor-Centrifuge<br>Lifecycle | ~          |
|                            | damage to your samples<br>and/or the centrifuge.                                       |          | Alarm Totals                  | ~          |
| May 10, 2017<br>9:22:47AM  | Rotor Nearing End 🛛 💙                                                                  | ~        | Connectivity                  | ~          |
| Acknowledge                | Cleared alarms and alerts found in the Event Log.                                      | s can be |                               | <b>(</b> ) |

Figure 3-29: Status - Alert Screen with Alert List

On the right-hand side of the "Status – Alert" screen, there is a stack of status information fields. You can tap and expand each field to view general information on the centrifuge and the current rotor. Figure 3–30 shows the "Operating Details" section expanded, with general operating information about the unit.

| Operating Details   | ^      |
|---------------------|--------|
| Hours Spinning:     | 232hrs |
| Hours Powered:      | 332hrs |
| Spin Cycles:        | 10,000 |
| Compressor Cooling: | 280hrs |
| Door Locks:         | 58     |
|                     | i      |

Figure 3–30: Status – Alert Screen: Operating Details Expanded

**NOTICE** These status information fields show the same content as the Status screen, plus the rotor log. This is described in the sections "Status" on page 3-14 and "Rotor Log" on page 3-47, respectively. Proceed as follows to view the alert list with alert details:

- Tap on the triangle icon A in the "Info & Health Status" area.
   The "Status Alert" screen shown in Figure 3–29 appears, with the latest alert list item already expanded.
- 2. To view background information about the centrifuge and rotor, tap the field header to expand the "Operating Details" (see Figure 3–30), "Rotor-Centrifuge Lifecycle", "Rotor Log", or "Imbalance Alerts" field.
- 3. Tap the field header again to hide the content of the information field.
- 4. Read the description and follow the instructions to correct the problem-for example:
  - a. Return to the Home screen.
  - b. Press the Lid Open button 🗎.
  - c. Remove the rotor and the buckets.
  - d. Install a new rotor with new buckets.
  - e. Restart the centrifuge.

Refer to "Troubleshooting by Guide" on page 6-2 for a full list of errors.

 When you have corrected the problem, tap the Acknowledge button to acknowledge and clear the alert. The checkbox next to the alert list entry is activated.

NOTICE If you acknowledge the alert without correcting the problem, the alert will return immediately.

6. If you wish to view more alerts from the list, tap the scrollbar and drag to scroll down.

- Tap the desired alert list item.
   The alert item is expanded to reveal the details.
- 8. Solve the problem and acknowledge the alert, then tap the alert list item one more time to reduce it.

Once you have solved and acknowledged all alerts, the "Status – Good Screen" appears to confirm that the centrifuge is free of alerts.

9. Tap the  $\mathbf{X}$  icon  $\mathbf{X}$  in the top right corner to return to the Home screen.

#### Alarms

When a major error condition occurs in the centrifuge, the unit issues an alarm. The centrifuge stops or must be stopped immediately to avoid damage to the samples and/or the unit itself. You must correct the root cause before you can continue operation.

When an alarm is issued, the touchscreen display shows a red bar on top of the current screen. The "Info & Health Status" area (see "Info & Health Status Area (Region 1)" on page 3-2) displays a red alarm bell enclosed by sound waves. Additionally, an audible alarm tone is constantly sounding.

Beneath the red alarm bar, a ticker-style message explains the root cause of the problem and provides instructions on how to handle the alarm.

A Snooze button appears, allowing you to temporarily silence the alarm. When the alarm condition is not cleared within the snooze period, the alarm returns. The duration of the snooze period can be chosen in the settings, as explained in the section "Snooze Timeout" on page 3-30.

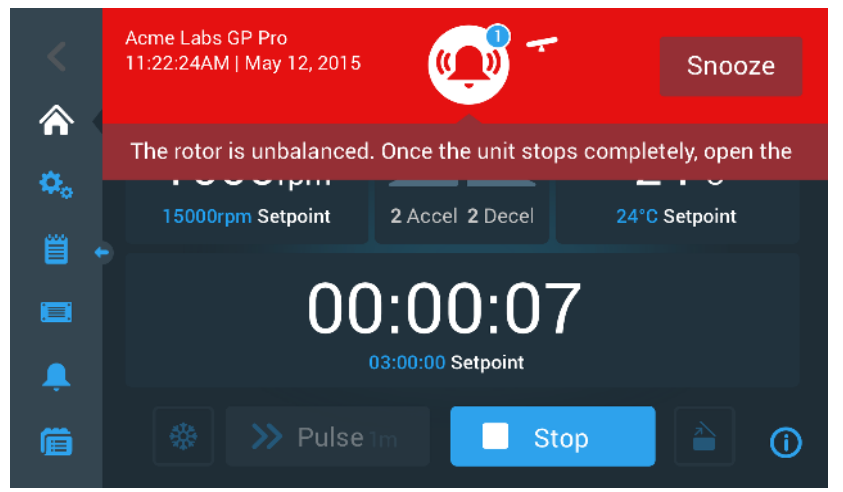

Figure 3–31: Alarm Message on Top of Home Screen

Tapping the snooze button temporarily silences the audible alarm for the duration of the snooze period. It also hides the red alarm bar, but keeps the ticker message beneath the bell icon on-screen for a short time before it disappears as well. The bell icon is displayed with a diagonal line across it and a count-down timer to its right.

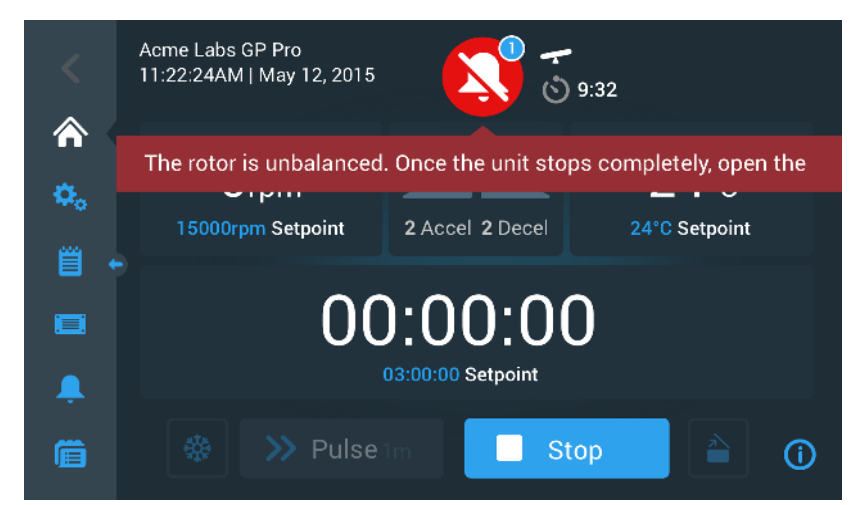

Figure 3-32: Alarm Message after Snoozing

The bell icon has a blue circle with a white border that shows the number of active alarms. In the example in Figure 3–32 above, there is only one alarm. However, if there is more than one alarm present, the alarm count may be "2", "3", or more.

Tapping the bell icon opens an alarm list that lets you view all alarms and details about each single alarm condition. This is explained in the section "Viewing and Handling Alarms" on page 3-18.

The visible buttons, such as Pre-Temp, Pulse, Start/Stop, and Lid Open, are still operable in this state, depending on whether centrifuge is still running or idle. For example, you can usually stop a running centrifuge and open the lid, or you can navigate to other screens using the left-hand navigation bar while alarms are present. The alarm bell and ticker message will continue to display on all screens you navigate to, unless you snooze the alarm, in which case a silenced bell is shown along with the snooze countdown timer.

There are more severe alarm conditions that cannot be solved by interacting with the touchscreen display. If such an alarm occurs, a large red overlay screen blanks out the current screen and its buttons.

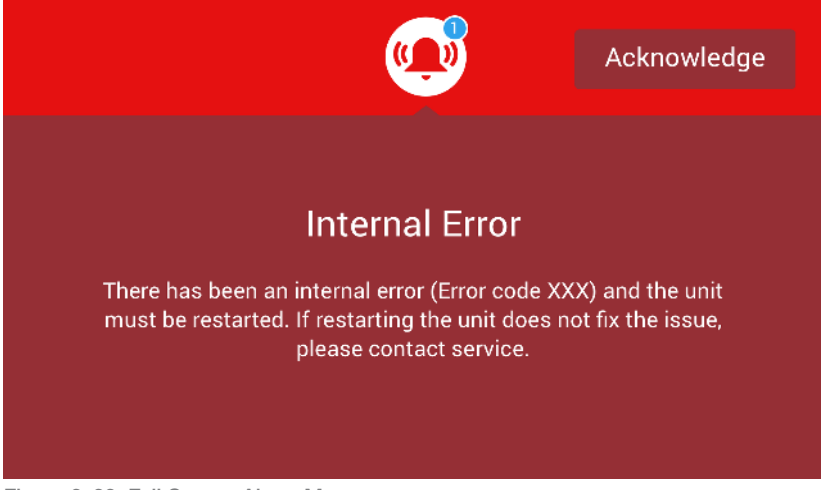

Figure 3–33: Full Screen Alarm Message

You can neither snooze this kind of alarm nor tap any buttons to solve it, but only acknowledge it. Like the less severe alarm messages discussed above, this message gives troubleshooting instructions and refers you to field service if the issue cannot be solved.

#### Viewing and Handling Alarms

Tapping the red bell icon in the "Info & Health Status" area of the touchscreen display opens the "Status – Alarm" screen. This screen lists all alarms that are currently active. The latest alarm appears expanded to let you view the full details. You can scroll through the list and tap on any list item to expand it and read more.

| Status:<br><b>Alarm</b> | 9:32                                                                                        | ×                               |   |
|-------------------------|---------------------------------------------------------------------------------------------|---------------------------------|---|
| May 12, 2017            | Rotor Imbalance                                                                             | Operating Details 🛛 🗸           | , |
| -                       | Description here about what an<br>imbalance is, how it was<br>caused and what the user will | Rotor-Centrifuge V<br>Lifecycle | , |
|                         | need to do to correct the issue.<br>Any additional information or<br>warnings about rotor   | Alarm Totals 🗸 🗸                | • |
|                         | imbalance can also be listed<br>here.                                                       | Connectivity 🗸                  | • |
| Acknowledge             | Cleared alarms and alerts can be found in the Event Log.                                    | 0                               |   |

Figure 3–34: Status – Alarm Screen with Rotor Imbalance Message

On the right-hand side of the "Status – Alarm" screen, there is a stack of status information fields. You can tap and expand each field to view general information on the centrifuge and the current rotor.

| Operating Details   | ^          |
|---------------------|------------|
| Hours Spinning:     | 232hrs     |
| Hours Powered:      | 332hrs     |
| Spin Cycles:        | 10,000     |
| Compressor Cooling: | 280hrs     |
| Door Locks:         | 58         |
|                     | <b>(i)</b> |

Figure 3–35: Status – Alarm Screen: Operating Details Expanded

**NOTICE** These status information fields show the same content as the "Status" screen, plus the rotor log. This is described in the sections "Status" on page 3-14 and "Rotor Log" on page 3-47, respectively. Proceed as follows to view the alarm list with alarm details:

- 1. If you wish to silence the audible alarm (and hide the alarm message) temporarily, tap the Snooze button in the "Info & Health Status" area of the touchscreen (see Figure 3–33 for an example).
- Tap on the alarm bell icon <sup>(1)</sup> in the "Info & Health Status" area.
   The "Status Alarm" screen shown in Figure 3–34 appears, with the latest alarm list item already expanded.
- 3. To view background information about the centrifuge and rotor, tap the field header to expand the "Operating Details" (see Figure 3–35), "Rotor-Centrifuge Lifecycle", "Rotor Log", or "Imbalance Alarms" field.
- 4. Tap the field header again to hide the content of the information field.
- 5. Read the description and follow the instructions to correct the problem—for example:
  - a. Return to the Home screen.
  - b. Press the Lid Open button 🗎.
  - c. Remove the rotor and balance the load of the buckets.
  - d. Reinstall the rotor and restart the centrifuge.
- When you have corrected the problem, tap the **Acknowledge** button to acknowledge and clear the alarm. The checkbox next to the alarm list entry is activated.

**NOTICE** If you acknowledge the alarm without correcting the problem, the alarm will return immediately.

- 7. If you wish to view more alarms from the list, tap the scrollbar and drag to scroll down.
- 8. Tap the desired alarm list item.

The alarm item is expanded to reveal the details.

Solve the problem and acknowledge the alarm, then tap the alarm list item one more time to reduce it.
 Once you have solved and acknowledged all alarms, the "Status – Good" Screen appears to confirm that the centrifuge is free of alarms, as shown in Figure 3–36 below.

| Status:<br>Good                                           | ×                     |
|-----------------------------------------------------------|-----------------------|
| No Alarms or Alerts.                                      | Operating Details 🛛 🗸 |
| Cleared alarms and alerts can be found in the Events Log. | Rotor-Centrifuge V    |
|                                                           | Alarm Totals 🗸 🗸      |
|                                                           | Connectivity 🗸        |
|                                                           | 0                     |

Figure 3–36: Status – Screen

10. Tap the **X** icon  $\times$  in the top right corner to return to the "Home" screen.

# Automate Processes Using Programs

To reduce the setup effort before a centrifugation run, the centrifuge lets you store up to 100 programs. Programs are pre-programmed centrifugation runs with a user-specified parameter set. Programs can consist of a single step that runs with just one parameter set, or of several steps with changing parameter sets.

A parameter set may consist of all or part of the operating parameters explained in previous sections of this chapter, including:

- speed in rpm or as an RCF value
- acceleration and deceleration profile
- run time
- temperature (refrigerated models only)

#### Setting Up and Saving a Program

Programs are created on the "Programs" screen. The "Programs" screen opens when you tap the **Programs** button in from the navigation bar on the left side of the touchscreen display.

If this is the first time you open the "Programs" screen on a newly installed centrifuge, you will see an empty programs list waiting to be filled, with basic instructions on how to get started with programs.

| <<br>أ  | Acme Labs GP 2<br>11:22:24AM   May 12, 2<br>Programs | 2015                                                                                   |                       |             |   |
|---------|------------------------------------------------------|----------------------------------------------------------------------------------------|-----------------------|-------------|---|
| ¢.<br>≅ | No saved p<br>create a p                             | rograms. Tap the Create Ne<br>rogram or the import buttor<br>programs from a USB drive | ew butto<br>n to impo | n to<br>ort |   |
|         |                                                      |                                                                                        |                       |             |   |
| Ļ       |                                                      |                                                                                        |                       |             |   |
|         | + Create New                                         | Advanced Settings                                                                      |                       | 5           | í |

Figure 3–37: Pristine Programs Screen (Prior to Creating Programs)

Proceed as follows to create and store a program:

1. Tap the **Programs** button in on the navigation bar.

The "Programs" screen appears, either waiting to be filled with programs as shown in Figure 3–37, or listing the existing programs as in the example in Figure 3–47.

2. Tap the **Create New** button.

The "Add New Program Screen" shown in Figure 3–38 appears. The message "Tap to enter" in the "Name" field prompts you to start typing.

| <<br>ক | Acme Labs GP 2<br>11:22:24AM   May 12, 2015<br>Add New Program | ~          |
|--------|----------------------------------------------------------------|------------|
| ۵.     | Name: Tap to enter                                             |            |
| Ë      | Speed: 💽 rpm 🔘 xG Temp: "C                                     |            |
|        | Accel: Decel:                                                  |            |
| Ļ      | Chart Times At execution start                                 | ~          |
|        | Save                                                           | <b>(</b> ) |

Figure 3–38: Programs -> Add New Program Screen, First Set of Options

3. Tap the **Name** field.

A keypad appears on top of the "Create New Program" screen (see Figure 3–39).

| <  | Acr<br>11:<br>Add | ne Lab<br>22:24A<br>d New F | s GP 2<br>M   May<br>Progran | y 12, 20<br>n | 115        |   | 2    |   |    |   |     | ~ |
|----|-------------------|-----------------------------|------------------------------|---------------|------------|---|------|---|----|---|-----|---|
| ۵. | Nar               | me:                         | S                            |               |            |   |      |   |    |   |     |   |
| Ë  | Spe               | eed: (                      | 🔵 rpr                        | n (           | <b>X</b> G |   | Temp | : | °C |   |     |   |
|    | Q                 | W                           | Е                            | R             | Т          | Y | U    | 1 | 0  | Р |     |   |
|    | Α                 | S                           | D                            | F             | G          | Н | J    | К | L. | N | ext |   |
|    | 1                 | Z                           | x                            | С             | V          | В | Ν    | М | @  |   | 1   |   |
|    | ?!12              | 23                          |                              |               |            |   |      |   | 2  | - |     |   |

Figure 3–39: Programs with Keypad Overlay

- 4. Enter a program name of maximum 20 characters length.
- 5. Tap **rpm** or **x g** to choose the unit for centrifuge speed.
- 6. Tap the **Temp** field and enter a target temperature for pre-tempering (refrigerated models only).
- 7. Enter numbers for the acceleration and deceleration profiles, if desired (see "Settings -> Controls -> Setpoints Screen: Out of Range Value Alert" on page 3-8 and "Set Temperature" on page 3-10 for more details).
- 8. Tap the scroll bar on the right and drag further down to show the remaining options, as shown in Figure 3-40 below.

| <<br>⋒          | Acme Lab<br>11:22:24A<br>Add New I<br>Accel: | os GP 2<br>IM   May<br>Program | 12, 2015<br>Decel: | <b>(</b> |   | ^   |
|-----------------|----------------------------------------------|--------------------------------|--------------------|----------|---|-----|
| <b>≎</b> 。<br>≝ | Start Time                                   | er:                            | At program         | start    | ~ |     |
|                 | Step 1<br>Speed                              |                                | Time               |          |   |     |
| ,               |                                              | rpm                            |                    | h:m:s    |   | -   |
| Ê               |                                              |                                |                    | Save     |   | (i) |

Figure 3–40: Programs -> Add New Program Screen, Second Set of Options

- 9. Tap the **Start Timer** field to choose whether the set time begins when the centrifuge is started or once the acceleration phase is completed.
- 10. Under the "Step 1" option, tap in the **Speed** field and enter the speed in rpm or x g, as chosen further up in the screen.

A keypad appears on top of the "Add New Program" screen, as shown in Figure 3–41 below.

11. Tap the **Time** field and enter a run time in hours, minutes, and seconds.

| <          | Acme Labs GP 2<br>11:22:24AM   Ma<br>Add New Progra | ay 12, 2<br>m | 2015   |       | 2        |       |  |  |
|------------|-----------------------------------------------------|---------------|--------|-------|----------|-------|--|--|
|            | Step 1                                              |               |        |       |          |       |  |  |
| <b>Q</b> 0 | Speed                                               | Time          |        |       |          |       |  |  |
| Ë          | 15500 rpm                                           | 03            | :30:00 | h:m:s |          |       |  |  |
|            |                                                     | 7             | 8      | 9     |          |       |  |  |
|            |                                                     | 4             | 5      | 6     |          | Nevt  |  |  |
|            |                                                     | 1             | 2      | З     | -        | inc.t |  |  |
|            |                                                     | 0             | 00     | 000   | <b>.</b> |       |  |  |

Figure 3–41: Programs -> Add New Program Screen, Speed and Time for Step 1

- 12. If you wish to vary speed and run time during the centrifugation run, tap the + Add Step button.
- 13. Tap the **Speed** field and enter a different speed for Step 2.
- 14. Tap the **Time** field and enter the start time for Step 2, that is, the time at which the speed should change.
- 15. Repeat the last three entries for as many additional steps as required.

**NOTICE** If you leave it at Step 1, the program will run at one speed only for the full duration.

16. Tap the **Save** button to store your program.

Your program is stored and ready to run now.

#### Advanced Program Settings

The **Advanced Settings** button on the main "Programs" screen opens the "Advanced Settings" screen that lets you make general settings for programs. The options on the "Advanced Settings" screen do the following:

- configure the run time timer on the "Home" screen to run up or down
- influence the way user-created programs are listed on the main "Programs" screen
- determine whether or not programs require the user to tap the Start button > for confirmation before they
  run.

| <   | Acme Labs GP 2<br>11:22:24AM   May 12, 2015<br>Advanced Settings |            |
|-----|------------------------------------------------------------------|------------|
| ۵.  | View Time As: 🔘 Elapsed 💿 Remaining                              |            |
| Ë   | Organize by: 🔘 Alphabetical 🦲 3 Most Used, then Alpha            |            |
|     |                                                                  |            |
| â.  |                                                                  |            |
| í ( | Save                                                             | <b>(</b> ) |

Figure 3-42: Programs -> Advanced Settings Screen

Proceed as follow to set advanced options for programs:

- 1. Under **View Time As**, choose either **Elapsed** or **Remaining** to show the timer on the "Home" screen as time elapsed (counting up) or time remaining (counting down.) The default setting is "Remaining".
- Under Organize By, choose either Alphabetical (default) to organize the program list in alphabetical order, or 3 Most Used, then Alpha to have the most-used programs remain on the display and easily accessible.
   NOTICE The three most used programs may change if some programs become more used than others.
- If desired, check the Start the centrifuge on program load checkbox to start the program (unit spinning) immediately after tapping a program button from the main "Programs" screen (shown in Figure 3–47 further below).

**NOTICE** Leaving this box unchecked will load the program onto the main screen, but will require an additional tap on the Start button > on the "Home" screen.

#### Previewing Program Parameters

The main "Programs" screen allows you to preview the parameters of a program listed there, so you can see what it does before you run it.

Proceed as follows to preview a program:

1. Tap the **Eye** button **O** next to the program you wish to preview.

The "Program Quick View" pop-up window shown in Figure 3-43 appears.

| Program Quick View                                                               |                                | × |
|----------------------------------------------------------------------------------|--------------------------------|---|
| Spin Min 01<br>Temperature: 22°C                                                 |                                |   |
| Step 1: 15000rpm / 1:00:<br>Step 2: 15000rpm / 0:30:<br>Step 3: 13500rpm / 1:00: | 00 / 2 Acc<br>00<br>00 / 2 Dec |   |
| Edit Program                                                                     | Run Program                    |   |
|                                                                                  |                                |   |

Figure 3–43: Programs -> Program Quick View Pop-up Window

2. If you are satisfied with the choice of parameters, tap the **Run Program** button to run the program immediately.

If you wish to change the program to better suit your needs, tap the **Edit Program** button and change the parameters as explained in the section "Setting Up and Saving a Program" on page 3-20.

If you do not wish to run the program yet, tap the X icon  $\times$  to close the pop-up window and return to the main "Programs" screen.

#### **Editing Program Parameters**

The main "Programs" screen allows you to edit the parameters of a program listed there, so you can adapt it to your needs before you run it. You may change speed, run time, temperature (refrigerated models only), acceleration and deceleration profiles, add or remove steps, and rename the program.

Proceed as follows to edit a program:

 On the main "Programs" screen, tap the **Pen** button ✓ next to the program you wish to edit. The "Edit Program" screen appears.

| <<br>* | Acme Labs GP 2<br>11:22:24AM   May 12, 2015<br>Edit Program | ~ |
|--------|-------------------------------------------------------------|---|
| ۵.     | Name: Spin Min 01                                           |   |
| Ë      | Speed: 💿 rpm 🔘 xG Temp: -10 °c                              |   |
|        | Accel: 2 Decel: 2                                           |   |
| Ļ      | Start Timer At avagram start                                | / |
| í (    | Delete Save                                                 | D |

Figure 3-44: Programs -> Edit Program Screen

- To change the program, edit the parameters as explained in the section "Setting Up and Saving a Program" on page 3-20.
- 3. To delete a program step, scroll down further to display the step you wish to remove.
- 4. Tap the **Minus** button  $\bigcirc$  at the far right end of the program button.

The "Delete Confirm" window shown in Figure 3-45 appears.

| Are you sure you want to<br>delete this step? This action<br>cannot be undone.                  | Delete Confirm                                |                                          | ~      |
|-------------------------------------------------------------------------------------------------|-----------------------------------------------|------------------------------------------|--------|
| Are you sure you want to<br>delete this step? This action<br>cannot be undone.<br>Cancel Delete | Delete Commit                                 |                                          | $\sim$ |
| Cancel Delete                                                                                   | Are you sure<br>delete this step<br>cannot be | you want to<br>o? This action<br>undone. |        |
|                                                                                                 | Cancel                                        | Delete                                   |        |

Figure 3–45: Programs -> Delete Confirm Window for Program Step)

- 5. Tap **Delete** one more time to delete the step.
- 6. When you have finished making changes, tap the **Save** button to save your changes.

You will be returned to the main "Programs" screen. The program has been changed according to your entries.

# **Deleting a Program**

The main "Programs" screen allows you to delete any program listed there to free up storage space. Proceed as follows to delete a program:

- 1. On the main "Programs" screen, tap the **Pen** button ✓ next to the program you wish to delete. The "Edit Program" screen shown in Figure 3–44 further above appears.
- To delete the program, tap the **Delete** button in the "Edit Program" screen. The "Delete Confirm" window shown in Figure 3–46 below appears.

| Delete Confirm                                   |                                            | × |
|--------------------------------------------------|--------------------------------------------|---|
| Are you sure<br>delete this pro<br>action cannot | you want to<br>ogram? This<br>t be undone. |   |
| Cancel                                           | Delete                                     |   |

Figure 3–46: Programs -> Delete Confirm Window for Program

3. Tap **Delete** one more time to delete the program.

You will be returned to the main "Programs" screen. The program has been removed from the list.

#### Running a Program

Programs are run from the "Programs" screen shown in Figure 3–47. The "Programs" screen opens when you tap the "Programs" button is from the navigation bar on the left side of the touchscreen display.

You run an existing program by tapping on any of the user-named program buttons listed on the main "Programs" screen. In the example shown in Figure 3–47 below, there are three user-created programs. If you tap one of the program buttons, the screen display changes to the Home screen and indicates that the program is loaded. Depending on the advanced settings (see "Setting Up and Saving a Program" on page 3-20), the program will either start the unit spinning immediately, or it will load and wait for the user to tap the start button on the home screen.

| <                                           | Acme Labs GP 2<br>11:22:24AM   May 12, 2015<br>Programs | •        |
|---------------------------------------------|---------------------------------------------------------|----------|
| <ul> <li>↑</li> <li>↑</li> <li>↓</li> </ul> | Spin Min 01                                             | / • î    |
| ~~~<br>肖                                    | Spin Max 01                                             | / 0      |
|                                             | Spin Max 02                                             | / 0      |
| Ļ                                           |                                                         | <b>∨</b> |
|                                             | + Create New Advanced Settings                          |          |

Figure 3-47: Programs Screen with Pre-Stored User Programs

Proceed as follows to start a previously stored program.

1. Load and install the rotor.

Close the lid.

2. Tap the **Programs** button in on the navigation bar.

The "Programs" screen appears, listing the existing programs as in the example in Figure 3-47.

3. Tap the **Play** icon **>** on the program button of your choice.

**NOTICE** If the centrifuge is still running, the Unit Running pop-up window appears, asking you whether you wish to cancel the current run and start the new program instead.

The centrifuge displays the "Home" screen. There are two possible scenarios, depending on the "Advanced Settings" (see the section "Setting Up and Saving a Program" on page 3-20):

- a. If your centrifuge is set up to launch programs immediately, the program will start running.
- b. If your centrifuge is set up to require a user action, you will be prompted to start the program with the **Start** button on the "Home" screen.

When the program has been executed, the "Program Complete" pop-up window appears.

#### Sharing Programs between Centrifuges

The main "Programs" screen has two "Import" and "Export" buttons that allow you to export programs you have created on one centrifuge and import them to a second centrifuge of the same model and series. Insert an USB drive, such as a removable memory stick, into the USB port next to the touchscreen display of the centrifuge, then export, transfer, and re-import the files to the second unit.

You can export program files using the "Export Programs" screen.

| <           | Acme Labs GP 2<br>11:22:24AM   May 12, 2015<br>Export Programs | •      |
|-------------|----------------------------------------------------------------|--------|
| <b>m</b>    | Please select the programs you would like to export:           | Î      |
| <b>\$</b> 0 | Select All                                                     |        |
| Ë           | Program 01                                                     |        |
|             | Program 02                                                     |        |
|             | Program 03                                                     |        |
| Ļ           | Program 04                                                     | $\sim$ |
| í           | Export                                                         | C      |

Figure 3-48: Programs -> Export Programs Screen

The matching "Import Programs" screen is used for importing the programs on the target centrifuge.

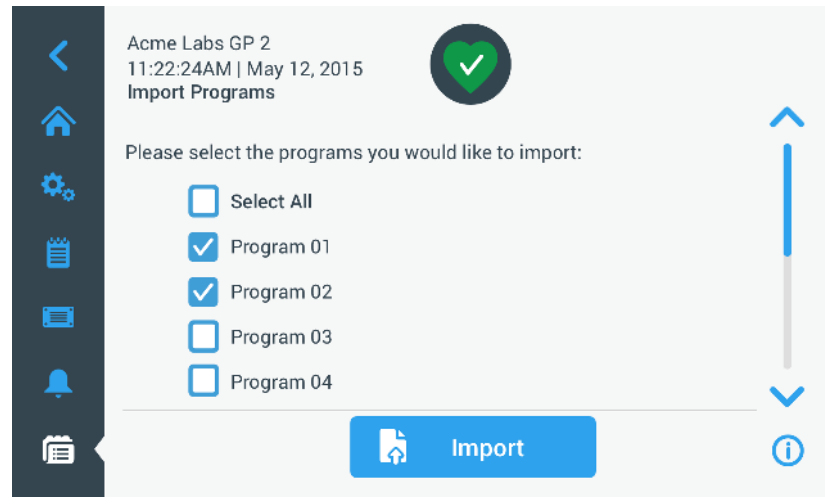

Figure 3–49: Programs -> Import Programs Screen

#### Exporting Programs

Proceed as follows to export one or more programs:

- 1. Insert a USB drive with sufficient free storage space into the USB port of the centrifuge.
- 2. Tap the **Programs** button is on the navigation bar.
- The "Programs" screen appears, listing the existing programs.
- Tap the Export icon h at the bottom edge of the "Programs" screen. The "Export Programs" screen appears.
- 4. Tap the appropriate checkboxes for the programs you wish to export. Choose either **Select All** for all programs, **or** scroll and **select individual checkboxes** for the desired programs.
- 5. Tap the **Export** button.

**NOTICE** If you have not inserted a USB drive into the USB port of the centrifuge, the "Export Programs" pop-up window appears, prompting you to insert a USB drive. If necessary, insert the USB drive into the USB port of the centrifuge.

The export will start now, as indicated by the "Export Programs" pop-up window shown in Figure 3–50 below. It shows a cautioning message not to remove the USB drive and a green and gray progress bar that lets you follow the process.

| Export Programs                                                                                         | ×         |
|----------------------------------------------------------------------------------------------------|-----------|
| Please do not remove your USB dr<br>until transfer is complete. This<br>process may take several minute | ive<br>s. |
| Cancel                                                                                                  |           |

Figure 3–50: Programs -> Export Programs Pop-up Window with Progress Bar

**NOTICE** You may abort a running export at any time by tapping the Cancel button in the "Export Programs" pop-up window shown in Figure 3–50 above. If you do so, the export is aborted, and the "Export Error" message appears. This message lists all programs that have not been exported successfully.

**NOTICE** While the export is running, make sure you do not remove the USB drive from the USB port. If you remove the USB drive, the export is aborted, and the "Export Error" message appears. This message lists all programs that have not been exported successfully.

**NOTICE** While the export is running, the USB drive may run out of disk space. If that happens, the export is aborted, and the "Export Error" message appears.

When the export has been successfully completed, the "Export Complete" pop-up window shown in Figure 3–51 below appears.

| Export Comple | te                                                      |               | X |
|---------------|---------------------------------------------------------|---------------|---|
| Export<br>Y   | of programs comp<br>ou may now remov<br>your USB drive. | oleted.<br>re |   |
|               | ок                                                      |               |   |

Figure 3–51: Programs -> Export Complete Pop-up Window

6. Tap the **OK** button to acknowledge the message and remove the USB drive.

Your programs are now ready for importing to another centrifuge. On your USB drive, you will find one or more new files with the general filename UnitName\_ProgramName\_YYYY\_MM\_DD.csv or UnitName\_ProgramName\_YYYY\_MM\_DD\_01.csv now.

#### Importing Programs

Proceed as follows to import one or more programs from a USB drive:

- 1. Insert the USB drive with exported programs into the USB port of the centrifuge.
- 2. Tap the **Programs** button in on the navigation bar.

The Programs screen appears, listing the existing programs as in the example in Figure 3–47.

3. Tap the **Import** icon **b** at the bottom edge of the Programs screen.

**NOTICE** If you have not inserted a USB drive into the USB port of the centrifuge, the "Import Programs" pop-up window below appears, prompting you to insert a USB drive. If necessary, insert the USB drive into the USB port of the centrifuge.

The Import Programs screen appears.

- 4. Tap the appropriate checkboxes for the programs you wish to import. Choose either **Select All** for all programs, **or** scroll and **select individual checkboxes** for the desired programs.
- 5. Tap the **Import** button.

If necessary, insert the USB drive into the USB port of the centrifuge.

The import will start now, as indicated by the "Import Programs" pop-up window shown in Figure 3–52 below. It shows a cautioning message not to remove the USB drive and a green and gray progress bar that lets you follow the process.

| Export Programs                                                                                              | × |
|----------------------------------------------------------------------------------------------------|---|
| Please do not remove your USB drive<br>until transfer is complete. This<br>process may take several minutes. |   |
| Cancel                                                                                                    |   |

Figure 3–52: Programs -> Import Programs Pop-up Window with Progress Bar

**NOTICE** You may abort a running import at any time by tapping the Cancel button in the Import Programs pop-up window. If you do so, the import is aborted, and the Import Error message appears. This message lists all programs that have not been imported successfully.

**NOTICE** While the import is running, make sure you do not remove the USB drive from the USB port. If you remove the USB drive, the import is aborted, and the Import Error message appears. This message lists all programs that have not been imported successfully.

**NOTICE** While the import is running, the centrifuge may run out of memory when the maximum supported number of programs is exceeded. If that happens, the import is aborted, and the Import Error message appears. Repeat the import with fewer programs selected or delete programs from the centrifuge (see "Deleting a Program" on page 3-24) and repeat the import for the programs that were not imported.

**NOTICE** While the import is running, the centrifuge may encounter duplicate entries that bear the same name as existing programs. If that happens, the import is aborted, and the Import Error message appears. To resolve this conflict, tap the Overwrite button to allow the imported program to replace an existing program of the same name. Alternatively, you may tap the Skip button to retain the existing program stored on the centrifuge, rename the existing program, then repeat the import.

**NOTICE** While the import is running, the centrifuge verifies the programs being imported and discards any corrupted programs that will not run. If that happens, the import is aborted, and the Import Error message appears.

6. When the import has been successfully completed, the "Import Complete" pop-up window shown in Figure 3–53 below appears.

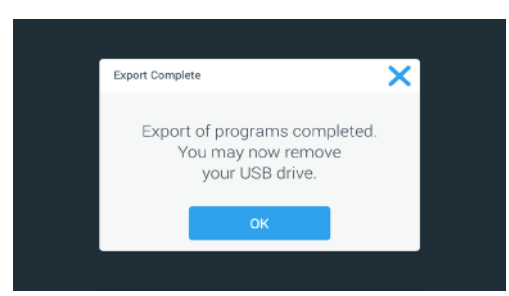

Figure 3–53: Programs -> Import Complete Pop-up Window

 Tap the **OK** button to acknowledge the message and remove the USB drive. The imported programs are now ready for use.

# 3.6. Settings

This section explains how to set up the centrifuge using the options of the Settings main screen.

The "Settings Main" screen opens up when you tap the **Settings** icon so in the navigation Bar and features eight buttons. Seven of the buttons provide instant access to sub-menus that let you activate additional features, change the factory default settings to customize the centrifuge to your needs, and modify items entered during the initial setup process.

| <         | Acme Labs GP 2<br>11:22:24AM   May 12, 2015<br>Settings | $\bigcirc$ |                |    |
|-----------|---------------------------------------------------------|------------|----------------|----|
| <b>~</b>  | 🔔 Alarms                                                | Ţ          | Display        |    |
| ~• \<br>≝ | 🛕 Alerts                                                |            | Files and Info |    |
|           | 奈 Connectivity                                          |            | Access Control |    |
| Ļ         | Controls                                                | *          | Service        | 8  |
| Ē         |                                                         |            |                | () |

Figure 3–54: Settings Main Screen

Most of the settings are open to normal users, but some require advanced user privileges. Where this is the case, you will be prompted to enter an administrator passcode. The eighth button, labeled Service, is reserved to Thermo Fisher Scientific service technicians and requires even more advanced user privileges. This is indicated by the padlock icon on the button.

Instructions for using the screens opened by the buttons on the "Settings Main Screen" appear in the following sections.

# 3. 6. 1. Alarms

Tapping the Alarms button 💄 on the "Settings" screen takes you to the "Alarms Settings" screen.

From the "Alarms Settings" screen, you may change the volume, tone, and timing of several audible alarms emitted by the centrifuge.

Selections are made by dragging a slider or tapping drop-down lists on the screen. You may change one, several, or all of the options before confirming your selections with the **Save** button.

#### Alarm Volume

You may change the volume of the alarm tone directly on the main "Alarms Settings" screen by tapping on the **speaker** icon in the slider and dragging left to decrease or right to increase.

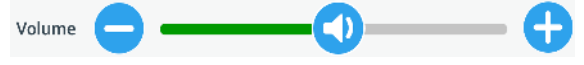

Figure 3–55: Alarms Settings ->Alarm Volume Slider

Proceed as follows to change the Alarm Volume:

- 1. Tap the **Settings** icon 🌺 on the navigation bar.
- 2. Tap the **Alarms** button 🐥 on the "Settings" screen.

Alternatively, you can also tap the **Alarm** icon on the navigation bar to open the "Alarms Settings" screen.

- Tap the Alarm Volume slider and drag to the left to decrease and or to the right to increase. Alternatively, you can tap the O or O buttons on both sides of the slider to decrease or increase.
   The alarm tone will play briefly with the newly chosen volume.
- 4. Save your changes or change any other desired option on the "Alarms Settings" screen.

### Alarm Tone

You may change the alarm tone for the front window directly on the main "Alarms Settings" screen by just tapping on the drop-down list labeled Alarm Tone and selecting one of the three options.

 $\ensuremath{\textbf{NOTICE}}$  The naming of the options may differ in each country.

Proceed as follows to change the Alarm Tone:

- 1. Tap the **Settings** icon 🍫 on the navigation bar.
- 2. Tap the **Alarms** button 🐥 on the "Settings" screen.

Alternatively, you can also tap the Alarm icon on the navigation bar to open the "Alarms Settings" screen.

3. Tap the Alarm Tone drop-down menu and choose an option.

The selected alarm tone will play briefly.

Save your changes or change any other desired option on the "Alarms Settings" screen.

#### High and Low Temperature Alarms

You may change the high and low temperature alarm thresholds (refrigerated models only) for the centrifugation chamber temperature on the main "Alarms Settings" screen by tapping on the drop-down lists labeled "High Temperature Alarm" and "Low Temperature Alarm" and selecting one of the three options. The alarm threshold is set relative to the temperature setpoint and shifts every time you change the temperature setpoint.

Proceed as follows to change the High and Low Temperature Alarms:

- 1. Tap the **Settings** icon 🌼 on the navigation bar.
- Tap the Alarms button A on the settings screen.
   Alternatively, you can also tap the Alarm icon on the navigation bar to open the "Alarms Settings" screen.
- 3. Tap the **High and Low Temperature Alarms** drop-down menu and choose an option.

The selected "High or Low Temperature Alarm" threshold is activated now.

4. Save your changes or change any other desired option on the "Alarms Settings" screen.

#### Snooze Timeout

You may set the timeout period during which an alarm is temporarily silenced when you tap the **Snooze** button directly on the main "Alarms Settings" screen. This is done by tapping on the drop-down list labeled "Snooze Timeout" and selecting one of the three periods.

Proceed as follows to change the Snooze Timeout period:

- 1. Tap the **Settings** icon 🌺 on the navigation bar.
- Tap the Alarms button \$\overline\$ on the "Settings" screen.
   Alternatively, you can tap the Alarm icon on the navigation bar to open the "Alarms Settings" screen.
- 3. Tap the **Snooze Timeout** drop-down menu and choose the period for which an alarm is silenced by the **Snooze** button.

The time period in the "Snooze Timeout" drop-down will change to the new setting.

4. Save your changes or change any other desired option on the "Alarms Settings" screen.

### 3. 6. 2. Alerts

Tapping the Alerts button A on the "Settings" screen takes you to the "Alerts Settings" screen.

On the "Alerts Settings" screen, you may change the alert volume, tone, and behavior of status messages issued by the centrifuge.

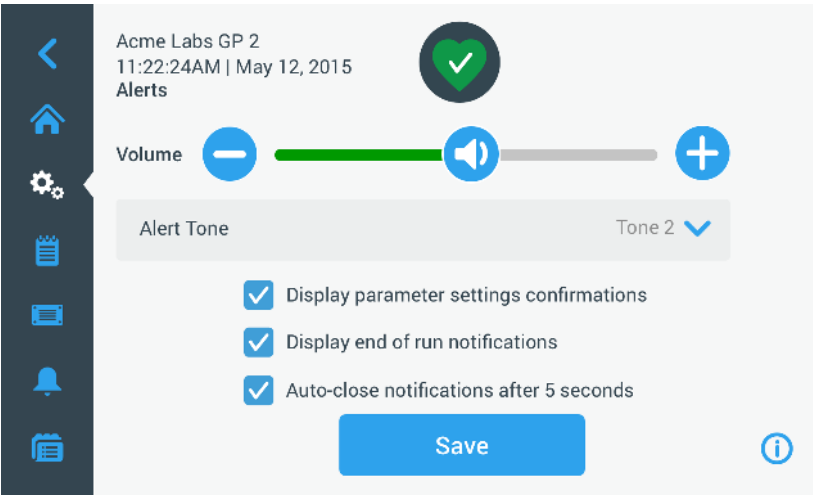

Figure 3–56: Settings -> Alerts Screen

#### Alert Volume

You may change the volume of the alert tone directly on the main "Alerts Settings" screen by tapping on the **speaker** icon in the slider shown in Figure 3–57 below and dragging left to decrease or right to increase.

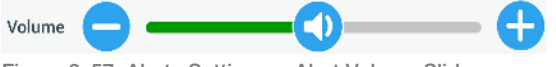

Figure 3–57: Alerts Settings ->Alert Volume Slider

Proceed as follows to change the Alert Volume:

- 1. Tap the **Settings** icon 🌺 on the navigation bar.
- 2. Tap the **Alerts** button **A** on the "Settings" screen.
- Tap the Alert Volume slider and drag to the left to decrease and or to the right to increase. Alternatively, you can tap the 
   or 
   buttons on both sides of the slider to decrease or increase.
   The alert tone will play briefly with the newly chosen volume.
- 4. Save your changes or change any other desired option on the "Alerts Settings" screen.

#### Alert Tone

You may change the alert tone for the front window directly on the main "Alerts Settings" screen by just tapping on the drop-down list labeled "Alert Tone" and selecting one of the three options.

**NOTICE** The naming of the options may differ in each country.

Proceed as follows to change the Alert Tone:

- 1. Tap the **Settings** icon 🌺 on the navigation bar.
- Tap the Alerts button A on the "Settings" screen.
   Alternatively, you can also tap the Alert icon on the navigation bar to open the "Alerts Settings" screen.
- Tap the Alert Tone drop-down menu and choose an option. The selected alert tone will play briefly.
- 4. Save your changes or change any other desired option on the "Alerts Settings" screen.
## Alert Option Checkboxes

There are three checkboxes on the "Alerts Settings" screen:

1. Check or uncheck the "Display parameter settings" confirmations checkbox.

By default, this checkbox is checked and will display a "Save" confirmation pop-up window each time you change a main setpoint parameter, including run time, temperature, speed, acceleration and deceleration profile.

You may uncheck this box to disable the "Save" confirmation notifications for saving run time, temperature, speed, acceleration and deceleration parameter changes and have the Save button take effect immediately. "Save" confirmations will still be displayed for other settings—for example, changing alarm or alert settings.

2. Check or uncheck the "Display end of run" notifications checkbox.

By default, this box is checked and will display an "End of Run" notification pop-up window each time a centrifugation run has ended for both regular runs and program runs. You may uncheck this box to disable the End of Run message.

3. Check or uncheck the "Auto-close notifications after 5 seconds" checkbox.

By default, this box is checked and will auto-close all "Save" notifications, "End of run" notifications, and "Import/export" notifications after 5 seconds of no activity.

You may uncheck this box to require a manual tap of the **OK** button **or** the **X** icon  $\times$  in the top right corner of the before-mentioned message screens.

4. Save your changes or change any other desired option on the "Alerts Settings" screen.

## 3. 6. 3. Access Control

Tapping the Access Control button III on the "Settings" screen takes you to the "Access Control" screen.

The "Access Control" screen allows you to toggle between "Open Mode" and "Secure Mode".

By default, the centrifuge is in "Open Mode", that is, you do not need to enter a passcode to access and operate the unit. "Secure Mode" requests a passcode from all users who want to operate advanced features of the centrifuge or change its settings (see Table 3–2 for a complete listing).

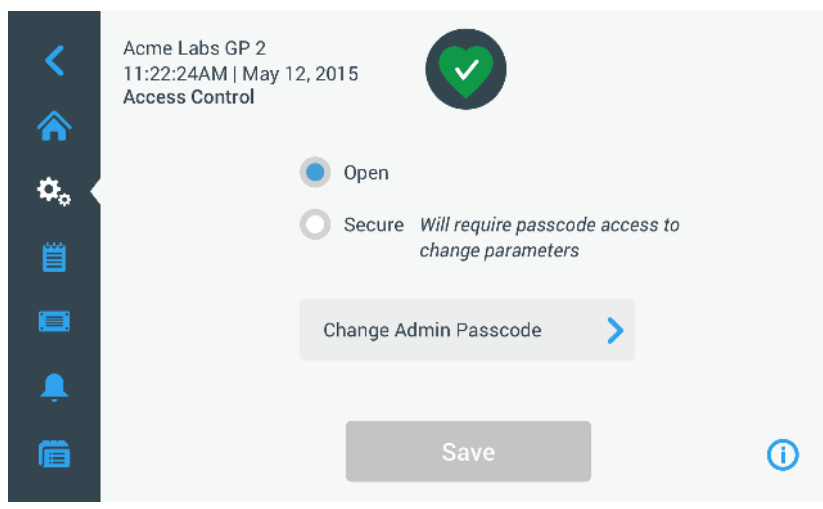

Figure 3–58: Settings -> Access Control Screen

"Secure Mode" displays a Login button in the top right corner of the touchscreen display. If you are not logged in and tap on any icon or button that invokes a passcode-protected feature, you will be prompted to enter the passcode and log in.

**NOTICE** Only the "Factory Settings" and "Field Certification" screens require specific passcodes, which are different from the admin passcode. These screens are reserved for Thermo Fisher Scientific service.

The following comparison of "Open Mode" versus "Secure Mode" indicates when a passcode login is required.

Graphical User Interface

| Action                              | Passcode<br>Required in Open<br>Mode | Passcode<br>Required in<br>Secure Mode |
|-------------------------------------|--------------------------------------|----------------------------------------|
| Set parameters and run the unit     | No                                   | No                                     |
| Run programs                        | No                                   | No                                     |
| Create, edit, and delete programs   | No                                   | Yes                                    |
| Change display settings             | No                                   | Yes                                    |
| Change control settings             | No                                   | Yes                                    |
| Change alarm settings               | No                                   | Yes                                    |
| Change alert settings               | No                                   | Yes                                    |
| View and export event log           | No                                   | No                                     |
| Connect the unit to a wired network | No                                   | Yes                                    |
| View Files and Info screen          | No                                   | No                                     |
| Snooze Alarms                       | No                                   | No                                     |
| Acknowledge alarms and alerts       | No                                   | No                                     |

Table 3-2: Passcode Login Requirements in Open and Secure Mode

If you switch from "Open Mode" to "Secure Mode", you will, upon tapping the Save button, be prompted to enter the admin passcode before the change can be confirmed. All units ship with the same admin passcode pre-set at the factory and printed in the manual.

## Changing the Admin Passcode

If you need to change the default passcode, you may do so from the "Access Control" screen by tapping the **Change Admin Passcode** button.

**NOTICE** The preset administrator passcode is "00000".

Proceed as follows to change the admin passcode:

- 1. Tap the **Settings** icon 🌺 on the navigation bar.
- 2. Tap the Access Control button 🗒 on the "Settings" screen.

The "Access Control" screen shown in Figure 3-58 above appears.

- Tap the Change Admin Passcode button in the "Access Control" screen.
   A passcode prompt appears, asking you to enter the current admin passcode.
- Enter the old admin passcode using the keypad.
   Another passcode prompt appears, asking you to enter the new admin passcode.
- 5. Enter the new admin passcode using the keypad.
- 6. A third passcode prompt appears, asking you to re-enter the new admin passcode.
- Enter the new admin passcode one more time to confirm, using the keypad.
   You will be returned to the "Access Control" window. The mode has changed from open to secure, and the Save button has turned blue to indicate that you may save your changes now.
- 8. Tap the Save button to save the new passcode.
- 9. The "Passcode Changed" pop-up window appears, stating that your passcode has been changed.
- 10. To confirm the changes, tap the **OK** button in the pop-up window that appears. Tapping the **X** icon **X** closes this window and exits without saving.
- 11. Note the new admin passcode for future reference.

## Switching to Secure Mode

Changing the access mode from open to secure is done from the "Access Control" screen by tapping the **Secure** radio button.

Proceed as follows to change the admin passcode:

- 1. If you do not know the passcode, look up the factory pre-set admin passcode in the user manual. Refer to "Changing the Admin Passcode" on page 3-33.
- 2. Tap the **Settings** icon on the navigation bar.
- Tap the Access Control button I on the "Settings" screen.
   The "Access Control" screen appears.

| <<br>* | Acme Labs GP 2<br>11:22:24AM   May 12, 2015<br>Access Control | Logout<br>Admin |
|--------|---------------------------------------------------------------|-----------------|
| ۵.     | Open                                                          |                 |
| Ë      | Secure Will require passcode access to<br>change parameters   |                 |
|        | Change Admin Passcode                                         |                 |
| Ļ      |                                                               |                 |
|        | Save                                                          | ()              |

Figure 3–59: Settings -> Access Control: Access Control Screen in Secure Mode

4. Tap the Secure button in the "Access Control" screen.

The passcode prompt appears, asking you to enter the current admin passcode.

You will be returned to the "Access Control" window. The mode has changed from open to secure, and the Save button has turned blue to indicate that you may save your changes now.

5. Tap the **Save** button to save the new passcode.

The "Access Mode Change Success" pop-up window appears, indicating that the mode has been successfully changed to "Secure Mode" and that a passcode will be required from now on.

6. To confirm the changes, tap the **OK** button in the pop-up window. Tapping the **X** icon **X** closes this window and exits without saving.

You will be returned to the "Access Control" screen. The "Access Control" screen has a logout command and user name readout in the upper right corner now. Also new is the Create User Passcode button next to the Change Admin Passcode button.

#### **Changing User Passcodes**

Using the Create User Passcode button available in Secure Mode, you may, after logging in with the administrator passcode, create separate passcodes for other users. These users may then operate the centrifuge, but they may not change any settings.

## 3. 6. 4. Controls

Tapping the **Controls** button and the "Settings" screen takes you to the "Controls" screen. The "Controls" screen offers a stack of eight buttons. These buttons allow for customizing the behavior of the controls and display items on the "Home" screen to suit your needs, altering the factory default settings. The options of the "Controls" screen include:

- "Setpoints"
- "Setpoints Mode"
- "View Time As"
- "Pulse Customization"
- "Lid Auto Open"
- "Compressor Off" (refrigerated models only)
- "Scheduling"
- "Rotor Bucket"

The "Controls" screen holds more options than would fit on one screen. Therefore, it has a scrollbar on the right side of the button stack. By tapping the scrollbar and dragging, you can display the options that are currently hidden.

## **Setpoints**

The **Setpoints** button opens a setpoint entry screen where you can enter the default values that appear in the speed, acceleration, deceleration, and temperature boxes on the "Home" screen when you turn on the centrifuge or when the centrifuge has spun down after a run. By entering your own choice of settings, you can change the factory defaults to best suit your needs.

In "Advanced Mode", you can choose which timed mode the centrifuge runs in by default: ACE, Timed or Continuous. "Standard Mode" only allows for a timed setpoint.

Table 3–3 lists the items on "Setpoints" screen and explains their respective functions.

| Field(s)                                                                                                    | Function                                                                                                    |
|----------------------------------------------------------------------------------------------------|----------------------------------------------------------------------------------------------------|
| Speed: 0 rpm 5200 xg                                                                                                    | <b>Speed field:</b> Lets you set a default setpoint for the speed box on the "Home" screen. The value you enter is either rpm or x g, depending on the selection made with the radio buttons on the right.                                                            |
| The store of the store of the s |                                                                                                    |
| Accel:                                                                                                    | Accel field: Lets you choose between nine acceleration profiles from 1 to 9 (default is 1) for the accel box on the "Home" screen. "1" sets the slowest acceleration profile, while "9" chooses the fastest.                                                          |
| Decel: 1                                                                                                    | <b>Decel field:</b> Lets you choose between ten deceleration profiles from 0 to 9 (default is 1) for the decel box on the "Home" screen. "1" sets the slowest braking profile, "9" chooses the fastest, and "0" lets the centrifuge slow down without active braking. |
| Time: 02:30:00                                                                                                    | <b>Time field in Standard Mode:</b> Use this field to set a default setpoint for the time box on the "Home" screen.                                                                                                    |
|                                                                                                    | Time field in Advanced Mode: Use this field to set a default setpoint for the time box on                                                                                                    |
| Time: Acc<br>Timed 02:30:00                                                                                                    | the "Home" screen and a default behavior for centrifugation runs (see "Set Run Time" on                                                                                                    |
|                                                                                                    | Temp field (refrigerated models only): Lets you set a default setpoint for the temperature                                                                                                    |
| Temp: -10 °C                                                                                                    | box on the "Home" screen.                                                                                                    |
| Start At run start V                                                                                                    | <b>Start Timer field:</b> Use this field to choose whether the set time begins when the centrifuge is started or once the acceleration phase is completed.                                                                                                    |

Table 3–3: Settings -> Controls Settings -> Setpoints Screen Items Explained

#### Setpoints for Standard and Advanced Modes

When the centrifuge is set up to run in "Standard Mode" (see the next section "Setpoints Mode" on page 3-36), the "Setpoints: Standard" screen appears.

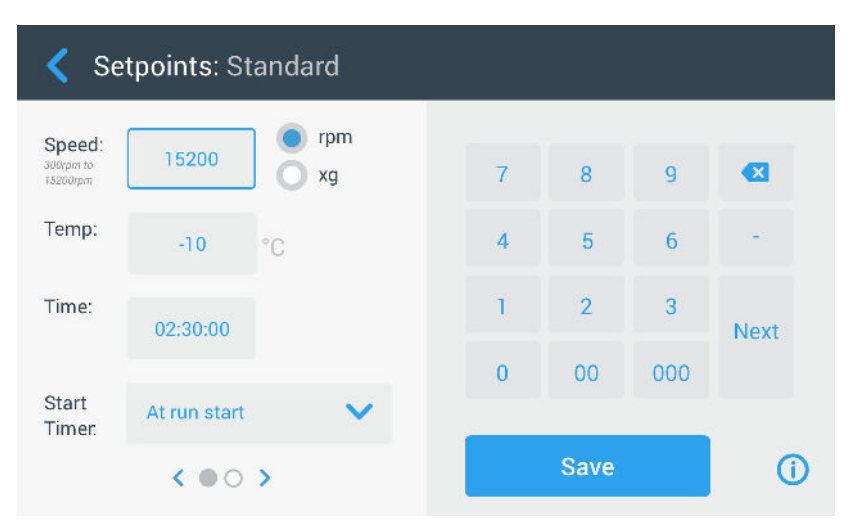

Figure 3–60: Settings -> Controls -> Setpoints: Standard Screen for Refrigerated Centrifuge

NOTICE Ventilated centrifuges do not have the "Temp" field.

When the centrifuge is set up to run in "Advanced Mode" (see the next section "Setpoints Mode" on page 3-36), the "Setpoints: Advanced" screen appears instead.

| く Se                            | tpoints: Standard |        |      |     |      |
|---------------------------------|-------------------|--------|------|-----|------|
| Speed:<br>300rpm to<br>15200rpm | 15200             | n<br>7 | 8    | g   |      |
| Temp:                           | -10 °C            | 4      | 5    | 6   | -    |
| Time:                           | 02:30:00          | 1      | 2    | 3   | Next |
| Start<br>Timer:                 | At run start      | ✓      | 00   | 000 |      |
|                                 | < 00 >            |        | Save |     | 0    |

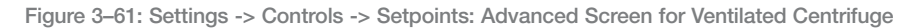

Proceed as follows to customize the setpoints for Standard Mode and Advanced Mode:

- 1. Tap the **Settings** icon 🌺 on the navigation bar.
- 2. Tap the **Controls** button 🗟 on the "Settings" screen.

The "Controls" screen appears.

3. Tap the **Setpoints** button.

The "Setpoints: Standard" screen or "Setpoints: Advanced" screen shown in Figure 3-61 above appears.

4. To customize the default setpoint that appears in the appropriate box of the "Home" screen, tap in the entry field, then use the keypad on the right to enter your default value.

The previous setting will be replaced immediately when you start entering digits on the keypad.

5. Tap Next on the keypad to continue to the next setpoint entry field.

If you have entered a correct speed value, the cursor will go to the next field.

If the centrifuge cannot be run with the setpoint you have just entered, an Out of range warning appears beneath the setpoint entry field, as shown in the example Figure 3–62 below. You will not be able to continue until you have entered an acceptable setpoint value.

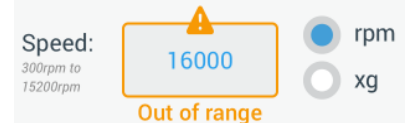

Figure 3-62: Settings -> Controls -> Setpoints Screen: Out of Range Value Alert

6. Tap the Save button to save the new setpoint(s).

A pop-up window appears, indicating that the setpoints have been successfully changed.

7. To confirm the changes, tap the **OK** button in the pop-up window that appears. Tapping the **X** icon **X** closes this window and exits without saving.

You will be returned to the "Controls" screen.

The new setpoints will now appear in the respective boxes of the "Home" screen.

#### Setpoints Mode

This button lets you choose whether you wish to run the centrifuge in standard (factory default) or advanced setpoints mode. Standard mode allows you to run the centrifuge in a single timed mode only, while advanced mode lets you choose which timed mode to run before starting the centrifuge.

Proceed as follows to toggle between Standard Mode and Advanced Mode:

- 1. Tap the **Settings** icon 🌺 on the navigation bar.
- 2. Tap the **Controls** button and the "Settings" screen.

The "Controls" screen appears.

- 3. Tap the **Setpoints Mode** menu and choose "Advanced" to customize, or "Standard" to return to the factory default.
- Tap the Save button to save the new setpoints mode.
   A pop-up window appears, indicating that the setpoints mode has been successfully changed.

5. To confirm the changes, tap the **OK** button in the pop-up window that appears. Tapping the **X** icon **X** closes this window and exits without saving.

You will be returned to the "Controls" screen.

If you have chosen "Advanced Mode", a click-wheel with "Timed Run" options will now be added to the screen that opens when you tap the **Time** box on the "Home" screen.

If you have reverted to "Standard Mode", there is no click-wheel with "Timed Run" options.

6. To further customize "Standard" or "Advanced Mode", please refer to the previous section "Setpoints" on page 3-34.

## View Time As

The **View Time As** button lets you choose whether you wish to have the counter in the time box of the "Home" screen run up or down while the centrifuge is spinning. The options are:

- Elapsed: Makes the timer run forward in continuous mode or up to the time setpoint in a timed run.
- Remaining: Makes the timer count down to zero from the time setpoint.

Proceed as follows to toggle between count-up and count-down timer modes:

- 1. Tap the **Settings** icon 🌼 on the navigation bar.
- Tap the **Controls** button and the "Settings" screen.
   The "Controls" screen appears.
- 3. Tap the **View Time As** menu and choose **Elapsed** to have the timer run forwards (factory default), or **Remaining** to have it run backwards.
- 4. Tap the **Save** button to save the new timer mode.

A pop-up window appears, indicating that the timer mode has been successfully changed.

To confirm the changes, tap the OK button in the pop-up window that appears. Tapping the X icon X closes this window and exits without saving.

You will be returned to the "Controls" screen.

#### Pulse Customization

The **Pulse Customization** button opens the "Pulse Customization" screen that lets you set the default behavior for the Pulse button  $\gg$  on the "Home" screen. The following options are available for customizing the Pulse button:

- <u>Max speed</u>: This option makes the centrifuge spin up to maximum speed and then stop.
- <u>15sec, 30sec, 1min</u>: These options delay the start of the time counter until maximum speed has been reached.

Proceed as follows to select the default behavior for the Pulse button >>:

- 1. Tap the **Settings** icon 🍫 on the navigation bar.
- 2. Tap the **Controls** button 🗃 on the "Settings" screen.

The "Controls" screen appears.

3. Tap the Pulse Customization button.

The "Pulse Customization" screen appears.

- 4. Choose an option.
- 5. Tap the **Save** button to save the new mode for the Pulse button  $\gg$ .

A pop-up window appears, indicating that the Pulse button  $\gg$  has been successfully customized.

 To confirm the changes, tap the OK button in the pop-up window that appears. Tapping the X icon X closes this window and exits without saving.

You will be returned to the "Controls" screen.

## Lid Auto Open

This menu lets you preset the lid of the centrifuge to remain closed or unlock automatically once the run is complete. The drop-down list has two options only:

- <u>Yes</u>: Lid will unlock automatically once the centrifugation run is complete.
- <u>No</u>: Lid will remain closed after the end of the centrifugation run.

Proceed as follows to toggle between the auto-open and closed modes of the lid:

- 1. Tap the **Settings** icon 🌼 on the navigation bar.
- Tap the **Controls** button <sup>a</sup> on the "Settings" screen. The "Controls" screen appears.
- 3. Tap the **Lid Auto Open** menu and choose **Yes** to have the lid unlocked, or **No** to keep it closed (factory default).
- 4. Tap the **Save** button to save the open/closed default setting for the lid.

A pop-up window appears, indicating that the setting has been successfully saved.

5. To confirm the changes, tap the **OK** button in the pop-up window that appears. Tapping the **X** icon **X** closes this window and exits without saving.

You will be returned to the "Controls" screen.

## Compressor Off

The **Compressor Off** button opens the "Compressor Off" screen. On refrigerated centrifuges, this screen lets you set an energy-saving timer that turns off the compressor after a selectable period of inactivity.

**NOTICE** This screen is not present on ventilated models.

The following options are available for the compressor inactivity timer:

- <u>Never</u> (factory default): This option keeps the compressor running while the centrifuge is powered up, so you can tap the Pre-temp button on the Home screen and start pre-tempering of samples instantaneously.
- <u>30min, 1hr, 4hrs, 8hrs</u>: These options turn off the compressor automatically after the selected period of inactivity. When you tap the Pre-temp button on the "Home" screen, you save energy but you may have to wait for the compressor to run up before the pre-tempering of your samples is started.

Proceed as follows to activate the inactivity timer for the compressor:

- 1. Tap the **Settings** icon 🌺 on the navigation bar.
- Tap the **Controls** button and the "Settings" screen.
   The "Controls" screen appears.
- 3. Tap the **Compressor Off** button.

The "Compressor Off" screen below appears.

- 4. Choose an option.
- 5. Tap the **Save** button to save the new inactivity timer for the compressor.

A pop-up window appears, indicating that the timer for the compressor has been successfully set.

 To confirm the changes, tap the OK button in the pop-up window that appears. Tapping the X icon X closes this window and exits without saving.

You will be returned to the "Controls" screen.

## Scheduling

The **Scheduling** button takes you to the "Scheduling" screen, where you can set up the centrifuge to automatically turn on and/or off at any time of the day once per day of the week.

You can set up one "Auto On" and "Auto Off" schedule and activate one or both right away, or keep one or both disabled for later use.

## Auto On Scheduling

- 1. Tap the **Settings** icon 🌺 on the navigation bar.
- Tap the **Controls** button and the "Settings" screen.
   The "Controls" screen appears.
- Tap the Scheduling button on the "Controls" screen.
   The "Scheduling" screen appears.
   If you have not configured any schedules yet, both the "Auto On" and "Auto Off" schedules will be disabled.
- Tap the Edit button for the "Auto On" option to start setting up a schedule. The "Edit Auto On" screen appears.
- 5. Tap on any day of the week-for example, M(onday).
- 6. Tap on **AM** or **PM** to select the period of the day

**NOTICE** The AM/PM division does not appear when the radio button in the "Settings -> Display -> Time" screen is set to 24hr (see "Time" on page 3-43 for details).

- 7. Tap the **Time On** field and enter the time of day at which you wish the centrifuge to start.
- 8. Tap the **Temp** field (refrigerated models only) and set the target temperature for pre-tempering, if desired.

**NOTICE** Observe the note about cooling and take precautions to ensure that the lid is closed at the specified start time.

- 9. Tap more days and repeat this procedure for as many days of the week as required.
- 10. Tap the **Save** button to save the new "Auto On" schedule for the centrifuge.

A pop-up window appears, alerting you to the risk of condensation pools freezing over in the centrifugation chamber.

**NOTICE** Observe the condensation warning and take precautions to prevent condensation from freezing in the centrifugation chamber.

- To confirm the changes, tap the **OK** button in the pop-up window shown above. You will be returned to the "Schedule" screen.
- 12. On the "Schedule" screen, tap **the slider** above the schedule field, so it changes to **Enabled**. Your "Auto On" schedule is active now, the centrifuge will turn on automatically at the specified times.

#### Auto Off Scheduling

- 1. Tap the **Settings** icon 🌺 on the navigation bar.
- Tap the **Controls** button and the "Settings" screen. The "Controls" screen appears.
- Tap the Scheduling button on the "Controls" screen.
   The "Scheduling" screen appears.
   If you have not configured any schedules yet, both the "Auto On" and "Auto Off" schedules will be disabled.
- Tap the Edit button for the "Auto Off" option to start setting up a schedule. The "Edit Auto Off" screen appears.
- 5. Choose the day(s) of the week and set the stop times as described further above for "Auto On".
- 6. Tap the Auto open lid checkbox to have the lid open automatically after the centrifugation run, if desired.

**NOTICE** Observe the notes about how an open lid interferes with "Auto On" and about the requirement to open the lid along with "Auto Off" after cooling to prevent condensation.

- 7. Tap more days and repeat this procedure for as many days of the week as required.
- 8. Tap the Save button to save the new "Auto On" schedule for the centrifuge.

If you have chosen the "Auto Open Lid" option, a pop-up window appears to alert you to the risk that an open lid interferes with the next "Auto On" schedule.

**NOTICE** Observe the warning about the open lid and take precautions to have the lid closed before the next "Auto Off" schedule is effective.

- To confirm the changes, tap the **OK** button in the pop-up window shown above. You will be returned to the "Schedule" screen.
- On the "Schedule" screen, tap the slider above the schedule field, so it changes to Enabled. Your auto-off schedule is active now. The centrifuge will turn off automatically at the specified times. The two sliders above the "Auto On" and "Auto Off" fields read "Enabled" (see Figure 3–63).

| <<br>* | Acme Labs GP 2<br>11:22:24AM   May 12, 2015<br>Scheduling |                   |
|--------|-----------------------------------------------------------|-------------------|
| Ø. (   | Auto On Senabled                                          | Auto Off Senabled |
|        | Current Settings                                          | Current Settings  |
| Ë      | Day(s): M-F                                               | Day(s): M, W, F   |
|        | Time: 5:30AM                                              | Time: 8:00PM      |
|        | Temp: -5°C                                                | Lid: Open         |
| Ļ      | 💉 Edit                                                    | P Edit            |
| Ê      |                                                           | <b>(</b> )        |

Figure 3-63: Settings -> Scheduling -Screen with All Schedules Disabled

## **Rotor Bucket**

The **Rotor Bucket** button takes you to the "Rotor Bucket" screen. The "Rotor Bucket" screen allows you to enable and set the default bucket selection for the rotor detection prompt (see "Identify Rotor and Buckets" on page 2-10). Experience has shown that many users have a preferred bucket type for each rotor. Having this bucket identified as the default selection in the rotor detection prompt saves valuable time during the set-up process.

If there is no need to confirm bucket type in the rotor detection prompt because you do not use any other bucket type, the bucket type prompt can be disabled altogether.

Proceed as follows to set up a default rotor bucket selection:

- 1. Tap the **Settings** icon 🌺 on the navigation bar.
- 2. Tap the **Controls** button 🗃 on the "Settings" screen.

The "Controls" screen appears.

3. Tap the Rotor Bucket button.

The "Rotor Bucket" screen appears.

4. Tap on either of the drop-down lists to select a different bucket type.

If there is no need to confirm bucket type in the rotor detection prompt, disable the "Prompt for ..." rotor bucket at the start of each run checkbox.

- Tap the Save button to save the default selections for the rotor detection prompt.
   A pop-up window appears, indicating that the setting has been successfully saved.
- To confirm the changes, tap the OK button in the pop-up window that appears. Tapping the X icon X closes this window and exits without saving.

You will be returned to the "Controls" screen.

# 3.7. Display

Tapping the **Display** button  $\square$  on the "Settings" screen takes you to the "Display" screen. The "Display" screen offers a stack of buttons. These buttons allow for customizing general display properties for all screens of the Graphical User Interface to suit your needs, altering the factory default settings. The options on the "Display" screen include:

- "Brightness"
- "Language"
- "Auto Date/Time"
- "Date"
- "Time"
- "Region"
- "Unit Name"

The "Display" screen holds more options than would fit on one screen. Therefore, it has a scrollbar on the right side of the button stack.

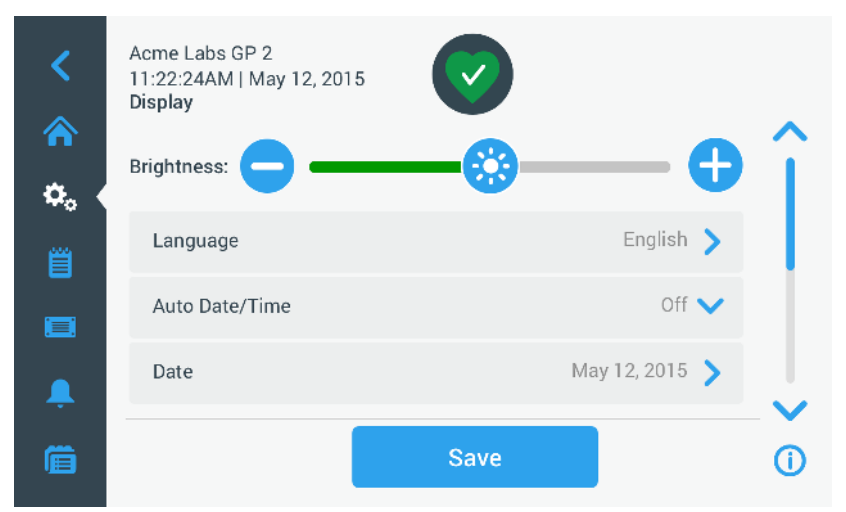

Figure 3-64: Settings -> Display Screen

By tapping the scrollbar and dragging, you can display the options that are currently hidden.

Selections are made by dragging a slider or tapping **drop-down lists** on the screen. You may change one, several, or all of the options before confirming your selections with the **Save** button.

## 3.7.1. Brightness

If the ambient lighting conditions make the centrifuge's display unit difficult to read, you can change the brightness directly on the "Display" screen. This is achieved by tapping on the "Brightness" slider and dragging.

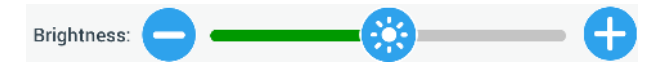

Figure 3-65: Settings -> Display Screen -> Brightness

Proceed as follows to change the brightness:

- 1. Tap the **Settings** icon 🌺 on the navigation bar.
- Tap the **Display** button The "Settings" screen.
   The "Display" screen appears.
- Tap the Brightness slider and drag to the left to decrease and or to the right to increase. Alternatively, you can tap the 
   or 
   buttons on both sides of the slider to decrease or increase.
   The screen dims down or brightens up as you drag the slider.
   If you make any changes, the Save button at the bottom of the screen is highlighted.
- 4. When you have finished adjusting brightness, tap the **Save** button to save the new brightness setting for the display unit.

To confirm the changes, tap the OK button in the pop-up window that appears. Tapping the X icon X closes this window and exits without saving.
 You will be returned to the "Display" screen.

## 3.7.2. Language

The **Language** button on the "Display" settings screen opens the "Language" screen where you may choose a display language of your choice, other than English (which is the factory default). This setting overwrites the display language selection made during the initial setup (see "Initial Startup" on page 1-12).

Proceed as follows to set the display language:

- 1. Tap the **Settings** icon 🌺 on the navigation bar.
- 3. Tap the **Language** button on the "Display" screen.

The "Language" screen appears with a wheel picker, prompting you to choose a display language.

4. Swipe your finger up or down across the wheel to set the language (default is English).

If you make any changes, the Save button at the bottom of the screen is highlighted.

- 5. When you have finished choosing the language, tap the **Save** button.
- 6. To confirm the changes, tap the **OK** button in the pop-up window that appears. Tapping the **X** icon **X** closes this window and exits without saving.

You will find the display language changed on the Graphical User Interface.

You will be returned to the "Display" screen.

## 3. 7. 3. Auto Date/Time

If the centrifuge is connected to the Local Area Network (LAN) through its ethernet port, setting the "Auto/Date Time" option ensures that it synchronizes its date, time and region information with the active network.

**NOTICE** The "Auto Date/Time" setting overrides and disables the separate settings for date, time, and region discussed in the following sections. If you prefer to set date, time, and/or region manually, you must turn this setting to "Off".

Proceed as follows to toggle Auto Date/Time on and off:

- 1. Tap the **Settings** icon 🌺 on the navigation bar.
- Tap the **Display** button The "Settings" screen.
   The "Display" screen appears.
- Tap the Auto Date/Time pop-up menu and choose On to enable automatic date and time synchronization, or "Off" to disable it (in which case you have to set date, time and region manually).
   If you make any changes, the Save button at the bottom of the screen is highlighted.
- 4. When you have finished, tap the **Save** button to save the new setting for the centrifuge.
- 5. To confirm the changes, tap the **OK** button in the pop-up window that appears. Tapping the **X** icon **X** closes this window and exits without saving.

You will be returned to the "Display" screen.

With "Auto Date/Time" enabled, you will find the Date, Time, and Region buttons grayed out.

## 3.7.4. Date

The **Date** button on the "Display" screen opens the "Date" screen. The "Date" screen lets you set the date that appears in a date field in the "Info & Health Status" area on top of the "Home" screen.

Proceed as follows to set the date:

- 1. Tap the **Settings** icon 🌼 on the navigation bar.
- 2. Tap the **Display** button 🖵 on the "Settings" screen.
- 3. Tap the **Date** button on the "Display" screen.

The "Date" screen appears with a wheel picker, prompting you to set the date.

4. Tap the **MM/DD/YYYY**, **DD/MM/YYYY**, or **YYYY/MM/DD** radio button on the left side of the screen to choose a date format.

The segments of the wheel picker screen are rearranged to reflect the selected date format. For example, if you select the DD/MM/YYYY radio button, the wheel picker will change to 28 | Jul | 2018.

5. Tap the up/down arrows or swipe your finger up or down across the wheel to set the current month, day, and year on each of the three wheel picker segments.

If you have made any changes, the Save button at the bottom of the screen is highlighted.

- 6. When you have finished setting the date, tap the Save button.
- 7. To confirm the changes, tap the **OK** button in the pop-up window that appears. Tapping the **X** icon **X** closes this window and exits without saving.

You will be returned to the "Display" screen.

## 3.7.5. Time

The **Time** button on the "Display" screen opens the "Time" screen. The "Time" screen lets you set the time of day that appears in a time field in the "Info & Health Status" area on top of the "Home" screen.

Proceed as follows to set the date:

- 1. Tap the **Settings** icon 🌺 on the navigation bar.
- 2. Tap the **Display** button  $\square$  on the "Settings" screen.
- 3. Tap the Time button on the "Display" screen.

The "Time" screen appears with a three-segmented wheel picker, prompting you to set the time of day.

- If desired, tap the **24hr Display** radio button on the left side of the screen to choose the Central European Time (CET; 24-hour) time format. (Default time format is AM/PM, 12-hour format.)
   The segments of the wheel picker screen are rearranged to reflect the Central European Time (CET; 24-hour) time format.
- 5. Tap the up/down arrows or swipe your finger across each wheel up or down to set the current time in hours and minutes.

If you have made any changes, the Save button at the bottom of the screen is highlighted.

- 6. When you have finished setting the time of day, tap the **Save** button.
- To confirm the changes, tap the OK button in the pop-up window that appears. Tapping the X icon X closes this window and exits without saving.

You will be returned to the "Display" screen.

## 3.7.6. Region

The **Region** button on the "Display" screen opens the "Region" screen. The "Region" screen lets you set the region for your lab location to ensure that Daylight Saving Time (DST) is observed in the time-of-day displays of the centrifuge, and that the time of day is automatically updated when DST changes.

It saves you the trouble of having to change to daylight saving time and back twice a year and keeps the event log and charting data accurate.

Proceed as follows to select your region:

- 1. Tap the **Settings** icon 🌺 on the navigation bar.
- 2. Tap the **Display** button  $\square$  on the "Settings" screen.
- 3. Tap the **Region** button on the "Display" screen.

The "Region" screen appears, prompting you to enter the region where your site is located and specify whether DST is applicable.

4. Tap on the **City/Country** field and type the first three letters of the next larger city.

The system will automatically start to look ahead after three letters and propose a list of matching cities and countries.

If you type or select a city and country that does not use DST, the system also automatically deselects the "Adjust for Daylight Saving Time" checkbox.

5. If you wish to disable DST explicitly, deselect the "Adjust for Daylight Saving Time" checkbox. (The default setting is on.)

If you have made any changes, the Save button at the bottom of the screen is highlighted.

- 6. When you have finished setting the time of day, tap the **Save** button.
- 7. To confirm the changes, tap the **OK** button in the pop-up window that appears. Tapping the **X** icon **X** closes this window and exits without saving.

You will be returned to the "Display" screen.

## 3. 7. 7. Unit Name

The **Unit Name** button opens the "Unit Name" screen, where you can set a name for the centrifuge that will be displayed above the time/date field in the "Info & Health Status" area on top of the "Home" screen.

Proceed as follows to edit the name of the unit:

- 1. Tap the **Settings** icon  $\stackrel{\diamond}{\sim}$  on the navigation bar.
- 2. Tap the **Display** button  $\square$  on the "Settings" screen.
- 3. Tap the **Unit Name** button on the "Display" screen.

The "Unit Name" screen appears, prompting you to name the centrifuge.

4. Inspect the "Unit Name" field:

If no unit name has been previously set, the "Unit Name" field will read "Tap to enter". If a unit name has been previously set, that name appears in the "Unit Name" field.

5. Tap on the **Unit Name** field to display the keypad.

If no unit name has been previously set, a cursor will appear in the"Unit Name" field and prompt you to start typing.

If a unit name has been previously set, that name will be selected for overwriting.

- 6. Type the desired unit name.
- 7. When you have finished typing, do one of the following:
  - a. Tap the Save button on the keypad.
  - b. Tap anywhere outside of the keypad and the "Unit Name" field to hide the keypad, then tap the **Save** button at the bottom of the screen.
- 8. To confirm the changes, tap the **OK** button in the pop-up window that appears. Tapping the **X** icon **X** closes this window and exits without saving.

You will be returned to the "Display" screen.

## 3.8. Logs

Tapping the **Logs** button on the navigation bar opens the "Logs" main screen shown in Figure 3–66 below. The "Logs" main screen is the point of entry to all operating data logged by the centrifuge.

| <  | Acme Labs GP 2<br>11:22:24AM   May 12, 2015<br>Logs | $\bigcirc$ |   |
|----|-----------------------------------------------------|------------|---|
| ¢. | Event Log                                           |            | > |
| 首  | Rotor Log                                           |            | > |
|    | Chart                                               |            | > |
| Ļ  |                                                     |            |   |
| â  |                                                     |            | 0 |

Figure 3-66: Logs Main Screen

The "Logs" main screen features three buttons that open detailed log screens, where you can view and export data:

- Event Log, described in the following section.
- <u>Rotor Log</u>, described in the section "Rotor Log" on page 3-47.
- Chart, described in the section "Chart" on page 3-48.

## 3.8.1. Event Log

Tapping the **Event Log** button on the "Logs" main screen opens the "Event Log" screen shown in Figure 3–67 below. The "Event Log" screen lists the last 100 events logged by the centrifuge with their time of occurrence, including normal operating status as well as abnormal conditions, such as alarms. The newest events appear at the top of the list, the oldest events at the bottom. Once the centrifuge log reaches 100 events, the newest events will replace the oldest ones.

A pop-up menu next to the event list allows for filtering the log to show selected classes of events only.

| <          | Acme Labs GP<br>11:22:24AM   M<br>Event Log | 2<br>lay 12, 2015 |          |                       |            |
|------------|---------------------------------------------|-------------------|----------|-----------------------|------------|
|            | Date/⊤ime                                   | Event             | View All | $\mathbf{\mathbf{v}}$ | î          |
| <b>¢</b> . | 5/12/15<br>11:34:06AM                       | Run Complete      |          | $\mathbf{\sim}$       |            |
|            | 5/12/15<br>11:34:06AM                       | High Temp Alarm   |          | $\mathbf{\sim}$       |            |
|            | 5/12/15<br>11:34:06AM                       | Run Cancelled     |          | $\mathbf{\sim}$       |            |
| Ļ          | 5/12/15<br>11:34:06AM                       | Program Complete  |          | $\checkmark$          | ~          |
| â          |                                             | Export Log        |          |                       | <b>(</b> ) |

Figure 3–67: Event Log Screen

You can tap on any row to expand it and view additional information about one specific event.

| <            | Acme Labs GP<br>11:22:24AM   M<br>Event Log | 2<br>May 12, 2015                                                                      |        |                       |            |
|--------------|---------------------------------------------|----------------------------------------------------------------------------------------|--------|-----------------------|------------|
|              | Date/Time                                   | Event Vi                                                                               | ew All | $\mathbf{\mathbf{v}}$ | î          |
| *.<br>1111 • | 5/12/15<br>11:34:06AM                       | Program Complete<br>Spin Min 01<br>1:00:00 5000rpm Accel: 2 Decel: 2<br>F10-4X1000 LEX | 30°C   | ^                     |            |
|              | 5/12/15<br>11:34:06AM                       | High Temp Alarm                                                                        |        | ~                     |            |
| Ļ            | 5/12/15<br>11:34:06AM                       | Run Cancelled                                                                          |        | ~                     | ~          |
| Ē            |                                             | Export Log                                                                             |        |                       | <b>(</b> ) |

Figure 3–68: Event Log Screen with Event Expanded

Additionally, you can export the event log data in Comma Separated Value format (CSV) for further processing in spreadsheets, or in Portable Document Format (PDF) for instant viewing and printing.

## Viewing Events

Proceed as follows to navigate the event list and view more detailed information:

1. Tap the **Logs** icon in the navigation bar.

The "Logs" main screen appears.

2. Tap the **Events** button.

The "Event Log" screen appears.

- 3. If necessary, tap and drag the scrollbar to the right of the events list to see more events.
- 4. Tap on the chevron on the far right end of each event list item to view more details for an individual event.
- 5. Tap on the View All pop-up menu to expand a list of filtering options.
- 6. Tap on any checkbox to deactivate a whole class of events.

**NOTICE** You can save finger gestures by tapping the "View All" checkbox to deactivate all options, then reactivate the one or two options you wish to retain.

**NOTICE** The "View All" checkbox is deactivated automatically when you deactivate any of the other options. If you are not satisfied with the selection you have made, it may be helpful to tap "View All" and start over selecting.

- Tap anywhere outside the filter pop-up menu to return to the "Event Log" screen.
   You will find a reduced event list in the "Event Log" screen and the title of the pop-up menu changed to "Filter ON".
- 8. To remove the filter and show all events, tap **Filter ON** to expand the filter pop-up menu and reactivate the "View All" option.

**NOTICE** The filter is not saved. If you navigate away from the "Event Log" screen, you will find that it has reverted to showing all events the next time you return here.

9. Tap on the Chart button to view the events as a chart (see "Viewing Charts" on page 3-48).

## Exporting the Event Log

Proceed as follows to export the event log:

- Tap the **Events** button.
   The "Event Log" screen appears.
- Tap the Export Log button to start the export of the event log. The "Export Event Log" screen appears, listing your export options for the event log.
- 4. Choose either **CSV** if you wish to process the event log data in a spreadsheet, or **PDF** if you want to obtain a document for instant viewing and printing.
- 5. Tap the **Events to Export** drop-down menu and filter the events as explained further above in the section "Viewing Events" on page 3-45.
- Select a date range by tapping either 1 Day, 7 Days, 60 Days, or Custom.
   Tapping Custom displays two additional date entry fields that let you choose a specific period of time to export.
- 7. Tap the **Calendar** icon next to the From field.

The "Custom Date Range From:" wheel-picker shown on the left side appears,

- 8. Spin the wheel-picker and adjust the calendar to the desired date, for example April 15, 2015.
- 9. Tap the Set From Date button to confirm your choice,

You will be returned to the "Export Event Log" screen.

10. Tap the Set To Date button to confirm your choice,

You will be returned to the "Export Event Log" screen above.

11. Tap the Export button in the "Export Event Log" screen to start the export,

The export will start now, as indicated by the "Export Event Log" pop-up window. It shows a cautioning message not to remove the USB drive and a green and gray progress bar that lets you follow the process. If you have not inserted a USB drive into the USB port of the centrifuge, the "Export Event Log" pop-up window appears, prompting you to insert a USB drive.

**NOTICE** You may abort a running export at any time by tapping the Cancel button in the "Export Event Log" pop-up window. If you do so, the export is aborted, and the "Export Canceled" message appears. Acknowledge the message and repeat the export with an alternative selection of event log, if necessary.

**NOTICE** While the export is running, make sure you do not remove the USB drive from the USB port. If you do so, the export is aborted, and the "Export Error" message appears.

**NOTICE** While the export is running, the USB drive may run out of disk space. If that happens, the export is aborted, and the "Export Error" message appears. Free up space on the USB drive and repeat the export of the event log.

When the export has been successfully completed, the "Export Complete" pop-up window appears. Tap the **OK** button to acknowledge the message and remove the USB drive.

On your USB drive, you will find a new file with the general filename **UnitName\_EventLog\_YYYY\_MM\_DD.csv** or **UnitName\_EventLog\_YYYY\_MM\_DD.pdf** now.

## 3. 8. 2. Rotor Log

Tapping the **Rotor Log** button on the "Logs" main screen opens the "Rotor Log" screen. The "Rotor Log" screen keeps track of how many times individual rotor (bucket) types have been spun in the current centrifuge and issues warnings when a rotor reaches its end of life.

| Acme Labs GP 2<br>11:22:24AM   May 12,<br>Rotor Log                  | 2015                                                                            |                                                             |
|----------------------------------------------------------------------|---------------------------------------------------------------------------------|-------------------------------------------------------------|
| Rotor cycles are estimated. Actu<br>centrifuges used. Standard warra | al cycles will vary according to usag<br>inty applies. Tap the "J" icon below t | ge, number of rotors and number of<br>for more information. |
| 💭 TX3000                                                             |                                                                                 |                                                             |
| Total Spin Cycles:<br>50,000                                         | Remaining Cycles:<br>150,000                                                    | Last Run:<br>May 1, 2015                                    |
| <b>C</b> TX5000                                                      |                                                                                 |                                                             |
| Total Spin Cycles:<br>20,000                                         | Remaining Cycles:<br>1 <b>80,000</b>                                            | Last Run:<br><b>May 14, 2015</b>                            |
|                                                                      | Export Log                                                                      |                                                             |

Figure 3–69: Rotor Log Screen

Each time a new rotor is installed in the unit, the rotor log is updated to reflect:

- <u>Rotor Name</u> (if it has not already been listed)
   For a rotor with swinging buckets, the rotor name must also include the bucket type identified by the user (see "Identify Rotor and Buckets" on page 2-10). For example, the name for a TX-750 rotor with round buckets would read TX-750 (Round Bucket 75003608).
- Total Spin Cycles (how often the rotor type has been spun in the current centrifuge).
- <u>Remaining Cycles</u> (how many times the rotor type can still be spun in the current centrifuge).
- Last Run (last date the rotor type was used in the current unit).

## Deleting a Rotor from the Log

The "Rotor Log" screen lets you delete a rotor from the log—for example, one that has reached its end of life. <u>Proceed as follows to delete a rotor type from the log</u>:

1. Tap the **Minus** icon  $\bigcirc$  to the right of the rotor entry:

The "Delete Rotor" pop-up window appears, asking you to confirm the deletion.

2. Tap the **Delete** button to confirm.

## Resetting the Rotor Counter

The "Rotor Log" screen allows you to reset the cycle counter for a rotor type to zero.

Proceed as follows to reset the counter for a rotor type:

1. Tap the **Reset** icon  $\bigcirc$  to the left of the rotor type name:

The "Reset Counter" pop-up window appears, asking you to confirm the deletion.

2. Tap the **Reset** button to confirm.

## Exporting the Rotor Log

Proceed as follows to export the rotor log:

1. Tap the **Logs** icon  $\blacksquare$  on the navigation bar.

The "Logs" main screen shown in Figure 3-66 above appears.

2. Tap the **Rotor Log** button.

The "Rotor Log" screen appears.

3. Tap the **Export Rotor Log** button to start the export of the rotor log.

The export will start now, as indicated by the "Export Rotor" Log pop-up window below. It shows a cautioning message not to remove the USB drive and a green and gray progress bar that lets you follow the process. If you have not inserted a USB drive into the USB port of the centrifuge, the "Export Rotor Log" pop-up window appears, prompting you to insert a USB drive. If necessary, insert the USB drive into the USB port of the centrifuge.

**NOTICE** You may abort a running export at any time by tapping the Cancel button in the "Export Rotor Log" pop-up window above. If you do so, the export is aborted, and the "Export Canceled" message appears. Acknowledge the message and repeat the export, if necessary.

**NOTICE** While the export is running, make sure you do not remove the USB drive from the USB port. If you do so, the export is aborted, and the "Export Error" message appears. Reinsert the USB drive and repeat the export.

**NOTICE** While the export is running, the USB drive may run out of disk space. If that happens, the export is aborted, and the "Export Error" message appears. Free up space on the USB drive and repeat the export.

When the export has been successfully completed, the "Export Complete" pop-up window appears. Tap the **OK** button to acknowledge the message and remove the USB drive.

On your USB drive, you will find a new file with the general filename **UnitName\_Rotor LogData\_YYYY\_ MM\_DD.csv** now.

## 3.8.3. Chart

Tapping the **Chart** button on the "Logs" main screen opens the "Chart" screen. The "Chart" screen lists the last 100 runs of the centrifuge. The newest runs appear at the top of the list, the oldest runs at the bottom. Once the centrifuge reaches 100 runs, the newest runs will replace the oldest runs.

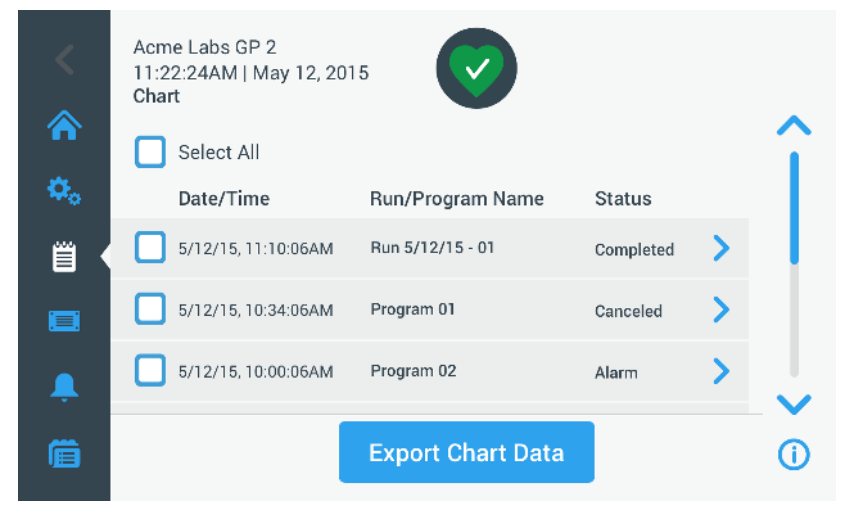

Figure 3–70: Chart Screen

The Chart screen lets you do two things:

- tap on any of the rows in the chart list to display the chart for the selected run
- select all or individual runs and export the data

## Viewing Charts

Proceed as follows to view a detailed chart for an individual run:

- 1. Tap the **Logs** icon in the navigation bar.
- The "Logs" main screen appears.
- 2. Tap the **Chart** button.

The "Chart" screen appears.

- 3. If necessary, tap and drag the scrollbar to the right of the charts list to see more charts.
- 4. Tap on the **chart list item** you wish to view.

The "Chart" details screen appears. The left axis shows speed data, the right axis shows temperature data (refrigerated models only; ventilated models will only show speed).

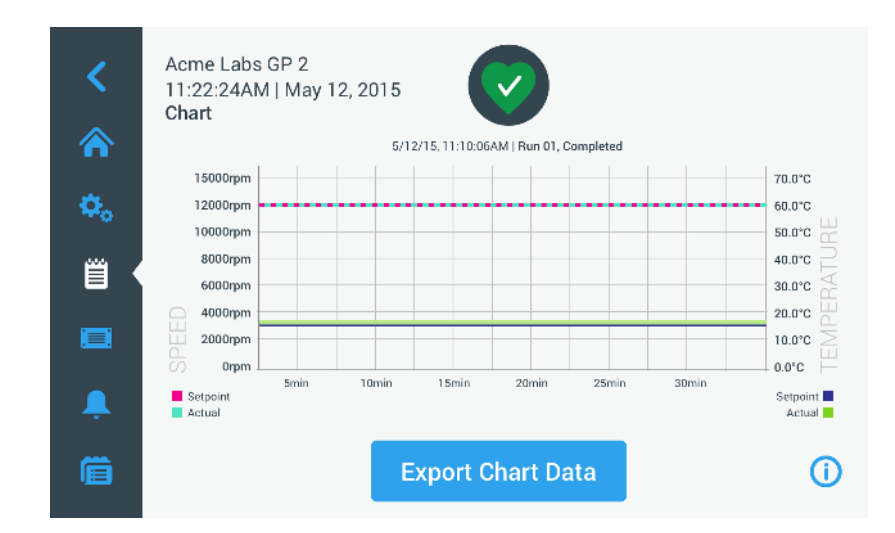

Figure 3–71: Chart Details Screen

- 5. Use finger gestures to move around the chart:
  - » Pinch to zoom in and out.
  - » Swipe left or right to navigate back in time or back to the current time.
  - » Tap and drag to scroll to a specific time period.

## **Exporting Chart Data**

Proceed as follows to export chart data:

1. Tap the **Logs** icon in the navigation bar.

The "Logs" main screen appears.

2. Tap the **Chart** button.

The "Chart" screen appears.

- 3. If necessary, tap and drag the scrollbar to the right of the charts list to locate the desired chart.
- Select individual runs by activating the checkboxes next to the items you would like to export, or tap the Select All checkbox at the top of the screen to select all available runs.
- 5. Tap the **Export Chart Data** button to start the export of the selected charts.

The export will start now, as indicated by the "Export Chart Data" pop-up window below. It shows a cautioning message not to remove the USB drive and a green and gray progress bar that lets you follow the process. If you have not inserted a USB drive into the USB port of the centrifuge, the "Export Chart Data" pop-up window appears, prompting you to insert a USB drive. If necessary, insert the USB drive into the USB port of the centrifuge.

**NOTICE** You may abort a running export at any time by tapping the Cancel button in the "Export Chart Data" pop-up window. If you do so, the export is aborted, and the "Export Canceled" message appears. Acknowledge the message and repeat the export with an alternative selection of charts, if necessary.

**NOTICE** While the export is running, make sure you do not remove the USB drive from the USB port. If you do so, the export is aborted, and the "Export Error" message appears.

**NOTICE** While the export is running, the USB drive may run out of disk space. If that happens, the export is aborted, and the "Export Error" message appears. Free up space on the USB drive and repeat the export with a new selection of charts.

When the export has been successfully completed, the "Export Complete" pop-up window appears. Tap the **OK** button to acknowledge the message and remove the USB drive.

On your USB drive, you will find a new file with the general filename **UnitName\_ChartData\_YYYY\_MM\_DD.csv** now.

## Files and Info

Tapping the **Files and Info** button on the navigation bar takes you to the "Files and Info" screen. The "File and Info" screen lets you view technical information about the centrifuge, such as serial number and installed firmware versions, and reset the centrifuge to its factory settings.

| <        | Acme Labs GP 2<br>11:22:24AM   May 12, 2015<br>Files and Info                                                                                                    |   |            |
|----------|----------------------------------------------------------------------------------------------------|---|------------|
| ¢.,<br>≅ | Serial Number         123TSX990960           H.M.I.         01.123.456           Main Controller         7000 0612 V01           Parameter         5010 4371 V01 |   |            |
|          | Factory Reset                                                                                                    | > |            |
| Ļ        |                                                                                                    |   |            |
| Ē        |                                                                                                    |   | <b>(</b> ) |

Figure 3–72: Files and Info Screen

Proceed as follows to reset the centrifuge to its factory settings:

- 1. Back up all data from the centrifuge you wish to preserve, such as user programs (see "Sharing Programs between Centrifuges" on page 3-25) and logs (see "Logs" on page 3-44).
- Tap the Files and Info icon I on the navigation bar. The "Files and Info" screen appears.
- 3. Tap the Factory Reset button.

The "Factory Reset" screen appears, cautioning you about the risk of losing settings.

4. If you are absolutely sure that you want to reset the centrifuge to its factory settings, tap the **Start** button to initiate the reset process.

The "Factory Reset" pop-up window appears. A progress bar lets you follow the process.

When the "Factory Reset" process is complete, the (Factory Reset) "Complete" pop-up window appears.

## 3.8.4. Service

The **Service** button is reserved to service technicians and requires a special passcode. Its options are not explained in this manual.

# 4. LCD Control Panel

This chapter contains details for the centrifuges with the LCD display described in this manual. Pictures shown are examples and may be different in details to your experience–for example, the LCD display for a ventilated unit does not have a key for entering temperature, nor a temperature readout.

NOTICE This chapter shows examples for refrigerated models only.

# 4.1. Overview

The LCD display combines a single-line LCD (Liquid Crystal Display) screen with membrane-protected keys for choosing commands or increasing and decreasing parameter values. Figure 4–1 presents the arrangement of the LCD screen areas and keys described in the following.

|         | T     Program 1     Program 2     Program 3     Program 4     Program 5     Program 6 | وَ<br>مَعْمَ Speed | 3<br>Time                                       | (4)<br>Temperature<br>₩₩ -++ | 6<br>Acceleration | 5<br>Deceteration | С<br>Вискет  | (7)<br>Patar<br>Indian<br>Indian | B<br>Topological<br>Topological<br>Topo |
|---------|---------------------------------------------------------------------------------------|--------------------|-------------------------------------------------|------------------------------|-------------------|-------------------|--------------|----------------------------------------------------------------------------------------------------|----------------------------------------------------------------------------------------------------|
| No.     | Кеу                                                                                   | Des                | cription                                        |                              |                   |                   |              |                                                                                                    |                                                                                                    |
| 1       | Programs                                                                              | Use                | Use the program keys to save and load programs. |                              |                   |                   |              |                                                                                                    |                                                                                                    |
| <u></u> | Speed                                                                                 | The                | apaad (rp                                       |                              |                   | (x, a) io         | diaplayed ba |                                                                                                    | modify +                                                                                                    |

| 1  | Programs                       | Use the program keys to save and load programs.                                                                                                    |
|----|--------------------------------|----------------------------------------------------------------------------------------------------|
| 2  | Speed                          | The speed (rpm) or RCF value (x g) is displayed here. You can modify the value using the PLUS and MINUS key. You can switch between rpm and x g using the <b>Arrow</b> keys.                                                                                                    |
| 3  | Time                           | The running time is displayed here. You can modify the value using the + and - key.                                                                                                    |
| 4  | Temperature                    | <ul> <li>The temperature is displayed here. You can modify the value using the + and</li> <li>key. You can pre-temper the centrifugation chamber and the empty rotor before the centrifugation run starts using the <b>PreTemp</b> key.</li> <li>▲ <b>NOTICE</b> This function is only available on refrigerated centrifuges.</li> </ul> |
| 5  | Acceleration /<br>Deceleration | The acceleration and deceleration profile is displayed here. You can modify the set profiles using the + and - key.                                                                                                    |
| 6  | Bucket                         | Use the <b>Bucket</b> key in order to have all available bucket types displayed in succession.                                                                                                    |
| 1  | Pulse                          | Press the <b>Pulse</b> key to immediately start the centrifugation run and accelerate up to the maximal permissible end speed (depending on the used rotor). Releasing the key initiates a stopping process according to the set acceleration and braking curve.                                                                         |
| 8  | Open                           | Press the <b>Open</b> key to activate the automatic door release (possible only if device is powered on and if the rotor is fully stopped).                                                                                                    |
| 9  | Start                          | Press the <b>Start</b> key to start a centrifugation run or to accept the current settings.                                                                                                    |
| 10 | Stop                           | Press the <b>Stop</b> key to manually end the centrifugation run.                                                                                                    |

Figure 4-1: Functions on the LCD Control Panel

# 4. 2. Set Basic Centrifugation Parameters

This section explains how to set up the centrifuge with speed / RCF values, acceleration and deceleration profiles, temperature (refrigerated models only), and other operating parameters.

## 4. 2. 1. Set Speed / RCF-Value

The centrifuge lets you set speed in rpm or as an RCF value (see "RCF Value Explained" below). You may set speed either from within an ongoing centrifugation run (centrifuge running) or for the next centrifugation run (centrifuge at standstill).

## RCF Value Explained

The relative centrifugal force (RCF) is given as a multiple of the force of gravity (g). It is a unitless numerical value which is used to compare the separation or sedimentation capacity of various centrifuges, since it is independent of the type of device. Only the centrifuging radius and the speed are used for calculation:

$$\mathsf{RCF} = 11, 18 \times \left\langle \frac{\mathsf{n}}{1000} \right\rangle^2 \times \mathsf{r}$$

r = centrifuging radius in cm

n = rotational speed in rpm

The maximum RCF value is related to the maximum radius of the tube opening.

Remember that this value is reduced depending on the tubes, buckets and adapters used.

This can be accounted for in the calculation above if required.

Proceed as follows to set a speed or RCF value:

1. Press the **Arrow** keys below the xg / rpm LED indicators (left in Figure 4–2) to toggle between RCF (in xg, which means multiples of the force of gravity) and speed (in rpm, which is short for revolutions per minute).

The LED indicator **xg** or **rpm** is lit to indicate the selected mode, and the value in the LCD display switches to an **RCF** or **rpm** reading. The example in Figure 4–2 shows the rpm reading (bottom) and the equivalent RCF reading (top).

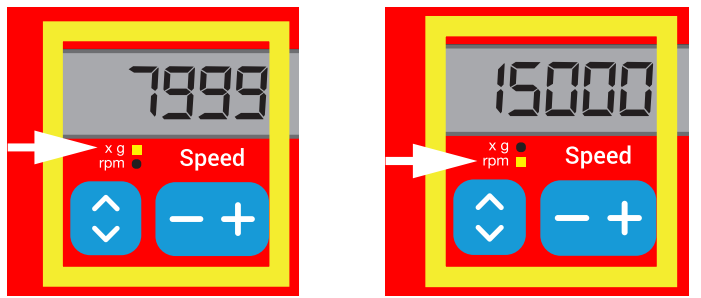

Figure 4-2: Choosing between RCF / rpm and setting the Centrifuge Speed

2. Press the + or - key below the Speed field of the LCD display to set the desired value.

**NOTICE** If you select an extremely low RCF value, it will be automatically corrected if the resulting speed is less than 300 rpm. 300 rpm is the lowest selectable speed.

3. Release the + or - key when the desired value appears.

Doing so selects the speed setting for future centrifugation runs (until the next time you choose to change this setting).

## 4. 2. 2. Set Run Time

The centrifuge lets you preset a run time after which the centrifugation run stops automatically.

Proceed as follows to set run time:

1. Press the + or - key below the **Time** field of the LCD display to set the desired duration for the centrifugation run.

The value displayed in the Time field (see Figure 4-3 below) changes accordingly.

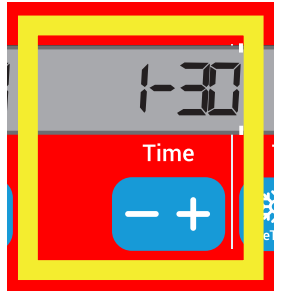

Figure 4–3: Setting the Centrifuge Run Time

2. Release the key when the desired runtime in hours and minutes appears.

Doing so selects the runtime setting for future centrifugation runs (until the next time you choose to change this setting) .

## 4. 2. 3. Set Acceleration and Deceleration Profiles

The centrifuge offers a total of 9 acceleration curves (numbered 1 through 9). An acceleration curve gradually increases the speed of the centrifuge after starting the centrifugation run. An acceleration profile gradually increases the speed of the centrifuge after starting the centrifugation run. A deceleration profile gradually reduces the speed of the centrifuge towards the end of the centrifugation run.

**NOTICE** After the centrifuge is turned on, the last running profile selected is shown.

**NOTICE** Avoid if possible speed ranges close to natural resonances of the system. Runs at resonance speeds may have show vibration and an adverse effect on the quality of separation.

## Acceleration Profile

Proceed as follows to select an acceleration curve:

1. Press the + or - key below the **Acceleration** field of the LCD display to cycle through the selection of available acceleration profiles.

Curve number 1 provides the slowest and curve number 9 the fastest acceleration rate.

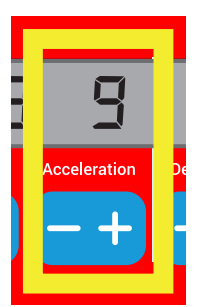

Figure 4-4: Setting the Acceleration Profile

Release the + or - key when the number of the desired acceleration profile appears in the display window.
 Doing so selects the acceleration profile for future centrifugation runs (until the next time you choose to change this setting).

## **Deceleration Profiles**

The centrifuge offers a total of 10 deceleration or braking curves (numbered 0 through 9). A deceleration curve gradually reduces the speed of the centrifuge towards the end of the centrifugation run.

**NOTICE** After the centrifuge is turned on, the last running profile selected is shown. Proceed as follows to select a braking curve:

1. Press the + or - key below the **Deceleration** field of the LCD display window to cycle through the selection of available deceleration profiles.

Curve number 0 disables active deceleration altogether. Curve number 1 provides the slowest active and curve number 9 the fastest active deceleration rate.

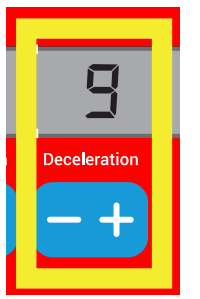

Figure 4–5: Setting the Deceleration Profile

2. Release the + or - key when the number of the desired deceleration profile appears in the display window.

Doing so selects the deceleration profile for future centrifugation runs (until the next time you choose to change this setting).

## 4. 2. 4. Pre-Temper the Centrifugation Chamber

Refrigerated centrifuges allow for pre-tempering, that is pre-warming or pre-cooling, the centrifugation chamber and the empty rotor before the centrifugation run starts. If necessary pre-temper your samples using proper equipment. The centrifuge is not intended to be used to pre-temper your samples. Temperatures displayed by the centrifuge are the estimated sample temperatures.

NOTICE This feature is not available on ventilated models.

To set the pre-tempering temperature for the centrifuge, proceed as follows:

- 1. Insert the rotor with all buckets installed.
- 2. Press the **PreTemp** key to enable pre-tempering adjustment.

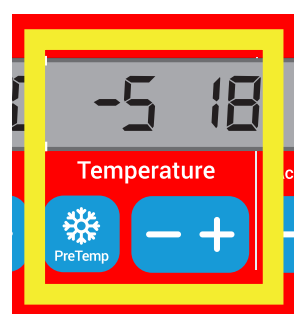

Figure 4-6: Setting the Pre-cooling or Pre-warming Temperature (left)

- 3. Press the + or key and hold it until the desired temperature appears.
- 4. Release the + or key when the desired temperature appears above the **PreTemp** key.

The centrifuge starts heating or cooling the rotor chamber to the preset temperature. The current rotor chamber temperature displayed to the right of the selected pre-tempering value starts to change towards the desired value.

5. Wait until the sample chamber temperature indicator is at the same value as the pre-tempering temperature.

## 4. 2. 5. Set Temperature

A refrigerated centrifuge allows for preselecting a rotor chamber temperature between -10 °C and +40 °C for the centrifugation run. Temperatures displayed by the centrifuge are the estimated sample temperatures.

▲ **CAUTION** Due to air friction sample integrity may be affected.

The temperature of the rotor may rise significantly while the centrifuge is spinning.

Refrigerated units can have a deviation from displayed and set temperature to the sample temperature. Make sure the centrifuge temperature control capabilities meet your application specification. If necessary make a test run.

**NOTICE** This feature is not available on ventilated models.

Proceed as follows to preselect a temperature for the centrifugation run:

1. Press the + or - key below the **Temperature** field of the LCD display window (right side of Figure 4–7, showing 18 degrees Celsius) to adjust the desired rotor chamber temperature.

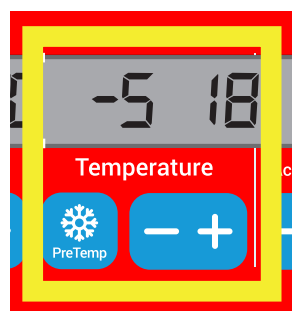

Figure 4-7: Setting the Temperature for the Centrifugation Run (right)

2. Release the + or - key when the desired temperature appears above the key.

Doing so selects the temperature for future centrifugation runs (until the next time you choose to change this setting) .

## 4. 2. 6. Select the Bucket Type

Bucket selection is only possible for swing-out rotors. The bucket code corresponds to the last four digits of the article number of the bucket.

Proceed as follows to select the bucket type installed in the rotor:

1. Press the + or - key below the **Bucket** field of the LCD display window (see Figure 4–8) to select the correct bucket code for the buckets installed in your rotor.

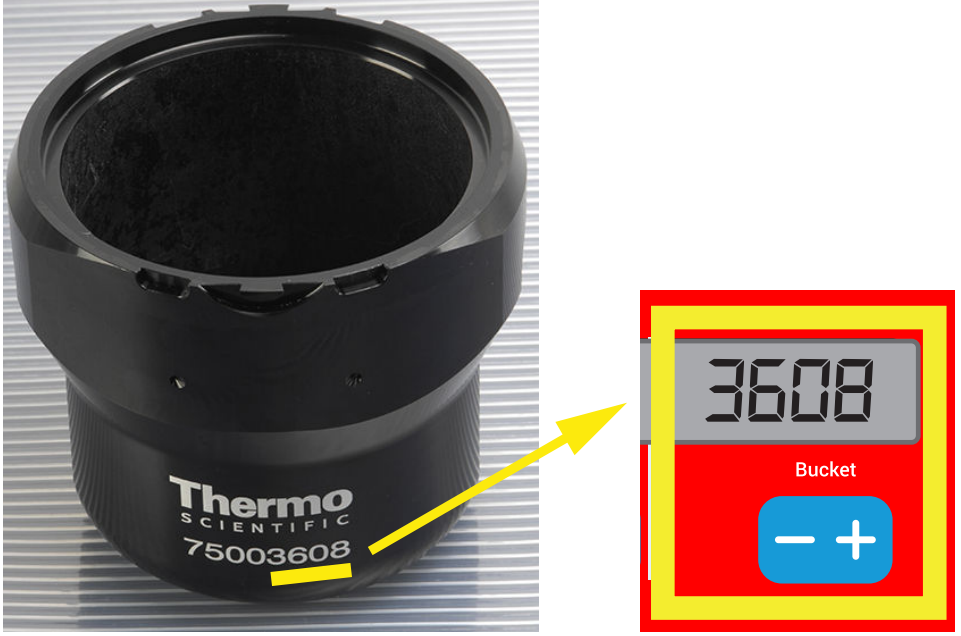

Figure 4–8: Setting the Correct Bucket Code for the Rotor

- 2. Press the **Bucket** key repeatedly until the bucketcode of the bucket being used is displayed.
- 3. Release the + or key when the desired bucket code appears above the key.
  - Doing so selects the bucket code for future centrifugation runs (until the next time you choose to change this setting).

# 4.3. Programs

To reduce the setup effort before a centrifugation run, the centrifuge lets you enter a selection of desired program parameters and store them together as a program that may be retrieved for later use. You can include all or part of the run parameters explained in previous sections of this chapter, including:

- acceleration and braking profile
- speed or RCF value
- running time
- temperature
- bucket type by code

## Setting Up and Saving a Program

All centrifuge models described in this section let you store up to six programs using dedicated front panel keys. You can retrieve and start the programs later on by pressing the program key assigned during storage.

Proceed as follows to store a program:

- 1. Set your choice of run parameters in one go, as explained for your centrifuge model in the previous sections of this chapter.
- 2. Press any of the program selection keys **Program 1** for 4 seconds.

Your program is stored now.

For instructions on how to start a previously stored program, please refer to the section "Program Mode Operation" on page 4-7.

## 4.4. Centrifugation

Mind the safety zone of minimum 30 cm around the centrifuge. Refer to "Safety Zone" on page 1-1. Persons and hazardous substances must be kept out of this safety zone while centrifuging.

Once the rotor has been properly installed, the main power switch has been turned on and the centrifuge lid has been closed, you are ready to start centrifuging.

You have various options to start a centrifugation run:

- <u>Continuous Mode</u>: This is a fully manual mode. In Continuous Mode you use the **Start** key and **Stop** key to start and stop centrifugation manually, as explained in the section "Continuous Operation" further below.
- <u>Timed Mode</u>: This is a semi-automatic mode that relies on a timer. If you have preset a runtime (see "4.
   2. Set Run Time" on page 4-3), you press the **Start** key , then wait for the timer to expire and the centrifuge to stop automatically.
- <u>Program Mode</u>: This is a fully automatic mode. You prepare and save an automated program, as explained in the section "Setting Up and Saving a Program" on page 4-6, then run it by pressing the appropriate program selection key [Program].

WARNING

Damage to health from centrifuging explosive or flammable materials or substances. Do not centrifuge explosive or flammable materials or substances.

## **Continuous Mode Operation**

Proceed as follows to run the centrifuge in continuous, manual stop mode of operation.

1. Set the desired parameters, as explained in the section "4. 2. Set Basic Centrifugation Parameters" on page 4-2.

**NOTICE** Speed (see "4. 2. 1. Set Speed / RCF-Value" on page 4-2) must be set as a minimum requirement.

2. Press the **Start** key **b** on the control panel.

The centrifuge starts running up to the pre-set speed. The LCD display changes to reflect the acceleration process until the centrifuge reaches the pre-set speed.

When the centrifuge has accelerated to the pre-set speed, the timer starts counting the elapsed time.

3. Press the **Stop** key 💄 when you have finished centrifuging.

NOTICE You cannot open the lid as long as the centrifuge is spinning.

## **Timed Mode Operation**

Proceed as follows to run the centrifuge in timed mode of operation.

1. Set the desired parameters, as explained in the section "4. 2. Set Basic Centrifugation Parameters" on page 4-2.

**NOTICE** Speed (see "4. 2. 1. Set Speed / RCF-Value" on page 4-2) and runtime (see "4. 2. 2. Set Run Time" on page 4-3) must be set as a minimum requirement.

2. Press the **Start** key **b** on the control panel.

The centrifuge starts running and the LCD display changes to indicate the correct speed.

When the centrifuge has accelerated to the pre-set speed, the timer starts counting the remaining time.

3. When the remaining time has elapsed, the centrifuge will stop automatically.

**NOTICE** You cannot open the lid as long as the centrifuge is spinning.

#### **Program Mode Operation**

Proceed as follows to start a previously stored program.

1. Press any of the program selection keys Program to select a program.

NOTICE There is no need to set any parameters. All settings are included in the program.

2. Press the **Start** key ڬ to start the centrifugation run with the selected program's settings.

The centrifuge starts running up to the pre-set speed.

The LCD display changes to reflect the acceleration process until the centrifuge reaches the pre-set speed.

When the centrifuge has accelerated to the pre-set speed, the timer starts counting the remaining time.

3. When the remaining time has elapsed, the centrifuge will stop automatically.

**NOTICE** You cannot open the lid as long as the centrifuge is spinning.

#### Handling Error Messages

Error messages may occur when you try to start the centrifuge. Frequent root causes include the following:

- Set speed exceeds admissible speed for rotor
- Imbalanced load
- Unapproved rotor found by rotor detection

A detailed list of error messages and troubleshooting instructions appear in the section "Troubleshooting by Guide" on page 6-2.

## 4.5. Stop an Ongoing Centrifugation Run

You can stop the centrifuge at any time by pressing the **Stop** key 📃 on the control panel.

Proceed as follows to stop an ongoing centrifugation run:

- 1. Press the **Stop** key 📃 on the control panel.
- 2. Wait for the speed drop to zero.

The message END appears in the LCD display.

You can now open the lid and remove the centrifuged material, as explained in "How to Install and Remove a Rotor" on page 2-5.

# 4.6. System Menu

To enter the system menu hold down any of the keys when powering on the centrifuge.

Use the + and - keys below Speed in order to navigate through the system menu.

Use the + and - keys below Bucket in order to navigate within the system menu points.

Within the system menu you can change the settings of the centrifuge. Following settings are available:

- 1. Language following languages are supported: English, German, French, Spanish, Italian, Dutch, Russian.
- 2. End of run beep select **YES** if the centrifuge shall make beep after the run. Otherwise select **NO**.
- 3. Keypad beep select **YES** if the centrifuge shall make beep when pressing any key. Otherwise select **NO**.
- LCD powersave select YES if the centrifuge shall enter a powersave mode after the run. Otherwise select NO.
- 5. Auto lid open select **YES** if the centrifuge shall open after the run. Otherwise select **NO**.
- 6. Software ID the current software version is shown here.
- 7. Cycle count the current numbers of cycles are shown here.

# 5. Maintenance and Care

# 5.1. Cleaning Intervals

For the sake of personal, environmental, and material protection, you must clean and if necessary disinfect the centrifuge and its accessories on a regular basis.

# 5.2. Basics

- Use warm water with a neutral detergent that is suitable for use with the materials. If in doubt contact the manufacturer of the cleaning agent.
- Use a soft cloth for cleaning.
- Never use caustic cleaning agents such as soap suds, phosphoric acid, bleaching solutions or scrubbing powder.
- Remove rotor and clean centrifugation chamber with a small amount of cleaning agent on a clean cloth.
- Use a soft brush without metal bristles to remove stubborn residue.
- Afterwards rinse with a small amount of distilled water and remove any remains with absorbent towels.
- Use only cleaning and disinfecting agents with a pH of 6-8.

**CAUTION** Not rated procedures or agents could deteriorate the materials of the centrifuge and lead to malfunction. Refrain from using any other cleaning or decontamination procedure, if you are not entirely sure that the intended procedure is safe for the equipment. Use only cleaning agents that will not damage the equipment. In doubt contact the manufacturer of the cleaning agent. If still in doubt, contact Thermo Fisher Scientific.

## 5. 2. 1. Rotor and Accessories Inspection

After thoroughly cleaning the rotors, they must be inspected for damage, wear and corrosion.

The cycle limits of the rotors and buckets are stated on some rotors and buckets and in the technical data section of each rotor ("Rotor Specifications" on page B-1).

NOTICE Usage beyond these limits might lead to rotor failure, sample loss and damage to the centrifuge.

**CAUTION** Do not run any rotor or accessories with sign of damage. Ensure that the rotor, buckets and accessories are within their expected maximum number of cycles. It is recommend that you have rotors and accessories inspected yearly as part of your routine service to ensure safety.

## Metal Parts

Make sure that the protective coating is complete. It can be removed through wear and chemical attack and can lead to unseen corrosions. In case of corrosion, such as rust or white / metallic pitting, the rotor or accessories must be removed from service immediately. Particular attention should be paid to the bottom of buckets on swinging bucket rotors and tube cavities on fixed angle rotors.

## Slide Coated Rotors

Rotor crosses are provided with an anti-friction and corrosion resistant finish.

The following procedure is for rotor crosses and rotor trunnion bolts:

- Regular cleaning of contact area between the rotor and buckets (rotor cross trunnions and bucket grooves) is recommended with a mild detergent (every 300-500 cycles).
- The rotor cross is coated with a special advanced lubricating and protective coating, therefore no grease is necessary.
- Contaminating particles (dirt, dust or debris) in the rotor cross and bucket grooves may lead to imbalance and cleaning will be required.
- The lubricating coating may, over extended periods or under heavy loads, become worn. If this occurs a small amount of greasing of the rotor cross trunnions will be required with bolt grease (75003786).

#### Plastic Parts

Check for signs of plastic crazing, fading, bruising or cracking. In case of damage the inspected item must be removed from service immediately.

### **O-Rings**

Make sure that O-rings are still smooth, not brittle nor otherwise damaged. Some O-rings are not autoclavable. Replace brittle or damaged O-rings immediately. Refer to "Rotor Specifications" on page B-1 for details on O-rings as spare part.

## 5. 2. 2. Cycles of Rotors and Buckets

You have to count the cycles of the rotors and buckets using your own method. The centrifuge can not detect the change or replacement of rotors of the same type or of buckets of the same type.

The lifetime of a rotor and buckets depends on the amount of physical load. Do not use rotors and buckets that exceed the maximum number of cycles.

The maximum number of cycles for rotors and buckets is given in the chapter "Rotor Specifications" on page B-1. The maximum number of cycles for buckets is marked on the buckets themselves.

Fiberlite rotors are not limited in cycles, but have a limited lifetime of 15 years.

#### Centrifuges with a GUI

The centrifuge counts cycles for a rotor type or a bucket type. You have to count the cycles of the rotors and buckets using your own method. The centrifuge can not detect the change or replacement of rotors of the same type or of buckets of the same type.

You can check the number of cycles for a rotor type on the user interface of the centrifuge. The rotor log saves the information of the used rotor types and bucket types. Refer to "Rotor Log" on page 3-47 for detailed information and to "Status" on page 3-14 for a quick information.

#### Centrifuges with a LCD Control Panel

The centrifuge does not count cycles for a rotor type or a bucket type. You have to count the cycles of the rotors and buckets using your own method.

## 5.3. Cleaning

Clean as follows:

- 1. Clean rotor, buckets and accessories outside of the centrifugation chamber.
- 2. Separate rotor, buckets, lids, adapters, tubes and O-rings to allow thorough cleaning.
- Rinse rotor and all accessories with warm water and a neutral detergent that is suitable for use with the materials. If in doubt contact the manufacturer of the cleaning agent. Clean away the grease from the rotor trunnions (pivot point for swinging buckets).
- 4. Use a soft brush without metal bristles to remove stubborn residue.
- 5. Rinse rotor and all accessories with distilled water.
- 6. Place the rotors on a plastic grate with their cavities pointing down, to enable the cavities to fully drain and dry.
- 7. Dry all of the rotors and accessories after cleaning with a cloth or in a warm air cabinet at a maximum temperature of 50 °C. If drying boxes are used, the temperature must never exceed 50 °C. Higher temperatures could damage the material and shorten the lifetime of the parts.
- 8. Inspect the rotor and accessories for signs of damages ("Rotor and Accessories Inspection" on page 5-1).
- After cleaning, treat the entire surface of aluminum parts including the cavities with corrosion protection oil (70009824).

Treat the bolts of swinging bucket rotors with bolt grease (75003786) if necessary.

CAUTION

Before using any cleaning methods, users should check with the manufacturer of the cleaning agents that the proposed method will not damage the equipment.

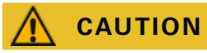

Drive and door lock can be damaged by entering liquids. Do not allow liquids, especially organic solvents, to get on the drive shaft, the drive bearings or the centrifuge door locks. Organic solvents break down the grease in the motor bearing. The drive shaft could lock up.

## Touchscreen

- 1. Pull out the power supply plug.
- 2. Clean the touchscreen using a dry microfiber cloth.
- 3. If necessary moisten the microfiber cloth and wipe the touchscreen again.

## Ventilation Grid

To clean the ventilation grid proceed as follows:

- 1. Pull out the power supply plug.
- 1. Remove the 2 screws of the ventilation grid ① on the right side of the centrifuge.
- 2. Remove the ventilation grid <sup>(2)</sup> by pushing it downwards.
- 3. Use a vacuum cleaner to clean the ventilation grid and if necessary the condenser. Use a soft brush for detailed cleaning if needed.
- 4. Reinstall the ventilation grid.

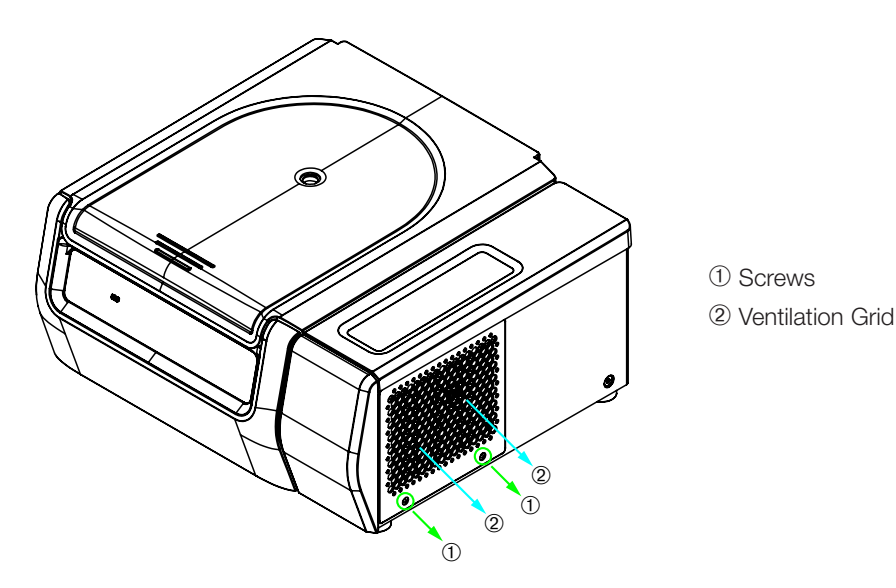

Figure 5-1: Removing the ventilation grid

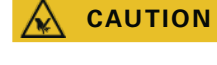

Cutting injuries can occur due to sharp metal. Do not touch the condenser with your hands when the ventilation grid is removed.

# 5.4. Disinfection

You are responsible that the level of disinfection is achieved according to your requirements.

## After disinfection:

- 1. Rinse the centrifuge and all affected accessories with water.
- 2. Allow to fully drain and dry.
- 3. After disinfecting, treat the entire surface of aluminum parts including the cavities with corrosion protection oil (70009824).

Treat the bolts of swinging bucket rotors with bolt grease (75003786) if necessary.

WARNING Do not touch infected parts. Hazardous infection is possible when touching the contaminated rotor and centrifuge parts. Infectious material can get into the centrifuge when a tube breaks or as a result of spills. In case of contamination, make sure that no one is put at risk. Disinfect the affected parts immediately.

**CAUTION** Equipment can be damaged by inappropriate disinfection methods or agents. Make sure that the disinfection agent or the method will not damage the equipment. In doubt contact the manufacturer of the disinfection agent. Observe the safety precautions and handling instructions for the disinfection agents used.

# 5.5. Decontamination

## You are responsible that the level of decontamination is achieved according to your requirements.

## After decontamination:

- 1. Rinse the centrifuge and all affected accessories with water.
- 2. Allow to fully drain and dry.
- 3. After decontaminating, treat the entire surface of aluminum parts including the cavities with corrosion protection oil (70009824).

Treat the bolts of swinging bucket rotors with bolt grease (75003786) if necessary.

**WARNING** Do not touch contaminated parts. Exposure to radiation is possible when touching the contaminated rotor and centrifuge parts. Contaminated material can get into the centrifuge when a tube breaks or as a result of spills. In case of contamination, make sure that no one is put at risk. Decontaminate the affected parts immediately.

**CAUTION** Equipment can be damaged by inappropriate decontamination methods or agents. Make sure that the decontamination agent or the method will not damage the equipment. In doubt contact the manufacturer of the decontamination agent. Observe the safety precautions and handling instructions for the decontamination agents used.

# 5.6. Autoclaving

As preparation always separate rotor, buckets, lids, tubes and sealing rings to allow thorough cleaning. If installed, remove lids from rotors, buckets and tubes.

If not stated otherwise on the parts themselves, all parts can be autoclaved at 121 °C for 20 min. Only exception is the Microliter 48 x 2 rotor at 138 °C for 20 min. Refer to "Rotor Specifications" on page B-1 for details on rotors.

Make sure that the necessary sterility is achieved according to your requirements.

After autoclaving, treat the entire surface of aluminum parts including the cavities with corrosion protection oil (70009824).

Treat the bolts of swinging bucket rotors with bolt grease (75003786) if necessary.

**CAUTION** Never exceed the permitted temperature and duration when autoclaving.

NOTICE

No chemical additives are permitted in the steam.

# 5.7. Maintenance

## Lifetime

The centrifuge is specified for a lifetime of 10 years. Decommissioning the centrifuge is suggested when this limit is reached.

The lifetime of rotors, buckets and lids is based on cycles and specified individually for each rotor in the chapter "Rotor Specifications" on page B-1. The lifetime of Fiberlite rotors is limited to 15 years. Other accessories are not limited by a specific lifetime and need only be replaced when damaged or worn.

## **Preventive Maintenance**

In order to keep this product able to perform the intended applications reliably and safely, ongoing preventive maintenance is necessary in accordance with the following recommended schedule:

- The anti-vibration mounts of the motor suspension and motor cover (included in "Preventive Maintenance Kit (PM)" article no 50160419 for refrigerated or 50161150 for ventilated models) are suggested to be replaced at three-year intervals.
- The particle deflection seals for ventilated versions of the centrifuge (Art. No. 50159823) are suggested to be inspected annually and need to be replaced when damaged or exhibiting too much slack, but after 5 years at the latest.
- The gas spring of the centrifuge lid (GP4 Pro: article no 50154683 for refrigerated or 50159920 for ventilated models; GP1 Pro: article no 50154682) is suggested to be inspected annually and to be replaced when spring action deteriorates.
- The anti-vibration mounts (20038955) and the motor cover (20058551) need to be replaced every 3 years.
- For rotors and buckets mind the information in "Rotor and Accessories Inspection" on page 5-1.

|        | Usage beyond these limits might affect the safety of the overall system.                                  |
|--------|----------------------------------------------------------------------------------------------------|
|        |                                                                                                    |
| NOTICE | In the worst case the centrifuge, the used accessories and the samples can be damaged.                    |
|        |                                                                                                    |
| NOTICE | Maintenance activities must be performed by Thermo Fisher Scientific authorized service technicians only. |

## Service

Thermo Fisher Scientific recommends having the centrifuge and accessories serviced once a year by an authorized service technician. The service technician checks the following:

- electrical equipment and connections
- suitability of set-up site

- centrifuge door lock and safety system
- rotor
- fixation of rotor and drive shaft of the centrifuge
- rubber gasket
- protective casing
- anti-vibration mounts

Before service, centrifuge and rotors should be thoroughly cleaned and decontaminated to ensure full and safe inspection can be completed.

Thermo Fisher Scientific offers inspection and service contracts for this work. Any necessary repairs are performed for free during the warranty period and afterwards for a charge. That is only valid if the centrifuge has only been maintained by an authorized Thermo Fisher Scientific service technician.

A validation of the centrifuge is recommended and can be ordered from customer service.

# 5.8. Shipping

Before shipping the centrifuge:

- The centrifuge must be clean and decontaminated.
- You must confirm the decontamination with a decontamination certificate.

WARNING

Before shipping the centrifuge and accessories you must clean and, if necessary, disinfect or decontaminate the full system. If you are not sure, consult with Thermo Fisher Scientific customer service.

# 5.9. Storage

 Before storing the centrifuge and the accessories it must be clean and if necessary disinfected and decontaminated.

Centrifuge, rotors, buckets and accessories have to be fully dry before storage.

- Keep the centrifuge in a clean, dry and dust-free location.
- Do not store the centrifuge in direct sunlight.

**WARNING** When you remove the centrifuge and accessories from use, clean and if necessary disinfect or decontaminate the full system. If you are not sure speak to the Thermo Fisher Scientific customer service.

# 5.10. Disposal

For the disposal of the centrifuge mind the regulations in your country. Contact the Thermo Fisher Scientific Customer Service for the disposal of the centrifuge. For contact information check the backpage of this manual or visit <u>www.thermofisher.com/centrifuge</u>

For the countries of the European Union the disposal is regulated by the European Union's Waste Electrical & Electronic Equipment (WEEE) Directive 2012/19/EC.

Mind the information on transport and shipping ("Shipping" on page 5-6 and "Transporting" on page 1-2).

WARNING Whe

When removing the centrifuge and accessories from use for disposal you have to clean and if necessary disinfect or decontaminate the entire system. In doubt contact the Thermo Fisher Scientific customer service.

# 6. Troubleshooting

# 6.1. Mechanical Emergency Door Release

During a power failure, you will not be able to open the centrifuge lid with the regular electric lid release. A mechanical override is provided to allow sample recovery in the case of an emergency. However, this should be used only in emergencies and **after the rotor has come to a complete stop**.

Always wait until the rotor has come to a stop without braking. The brake does not work when there is no power. The braking process lasts much longer than usual.

Proceed as follows:

- 1. Wait until the rotor has stopped. This can take longer than 40 minutes.
- 2. Pull out the power supply plug.
- On the back side of the housing there are two plastic plugs. You can pry these plugs out of the back plate with a screwdriver. Pull the release cord attached to trigger the mechanical lid release. The lid will open and the samples can be removed.

Refrigerated Benchtop Centrifuge

Ventilated Benchtop Centrifuge

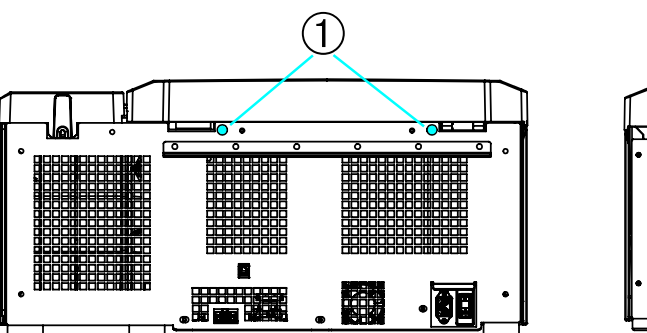

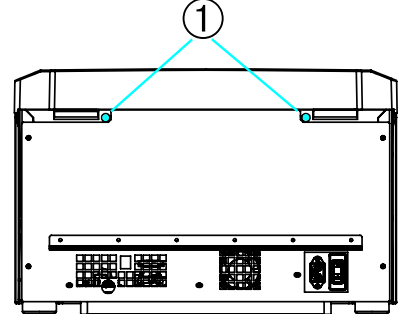

① Plastic plugs attached to the release cords

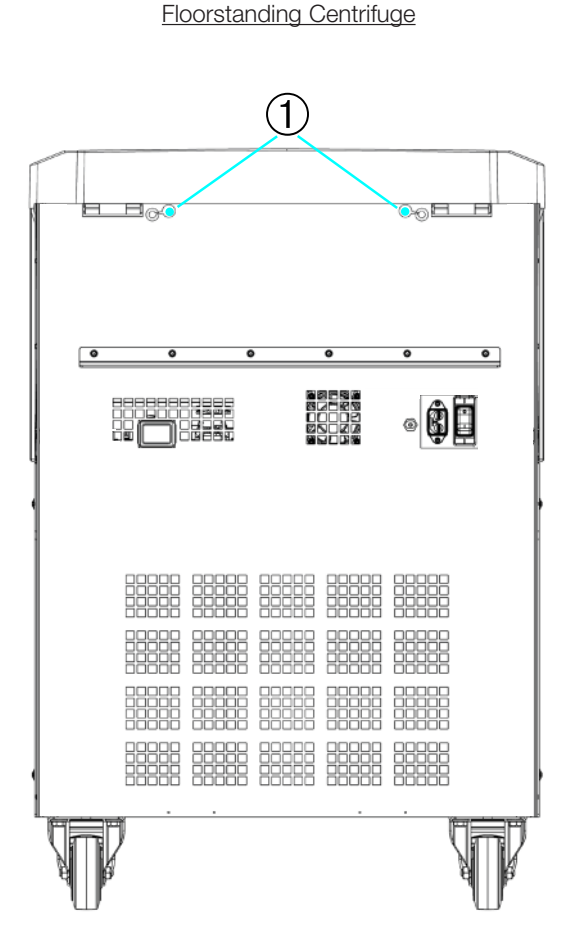

1 Plastic plugs attached to the release cords

Figure 6-1: Emergency door release on the back side

NOTICE You need to pull both cords in order to unlock both locks.

- 4. Push the cord(s) back into the centrifuge and mount the plug(s).
- 5. Reconnect the centrifuge once the power has been restored.
- 6. Switch on the centrifuge.
- 7. Press the **OPEN** key to have the door locks operative again.

▲ **WARNING** If you pull only one cord or you did not press the **OPEN** key to have the door locks operative again, the door might open while the rotor is still spinning.

**WARNING** Serious injuries can occur if you touch a spinning rotor with your hands or tools. A rotor can still be spinning after a power failure occurs. Do not open the centrifuge before the rotor has stopped spinning. Do not touch a spinning rotor. Never use your hands or tools to stop a spinning rotor.

## 6.2. Ice Formation

Warm humid air in combination with a cold centrifugation chamber can lead to formation of ice. To remove the ice from the centrifugation chamber, proceed as follows:

- 1. Open the centrifuge door.
- 2. Remove the rotor. See "How to Install and Remove a Rotor" on page 2-5.
- 3. Let the ice melt.

**NOTICE** Do not use any sharp tools, aggressive liquids or fire to fasten the melting process. If necessary use warm water to speed up the melting process.

- 4. Remove the water from the centrifugation chamber.
- 5. Clean the centrifuge chamber. See "Maintenance and Care" on page 5-1.

## 6.3. Troubleshooting by Guide

| NOTICE | If problems occur other than those listed in this table, the authorized |
|--------|-------------------------------------------------------------------------|
|        | customer service representative must be contacted.                      |

| Error Message           | Description                                                              | Troubleshooting                                                                                       |
|-------------------------|--------------------------------------------------------------------------|----------------------------------------------------------------------------------------------------|
| Numbers not stated here | The centrifuge can not be operated.                                      | Restart the centrifuge.                                                                               |
|                         | The run does not start or the centrifuge runs down without being braked. | If the error message still shows, contact a service technician.                                       |
| 14                      | Overtemperature detected.                                                | Overheating in chamber.                                                                               |
|                         |                                                                          | Check the function of the refrigeration unit.                                                         |
|                         |                                                                          | Clean the air inlet for the condenser.                                                                |
|                         |                                                                          | Restart the centrifuge.                                                                               |
|                         |                                                                          | If the error message still shows, contact a service                                                   |
|                         |                                                                          | technician.                                                                                           |
| 17–23                   | Rotor detection failed.                                                  | Make sure the rotor can be used in the centrifuge. Refer<br>to "Rotor Program" on page A-13.          |
|                         |                                                                          | Makes sure the rotor is properly installed. Refer to "How to Install and Remove a Rotor" on page 2-5. |
|                         |                                                                          | Restart the centrifuge.                                                                               |
|                         |                                                                          | If the error message still shows, contact a service                                                   |
|                         |                                                                          | technician.                                                                                           |
| 33                      | Overpressure in the refrigeration unit.                                  | Clean the air inlet for the condenser.                                                                |
|                         |                                                                          | Restart the centrifuge.                                                                               |
|                         |                                                                          | If the error message still shows, contact a service technician.                                       |

Troubleshooting

| Error Message | Description                            | Troubleshooting                                                 |
|---------------|----------------------------------------|-----------------------------------------------------------------|
| 40            | The centrifuge accelerates too slowly. | Is the rotor properly installed?                                |
|               |                                        | Check whether you have selected the right bucket.               |
|               |                                        | Is it easy to turn the rotor when the lid is open?              |
|               |                                        | Does the rotor rub against the device?                          |
|               |                                        | Restart the centrifuge.                                         |
|               |                                        | If the error message still shows, contact a service technician. |
| 97            | Mechanical emergency door release.     | Close the centrifuge lid.                                       |
|               |                                        | Do not touch a spinning rotor. Never use your hands or          |
|               |                                        | tools to stop a spinning rotor.                                 |
|               |                                        | Restart the centrifuge.                                         |
|               |                                        | If the error message still shows, contact a service             |
|               |                                        | technician.                                                     |
| 98            | Imbalance detected.                    | Check the loading of the rotor.                                 |
|               |                                        | Check the lubrication of the trunnion bolts of the rotor        |
|               |                                        | body if a swinging bucket rotor is used.                        |
|               |                                        | Restart the centrifuge.                                         |
|               |                                        | If the error message still shows, contact a service             |
|               |                                        | technician.                                                     |

Table 6–1: Error Messages

# 6.4. Information for the Customer Service

If you need to contact customer service, please provide the order no. and the serial no. of your device. This information can be found on the type plate.

To identify the software version on a centrifuge with a LCD control panel, proceed as follows:

1. Hold down any of the keys and then switch on the centrifuge.

You enter the system menu.

- 2. Press the **START** key.
- 3. Press and hold the ENTER key, until the following message is displayed:

Software ID: xxxxxxx

To identify the software version on a centrifuge with a GUI, proceed as follows:

Press the Files and Info button on the navigation bar. Product version information is displayed.
# A. Technical Specifications

## A. 1. Sorvall X Pro Series

| Model                                                                                                    | Sorvall X1 Pro<br>Sorvall X1 Pro-MD                             | Sorvall X1R Pro<br>Sorvall X1R Pro-MD                            |  |
|----------------------------------------------------------------------------------------------------|-----------------------------------------------------------------|------------------------------------------------------------------|--|
|                                                                                                    | Use in interior spaces only.<br>Altitudes of up to 3000 m above | Use in interior spaces only.<br>Altitudes of up to 3 000 m above |  |
| Environmental Conditions                                                                                        | sea level.<br>Max. relative humidity 80 % up to<br>31 °C:       | sea level.<br>Max. relative humidity 80 % up to<br>31 °C:        |  |
|                                                                                                    | decreasing linearly to 50 % relative<br>humidity at 40 °C       | decreasing linearly to 50 % relative humidity at 40 °C           |  |
| Environmental Conditions during<br>Storage and Shipping                                                         | Temperature: -10 °C to 55 °C<br>Humidity: 15 % to 85 %          | Temperature: -10 °C to 55 °C<br>Humidity: 15 % to 85 %           |  |
| Permissible Ambient Temperature<br>during Operation                                                             | +2 °C to +35 °C                                                 | +2 °C to +35 °C                                                  |  |
| Average Heat Dissipation<br>100–240 V, 50 / 60 Hz<br>120 V, 60 Hz<br>220-230 V, 50 / 60 Hz<br>100 V, 50 / 60 Hz | 0.65 kW/h<br>-<br>-                                             | -<br>1.0 kW/h<br>1.0 kW/h<br>1.0 kW/h                            |  |
| Overvoltage Category                                                                                            | Ш                                                               | II                                                               |  |
| Pollution Degree                                                                                                | 2                                                               | 2                                                                |  |
| IP                                                                                                    | 20                                                              | 20                                                               |  |
| Running Time                                                                                                    | 99 h, 59 min, 59 s (increments of<br>1 seconds)                 | 99 h, 59 min, 59 s (increments of<br>1 seconds)                  |  |
| Maximum Speed n <sub>max</sub>                                                                                  | 15200 rpm<br>(depending on the rotor)                           | 15200 rpm<br>(depending on the rotor)                            |  |
| Minimum Speed n <sub>min</sub>                                                                                  | 300 rpm                                                         | 300 rpm                                                          |  |
| Maximum RCF Value at n <sub>max</sub>                                                                           | 25830 x g (depending on the rotor)                              | 25 830 x g (depending on the rotor)                              |  |
| Noise Level at Maximum Speed <sup>1, 2</sup>                                                                    | < 73 dB (A)                                                     | < 68 dB (A)                                                      |  |
| Maximum Kinetic Energy<br>100-240 V, 50 / 60 Hz<br>120 V, 60 Hz<br>220-230 V, 50 / 60 Hz<br>100 V, 50 / 60 Hz   | 41 kJ<br>-<br>-<br>-                                            | 41 kJ<br>41 kJ<br>41 kJ                                          |  |
| Temperature Setting Range                                                                                       | -                                                               | -10 °C to +40 °C                                                 |  |
| Dimensions<br>Height (lid open / lid closed)<br>Table top height<br>Width<br>Depth (with mains connection)      | 855 mm / 364 mm<br>320 mm<br>445 mm<br>660 mm                   | 855 mm / 364 mm<br>320 mm<br>625 mm<br>660 mm                    |  |
| Weight <sup>3</sup><br>100 V-240 V, 50 / 60 Hz<br>120 V, 60 Hz<br>220-230 V, 50 / 60 Hz<br>100 V, 50 / 60 Hz    | 61 kg<br>-<br>-<br>-                                            | -<br>92 kg<br>94 kg<br>94 kg                                     |  |

<sup>1</sup>1 m in front of the instrument at 1.6 m height.

 $^2$  Measured with Fiberlite F15-8 x 50cy at 14500 rpm, cooling set to -10  $^\circ C$  (only refrigerated).

<sup>3</sup> Without rotor.

Table A-1: Technical Data Sorvall X Pro Series Centrifuges

| Model                                                                                                    | Sorvall X4 Pro<br>Sorvall X4 Pro-MD                       | Sorvall X4R Pro<br>Sorvall X4R Pro-MD                     |  |
|----------------------------------------------------------------------------------------------------|-----------------------------------------------------------|-----------------------------------------------------------|--|
|                                                                                                    | Use in interior spaces only.                              | Use in interior spaces only.                              |  |
|                                                                                                    | Altitudes of up to 3 000 m above sea level.               | Altitudes of up to 3 000 m above sea level.               |  |
| Environmental Conditions                                                                                                    | Max. relative humidity 80 % up to 31 °C;                  | Max. relative humidity 80 % up to 31 °C;                  |  |
|                                                                                                    | decreasing linearly to 50 % relative<br>humidity at 40 °C | decreasing linearly to 50 % relative<br>humidity at 40 °C |  |
| Environmental Conditions during                                                                                                    | Temperature: -10 °C to 55 °C                              | Temperature: -10 °C to 55 °C                              |  |
| Storage and Shipping                                                                                                    | Humidity: 15 % to 85 %                                    | Humidity: 15 % to 85 %                                    |  |
| Permissible Ambient Temperature during Operation                                                                                          | +2 °C to +35 °C                                           | +2 °C to +35 °C                                           |  |
| Average Heat Dissipation<br>120 V, 60 Hz<br>220 V, 60 Hz<br>208–240 V, 50 / 60 Hz<br>220-240 V, 50 Hz / 230 V, 60 Hz<br>100 V, 50 / 60 Hz | 1.0 kW/h<br>-<br>1.2 kW/h<br>-<br>0.9 kW/h                | 1.1 kW/h<br>1.6 kW/h<br>-<br>1.6 kW/h<br>1.0 kW/h         |  |
| Overvoltage Category                                                                                                    |                                                           |                                                           |  |
| Pollution Degree                                                                                                    | 2                                                         | 2                                                         |  |
| IP                                                                                                    | 20                                                        | 20                                                        |  |
| Running Time                                                                                                    | 99 h, 59 min, 59 s (increments of<br>1 seconds)           | 99 h, 59 min, 59 s (increments of<br>1 seconds)           |  |
| Maximum Speed n <sub>max</sub>                                                                                                    | 15200 rpm<br>(depending on the rotor)                     | 15200 rpm<br>(depending on the rotor)                     |  |
| Minimum Speed n <sub>min</sub>                                                                                                    | 300 rpm                                                   | 300 rpm                                                   |  |
| Maximum RCF Value at n <sub>max</sub>                                                                                                    | 25830 x g (depending on the rotor)                        | 25830 x g (depending on the rotor)                        |  |
| Noise Level at Maximum Speed <sup>1, 2</sup>                                                                                              | < 68 dB (A)                                               | < 63 dB (A)                                               |  |
| Maximum Kinetic Energy<br>120 V, 60 Hz<br>220 V, 60 Hz<br>208–240 V, 50 / 60 Hz                                                           | 51.7 kJ<br>-<br>62.5 kJ                                   | 51.7 kJ<br>62.5 kJ<br>-                                   |  |
| 220-240 V, 50 Hz / 230 V, 60 Hz                                                                                                    | -<br>51.7 kl                                              | 62.5 kJ                                                   |  |
| Temperature Setting Range                                                                                                    | -                                                         | -10 °C to +40 °C                                          |  |
|                                                                                                    |                                                           |                                                           |  |
| Height (lid open / lid closed)<br>Table top height<br>Width<br>Depth (with mains connection)                                              | 861 mm / 362 mm<br>325 mm<br>566 mm<br>690 mm             | 860 mm / 361 mm<br>325 mm<br>746 mm<br>690 mm             |  |
| Weight <sup>3</sup>                                                                                                    |                                                           |                                                           |  |
| 120 V, 60 Hz<br>220 V, 60 Hz                                                                                                    | 89 kg                                                     | 117 kg<br>126 kg                                          |  |
| 208–240 V, 50 / 60 Hz<br>220-240 V, 50 Hz / 230 V, 60 Hz<br>100 V, 50 / 60 Hz                                                             | -<br>89 kg                                                | -<br>125 kg<br>120 kg                                     |  |

<sup>1</sup>1 m in front of the instrument at 1.6 m height.

<sup>2</sup> Measured with Fiberlite F15-8 x 50cy at 14500 rpm, cooling set to -10 °C (only refrigerated).

## <sup>3</sup> Without rotor.

Table A-2: Technical Data Sorvall X Pro Series Centrifuges

| Model                                                                                                    | Sorvall X4F Pro<br>Sorvall X4F Pro-MD                                         | Sorvall X4RF Pro<br>Sorvall X4RF Pro-MD                                        |  |
|----------------------------------------------------------------------------------------------------|-------------------------------------------------------------------------------|--------------------------------------------------------------------------------|--|
|                                                                                                    | Use in interior spaces only.<br>Altitudes of up to 3000 m above<br>sea level. | Use in interior spaces only.<br>Altitudes of up to 3 000 m above<br>sea level. |  |
| Environmental Conditions                                                                                                    | Max. relative humidity 80 % up to 31 °C;                                      | Max. relative humidity 80 % up to 31 °C;                                       |  |
|                                                                                                    | decreasing linearly to 50 % relative<br>humidity at 40 °C                     | decreasing linearly to 50 % relative<br>humidity at 40 °C                      |  |
| Environmental Conditions during                                                                                                    | Temperature: -10 °C to 55 °C                                                  | Temperature: -10 °C to 55 °C                                                   |  |
| Storage and Shipping                                                                                                    | Humidity: 15 % to 85 %                                                        | Humidity: 15 % to 85 %                                                         |  |
| Permissible Ambient Temperature during Operation                                                                                          | +2 °C to +35 °C                                                               | +2 °C to +35 °C                                                                |  |
| Average Heat Dissipation<br>120 V, 60 Hz<br>220 V, 60 Hz<br>208–240 V, 50 / 60 Hz<br>220-240 V, 50 Hz / 230 V, 60 Hz<br>100 V, 50 / 60 Hz | 1.0 kW/h<br>-<br>1.2 kW/h<br>-<br>0.9 kW/h                                    | 1.1 kW/h<br>1.6 kW/h<br>-<br>1.6 kW/h                                          |  |
| Overvoltage Category                                                                                                    |                                                                               |                                                                                |  |
| Pollution Degree                                                                                                    | 2                                                                             | 2                                                                              |  |
| IP                                                                                                    | 20                                                                            | 20                                                                             |  |
| Running Time                                                                                                    | 99 h, 59 min, 59 s (increments of<br>1 seconds)                               | 99 h, 59 min, 59 s (increments of<br>1 seconds)                                |  |
| Maximum Speed n <sub>max</sub>                                                                                                    | 15200 rpm<br>(depending on the rotor)                                         | 15200 rpm<br>(depending on the rotor)                                          |  |
| Minimum Speed n <sub>min</sub>                                                                                                    | 300 rpm                                                                       | 300 rpm                                                                        |  |
| Maximum RCF Value at n <sub>max</sub>                                                                                                    | 25830 x g (depending on the rotor)                                            | 25830 x g (depending on the rotor)                                             |  |
| Noise Level at Maximum Speed <sup>1, 2</sup>                                                                                              | < 70 dB (A)                                                                   | < 69 dB (A)                                                                    |  |
| Maximum Kinetic Energy<br>120 V, 60 Hz<br>220 V, 60 Hz<br>208–240 V, 50 / 60 Hz                                                           | 51.7 kJ<br>-<br>62.5 kJ                                                       | 51.7 kJ<br>62.5 kJ<br>-                                                        |  |
| 220-240 V, 50 Hz / 230 V, 60 Hz                                                                                                    | -<br>51.7 kl                                                                  | 62.5 kJ                                                                        |  |
| Temperature Setting Bange                                                                                                    | -                                                                             | -10 °C to +40 °C                                                               |  |
| Dimensions                                                                                                    |                                                                               |                                                                                |  |
| Height (lid open / lid closed)<br>Table top height<br>Width<br>Depth (with mains connection)                                              | 1350mm / 835mm<br>800mm<br>566mm<br>690mm                                     | 1350mm / 835mm<br>800mm<br>566mm<br>690mm                                      |  |
| Weight <sup>3</sup><br>120 V, 60 Hz<br>220 V, 60 Hz                                                                                       | 152 kg                                                                        | 142 kg<br>146 kg                                                               |  |
| 208–240 V, 50 / 60 Hz<br>220-240 V, 50 Hz / 230 V, 60 Hz<br>100 V, 50 / 60 Hz                                                             | то2 кg<br>-<br>152 kg                                                         | -<br>145 kg<br>145 kg                                                          |  |

<sup>1</sup>1 m in front of the instrument at 1.6 m height.

 $^2$  Measured with Fiberlite F15-8 x 50cy at 14500 rpm, cooling set to -10  $^\circ C$  (only refrigerated).

<sup>3</sup> Without rotor.

Table A-3: Technical Data Sorvall X Pro Series Centrifuges

## A. 2. Sorvall ST Plus Series

| Model                                               | Sorvall ST1 Plus         Sorvall ST1R Plus           Sorvall ST1 Plus-MD         Sorvall ST1R Plus-MD |                                                           |  |  |  |
|-----------------------------------------------------|----------------------------------------------------------------------------------------------------|-----------------------------------------------------------|--|--|--|
|                                                     | Use in interior spaces only.                                                                          | Use in interior spaces only.                              |  |  |  |
|                                                     | Altitudes of up to 3 000 m above sea level.                                                           | Altitudes of up to 3 000 m above sea level.               |  |  |  |
| Environmental Conditions                            | Max. relative humidity 80 % up to 31 °C;                                                              | Max. relative humidity 80 % up to 31 °C;                  |  |  |  |
|                                                     | decreasing linearly to 50 % relative humidity at 40 °C                                                | decreasing linearly to 50 % relative<br>humidity at 40 °C |  |  |  |
| Environmental Conditions during                     | Temperature: -10 °C to 55 °C                                                                          | Temperature: -10 °C to 55 °C                              |  |  |  |
| Storage and Shipping                                | Humidity: 15 % to 85 %                                                                                | Humidity: 15 % to 85 %                                    |  |  |  |
| Permissible Ambient Temperature<br>during Operation | +2 °C to +35 °C                                                                                       | +2 °C to +35 °C                                           |  |  |  |
| Average Heat Dissipation                            |                                                                                                    |                                                           |  |  |  |
| 100 V-240 V, 50 / 60 Hz                             | 0.65 kW/h                                                                                             | -                                                         |  |  |  |
| 120 V, 60 HZ<br>220 V-230 V, 50 / 60 Hz             | -                                                                                                    | 1.0 kW/h                                                  |  |  |  |
| 100 V, 50 / 60 Hz                                   | -                                                                                                    | 1.0 kW/h                                                  |  |  |  |
| Overvoltage Category                                |                                                                                                    | 11                                                        |  |  |  |
| Pollution Degree                                    | 2                                                                                                    | 2                                                         |  |  |  |
| IP                                                  | 20                                                                                                    | 20                                                        |  |  |  |
| Running Time                                        | 9 h, 59 min (increments of 1 minutes)                                                                 | 9 h, 59 min (increments of 1 minutes)                     |  |  |  |
| Maximum Speed n <sub>max</sub>                      | 15200 rpm<br>(depending on the rotor)                                                                 | 15200 rpm<br>(depending on the rotor)                     |  |  |  |
| Minimum Speed n <sub>min</sub>                      | 300 rpm                                                                                               | 300 rpm                                                   |  |  |  |
| Maximum RCF Value at n <sub>max</sub>               | 25830 x g (depending on the rotor)                                                                    | 25 830 x g (depending on the rotor)                       |  |  |  |
| Noise Level at Maximum Speed <sup>1, 2</sup>        | < 73 dB (A)                                                                                           | < 68 dB (A)                                               |  |  |  |
| Maximum Kinetic Energy                              |                                                                                                    |                                                           |  |  |  |
| 120 V, 60 Hz                                        | -                                                                                                    | 41 kJ                                                     |  |  |  |
| 100-240 V, 50 / 60 Hz<br>220-230 V, 50 / 60 Hz      | 41 KJ                                                                                                 | 41 KJ<br>41 KJ                                            |  |  |  |
| 100 V, 50 / 60 Hz                                   | -                                                                                                    | 41 kJ                                                     |  |  |  |
| Temperature Setting Range                           | -                                                                                                    | -10 °C to +40 °C                                          |  |  |  |
| Dimensions                                          |                                                                                                    |                                                           |  |  |  |
| Height (lid open / lid closed)                      | 855 mm / 364 mm                                                                                       | 855 mm / 364 mm                                           |  |  |  |
| Table top height                                    | 320 mm                                                                                                | 320 mm                                                    |  |  |  |
| Width                                               | 445 mm                                                                                                | 625 mm                                                    |  |  |  |
| Depth (with mains connection)                       | 000 mm                                                                                                | UOU MM                                                    |  |  |  |
| Weight <sup>3</sup>                                 |                                                                                                    |                                                           |  |  |  |
| 100 V-240 V, 50 / 60 Hz                             | 61 kg                                                                                                 | -<br>02 kg                                                |  |  |  |
| 220-230 V. 50 / 60 Hz                               | -                                                                                                    | 92 ky<br>94 ka                                            |  |  |  |
| 100 V, 50 / 60 Hz                                   | -                                                                                                    | 94 kg                                                     |  |  |  |

<sup>1</sup>1 m in front of the instrument at 1.6 m height.

 $^2$  Measured with Fiberlite F15-8 x 50cy at 14500 rpm, cooling set to -10  $^\circ C$  (only refrigerated).

### <sup>3</sup> Without rotor.

Table A-4: Technical Data Sorvall ST Plus Series Centrifuges

| Model                                                    | Sorvall ST4 Plus                                          | Sorvall ST4R Plus                                         |  |
|----------------------------------------------------------|-----------------------------------------------------------|-----------------------------------------------------------|--|
|                                                          | Sorvall ST4 Plus-MD                                       | Sorvall ST4R Plus-MD                                      |  |
|                                                          | Use in interior spaces only.                              | Use in interior spaces only.                              |  |
|                                                          | Altitudes of up to 3000 m above sea level.                | Altitudes of up to 3 000 m above sea level.               |  |
| Environmental Conditions                                 | Max. relative humidity 80 % up to 31 °C;                  | Max. relative humidity 80 % up to 31 °C;                  |  |
|                                                          | decreasing linearly to 50 % relative<br>humidity at 40 °C | decreasing linearly to 50 % relative<br>humidity at 40 °C |  |
| Environmental Conditions during                          | Temperature: -10 °C to 55 °C                              | Temperature: -10 °C to 55 °C                              |  |
| Storage and Shipping                                     | Humidity: 15 % to 85 %                                    | Humidity: 15 % to 85 %                                    |  |
| Permissible Ambient Temperature during Operation         | +2 °C to +35 °C                                           | +2 °C to +35 °C                                           |  |
| Average Heat Dissipation                                 |                                                           |                                                           |  |
| 120 V, 60 Hz                                             | 1.0 kW/h                                                  | 1.1 kW/h                                                  |  |
| 220 V, 60 Hz<br>208–240 V, 50 / 60 Hz                    | -<br>1.2 kW/h                                             | 1.6 kW/h<br>-                                             |  |
| 220-240 V, 50 Hz / 230 V, 60 Hz                          | -                                                         | 1.6 kW/h                                                  |  |
| 100 V, 50 / 60 Hz                                        | 0.9 kW/h                                                  | 1.0 kW/h                                                  |  |
| Overvoltage Category                                     |                                                           |                                                           |  |
| Pollution Degree                                         | 2                                                         | 2                                                         |  |
| IP                                                       | 20                                                        | 20                                                        |  |
| Running Time                                             | 9 h, 59 min (increments of 1 minutes)                     | 9 h, 59 min (increments of 1<br>minutes)                  |  |
| Maximum Speed n <sub>max</sub>                           | 15200 rpm<br>(depending on the rotor)                     | 15200 rpm<br>(depending on the rotor)                     |  |
| Minimum Speed n <sub>min</sub>                           | 300 rpm                                                   | 300 rpm                                                   |  |
| Maximum RCF Value at n <sub>max</sub>                    | 25830 x g (depending on the rotor)                        | 25830 x g (depending on the rotor)                        |  |
| Noise Level at Maximum Speed <sup>1, 2</sup>             | < 68 dB (A)                                               | < 63 dB (A)                                               |  |
| Maximum Kinetic Energy                                   |                                                           |                                                           |  |
| 120 V, 60 Hz                                             | 51.7 kJ                                                   | 51.7 kJ                                                   |  |
| 220 V, 60 HZ<br>208–240 V. 50 / 60 Hz                    | -<br>62.5 kJ                                              | 62.5 KJ<br>-                                              |  |
| 220-240 V, 50 Hz / 230 V, 60 Hz                          | -                                                         | 62.5 kJ                                                   |  |
| 100 V, 50 / 60 Hz                                        | 51.7 kJ                                                   | 51.7 kJ                                                   |  |
| Temperature Setting Range                                | -                                                         | -10 °C to +40 °C                                          |  |
| Dimensions                                               |                                                           |                                                           |  |
| Height (lid open / lid closed)                           | 861 mm / 362 mm                                           | 860 mm / 361 mm                                           |  |
| Width                                                    | 566 mm                                                    | 325 mm<br>746 mm                                          |  |
| Depth (with mains connection)                            | 690 mm                                                    | 690 mm                                                    |  |
| Weight <sup>3</sup>                                      |                                                           |                                                           |  |
| 120 V, 60 Hz                                             | 89 kg                                                     | 117 kg                                                    |  |
| 220 V, 60 Hz                                             | -                                                         | 125 kg                                                    |  |
| 200–240 V, 50 / 60 HZ<br>220-240 V, 50 Hz / 230 V, 60 Hz | оэ ку<br>-                                                | -<br>125 kg                                               |  |
| 100 V, 50 / 60 Hz                                        | 89 kg                                                     | 120 kg                                                    |  |

<sup>1</sup>1 m in front of the instrument at 1.6 m height.

<sup>2</sup> Measured with Fiberlite F15-8 x 50cy at 14500 rpm, cooling set to -10 °C (only refrigerated).

<sup>3</sup> Without rotor.

Table A-5: Technical Data Sorvall ST Plus Series Centrifuges

| Mada                                                                                                    | Sorvall ST4F Plus                                      | Sorvall ST4RF Plus                                     |  |
|----------------------------------------------------------------------------------------------------|--------------------------------------------------------|--------------------------------------------------------|--|
| Model                                                                                                    | Sorvall ST4F Plus-MD                                   | Sorvall ST4RF Plus-MD                                  |  |
|                                                                                                    | Use in interior spaces only.                           | Use in interior spaces only.                           |  |
|                                                                                                    | Altitudes of up to 3000 m above sea level.             | Altitudes of up to 3 000 m above sea level.            |  |
| Environmental Conditions                                                                                                    | Max. relative humidity 80 % up to 31 °C;               | Max. relative humidity 80 % up to 31 °C;               |  |
|                                                                                                    | decreasing linearly to 50 % relative humidity at 40 °C | decreasing linearly to 50 % relative humidity at 40 °C |  |
| Environmental Conditions during                                                                                                    | Temperature: -10 °C to 55 °C                           | Temperature: -10 °C to 55 °C                           |  |
| Storage and Shipping                                                                                                    | Humidity: 15 % to 85 %                                 | Humidity: 15 % to 85 %                                 |  |
| Permissible Ambient Temperature during Operation                                                                                        | +2 °C to +35 °C                                        | +2 °C to +35 °C                                        |  |
| Average Heat Dissipation<br>120 V, 60 Hz<br>220 V, 60 Hz<br>208–240 V, 50 / 60 Hz<br>220-240 V, 50 Hz / 230 V, 60 Hz                    | 1.0 kW/h<br>-<br>1.2 kW/h<br>-                         | 1.1 kW/h<br>1.6 kW/h<br>-<br>1.6 kW/h                  |  |
| 100 V, 50 / 60 Hz                                                                                                    | 0.9 kw/n                                               | 1.0 KW/n                                               |  |
|                                                                                                    |                                                        |                                                        |  |
| Pollution Degree                                                                                                    | 2                                                      | 2                                                      |  |
|                                                                                                    | 20                                                     | 20                                                     |  |
| Running Time                                                                                                    | 9 h, 59 min (increments of 1 minutes)                  | 9 h, 59 min (increments of 1<br>minutes)               |  |
| Maximum Speed n <sub>max</sub>                                                                                                    | 15200 rpm<br>(depending on the rotor)                  | 15200 rpm<br>(depending on the rotor)                  |  |
| Minimum Speed n <sub>min</sub>                                                                                                    | 300 rpm                                                | 300 rpm                                                |  |
| Maximum RCF Value at n <sub>max</sub>                                                                                                   | 25830 x g (depending on the rotor)                     | 25 830 x g (depending on the rotor)                    |  |
| Noise Level at Maximum Speed <sup>1, 2</sup>                                                                                            | < 70 dB (A)                                            | < 69 dB (A)                                            |  |
| Maximum Kinetic Energy<br>120 V, 60 Hz<br>220 V, 60 Hz<br>208–240 V, 50 / 60 Hz<br>220-240 V, 50 Hz / 230 V, 60 Hz<br>100 V, 50 / 60 Hz | 51.7 kJ<br>-<br>62.5 kJ<br>-<br>51.7 kJ                | 51.7 kJ<br>62.5 kJ<br>-<br>62.5 kJ<br>51.7 kJ          |  |
| Temperature Setting Range                                                                                                    | -                                                      | -10 °C to +40 °C                                       |  |
| Dimensions                                                                                                    |                                                        |                                                        |  |
| Height (lid open / lid closed)<br>Table top height<br>Width<br>Depth (with mains connection)                                            | 1350 mm / 835 mm<br>800 mm<br>566 mm<br>690 mm         | 1350 mm / 835 mm<br>800 mm<br>566 mm<br>690 mm         |  |
| Weight <sup>3</sup>                                                                                                    |                                                        |                                                        |  |
| 120 V, 60 Hz<br>220 V, 60 Hz                                                                                                    | 152 kg<br>-                                            | 142 kg<br>146 kg                                       |  |
| 208–240 V, 50 / 60 Hz<br>220-240 V, 50 Hz / 230 V, 60 Hz                                                                                | 152 kg<br>-                                            | -<br>145 kg                                            |  |
| 100 V, 50 / 60 Hz                                                                                                    | 152 kg                                                 | 145 kg                                                 |  |

<sup>1</sup>1 m in front of the instrument at 1.6 m height.

<sup>2</sup> Measured with Fiberlite F15-8 x 50cy at 14500 rpm, cooling set to -10 °C (only refrigerated).

## <sup>3</sup> Without rotor.

Table A-6: Technical Data Sorvall ST Plus Series Centrifuges

## A. 3. Directives, Standards and Guidelines

| Centrifuge         | Region                                               | Directive                    | Standard            |
|--------------------|------------------------------------------------------|------------------------------|---------------------|
| Thermo Scientific  | Europe                                               | 2006/42/EC Machinery         | EN 61010-1          |
| Sorvall X1 Pro     | Refrigerated                                         | 2014/35/EU Low Voltage       | EN 61010-2-020      |
| Sorvall X1B Pro    | 220–240 V, 50 Hz / 230 V, 60 Hz                      | (Protective Goals)           | EN 61010-2-011      |
|                    | Refrigerated                                         | Electromagnetic              | EN ISO 13485        |
| Sorvall ST1 Plus   | Vontilated                                           | Compatibility (EMC)          | EN ISO 14971        |
| Sorvall ST1R Plus  | 100-240 V. 50 / 60 Hz                                | 2011/65/EC RoHS              | ISO 9001            |
| Sorvall X4 Pro     | 208–240 V, 50 / 60 Hz                                | Directive on the Restriction |                     |
| Sorvall X4R Pro    |                                                      | Hazardous Substances in      |                     |
| Sorvall ST/ Plus   |                                                      | electrical and electronic    |                     |
|                    |                                                      | equipment                    |                     |
| Sorvall ST4R Plus  | USA & Canada                                         |                              | ANSI/UL 61010-1     |
| Sorvall X4F Pro    | Refrigerated                                         |                              | UL 61010-2-020      |
| Sorvall X4RF Pro   | 220–240 V, 50 Hz / 230 V, 60 Hz                      |                              | ECC Part 15         |
| Sorvall ST4F Plus  | Refrigerated / Ventilated                            |                              | EN ISO 14971        |
| Sorvall ST4RE Plus | 120 V, 60 Hz                                         |                              | EN ISO 13485        |
|                    | Ventilated                                           |                              | ISO 9001            |
|                    | 100-240 V, 50 / 60 Hz                                |                              |                     |
|                    | 208–240 V, 50 / 60 Hz                                |                              |                     |
|                    | Japan                                                |                              | IEC 61010-1         |
|                    | Ventilated                                           |                              | IEC 61010-2-020     |
|                    | 100-240 V, 50 / 60 Hz                                |                              | IEC 61326-1 Class B |
|                    | South Korea                                          |                              | EN ISO 14971        |
|                    | Refrigerated                                         |                              | EN ISO 13485        |
|                    | 220 V, 60 Hz                                         |                              | ISO 9001            |
|                    |                                                      |                              |                     |
|                    |                                                      |                              |                     |
|                    | <u>Kerrigerated</u><br>220–240 V 50 Hz / 230 V 60 Hz |                              |                     |
|                    | Ventilated                                           |                              |                     |
|                    | 100-240 V, 50 / 60 Hz                                |                              |                     |
|                    | 208–240 V, 50 / 60 Hz                                |                              |                     |

Table A–7: Directives and Standards for Sorvall X Pro / Sorvall ST Plus Series Centrifuges

**NOTE** This equipment has been tested and found to comply with the limits for a Class A digital device, pursuant to part 15 of the FCC Rules. These limits are designed to provide reasonable protection against harmful interference when the equipment is operated in a commercial environment. This equipment generates, uses, and can radiate radio frequency energy and, if not installed and used in accordance with the instruction manual, may cause harmful interference to radio communications. Operation of this equipment in a residential area is likely to cause harmful interference in which case the user will be required to correct the interference at his own expense.

| Centrifuge                                                                                                    | Region                                                                                                    | Directive                                                                                                    | Standard                                                                                                    |
|----------------------------------------------------------------------------------------------------|----------------------------------------------------------------------------------------------------|----------------------------------------------------------------------------------------------------|----------------------------------------------------------------------------------------------------|
| Thermo Scientific<br>Sorvall X1 Pro-MD<br>Sorvall X1R<br>Pro-MD<br>Sorvall ST1<br>Plus-MD<br>Sorvall ST1R<br>Plus-MD<br>Sorvall X4 Pro-MD<br>Sorvall X4R<br>Pro-MD<br>Sorvall ST4 | Europe<br>Refrigerated<br>220–240 V, 50 Hz / 230 V, 60 Hz<br>Refrigerated<br>220-230 Hz, 50 / 60 Hz<br><u>Ventilated</u><br>100-240 V, 50 / 60 Hz<br>208–240 V, 50 / 60 Hz                                                                                                    | <ul> <li>98/79/EC In Vitro<br/>Diagnostics</li> <li>2006/42/EC Machinery</li> <li>2014/35/EU Low Voltage<br/>(Protective Goals)</li> <li>2014/30/EC</li> <li>Electromagnetic</li> <li>Compatibility (EMC)</li> <li>2011/65/EC RoHS</li> <li>Directive on the Restriction<br/>of</li> <li>the use of certain</li> <li>Hazardous</li> <li>Substances in electrical and<br/>electronic equipment</li> </ul> | EN 61010-1<br>EN 61010-2-020<br>EN 61010-2-101<br>EN 61326-2-6<br>EN 61326-1 Class B<br>EN ISO 13485<br>EN ISO 14971<br>ISO 9001      |
| Plus-MD<br>Sorvall ST4R<br>Plus-MD<br>Sorvall X4F<br>Pro-MD<br>Sorvall X4RF<br>Pro-MD<br>Sorvall ST4F                                                                             | USA & Canada<br><u>Refrigerated</u><br>220–240 V, 50 Hz / 230 V, 60 Hz<br><u>Refrigerated / Ventilated</u><br>100 V, 50 / 60 Hz<br>120 V, 60 Hz<br><u>Ventilated</u><br>100-240 V, 50 / 60 Hz<br>208–240 V, 50 / 60 Hz                                                                               | FDA listed<br>Product code JQC<br>centrifuges for clinical use<br>Device class 1                                                                                                    | ANSI/UL 61010-1<br>UL 61010-2-020<br>UL 61010-2-101<br>FCC Part 15<br>EN ISO 14971<br>EN ISO 13485<br>ISO 9001                        |
| Plus-MD<br>Sorvall ST4RF<br>Plus-MD                                                                                                    | Japan           Ventilated           100-240 V, 50 / 60 Hz           South Korea           Refrigerated           220 V, 60 Hz           China           Refrigerated           220-240 V, 50 Hz / 230 V, 60 Hz           Ventilated           100-240 V, 50 / 60 Hz           208-240 V, 50 / 60 Hz |                                                                                                    | IEC 61010-1<br>IEC 61010-2-020<br>IEC 61010-2-101<br>IEC 61326-2-6<br>IEC 61326-1 Class B<br>EN ISO 14971<br>EN ISO 13485<br>ISO 9001 |

Table A-8: Directives and Standards for Sorvall X Pro-MD / Sorvall ST Plus-MD Series Centrifuges

**NOTE** This equipment has been tested and found to comply with the limits for a Class A digital device, pursuant to part 15 of the FCC Rules. These limits are designed to provide reasonable protection against harmful interference when the equipment is operated in a commercial environment. This equipment generates, uses, and can radiate radio frequency energy and, if not installed and used in accordance with the instruction manual, may cause harmful interference to radio communications. Operation of this equipment in a residential area is likely to cause harmful interference in which case the user will be required to correct the interference at his own expense.

# A. 4. Refrigerants

| Article No. | Centrifuge                                                 | Refrigerant | Quantity | Pressure | GWP  | CO2e   |
|-------------|------------------------------------------------------------|-------------|----------|----------|------|--------|
| 75009760    | Sorvall X1R Pro<br>(220-230 V, 50 / 60 Hz)                 | R-134a      | 0.28 kg  | 21 bar   | 1430 | 0.4 t  |
| 75009763    | Sorvall X1R Pro<br>(100 V, 50 / 60 Hz)                     | R-134a      | 0.38 kg  | 21 bar   | 1430 | 0.54 t |
| 75009880    | Sorvall ST1R Plus<br>(220-230 V, 50 / 60 Hz)               | R-134a      | 0.28 kg  | 21 bar   | 1430 | 0.4 t  |
| 75009883    | Sorvall ST1R Plus<br>(100 V, 50 / 60 Hz)                   | R-134a      | 0.38 kg  | 21 bar   | 1430 | 0.54 t |
| 75009260    | Sorvall X1R Pro-MD<br>(220-230 V, 50 / 60 Hz)              | R-134a      | 0.28 kg  | 21 bar   | 1430 | 0.4 t  |
| 75009261    | Sorvall X1R Pro-MD<br>(120 V, 60 Hz)                       | R-134a      | 0.38 kg  | 21 bar   | 1430 | 0.54 t |
| 75009263    | Sorvall X1R Pro-MD<br>(100 V, 50 / 60 Hz)                  | R-134a      | 0.38 kg  | 21 bar   | 1430 | 0.54 t |
| 75009380    | Sorvall ST1R Plus-MD<br>(220-230 V, 50 / 60 Hz)            | R-134a      | 0.28 kg  | 21 bar   | 1430 | 0.4 t  |
| 75009381    | Sorvall ST1R Plus-MD<br>(120 V, 60 Hz)                     | R-134a      | 0.38 kg  | 21 bar   | 1430 | 0.54 t |
| 75009383    | Sorvall ST1R Plus-MD<br>(100 V, 50 / 60 Hz)                | R-134a      | 0.38 kg  | 21 bar   | 1430 | 0.54 t |
| 75009920    | Sorvall X4R Pro<br>(220-240 V, 50 Hz<br>230 V, 60 Hz)      | R-134a      | 0.45 kg  | 21 bar   | 1430 | 0.64 t |
| 75009921    | Sorvall X4R Pro<br>(120 V, 60 Hz)                          | R-134a      | 0.54 kg  | 21 bar   | 1430 | 0.77 t |
| 75009820    | Sorvall X4R Pro<br>(220 V, 60 Hz)                          | R-134a      | 0.45 kg  | 21 bar   | 1430 | 0.64 t |
| 75009922    | Sorvall X4R Pro<br>(100 V, 50 / 60 Hz)                     | R-134a      | 0.54 kg  | 21 bar   | 1430 | 0.85 t |
| 75009924    | Sorvall ST4R Plus<br>(220-240 V, 50 Hz<br>230 V, 60 Hz)    | R-134a      | 0.45 kg  | 21 bar   | 1430 | 0.64 t |
| 75009925    | Sorvall ST4R Plus<br>(120 V, 60 Hz)                        | R-134a      | 0.54 kg  | 21 bar   | 1430 | 0.77 t |
| 75009824    | Sorvall ST4R Plus<br>(220 V, 60 Hz)                        | R-134a      | 0.54 kg  | 21 bar   | 1430 | 0.77 t |
| 75009926    | Sorvall ST4R Plus<br>(100 V, 50 / 60 Hz)                   | R-134a      | 0.54 kg  | 21 bar   | 1430 | 0.85 t |
| 75009520    | Sorvall X4R Pro-MD<br>(220-240 V, 50 Hz<br>230 V, 60 Hz)   | R-134a      | 0.43 kg  | 31 bar   | 1430 | 0.61 t |
| 75009521    | Sorvall X4R Pro-MD<br>(120 V, 60 Hz)                       | R-134a      | 0.54 kg  | 21 bar   | 1430 | 0.77 t |
| 75009620    | Sorvall X4R Pro-MD<br>(220 V, 60 Hz)                       | R-134a      | 0.45 kg  | 21 bar   | 1430 | 0.64 t |
| 75009522    | Sorvall X4R Pro-MD<br>(100 V, 50 / 60 Hz)                  | R-134a      | 0.54 kg  | 21 bar   | 1430 | 0.85 t |
| 75009524    | Sorvall ST4R Plus-MD<br>(220-240 V, 50 Hz<br>230 V, 60 Hz) | R-134a      | 0.43 kg  | 31 bar   | 1430 | 0.61 t |
| 75009525    | Sorvall ST4R Plus-MD<br>(120 V, 60 Hz)                     | R-134a      | 0.54 kg  | 21 bar   | 1430 | 0.77 t |
| 75009624    | Sorvall ST4R Plus-MD<br>(220 V, 60 Hz)                     | R-134a      | 0.54 kg  | 21 bar   | 1430 | 0.77 t |
| 75009526    | Sorvall ST4R Plus-MD<br>(100 V, 50 / 60 Hz)                | R-134a      | 0.54 kg  | 21 bar   | 1430 | 0.85 t |

Technical Specifications

| Article No. | Centrifuge                                                  | Refrigerant | Quantity | Pressure | GWP  | CO2e   |
|-------------|-------------------------------------------------------------|-------------|----------|----------|------|--------|
| 75009941    | Sorvall X4RF Pro<br>(220-240 V, 50 Hz<br>230 V, 60 Hz)      | R-134a      | 0.45 kg  | 21 bar   | 1430 | 0.64 t |
| 75009027    | Sorvall X4RF Pro<br>(220 V, 60 Hz)                          | R-134a      | 0.45 kg  | 21 bar   | 1430 | 0.64 t |
| 75009940    | Sorvall X4RF Pro<br>(100 V, 50 / 60 Hz)                     | R-134a      | 0.60 kg  | 21 bar   | 1430 | 0.85 t |
| 75009959    | Sorvall ST4RF Plus<br>(220-240 V, 50 Hz<br>230 V, 60 Hz)    | R-134a      | 0.45 kg  | 21 bar   | 1430 | 0.64 t |
| 75009025    | Sorvall ST4RF Plus<br>(220 V, 60 Hz)                        | R-134a      | 0.45 kg  | 21 bar   | 1430 | 0.64 t |
| 75009957    | Sorvall ST4RF Plus<br>(100 V, 50 / 60 Hz)                   | R-134a      | 0.60 kg  | 21 bar   | 1430 | 0.85 t |
| 75009541    | Sorvall X4RF Pro-MD<br>(220-240 V, 50 Hz<br>230 V, 60 Hz)   | R-134a      | 0.45 kg  | 21 bar   | 1430 | 0.64 t |
| 75009026    | Sorvall X4RF Pro-MD<br>(220 V, 60 Hz)                       | R-134a      | 0.45 kg  | 21 bar   | 1430 | 0.64 t |
| 75009539    | Sorvall X4RF Pro-MD<br>(120 V, 60 Hz)                       | R-134a      | 0.60 kg  | 21 bar   | 1430 | 0.85 t |
| 75009540    | Sorvall X4RF Pro-MD<br>(100 V, 50 / 60 Hz)                  | R-134a      | 0.60 kg  | 21 bar   | 1430 | 0.85 t |
| 75009985    | Sorvall ST4RF Plus-MD<br>(220-240 V, 50 Hz<br>230 V, 60 Hz) | R-134a      | 0.45 kg  | 21 bar   | 1430 | 0.64 t |
| 75009024    | Sorvall ST4RF Plus-MD<br>(220 V, 60 Hz)                     | R-134a      | 0.45 kg  | 21 bar   | 1430 | 0.64 t |
| 75009984    | Sorvall ST4RF Plus-MD<br>(120 V, 60 Hz)                     | R-134a      | 0.60 kg  | 21 bar   | 1430 | 0.85 t |
| 75009983    | Sorvall ST4RF Plus-MD<br>(100 V, 50 / 60 Hz)                | R-134a      | 0.60 kg  | 21 bar   | 1430 | 0.85 t |

Contains fluorinated greenhouse gases in a hermetically sealed system.

Table A-9: Refrigerants Used for Sorvall X Pro / Sorvall ST Plus Series

## A. 5. Mains Supply

The following table contains an overview of the electrical connection data for the Sorvall X Pro / Sorvall ST Plus Series Centrifuges. This data is to be taken into consideration when selecting the mains connection socket.

| Art. No. | Centrifuge             | Mains<br>Voltage (V) | Frequency<br>(Hz) | Rated<br>Current (A) | Power Con-<br>sumption (W) | Building<br>Fuse (AT) | Equipment<br>Fuse (AT) |
|----------|------------------------|----------------------|-------------------|----------------------|----------------------------|-----------------------|------------------------|
| 75009720 | Sorvall X1 Pro         | 100-240              | 50 / 60           | 8.5                  | 850                        | 15                    | 15 USA<br>16 Europe    |
| 75009760 | Sorvall X1R Pro        | 220-230              | 50 / 60           | 6.5                  | 1350                       | 15                    | 16                     |
| 75009763 | Sorvall X1R Pro        | 100                  | 50 / 60           | 13                   | 1250                       | 15                    | 15                     |
| 75009740 | Sorvall ST1 Plus       | 100-240              | 50 / 60           | 8.5                  | 850                        | 15                    | 15 USA<br>16 Europe    |
| 75009880 | Sorvall ST1R Plus      | 220-230              | 50 / 60           | 6.5                  | 1350                       | 15                    | 16                     |
| 75009883 | Sorvall ST1R Plus      | 100                  | 50 / 60           | 13                   | 1250                       | 15                    | 15                     |
| 75009220 | Sorvall X1 Pro-MD      | 100-240              | 50 / 60           | 8.5                  | 850                        | 15                    | 15 USA<br>16 Europe    |
| 75009260 | Sorvall X1R Pro-MD     | 220-230              | 50 / 60           | 6.5                  | 1350                       | 15                    | 16                     |
| 75009261 | Sorvall X1R Pro-MD     | 120                  | 60                | 11                   | 1350                       | 15                    | 15                     |
| 75009263 | Sorvall X1R Pro-MD     | 100                  | 50 / 60           | 13                   | 1250                       | 15                    | 15                     |
| 75009240 | Sorvall ST1 Plus-MD    | 100-240              | 50 / 60           | 8.5                  | 850                        | 15                    | 15 USA<br>16 Europe    |
| 75009380 | Sorvall ST1R Plus-MD   | 220-230              | 50 / 60           | 6.5                  | 1350                       | 15                    | 16                     |
| 75009381 | Sorvall ST1R Plus-MD   | 120                  | 60                | 11                   | 1350                       | 15                    | 15                     |
| 75009383 | Sorvall ST1R Plus-MD   | 100                  | 50 / 60           | 13                   | 1250                       | 15                    | 15                     |
| 75009905 | Sorvall X4 Pro         | 208-240              | 50 / 60           | 7.5                  | 1 600                      | 15                    | 16                     |
| 75009907 | Sorvall X4 Pro         | 100                  | 50 / 60           | 11                   | 1100                       | 15                    | 15                     |
| 75009920 | Sorvall X4R Pro        | 220–240              | 50                | 8.5                  | 1 850                      | 16                    | 15                     |
|          |                        | 230                  | 60                | 8.5                  | 1850                       | 15                    | 16                     |
| 75009820 | Sorvall X4R Pro        | 220                  | 60                | 8.5                  | 1850                       | 15                    | 16                     |
| 75009922 | Sorvall X4R Pro        | 100                  | 50 / 60           | 13                   | 1250                       | 15                    | 15                     |
| 75009909 | Sorvall ST4 Plus       | 208-240              | 50 / 60           | 7.5                  | 1 600                      | 15                    | 16                     |
| 75009911 | Sorvall ST4 Plus       | 100                  | 50 / 60           | 11                   | 1100                       | 15                    | 15                     |
| 75009924 | Sorvall ST4R Plus      | 220–240              | 50                | 8.5                  | 1850                       | 15                    | 16                     |
|          |                        | 230                  | 60                | 8.5                  | 1 850                      |                       |                        |
| 75009824 | Sorvall ST4R Plus      | 220                  | 60                | 8.5                  | 1 850                      | 15                    | 16                     |
| 75009926 | Sorvall ST4R Plus      | 100                  | 50 / 60           | 13                   | 1 250                      | 15                    | 15                     |
| 75009505 | Sorvall X4 Pro-MD      | 208-240              | 50 / 60           | 7.5                  | 1 600                      | 15                    | 16                     |
| 75009506 | Sorvall X4 Pro-MD      | 120                  | 60                | 10.5                 | 1 300                      | 15                    | 15                     |
| 75009507 | Sorvall X4 Pro-MD      | 100                  | 50 / 60           | 11                   | 1100                       | 15                    | 15                     |
| 75009520 | Sorvall X4R Pro-MD     | 220–240              | 50                | 8.5                  | 1850                       | 15                    | 16                     |
|          |                        | 230                  | 60                | 8.5                  | 1850                       |                       |                        |
| 75009620 | Sorvall X4R Pro-MD     | 220                  | 60                | 8.5                  | 1 850                      | 15                    | 16                     |
| 75009521 | Sorvall X4R Pro-MD     | 120                  | 60                | 12                   | 1 400                      | 15                    | 15                     |
| 75009522 | Sorvall X4R Pro-MD     | 100                  | 50 / 60           | 13                   | 1 250                      | 15                    | 15                     |
| 75009509 | Sorvall ST4<br>Plus-MD | 208-240              | 50 / 60           | 7.5                  | 1 600                      | 15                    | 16                     |
| 75009510 | Sorvall ST4 Plus-MD    | 120                  | 60                | 10.5                 | 1 300                      | 15                    | 15                     |
| 75009511 | Sorvall ST4 Plus-MD    | 100                  | 50 / 60           | 11                   | 1100                       | 15                    | 15                     |

| Art. No. | Centrifuge              | Mains<br>Voltage (V) | Frequency<br>(Hz) | Rated<br>Current (A) | Power Con-<br>sumption (W) | Building<br>Fuse (AT) | Equipment<br>Fuse (AT) |
|----------|-------------------------|----------------------|-------------------|----------------------|----------------------------|-----------------------|------------------------|
| 75009524 | Sorvall ST4R<br>Plus-MD | 220–240<br>230       | 50<br>60          | 8.5<br>8.5           | 1 850<br>1 850             | 15                    | 16                     |
| 75009624 | Sorvall ST4R Plus-MD    | 220                  | 60                | 8.5                  | 1850                       | 15                    | 16                     |
| 75009525 | Sorvall ST4R Plus-MD    | 120                  | 60                | 12                   | 1 400                      | 15                    | 15                     |
| 75009526 | Sorvall ST4R Plus-MD    | 100                  | 50 / 60           | 13                   | 1250                       | 15                    | 15                     |
| 75009932 | Sorvall X4F Pro         | 208-240              | 50 / 60           | 7.5                  | 1600                       | 15                    | 16                     |
| 75009934 | Sorvall X4F Pro         | 100                  | 50 / 60           | 11                   | 1100                       | 15                    | 15                     |
| 75009941 | Sorvall X4RF Pro        | 220-240              | 50                | 8.5                  | 1850                       | 15                    | 16                     |
|          |                         | 230                  | 60                | 8.5                  | 1850                       |                       |                        |
| 75009027 | Sorvall X4RF Pro        | 220                  | 60                | 8.5                  | 1850                       | 15                    | 16                     |
| 75009940 | Sorvall X4RF Pro        | 100                  | 50 / 60           | 13                   | 1250                       | 15                    | 15                     |
| 75009956 | Sorvall ST4F Plus       | 208-240              | 50 / 60           | 7.5                  | 1600                       | 15                    | 16                     |
| 75009954 | Sorvall ST4F Plus       | 100                  | 50 / 60           | 11                   | 1100                       | 15                    | 15                     |
| 75009959 | Sorvall ST4RF Plus      | 220-240              | 50                | 8.5                  | 1850                       | 15                    | 16                     |
|          |                         | 230                  | 60                | 8.5                  | 1850                       |                       |                        |
| 75009025 | Sorvall ST4RF Plus      | 220                  | 60                | 8.5                  | 1850                       | 15                    | 16                     |
| 75009957 | Sorvall ST4RF Plus      | 100                  | 50 / 60           | 13                   | 1250                       | 15                    | 15                     |
| 75009532 | Sorvall X4F Pro-MD      | 208-240              | 50 / 60           | 7.5                  | 1600                       | 15                    | 16                     |
| 75009533 | Sorvall X4F Pro-MD      | 120                  | 60                | 10.5                 | 1300                       | 15                    | 15                     |
| 75009534 | Sorvall X4F Pro-MD      | 100                  | 50 / 60           | 11                   | 1100                       | 15                    | 15                     |
| 75009541 | Sorvall X4RF            | 220-240              | 50                | 8.5                  | 1850                       | 15                    | 16                     |
|          | Pro-MD                  | 230                  | 60                | 8.5                  | 1850                       |                       |                        |
| 75009026 | Sorvall X4RF Pro-MD     | 220                  | 60                | 12                   | 1400                       | 15                    | 15                     |
| 75009539 | Sorvall X4RF Pro-MD     | 120                  | 60                | 12                   | 1400                       | 15                    | 15                     |
| 75009540 | Sorvall X4RF Pro-MD     | 100                  | 50 / 60           | 13                   | 1250                       | 15                    | 15                     |
| 75009982 | Sorvall ST4F Plus-MD    | 208-240              | 50 / 60           | 7.5                  | 1600                       | 15                    | 16                     |
| 75009981 | Sorvall ST4F Plus-MD    | 120                  | 60                | 10.5                 | 1300                       | 15                    | 15                     |
| 75009980 | Sorvall ST4F Plus-MD    | 100                  | 50 / 60           | 11                   | 1100                       | 15                    | 15                     |
| 75009985 | Sorvall ST4RF           | 220-240              | 50                | 8.5                  | 1850                       | 15                    | 16                     |
|          | Plus-MD                 | 230                  | 60                | 8.5                  | 1850                       |                       |                        |
| 75009024 | Sorvall ST4RF Plus-MD   | 220                  | 60                | 8.5                  | 1850                       | 15                    | 16                     |
| 75009984 | Sorvall ST4RF Plus-MD   | 120                  | 60                | 12                   | 1400                       | 15                    | 15                     |
| 75009983 | Sorvall ST4RF Plus-MD   | 100                  | 50 / 60           | 13                   | 1250                       | 15                    | 15                     |

Table A-10: Electrical Connection Data for Sorvall X Pro / Sorvall ST Plus Series

## A. 6. Rotor Program

For more details on rotors and accessories refer to "Rotor Specifications" on page B-1.

| Thermo Scientific - Rotor Name        | Sorvall X1 Pro / X1R Pro /<br>X1 Pro-MD / X1R Pro-MD | Sorvall ST1 Plus / ST1R Plus / ST1<br>Plus-MD / ST1R Plus-MD |
|---------------------------------------|------------------------------------------------------|--------------------------------------------------------------|
| TX-200 (75003658)                     | v                                                    | V                                                            |
| TX-400 (75003181)                     | v                                                    | <ul> <li>✓</li> </ul>                                        |
| TX-750 (75003180)                     | ×                                                    | ×                                                            |
| TX-1000 (75003017)                    | ×                                                    | ×                                                            |
| H-FLEX 1 (75003300)                   | v                                                    | V                                                            |
| H-FLEX HS4 (75003330)                 | ×                                                    | ×                                                            |
| HIGHPlate 6000 (75003606)             | ×                                                    | ×                                                            |
| M-20 Microplate (75003624)            | v                                                    | V                                                            |
| BIOShield 720 (75003183)              | v                                                    | <ul> <li>✓</li> </ul>                                        |
| BIOShield 1000A (75003182)            | ×                                                    | ×                                                            |
| CLINIConic (75003623)                 | v                                                    | V                                                            |
| 8 x 50 ml Sealed (75003694)           | v                                                    | V                                                            |
| HIGHConic II (75003620)               | v                                                    | V                                                            |
| Microliter 30 x 2 (75003652)          | v                                                    | V                                                            |
| Microliter 48 x 2 (75003602)          | v                                                    | V                                                            |
| MicroClick 30 x 2 (75005719)          | ·                                                    | V                                                            |
| MicroClick 18 x 5 (75005765)          | v                                                    | V                                                            |
| Fiberlite F13-14 x 50cy (75003661)    | v                                                    | ×                                                            |
| Fiberlite F14-6 x 250 LE (75003662)   | ×                                                    | ×                                                            |
| Fiberlite F15-6 x 100y (75003698)     | v                                                    | V                                                            |
| Fiberlite F15-8 x 50cy (75003663)     | v                                                    | ×                                                            |
| Fiberlite F21-48 x 2 (75003664)       | <ul> <li>✓</li> </ul>                                | V                                                            |
| Fiberlite H3-LV (75003665)            | ×                                                    | ×                                                            |
| Eiberlite E10-6 x 100 L EX (75003340) | V                                                    | ×                                                            |

## A. 6. 1. Rotors for Laboratory Use and In Vitro Diagnostic (IVD) Centrifuges

| Thermo Scientific - Rotor Name                                                                                                    | Sorvall X4 Pro / X4R Pro /<br>X4 Pro-MD / X4R Pro-MD                                                                                                    | Sorvall ST4 Plus / ST4R Plus / ST4<br>Plus-MD / ST4R Plus-MD                                                                                                    |
|----------------------------------------------------------------------------------------------------|----------------------------------------------------------------------------------------------------|----------------------------------------------------------------------------------------------------|
| TX-200 (75003658)                                                                                                    | ×                                                                                                    | ×                                                                                                    |
| TX-400 (75003181)                                                                                                    | ×                                                                                                    | ×                                                                                                    |
| TX-750 (75003180)                                                                                                    | <ul> <li>✓</li> </ul>                                                                                                    | <ul> <li>✓</li> </ul>                                                                                                    |
| TX-1000 (75003017)                                                                                                    | ~                                                                                                    | <i>v</i>                                                                                                    |
| H-FLEX 1 (75003300)                                                                                                    | ×                                                                                                    | ×                                                                                                    |
| H-FLEX HS4 (75003330)                                                                                                    | ~                                                                                                    | <i>v</i>                                                                                                    |
| HIGHPlate 6000 (75003606)                                                                                                    | <ul> <li>✓</li> </ul>                                                                                                    | ×                                                                                                    |
| M-20 Microplate (75003624)                                                                                                    | <ul> <li>✓</li> </ul>                                                                                                    | <ul> <li>✓</li> </ul>                                                                                                    |
| BIOShield 720 (75003183)                                                                                                    | ×                                                                                                    | ×                                                                                                    |
| BIOShield 1000A (75003182)                                                                                                    | v                                                                                                    | <ul> <li>✓</li> </ul>                                                                                                    |
| CLINIConic (75003623)                                                                                                    | ×                                                                                                    | ×                                                                                                    |
| 8 x 50 ml Sealed (75003694)                                                                                                    | ×                                                                                                    | ×                                                                                                    |
| HIGHConic II (75003620)                                                                                                    | v                                                                                                    | <ul> <li>✓</li> </ul>                                                                                                    |
| Microliter 30 x 2 (75003652)                                                                                                    | v                                                                                                    | <ul> <li>✓</li> </ul>                                                                                                    |
| Microliter 48 x 2 (75003602)                                                                                                    | v                                                                                                    | <ul> <li></li> </ul>                                                                                                    |
| MicroClick 30 x 2 (75005719)                                                                                                    | v                                                                                                    | V                                                                                                    |
| MicroClick 18 x 5 (75005765)                                                                                                    | V                                                                                                    | ~                                                                                                    |
| Fiberlite F13-14 x 50cy (75003661)                                                                                                    | V                                                                                                    | ×                                                                                                    |
| Fiberlite F14-6 x 250 LE (75003662)                                                                                                    | ×                                                                                                    | ×                                                                                                    |
| Fiberlite F15-6 x 100y (75003698)                                                                                                    | ×                                                                                                    | ~                                                                                                    |
| Fiberlite F15-8 x 50cy (75003663)                                                                                                    | ×                                                                                                    | ×                                                                                                    |
| Fiberlite F21-48 x 2 (75003664)                                                                                                    | ×                                                                                                    | <ul> <li>✓</li> </ul>                                                                                                    |
| Fiberlite H3-LV (75003665)                                                                                                    | ×                                                                                                    | ×                                                                                                    |
| Fiberlite F10-6 x 100 LEX (75003340)                                                                                                    | ×                                                                                                    | ~                                                                                                    |
|                                                                                                    |                                                                                                    |                                                                                                    |
| Thermo Scientific - Rotor Name                                                                                                    | Sorvall X4F Pro / X4RF Pro /<br>X4F Pro-MD / X4RF Pro-MD                                                                                                | Sorvall ST4F Plus / ST4RF Plus /<br>ST4F Plus-MD / ST4RF Plus-MD                                                                                                 |
| Thermo Scientific - Rotor Name<br>TX-200 (75003658)                                                                                                    | Sorvall X4F Pro / X4RF Pro /<br>X4F Pro-MD / X4RF Pro-MD<br>X                                                                                           | Sorvall ST4F Plus / ST4RF Plus /<br>ST4F Plus-MD / ST4RF Plus-MD                                                                                                 |
| Thermo Scientific - Rotor Name           TX-200 (75003658)           TX-400 (75003181)                                                                                                    | Sorvall X4F Pro / X4RF Pro /<br>X4F Pro-MD / X4RF Pro-MD<br>X                                                                                           | Sorvall ST4F Plus / ST4RF Plus /<br>ST4F Plus-MD / ST4RF Plus-MD<br>X<br>X                                                                                       |
| Thermo Scientific - Rotor Name           TX-200 (75003658)           TX-400 (75003181)           TX-750 (75003180)                                                                                                    | Sorvall X4F Pro / X4RF Pro /<br>X4F Pro-MD / X4RF Pro-MD<br>X<br>X                                                                                      | Sorvall ST4F Plus / ST4RF Plus /<br>ST4F Plus-MD / ST4RF Plus-MD<br>X<br>X                                                                                       |
| Thermo Scientific - Rotor Name           TX-200 (75003658)           TX-400 (75003181)           TX-750 (75003180)           TX-1000 (75003017)                                                                                                    | Sorvall X4F Pro / X4RF Pro /<br>X4F Pro-MD / X4RF Pro-MD<br>X<br>X<br>V                                                                                 | Sorvall ST4F Plus / ST4RF Plus /<br>ST4F Plus-MD / ST4RF Plus-MD<br>X<br>X<br>V                                                                                  |
| Thermo Scientific - Rotor Name           TX-200 (75003658)           TX-400 (75003181)           TX-750 (75003180)           TX-1000 (75003017)           H-FLEX 1 (75003300)                                                                                                    | Sorvall X4F Pro / X4RF Pro /<br>X4F Pro-MD / X4RF Pro-MD<br>X<br>X<br>V<br>V<br>X                                                                       | Sorvall ST4F Plus / ST4RF Plus /<br>ST4F Plus-MD / ST4RF Plus-MD<br>X<br>X<br>V<br>V<br>X                                                                        |
| Thermo Scientific - Rotor Name           TX-200 (75003658)           TX-400 (75003181)           TX-750 (75003180)           TX-1000 (75003017)           H-FLEX 1 (75003300)           H-FLEX HS4 (75003330)                                                                                                    | Sorvall X4F Pro / X4RF Pro /<br>X4F Pro-MD / X4RF Pro-MD<br>X<br>X<br>V<br>V<br>X<br>X                                                                  | Sorvall ST4F Plus / ST4RF Plus /<br>ST4F Plus-MD / ST4RF Plus-MD<br>X<br>X<br>V<br>V<br>X<br>X<br>X                                                              |
| Thermo Scientific - Rotor Name           TX-200 (75003658)           TX-400 (75003181)           TX-750 (75003180)           TX-1000 (75003017)           H-FLEX 1 (75003300)           H-FLEX HS4 (75003330)           HIGHPlate 6000 (75003606)                                                                                                    | Sorvall X4F Pro / X4RF Pro /<br>X4F Pro-MD / X4RF Pro-MD<br>X<br>X<br>X<br>X<br>X<br>X<br>X<br>X<br>X<br>X                                              | Sorvall ST4F Plus / ST4RF Plus /<br>ST4F Plus-MD / ST4RF Plus-MD<br>X<br>X<br>V<br>V<br>X<br>X<br>X                                                              |
| Thermo Scientific - Rotor Name           TX-200 (75003658)           TX-400 (75003181)           TX-750 (75003180)           TX-1000 (75003017)           H-FLEX 1 (75003300)           H-FLEX HS4 (75003330)           HIGHPlate 6000 (75003606)           M-20 Microplate (75003624)                                                                                                    | Sorvall X4F Pro / X4RF Pro /<br>X4F Pro-MD / X4RF Pro-MD<br>×<br>×<br>·<br>·<br>·<br>·<br>·<br>·<br>·<br>·<br>·                                         | Sorvall ST4F Plus / ST4RF Plus /<br>ST4F Plus-MD / ST4RF Plus-MD<br>X<br>X<br>V<br>X<br>X<br>X<br>X<br>X<br>X                                                    |
| Thermo Scientific - Rotor Name           TX-200 (75003658)           TX-400 (75003181)           TX-750 (75003180)           TX-1000 (75003017)           H-FLEX 1 (75003300)           H-FLEX HS4 (75003330)           HIGHPlate 6000 (75003606)           M-20 Microplate (75003624)           BIOShield 720 (75003183)                                                                                                    | Sorvall X4F Pro / X4RF Pro /<br>X4F Pro-MD / X4RF Pro-MD<br>X<br>X<br>X<br>X<br>X<br>X<br>X<br>X<br>X<br>X<br>X<br>X<br>X<br>X<br>X<br>X<br>X<br>X<br>X | Sorvall ST4F Plus / ST4RF Plus /<br>ST4F Plus-MD / ST4RF Plus-MD<br>X<br>X<br>V<br>V<br>X<br>X<br>X<br>X<br>X<br>X<br>X<br>X                                     |
| Thermo Scientific - Rotor Name           TX-200 (75003658)           TX-400 (75003181)           TX-750 (75003180)           TX-1000 (75003017)           H-FLEX 1 (75003300)           H-FLEX + (75003330)           HIGHPlate 6000 (75003606)           M-20 Microplate (75003624)           BIOShield 720 (75003183)           BIOShield 1000A (75003182)                                                                                                    | Sorvall X4F Pro / X4RF Pro /<br>X4F Pro-MD / X4RF Pro-MD<br>X<br>X<br>X<br>X<br>X<br>X<br>X<br>X<br>X<br>X<br>X<br>X<br>X                               | Sorvall ST4F Plus / ST4RF Plus /<br>ST4F Plus-MD / ST4RF Plus-MD<br>X<br>X<br>V<br>V<br>X<br>X<br>X<br>X<br>X<br>X<br>X                                          |
| Thermo Scientific - Rotor Name           TX-200 (75003658)           TX-400 (75003181)           TX-750 (75003180)           TX-1000 (75003017)           H-FLEX 1 (75003300)           H-FLEX HS4 (75003330)           HIGHPlate 6000 (75003606)           M-20 Microplate (75003624)           BIOShield 720 (75003183)           BIOShield 1000A (75003182)           CLINIConic (75003623)                                                                                                    | Sorvall X4F Pro / X4RF Pro /<br>X4F Pro-MD / X4RF Pro-MD<br>×<br>×<br>·<br>·<br>·<br>·<br>·<br>·<br>·<br>·<br>·<br>·<br>·<br>·<br>·<br>·<br>·<br>·<br>· | Sorvall ST4F Plus / ST4RF Plus /<br>ST4F Plus-MD / ST4RF Plus-MD<br>×<br>×<br>·<br>·<br>·<br>·<br>·<br>·<br>·<br>·<br>·<br>·<br>·<br>·<br>·<br>·<br>·<br>·<br>·  |
| Thermo Scientific - Rotor Name           TX-200 (75003658)           TX-400 (75003181)           TX-750 (75003180)           TX-1000 (75003017)           H-FLEX 1 (75003300)           H-FLEX 1 (75003300)           HIGHPlate 6000 (75003606)           M-20 Microplate (75003624)           BIOShield 720 (75003183)           BIOShield 1000A (75003182)           CLINIConic (75003623)           8 x 50 ml Sealed (75003694)                                                                                                    | Sorvall X4F Pro / X4RF Pro /<br>X4F Pro-MD / X4RF Pro-MD<br>X<br>X<br>X<br>X<br>X<br>X<br>X<br>X<br>X<br>X<br>X<br>X<br>X<br>X<br>X<br>X                | Sorvall ST4F Plus / ST4RF Plus /<br>ST4F Plus-MD / ST4RF Plus-MD<br>X<br>X<br>V<br>X<br>X<br>X<br>X<br>X<br>X<br>X<br>X<br>X<br>X<br>X                           |
| Thermo Scientific - Rotor Name           TX-200 (75003658)           TX-400 (75003181)           TX-750 (75003180)           TX-1000 (75003017)           H-FLEX 1 (75003300)           H-FLEX 1 (75003300)           H-FLEX HS4 (75003330)           HIGHPlate 6000 (75003606)           M-20 Microplate (75003624)           BIOShield 720 (75003183)           BIOShield 1000A (75003182)           CLINIConic (75003623)           8 x 50 ml Sealed (75003694)           HIGHConic II (75003620)                                                                                                    | Sorvall X4F Pro / X4RF Pro /<br>X4F Pro-MD / X4RF Pro-MD<br>X<br>X<br>X<br>X<br>X<br>X<br>X<br>X<br>X<br>X<br>X<br>X<br>X<br>X<br>X<br>X<br>X<br>X<br>X | Sorvall ST4F Plus / ST4RF Plus /<br>ST4F Plus-MD / ST4RF Plus-MD<br>X<br>X<br>V<br>V<br>X<br>X<br>X<br>X<br>X<br>X<br>X<br>X<br>X<br>X<br>X<br>X<br>X<br>X<br>X  |
| Thermo Scientific - Rotor Name           TX-200 (75003658)           TX-400 (75003181)           TX-750 (75003180)           TX-1000 (75003017)           H-FLEX 1 (75003300)           H-FLEX 1 (75003300)           H-FLEX 4 (75003300)           HOHPlate 6000 (75003606)           M-20 Microplate (75003624)           BIOShield 720 (75003183)           BIOShield 1000A (75003182)           CLINIConic (75003623)           8 x 50 ml Sealed (75003694)           HIGHConic II (75003620)           Microliter 30 x 2 (75003652)                                                                                                    | Sorvall X4F Pro / X4RF Pro /<br>X4F Pro-MD / X4RF Pro-MD<br>X<br>X<br>X<br>X<br>X<br>X<br>X<br>X<br>X<br>X<br>X<br>X<br>X<br>X<br>X<br>X<br>X<br>X<br>X | Sorvall ST4F Plus / ST4RF Plus /<br>ST4F Plus-MD / ST4RF Plus-MD<br>X<br>X<br>V<br>X<br>X<br>X<br>X<br>X<br>X<br>X<br>X<br>X<br>X<br>X<br>X<br>X<br>X<br>X<br>X  |
| Thermo Scientific - Rotor Name           TX-200 (75003658)           TX-400 (75003181)           TX-750 (75003180)           TX-1000 (75003017)           H-FLEX 1 (75003300)           H-FLEX 1 (75003300)           H-FLEX + (75003300)           HIGHPlate 6000 (75003606)           M-20 Microplate (75003624)           BIOShield 720 (75003183)           BIOShield 1000A (75003182)           CLINIConic (75003623)           8 x 50 ml Sealed (75003694)           HIGHConic II (75003620)           Microliter 30 x 2 (75003652)           Microliter 48 x 2 (75003602)                                                                                                    | Sorvall X4F Pro / X4RF Pro /<br>X4F Pro-MD / X4RF Pro-MD<br>X X X X X X X X X X X X X X X X X X X                                                       | Sorvall ST4F Plus / ST4RF Plus /<br>ST4F Plus-MD / ST4RF Plus-MD<br>X<br>X<br>V<br>V<br>X<br>X<br>X<br>X<br>X<br>X<br>X<br>X<br>X<br>X<br>X<br>X<br>X<br>X<br>X  |
| Thermo Scientific - Rotor Name           TX-200 (75003658)           TX-400 (75003181)           TX-750 (75003180)           TX-1000 (75003017)           H-FLEX 1 (75003300)           H-FLEX 1 (75003300)           H-FLEX HS4 (75003330)           HIGHPlate 6000 (75003606)           M-20 Microplate (75003624)           BIOShield 720 (75003183)           BIOShield 1000A (75003182)           CLINIConic (75003623)           8 x 50 ml Sealed (75003694)           HIGHConic II (75003620)           Microliter 30 x 2 (75003652)           Microliter 48 x 2 (75003602)           Microliter 30 x 2 (75003719)                                                                                                    | Sorvall X4F Pro / X4RF Pro /<br>X4F Pro-MD / X4RF Pro-MD<br>X X X X X X X X X X X X X X X X X X X                                                       | Sorvall ST4F Plus / ST4RF Plus /<br>ST4F Plus-MD / ST4RF Plus-MD<br>X<br>X<br>V<br>V<br>X<br>X<br>X<br>X<br>X<br>X<br>X<br>X<br>X<br>X<br>X<br>X<br>X<br>X<br>X  |
| Thermo Scientific - Rotor Name           TX-200 (75003658)           TX-400 (75003181)           TX-750 (75003180)           TX-1000 (75003017)           H-FLEX 1 (75003300)           H-FLEX 1 (75003300)           H-FLEX 4 (75003330)           HIGHPlate 6000 (75003606)           M-20 Microplate (75003624)           BIOShield 720 (75003183)           BIOShield 1000A (75003182)           CLINIConic (75003623)           8 x 50 ml Sealed (75003694)           HIGHConic II (75003620)           Microliter 30 x 2 (75003652)           Microliter 48 x 2 (75003602)           Microliter 48 x 5 (75005719)           MicroClick 18 x 5 (75005765)                                                                                                    | Sorvall X4F Pro / X4RF Pro /<br>X4F Pro-MD / X4RF Pro-MD<br>X<br>X<br>X<br>X<br>X<br>X<br>X<br>X<br>X<br>X<br>X<br>X<br>X<br>X<br>X<br>X<br>X<br>X<br>X | Sorvall ST4F Plus / ST4RF Plus-MD<br>ST4F Plus-MD / ST4RF Plus-MD<br>X<br>X<br>V<br>V<br>X<br>X<br>X<br>X<br>X<br>X<br>X<br>X<br>X<br>X<br>X<br>X<br>X<br>X<br>X |
| Thermo Scientific - Rotor Name           TX-200 (75003658)           TX-400 (75003181)           TX-750 (75003180)           TX-1000 (75003017)           H-FLEX 1 (75003300)           H-FLEX 1 (75003300)           H-FLEX 1 (75003300)           H-FLEX 1 (75003300)           BIOShield 720 (75003666)           M-20 Microplate (75003624)           BIOShield 720 (75003183)           BIOShield 1000A (75003182)           CLINIConic (75003623)           8 x 50 ml Sealed (75003694)           HIGHConic II (75003620)           Microliter 30 x 2 (75003652)           MicroClick 30 x 2 (75005719)           MicroClick 18 x 5 (75005765)           Fiberlite F13-14 x 50cy (75003661)                                                                                                    | Sorvall X4F Pro / X4RF Pro /<br>X4F Pro-MD / X4RF Pro-MD<br>X X X X X X X X X X X X X X X X X X X                                                       | Sorvall ST4F Plus / ST4RF Plus-MD<br>X<br>X<br>X<br>X<br>X<br>X<br>X<br>X<br>X<br>X<br>X<br>X<br>X                                                               |
| Thermo Scientific - Rotor Name           TX-200 (75003658)           TX-400 (75003181)           TX-750 (75003180)           TX-1000 (75003017)           H-FLEX 1 (75003300)           H-FLEX 1 (75003300)           H-FLEX HS4 (75003330)           HIGHPlate 6000 (75003606)           M-20 Microplate (75003624)           BIOShield 720 (75003183)           BIOShield 1000A (75003182)           CLINIConic (75003623)           8 x 50 ml Sealed (75003694)           HIGHConic II (75003620)           Microliter 30 x 2 (75003652)           MicroClick 30 x 2 (75005719)           MicroClick 18 x 5 (75005765)           Fiberlite F13-14 x 50cy (75003661)           Fiberlite F14-6 x 250 LE (75003662)                                                                                                    | Sorvall X4F Pro / X4RF Pro /<br>X4F Pro-MD / X4RF Pro-MD<br>X X X X X X X X X X X X X X X X X X X                                                       | Sorvall ST4F Plus / ST4RF Plus /<br>ST4F Plus-MD / ST4RF Plus-MD<br>×<br>×<br>×<br>×<br>×<br>×<br>×<br>×<br>×<br>×<br>×<br>×<br>×<br>×<br>×<br>×<br>×<br>×<br>×  |
| Thermo Scientific - Rotor Name           TX-200 (75003658)           TX-400 (75003181)           TX-750 (75003180)           TX-1000 (75003017)           H-FLEX 1 (75003300)           H-FLEX 1 (75003300)           H-FLEX 4 (75003330)           HIGHPlate 6000 (75003606)           M-20 Microplate (75003624)           BIOShield 720 (75003183)           BIOShield 1000A (75003182)           CLINIConic (75003623)           8 x 50 ml Sealed (75003694)           HIGHConic II (75003620)           Microliter 30 x 2 (75003652)           Microliter 48 x 2 (75003602)           MicroClick 30 x 2 (75005765)           Fiberlite F13-14 x 50cy (75003661)           Fiberlite F14-6 x 250 LE (75003662)           Fiberlite F15-6 x 100y (75003698)                                                                                                    | Sorvall X4F Pro / X4RF Pro /<br>X4F Pro-MD / X4RF Pro-MD<br>X X X X X X X X X X X X X X X X X X X                                                       | Sorvall ST4F Plus / ST4RF Plus /<br>ST4F Plus-MD / ST4RF Plus-MD<br>×<br>×<br>×<br>×<br>×<br>×<br>×<br>×<br>×<br>×<br>×<br>×<br>×<br>×<br>×<br>×<br>×<br>×<br>×  |
| Thermo Scientific - Rotor Name           TX-200 (75003658)           TX-400 (75003181)           TX-750 (75003180)           TX-1000 (75003017)           H-FLEX 1 (75003300)           H-FLEX 1 (75003300)           H-FLEX HS4 (75003330)           HIGHPlate 6000 (75003606)           M-20 Microplate (75003624)           BIOShield 720 (75003183)           BIOShield 1000A (75003182)           CLINIConic (75003623)           8 x 50 ml Sealed (75003694)           HIGHConic II (75003620)           Microliter 30 x 2 (75003652)           Microliter 48 x 2 (75003602)           Microliter 48 x 5 (75005765)           Fiberlite F13-14 x 50cy (75003661)           Fiberlite F14-6 x 250 LE (75003662)           Fiberlite F15-6 x 100y (75003698)           Fiberlite F15-8 x 50cy (75003663)                                                                                         | Sorvall X4F Pro / X4RF Pro /<br>X4F Pro-MD / X4RF Pro-MD<br>X<br>X<br>X<br>X<br>X<br>X<br>X<br>X<br>X<br>X<br>X<br>X<br>X<br>X<br>X<br>X<br>X<br>X<br>X | Sorvall ST4F Plus / ST4RF Plus /<br>ST4F Plus-MD / ST4RF Plus-MD                                                                                                 |
| Thermo Scientific - Rotor Name           TX-200 (75003658)           TX-400 (75003181)           TX-750 (75003180)           TX-1000 (75003017)           H-FLEX 1 (75003300)           H-FLEX 1 (75003300)           H-FLEX HS4 (75003330)           HIGHPlate 6000 (75003606)           M-20 Microplate (75003624)           BIOShield 720 (75003183)           BIOShield 1000A (75003182)           CLINIConic (75003623)           8 x 50 ml Sealed (75003694)           HIGHConic II (75003620)           Microliter 30 x 2 (75003652)           Microliter 30 x 2 (75003652)           MicroClick 18 x 5 (75005765)           Fiberlite F13-14 x 50cy (75003661)           Fiberlite F14-6 x 250 LE (75003662)           Fiberlite F15-8 x 50cy (75003663)           Fiberlite F15-8 x 50cy (75003663)           Fiberlite F15-8 x 50cy (75003664)                                             | Sorvall X4F Pro / X4RF Pro /<br>X4F Pro-MD / X4RF Pro-MD<br>×                                                                                           | Sorvall ST4F Plus / ST4RF Plus /<br>ST4F Plus-MD / ST4RF Plus-MD                                                                                                 |
| Thermo Scientific - Rotor Name           TX-200 (75003658)           TX-400 (75003181)           TX-750 (75003180)           TX-1000 (75003017)           H-FLEX 1 (75003300)           H-FLEX 1 (75003300)           H-FLEX HS4 (75003330)           HIGHPlate 6000 (75003606)           M-20 Microplate (75003624)           BIOShield 720 (75003183)           BIOShield 1000A (75003182)           CLINIConic (75003623)           8 x 50 ml Sealed (75003694)           HIGHConic II (75003620)           Microliter 30 x 2 (75003662)           Microliter 48 x 2 (75003602)           MicroClick 30 x 2 (75005765)           Fiberlite F13-14 x 50cy (75003661)           Fiberlite F14-6 x 250 LE (75003663)           Fiberlite F15-8 x 50cy (75003663)           Fiberlite F15-8 x 50cy (75003663)           Fiberlite F15-8 x 50cy (75003663)           Fiberlite F15-8 x 50cy (75003663) | Sorvall X4F Pro / X4RF Pro /<br>X4F Pro-MD / X4RF Pro-MD<br>X<br>X<br>X<br>X<br>X<br>X<br>X<br>X<br>X<br>X<br>X<br>X<br>X<br>X<br>X<br>X<br>X<br>X<br>X | Sorvall ST4F Plus / ST4RF Plus /<br>ST4F Plus-MD / ST4RF Plus-MD                                                                                                 |

Table A-11: Rotor Program - General and IVD Use

# **B.** Rotor Specifications

This section lists the rotors and their accessories.

For more details on adapters and accessories refer to the separate rotor subchapters in this chapter.

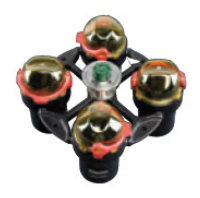

# B. 1. TX-200

## B. 1. 1. Items Supplied

| Article No. | Item                       | Quantity |
|-------------|----------------------------|----------|
| 75003658    | TX-200 Rotor               | 1        |
| 50157859    | Rotor safety information   | 1        |
| 75003786    | Bolt grease                | 1        |
| 50158588    | GP rotors information card | 1        |

## B. 1. 2. Technical Data

| General Technical Data          |             |
|---------------------------------|-------------|
| Weight (empty)                  | 2.5 kg      |
| Maximum Permissible<br>Load     | 4 x 275 g   |
| Max. Cycle Number               | 82 000      |
| Radius max. / min.              | 165 / 64 mm |
| Angle                           | 90°         |
| Aerosol-tight                   | Yes         |
| Max. Autoclaving<br>Temperature | 121 °C      |

# Performance data of the compatible ventilated 1 L centrifuges

| Sorvall X1 Pro / X1 Pro-MD            |                     |  |
|---------------------------------------|---------------------|--|
| Centrifuge Voltage                    | 100-240 V, 50/60 Hz |  |
| Maximum Speed n <sub>max</sub>        | 5500 rpm            |  |
| Maximum RCF-Value at n <sub>max</sub> | 5580 x g            |  |
| K-Factor at n <sub>max</sub>          | 7921                |  |
| Acceleration / Braking Time           | 20 s / 30 s         |  |
| Temperature increase in the           |                     |  |
| sample after 1 h of continuos         | 13 °C               |  |
| run, tolerance ±2K                    |                     |  |

# Performance data of the compatible refrigerated 1 L centrifuges

| Sorvall X1R Pro / X1R Pro-MD                                                                              |                        |                 |                            |
|----------------------------------------------------------------------------------------------------|------------------------|-----------------|----------------------------|
| Centrifuge<br>Voltage                                                                                     | 220-230 V,<br>50/60 Hz | 120 V,<br>60 Hz | 100 V,<br>50/60 Hz         |
| Maximum<br>Speed n <sub>max</sub>                                                                         | 5500 rpm               | 5500 rpm        | 5500 rpm                   |
| Maximum<br>RCF-Value<br>at n <sub>max</sub>                                                               | 5580 x g               | 5580 x g        | 5580 x g                   |
| K-Factor at<br>n <sub>max</sub>                                                                           | 7921                   | 7921            | 7921                       |
| Acceleration /<br>Braking Time                                                                            | 20 s / 30 s            | 20 s / 30 s     | 20 s / 30 s                |
| Max. Speed<br>at 4 °C                                                                                     | 5500 rpm               | 5500 rpm        | 5500 rpm                   |
| Sample<br>Temperature at<br>max. Speed<br>(ambient temp.<br>at 23 °C, run<br>time 2 h),<br>tolerance ±2 K | 1 °C                   | 6 °C            | 50 Hz: 8 °C<br>60 Hz: 6 °C |

| Sorvall ST1 Plus / ST1 Plus-MD        |                     |  |
|---------------------------------------|---------------------|--|
| Centrifuge Voltage                    | 100-240 V, 50/60 Hz |  |
| Maximum Speed n <sub>max</sub>        | 5500 rpm            |  |
| Maximum RCF-Value at n <sub>max</sub> | 5580 x g            |  |
| K-Factor at n <sub>max</sub>          | 7921                |  |
| Acceleration / Braking Time           | 20 s / 30 s         |  |
| Temperature increase in the           |                     |  |
| sample after 1 h of continuos         | 13 °C               |  |
| run, tolerance ±2K                    |                     |  |

| Sorvall ST1R Plus / ST1R Plus-MD                                                                          |                        |                 |                            |
|----------------------------------------------------------------------------------------------------|------------------------|-----------------|----------------------------|
| Centrifuge<br>Voltage                                                                                     | 220-230 V,<br>50/60 Hz | 120 V,<br>60 Hz | 100 V,<br>50/60 Hz         |
| Maximum<br>Speed n <sub>max</sub>                                                                         | 5500 rpm               | 5500 rpm        | 5500 rpm                   |
| Maximum<br>RCF-Value<br>at n <sub>max</sub>                                                               | 5580 x g               | 5580 x g        | 5580 x g                   |
| K-Factor at<br>n <sub>max</sub>                                                                           | 7921                   | 7921            | 7921                       |
| Acceleration /<br>Braking Time                                                                            | 20 s / 30 s            | 20 s / 30 s     | 20 s / 30 s                |
| Max. Speed<br>at 4 °C                                                                                     | 5500 rpm               | 5500 rpm        | 5500 rpm                   |
| Sample<br>Temperature at<br>max. Speed<br>(ambient temp.<br>at 23 °C, run<br>time 2 h),<br>tolerance +2 K | 1 °C                   | 6 ℃             | 50 Hz: 8 °C<br>60 Hz: 6 °C |

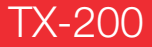

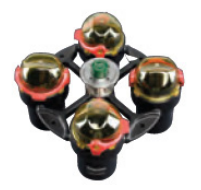

## B.1.3. Accessories

| Article No.   | Description                                        |
|---------------|----------------------------------------------------|
| Accessories   |                                                    |
| 75003659      | TX-200 round buckets (4x)                          |
| 75003660      | TX-200 round ClickSeal<br>biocontainment lids (4x) |
| 75003687      | Replacement TX-200 O-rings for lids (4x)           |
| 75003800      | 180 ml bio-bottle - polypropylene (12x)            |
| Adapters used | for Laboratory Use                                 |
| 75003801      | 100 ml round bottom open-top tube                  |
| 75003802      | 50 ml DIN round bottom tube                        |
| 75003815      | 50 ml round bottom tube                            |
| 75003805      | 25 ml DIN round/flat bottom tube                   |
| 75003806      | 20 ml round bottom tube                            |
| 75003810      | 5/7 ml round bottom open-top tube                  |
| 75003811      | 3/5 ml RIA or round bottom tube                    |
| Adapters used | for IVD                                            |
| 75003803      | 50 ml conical or skirted tube                      |
| 75003771      | 15 ml conical tube                                 |
| 75003809      | 15 ml blood collection tube                        |
| 75003807      | 14 ml conical urine tube                           |
| 75003808      | 10 ml blood collection tube                        |
| 75003804      | 30 ml Sterilin Universal tube                      |
| 75003812      | 1.5/2 ml Microtube                                 |
| 75003785      | 5/7 ml or 4.5/6 ml blood collection tube           |

### B. 1. 4. Biocontainment Certificate

Centre of Emergency Preparedness and Response Health Protection Agency Porton Down Salisbury Witshire SP4 QJG United Kingdom

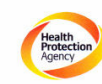

Certificate of Containment Testing

#### Containment testing of Thermo Scientific swing out bucket rotor 75003658 and buckets 75003659

#### Report No. 77- 08 G

Report prepared for: Thermo Fisher Issue Date: 1<sup>st</sup> June 2009

#### **Test Summary**

A Thermo Scientific centrifuge bucket 75003659 with aerosol tight lid (Max speed 5,500 rpm) was supplied by Thermo Fisher and containment tested at 5,500 rpm using the method described in Annex AA of EN 61010-2-020. The rotor was shown to contain a spill when tested in triplicate.

Report Written By Report Authorised By Mailouto ht

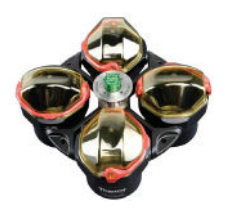

# B. 2. TX-400

## B. 2. 1. Items Supplied

| Article No. | Item                       | Quantity |
|-------------|----------------------------|----------|
| 75003629    | TX-400 rotor               | 1        |
| 50157859    | Rotor safety information   | 1        |
| 75003786    | Bolt grease                | 1        |
| 50158588    | GP rotors information card | 1        |

## B. 2. 2. Technical Data

| General Technical Data          |             |
|---------------------------------|-------------|
| Weight (empty)                  | 4.1 kg      |
| Maximum Permissible<br>Load     | 4 x 570 g   |
| Max. Cycle Number               | 50 000      |
| Radius max. / min.              | 168 / 68 mm |
| Angle                           | 90°         |
| Aerosol-tight                   | Yes         |
| Max. Autoclaving<br>Temperature | 121 °C      |

Performance data of the compatible ventilated 1 L centrifuges

| Sorvall X1 Pro / X1 Pro-MD                                                   |                     |  |
|------------------------------------------------------------------------------|---------------------|--|
| Centrifuge Voltage                                                           | 100-240 V, 50/60 Hz |  |
| Maximum Speed n <sub>max</sub>                                               | 5000 rpm            |  |
| Maximum RCF-Value at n <sub>max</sub>                                        | 4696 x g            |  |
| K-Factor at n <sub>max</sub>                                                 | 9153                |  |
| Acceleration / Braking Time                                                  | 25 s / 35 s         |  |
| Temperature increase in the sample after 1 h of continuos run, tolerance ±2K | 13 °C               |  |

# Performance data of the compatible refrigerated 1 L centrifuges

| Sorvall X1R Pro / X1R Pro-MD                                                                              |                        |                 |                            |
|----------------------------------------------------------------------------------------------------|------------------------|-----------------|----------------------------|
| Centrifuge<br>Voltage                                                                                     | 220-230 V,<br>50/60 Hz | 120 V,<br>60 Hz | 100 V,<br>50/60 Hz         |
| Maximum<br>Speed n <sub>max</sub>                                                                         | 5000 rpm               | 5000 rpm        | 5000 rpm                   |
| Maximum<br>RCF-Value<br>at n <sub>max</sub>                                                               | 4696 x g               | 4696 x g        | 4696 x g                   |
| K-Factor at<br>n <sub>max</sub>                                                                           | 9153                   | 9153            | 9153                       |
| Acceleration /<br>Braking Time                                                                            | 25 s / 35 s            | 30 s / 35 s     | 30 s / 35 s                |
| Max. Speed<br>at 4 °C                                                                                     | 5000 rpm               | 5000 rpm        | 5000 rpm                   |
| Sample<br>Temperature at<br>max. Speed<br>(ambient temp.<br>at 23 °C, run<br>time 2 h),<br>tolerance ±2 K | -3 °C                  | 2 °C            | 50 Hz: 5 °C<br>60 Hz: 4 °C |

| Sorvall ST1 Plus / ST1 Plus-MD        |                     |  |  |
|---------------------------------------|---------------------|--|--|
| Centrifuge Voltage                    | 100-240 V, 50/60 Hz |  |  |
| Maximum Speed n <sub>max</sub>        | 5000 rpm            |  |  |
| Maximum RCF-Value at n <sub>max</sub> | 4696 x g            |  |  |
| K-Factor at n <sub>max</sub>          | 9153                |  |  |
| Acceleration / Braking Time           | 25 s / 35 s         |  |  |
| Temperature increase in the           |                     |  |  |
| sample after 1 h of continuos         | 13 °C               |  |  |
| run, tolerance ±2K                    |                     |  |  |

| Sorvall ST1R Plus / ST1R Plus-MD                                                                          |                        |                 |                            |
|----------------------------------------------------------------------------------------------------|------------------------|-----------------|----------------------------|
| Centrifuge<br>Voltage                                                                                     | 220-230 V,<br>50/60 Hz | 120 V,<br>60 Hz | 100 V,<br>50/60 Hz         |
| Maximum<br>Speed n <sub>max</sub>                                                                         | 5000 rpm               | 5000 rpm        | 5000 rpm                   |
| Maximum<br>RCF-Value<br>at n <sub>max</sub>                                                               | 4696 x g               | 4696 x g        | 4696 x g                   |
| K-Factor at<br>n <sub>max</sub>                                                                           | 9153                   | 9153            | 9153                       |
| Acceleration /<br>Braking Time                                                                            | 25 s / 35 s            | 30 s / 35 s     | 30 s / 35 s                |
| Max. Speed<br>at 4 °C                                                                                     | 5000 rpm               | 5000 rpm        | 5000 rpm                   |
| Sample<br>Temperature at<br>max. Speed<br>(ambient temp.<br>at 23 °C, run<br>time 2 h),<br>tolerance ±2 K | -3 °C                  | 2 °C            | 50 Hz: 5 °C<br>60 Hz: 4 °C |

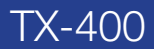

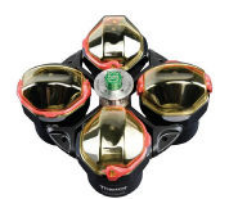

### B. 2. 3. Accessories

| Article No.   | Description                                                                                                    |  |  |  |  |
|---------------|----------------------------------------------------------------------------------------------------|--|--|--|--|
| Accessories   | Accessories                                                                                                    |  |  |  |  |
| 75003181      | TX-400 rotor cross                                                                                                    |  |  |  |  |
| 75003655      | TX-400 round buckets (4x)                                                                                                    |  |  |  |  |
| 75003656      | TX-400 round ClickSeal<br>biocontainment lids (4x)                                                                                                    |  |  |  |  |
| 75003657      | Replacement TX-400 o-rings for lids (4x)                                                                                                    |  |  |  |  |
| 75007585      | 400 ml bio-bottle - polypropylene<br>(12x)                                                                                                    |  |  |  |  |
| Adapters used | for Laboratory Use                                                                                                    |  |  |  |  |
| 75003788      | 250 ml Thermo Scientific<br>Nalgene™ bottle; 200 ml Thermo<br>Scientific Nunc conical bottle<br>(requires Nunc #377585); 225<br>ml/175 ml BD Falcon conical<br>bottle (requires BD #352090) |  |  |  |  |
| 75003708      | 100 ml round bottom open-top<br>tube                                                                                                    |  |  |  |  |
| 75003707      | 50 ml DIN round bottom tube                                                                                                    |  |  |  |  |
| 75003799      | 50 ml Nalgene™ Oak Ridge tube                                                                                                    |  |  |  |  |
| 75003703      | 30/25 ml DIN round/flat bottom<br>tube                                                                                                    |  |  |  |  |
| 75003704      | 15 ml round bottom tube<br>(Sarstedt)                                                                                                    |  |  |  |  |
| 75003793      | 3 ml RIA or round bottom tube<br>(without cap)                                                                                                    |  |  |  |  |
| Adapters used | for IVD                                                                                                    |  |  |  |  |
| 75003683      | 50 ml conical tube                                                                                                    |  |  |  |  |
| 75003682      | 15 ml conical tube                                                                                                    |  |  |  |  |
| 75003794      | 15 ml blood collection tube<br>(17 x 125 mm)                                                                                                    |  |  |  |  |
| 75003798      | 14 ml round or conical urine tube                                                                                                    |  |  |  |  |
| 75003681      | 10 ml blood collection<br>(16 x 100 mm)                                                                                                    |  |  |  |  |
| 75003706      | 30 ml Sterilin Universal tube                                                                                                    |  |  |  |  |
| 75003680      | 5/7 ml blood collection tube<br>(13 x 75-100 mm)                                                                                                    |  |  |  |  |
| 75003700      | 1.5/2 ml Microtube                                                                                                    |  |  |  |  |
| 75003825      | 4.5/6 ml blood collection tube<br>(Greiner)                                                                                                    |  |  |  |  |

### B. 2. 4. Biocontainment Certificate

Centre of Emergency Preparedness and Response Health Protection Agency Porton Down Salisbury Wiltshire SP4 0JG United Kingdom

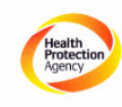

#### Certificate of Containment Testing

#### Containment testing of Thermo Scientific swing out bucket rotor 75003629 and buckets 75003655

#### Report No. 77- 08 E

Report prepared for: Thermo Fisher Issue Date: 1<sup>st</sup> June 2009

#### Test Summary

A Thermo Scientific centrifuge bucket 75003655 with aerosol tight lid (Max speed 5,000 rpm) was supplied by Thermo Fisher and containment tested at 5,000 rpm using the method described in Annex AA of EN 61010-2-020. The rotor was shown to contain a spill when tested in triplicate.

#### Report Written By

Deits

Report Authorised By

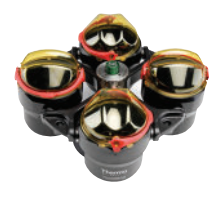

# B. 3. TX-750

## B. 3. 1. Items Supplied

| Article No. | Item                       | Quantity |
|-------------|----------------------------|----------|
| 75003180    | TX-750 rotor               | 1        |
| 50157859    | Rotor safety information   | 1        |
| 75003786    | Bolt grease                | 1        |
| 50158588    | GP rotors information card | 1        |

## B. 3. 2. Technical Data (Round Buckets)

| General Technical Data          |                 |  |
|---------------------------------|-----------------|--|
| Weight (empty)                  | 7.4 kg          |  |
| Max. Permissible Load           | 4 x 800 g       |  |
| Max. Cycle Number               |                 |  |
| Rotor Cross / Bucket            | 120000 / 70000  |  |
| Radius max. / min.              | 195 mm / 83 mm  |  |
| Angle                           | 90°             |  |
| Aerosol-tight                   | Optional        |  |
| Max. Autoclaving<br>Temperature | 121 °C          |  |
| Not Autoclavable Parts          | O-ring 75003610 |  |

Performance data of the compatible ventilated 4 L centrifuges

| Sorvall X4 Pro / X4 Pro-MD<br>Sorvall X4F Pro / X4F Pro-MD                                  |                                                               |                 |                    |
|---------------------------------------------------------------------------------------------|---------------------------------------------------------------|-----------------|--------------------|
| Centrifuge<br>Voltage                                                                       | 208-240 V,<br>50/60 Hz<br>220-240 V,<br>50 Hz<br>230 V, 60 Hz | 120 V,<br>60 Hz | 100 V,<br>50/60 Hz |
| Maximum<br>Speed n <sub>max</sub>                                                           | 4700 rpm                                                      | 4700 rpm        | 4500 rpm           |
| Max. RCF-<br>Value at n <sub>max</sub>                                                      | 4816 x g                                                      | 4816 x g        | 4415 x g           |
| K-Factor at<br>n <sub>max</sub>                                                             | 9783                                                          | 9783            | 10672              |
| Acceleration /<br>Braking Time                                                              | 40 s / 45 s                                                   | 55 s / 45 s     | 60 s / 50 s        |
| Temperature<br>increase in the<br>sample after 1<br>h of continuos<br>run, tolerance<br>±2K | 13 °C                                                         | 13 °C           | 12 °C              |

| Sorvall ST4 Plus / ST4 Plus-MD<br>Sorvall ST4F Plus / ST4F Plus-MD                          |                                                               |                 |                    |
|---------------------------------------------------------------------------------------------|---------------------------------------------------------------|-----------------|--------------------|
| Centrifuge<br>Voltage                                                                       | 208-240 V,<br>50/60 Hz<br>220-240 V,<br>50 Hz<br>230 V, 60 Hz | 120 V,<br>60 Hz | 100 V,<br>50/60 Hz |
| Maximum<br>Speed n <sub>max</sub>                                                           | 4700 rpm                                                      | 4700 rpm        | 4500 rpm           |
| Max. RCF-<br>Value at n <sub>max</sub>                                                      | 4816 x g                                                      | 4816 x g        | 4415 x g           |
| K-Factor at<br>n <sub>max</sub>                                                             | 9783                                                          | 9783            | 10672              |
| Acceleration /<br>Braking Time                                                              | 40 s / 45 s                                                   | 55 s / 45 s     | 60 s / 50 s        |
| Temperature<br>increase in the<br>sample after 1<br>h of continuos<br>run, tolerance<br>±2K | 13 °C                                                         | 13 °C           | 12 °C              |

Performance data of the compatible refrigerated 4 L centrifuges

| Sorvall X4R Pro<br>Sorvall X4RF Pr                                                                     |                                                     |                 |                                   |
|----------------------------------------------------------------------------------------------------|-----------------------------------------------------|-----------------|-----------------------------------|
| Centrifuge<br>Voltage                                                                                  | 220 V, 60 Hz<br>220-240 V,<br>50 Hz<br>230 V, 60 Hz | 120 V,<br>60 Hz | 100 V,<br>50/60<br>Hz             |
| Maximum<br>Speed n <sub>max</sub>                                                                      | 4700 rpm                                            | 4700 rpm        | 4 500 rpm                         |
| Max. RCF-<br>Value at n <sub>max</sub>                                                                 | 4816 x g                                            | 4816 x g        | 4415 x g                          |
| K-Factor at n <sub>max</sub>                                                                           | 9783                                                | 9783            | 10672                             |
| Acceleration /<br>Braking Time                                                                         | 40 s / 45 s                                         | 50 s / 50 s     | 60 s / 50 s                       |
| Max. Speed at 4 °C                                                                                     | 4700 rpm                                            | 4400 rpm        | 4 400 rpm                         |
| Sample<br>Temperature at<br>max. Speed<br>(ambient temp. at<br>23 °C, run time 2<br>h), tolerance ±2 K | 1 °C                                                | 11 °C           | 50 Hz:<br>11 °C<br>60 Hz:<br>9 °C |

| Sorvall ST4R Plu<br>Sorvall ST4RF P                                                                    |                                                     |                 |                                   |
|----------------------------------------------------------------------------------------------------|-----------------------------------------------------|-----------------|-----------------------------------|
| Centrifuge<br>Voltage                                                                                  | 220 V, 60 Hz<br>220-240 V,<br>50 Hz<br>230 V, 60 Hz | 120 V,<br>60 Hz | 100 V,<br>50/60<br>Hz             |
| Maximum<br>Speed n <sub>max</sub>                                                                      | 4700 rpm                                            | 4700 rpm        | 4500 rpm                          |
| Max. RCF-<br>Value at n <sub>max</sub>                                                                 | 4816 x g                                            | 4816 x g        | 4415 x g                          |
| K-Factor at n <sub>max</sub>                                                                           | 9783                                                | 9783            | 10672                             |
| Acceleration /<br>Braking Time                                                                         | 40 s / 45 s                                         | 50 s / 50 s     | 50 s / 50 s                       |
| Max. Speed at<br>4 °C                                                                                  | 4700 rpm                                            | 4 400 rpm       | 4 400 rpm                         |
| Sample<br>Temperature at<br>max. Speed<br>(ambient temp. at<br>23 °C, run time 2<br>h), tolerance ±2 K | 1 °C                                                | 11 °C           | 50 Hz:<br>11 °C<br>60 Hz:<br>9 °C |

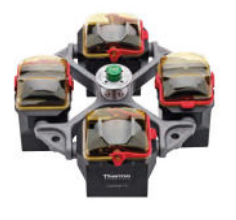

| Performance data | of the compatible | ventilated |
|------------------|-------------------|------------|
| 4 L centrifuges  |                   |            |

| Sorvall X4 Pro / X4 Pro-MD<br>Sorvall X4F Pro / X4F Pro-MD                                  |                                                               |                 |                    |
|---------------------------------------------------------------------------------------------|---------------------------------------------------------------|-----------------|--------------------|
| Centrifuge<br>Voltage                                                                       | 208-240 V,<br>50/60 Hz<br>220-240 V,<br>50 Hz<br>230 V, 60 Hz | 120 V,<br>60 Hz | 100 V,<br>50/60 Hz |
| Maximum<br>Speed n <sub>max</sub>                                                           | 4500 rpm                                                      | 4300 rpm        | 4100 rpm           |
| Max. RCF-<br>Value at n <sub>max</sub>                                                      | 4415 x g                                                      | 4031 x g        | 3665 x g           |
| K-Factor at<br>n <sub>max</sub>                                                             | 9800                                                          | 10732           | 11805              |
| Acceleration /<br>Braking Time                                                              | 40 s / 40 s                                                   | 50 s / 40 s     | 55 s / 45 s        |
| Temperature<br>increase in the<br>sample after 1<br>h of continuos<br>run, tolerance<br>±2K | 13 °C                                                         | 10 °C           | 9 °C               |

| Sorvall ST4 Plus / ST4 Plus-MD<br>Sorvall ST4F Plus / ST4F Plus-MD                          |                                                               |                 |                    |
|---------------------------------------------------------------------------------------------|---------------------------------------------------------------|-----------------|--------------------|
| Centrifuge<br>Voltage                                                                       | 208-240 V,<br>50/60 Hz<br>220-240 V,<br>50 Hz<br>230 V, 60 Hz | 120 V,<br>60 Hz | 100 V,<br>50/60 Hz |
| Maximum<br>Speed n <sub>max</sub>                                                           | 4500 rpm                                                      | 4300 rpm        | 4100 rpm           |
| Max. RCF-<br>Value at n <sub>max</sub>                                                      | 4415 x g                                                      | 4031 x g        | 3665 x g           |
| K-Factor at<br>n <sub>max</sub>                                                             | 9800                                                          | 10732           | 11805              |
| Acceleration /<br>Braking Time                                                              | 40 s / 40 s                                                   | 20 s / 40 s     | 55 s / 45 s        |
| Temperature<br>increase in the<br>sample after 1<br>h of continuos<br>run, tolerance<br>±2K | 13 °C                                                         | 10 °C           | 9°C                |

## B. 3. 3. Technical Data (Rectangular Buckets)

| General Technical Data          |                 |  |
|---------------------------------|-----------------|--|
| Weight (empty)                  | 6.8 kg          |  |
| Max. Permissible Load           | 4 x 750 g       |  |
| Max. Cycle Number               |                 |  |
| Rotor Cross                     | 120 000         |  |
| Bucket                          | 100 000         |  |
| Radius max. / min.              | 195 mm / 89 mm  |  |
| Angle                           | 90°             |  |
| Aerosol-tight                   | Optional        |  |
| Max. Autoclaving<br>Temperature | 121 °C          |  |
| Not Autoclavable Parts          | O-ring 75003610 |  |

Performance data of the compatible refrigerated 4 L centrifuges

| Sorvall X4R Pro / X4R Pro-MD<br>Sorvall X4RF Pro / X4RF Pro-MD                                   |                                                     |                 |                             |
|--------------------------------------------------------------------------------------------------|-----------------------------------------------------|-----------------|-----------------------------|
| Centrifuge<br>Voltage                                                                            | 220 V, 60 Hz<br>220-240 V,<br>50 Hz<br>230 V, 60 Hz | 120 V,<br>60 Hz | 100 V,<br>50/60 Hz          |
| Maximum<br>Speed n <sub>max</sub>                                                                | 4700 rpm                                            | 4300 rpm        | 4100 rpm                    |
| Max. RCF-<br>Value at n <sub>max</sub>                                                           | 4816 x g                                            | 4031 x g        | 3665 x g                    |
| K-Factor at<br>n <sub>max</sub>                                                                  | 8983                                                | 10732           | 11805                       |
| Acceleration /<br>Braking Time                                                                   | 40 s / 45 s                                         | 40 s / 45 s     | 50 s / 45 s                 |
| Max. Speed<br>at 4 °C                                                                            | 4600 rpm                                            | 3800 rpm        | 3800 rpm                    |
| Sample Temp.<br>at max. Speed<br>(ambient temp.<br>at 23 °C, run<br>time 2 h),<br>tolerance ±2 K | 7 °C                                                | 10 °C           | 50 Hz: 10 °C<br>60 Hz: 8 °C |

| Sorvall ST4R Plus / ST4R Plus-MD<br>Sorvall ST4RF Plus / ST4RF Plus-MD                           |                                                     |                 |                             |
|--------------------------------------------------------------------------------------------------|-----------------------------------------------------|-----------------|-----------------------------|
| Centrifuge<br>Voltage                                                                            | 220 V, 60 Hz<br>220-240 V,<br>50 Hz<br>230 V, 60 Hz | 120 V,<br>60 Hz | 100 V,<br>50/60 Hz          |
| Maximum<br>Speed n <sub>max</sub>                                                                | 4700 rpm                                            | 4300 rpm        | 4100 rpm                    |
| Max. RCF-<br>Value at n <sub>max</sub>                                                           | 4816 x g                                            | 4031 x g        | 3665 x g                    |
| K-Factor at<br>n <sub>max</sub>                                                                  | 8983                                                | 10732           | 11805                       |
| Acceleration /<br>Braking Time                                                                   | 40 s / 45 s                                         | 40 s / 40 s     | 50 s / 45 s                 |
| Max. Speed<br>at 4 °C                                                                            | 4600 rpm                                            | 3800 rpm        | 3800 rpm                    |
| Sample Temp.<br>at max. Speed<br>(ambient temp.<br>at 23 °C, run<br>time 2 h),<br>tolerance +2 K | 7 °C                                                | 10 °C           | 50 Hz: 10 °C<br>60 Hz: 8 °C |

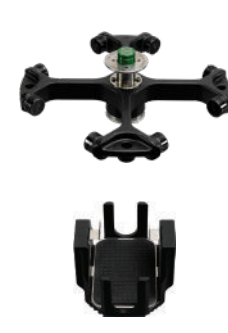

# Performance data of the compatible ventilated 4 L centrifuges

| Sorvall X4 Pro / X4 Pro-MD<br>Sorvall X4F Pro / X4F Pro-MD                                  |                                                               |                 |                    |
|---------------------------------------------------------------------------------------------|---------------------------------------------------------------|-----------------|--------------------|
| Centrifuge<br>Voltage                                                                       | 208-240 V,<br>50/60 Hz<br>220-240 V,<br>50 Hz<br>230 V, 60 Hz | 120 V,<br>60 Hz | 100 V,<br>50/60 Hz |
| Maximum<br>Speed n <sub>max</sub>                                                           | 4700 rpm                                                      | 4700 rpm        | 4700 rpm           |
| Max. RCF-<br>Value at n <sub>max</sub>                                                      | 3828 x g                                                      | 3828 x g        | 3828 x g           |
| K-Factor at<br>n <sub>max</sub>                                                             | 5135                                                          | 5135            | 5135               |
| Acceleration /<br>Braking Time                                                              | 35 s / 40 s                                                   | 45 s / 40 s     | 50 s / 45 s        |
| Temperature<br>increase in the<br>sample after 1<br>h of continuos<br>run, tolerance<br>±2K | 10 °C                                                         | 10 °C           | 10 °C              |

| Sorvall ST4 Plus / ST4 Plus-MD<br>Sorvall ST4F Plus / ST4F Plus-MD                          |                                                               |                 |                    |
|---------------------------------------------------------------------------------------------|---------------------------------------------------------------|-----------------|--------------------|
| Centrifuge<br>Voltage                                                                       | 208-240 V,<br>50/60 Hz<br>220-240 V,<br>50 Hz<br>230 V, 60 Hz | 120 V,<br>60 Hz | 100 V,<br>50/60 Hz |
| Maximum<br>Speed n <sub>max</sub>                                                           | 4700 rpm                                                      | 4700 rpm        | 4700 rpm           |
| Max. RCF-<br>Value at n <sub>max</sub>                                                      | 3828 x g                                                      | 3828 x g        | 3828 x g           |
| K-Factor at<br>n <sub>max</sub>                                                             | 5135                                                          | 5135            | 5135               |
| Acceleration /<br>Braking Time                                                              | 35 s / 40 s                                                   | 45 s / 40 s     | 50 s / 45 s        |
| Temperature<br>increase in the<br>sample after 1<br>h of continuos<br>run, tolerance<br>±2K | 10 °C                                                         | 10 °C           | 10 °C              |

## B. 3. 4. Technical Data (Microplate Carriers)

| General Technical Data          |                |
|---------------------------------|----------------|
| Weight (empty)                  | 7.3 kg         |
| Max. Permissible Load           | 4 x 500 g      |
| Max. Cycle Number               |                |
| Rotor Cross                     | 120 000        |
| Bucket                          | 120 000        |
| Radius max. / min.              | 155 mm / 99 mm |
| Angle                           | 90°            |
| Aerosol-tight                   | No             |
| Max. Autoclaving<br>Temperature | 121 °C         |

Performance data of the compatible refrigerated 4 L centrifuges

| Sorvall X4R Pro / X4R Pro-MD<br>Sorvall X4RF Pro / X4RF Pro-MD                                   |                                                     |                 |                              |
|--------------------------------------------------------------------------------------------------|-----------------------------------------------------|-----------------|------------------------------|
| Centrifuge<br>Voltage                                                                            | 220 V, 60 Hz<br>220-240 V,<br>50 Hz<br>230 V, 60 Hz | 120 V, 60<br>Hz | 100 V,<br>50/60 Hz           |
| Maximum<br>Speed n <sub>max</sub>                                                                | 4700 rpm                                            | 4700 rpm        | 4700 rpm                     |
| Max. RCF-<br>Value at n <sub>max</sub>                                                           | 3828 x g                                            | 3828 x g        | 3828 x g                     |
| K-Factor at<br>n <sub>max</sub>                                                                  | 5135                                                | 5135            | 5135                         |
| Acceleration /<br>Braking Time                                                                   | 30 s / 45 s                                         | 40 s / 45 s     | 45 s / 45 s                  |
| Max. Speed<br>at 4 °C                                                                            | 4700 rpm                                            | 4400 rpm        | 4400 rpm                     |
| Sample Temp.<br>at max. Speed<br>(ambient temp.<br>at 23 °C, run<br>time 2 h),<br>tolerance ±2 K | <0 °C                                               | 11 °C           | 50 Hz: 13 °C<br>60 Hz: 11 °C |

| Sorvall ST4R Plus / ST4R Plus-MD<br>Sorvall ST4RF Plus / ST4RF Plus-MD                           |                                                     |                 |                              |
|--------------------------------------------------------------------------------------------------|-----------------------------------------------------|-----------------|------------------------------|
| Centrifuge<br>Voltage                                                                            | 220 V, 60 Hz<br>220-240 V,<br>50 Hz<br>230 V, 60 Hz | 120 V,<br>60 Hz | 100 V,<br>50/60 Hz           |
| Maximum<br>Speed n <sub>max</sub>                                                                | 4700 rpm                                            | 4700 rpm        | 4700 rpm                     |
| Max. RCF-<br>Value at n <sub>max</sub>                                                           | 3828 x g                                            | 3828 x g        | 3828 x g                     |
| K-Factor at<br>n <sub>max</sub>                                                                  | 5135                                                | 5135            | 5135                         |
| Acceleration /<br>Braking Time                                                                   | 30 s / 45 s                                         | 40 s / 45 s     | 45 s / 45 s                  |
| Max. Speed<br>at 4 °C                                                                            | 4700 rpm                                            | 4400 rpm        | 4400 rpm                     |
| Sample Temp.<br>at max. Speed<br>(ambient temp.<br>at 23 °C, run<br>time 2 h),<br>tolerance ±2 K | <0 °C                                               | 11 °C           | 50 Hz: 13 °C<br>60 Hz: 11 °C |

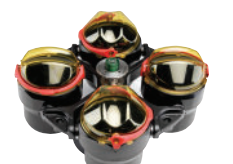

## B. 3. 5. Accessories

## TX-750 (round buckets)

| Article No.                               | Description                                                                            |
|-------------------------------------------|----------------------------------------------------------------------------------------|
| Accessories                               |                                                                                        |
| 75003180                                  | TX-750 rotor cross                                                                     |
| 75003608                                  | TX-750 round buckets (4x) *                                                            |
| 75003609                                  | TX-750 round ClickSeal biocontainment<br>lids (4x)                                     |
| 75003610                                  | Replacement TX-750 round O-rings for lids (4x)                                         |
| 75006443                                  | 750 ml Bio-Bottle - Polypropylene<br>(1 each)                                          |
| 75003795                                  | Microplate Carriers and T-75 Flask<br>(includes tray and pads) (2x)                    |
| 75003617                                  | Microplate Carriers and T-75 Flask<br>(includes tray and pads) (4x)                    |
| Adapters used                             | for Laboratory Use                                                                     |
| 75003792                                  | 250 ml Corning conical bottle (unsealed buckets only)                                  |
| 75003710                                  | 250 ml Nalgene bottle                                                                  |
| 75003710                                  | 225 ml/175 ml BD Falcon conical bottle<br>(requires BD #352090) (open buckets<br>only) |
| 75003710                                  | 200 ml Nunc conical bottle (open<br>buckets only) (requires Nunc #377585)              |
| 75003710                                  | 175 ml Nalgene conical bottle (requires<br>Nalgene #DS3126-0175) (open buckets only)   |
| 75003713                                  | 100 ml round bottom open-top tube                                                      |
| 75003715                                  | 50 ml Nalgene Oak Ridge tube                                                           |
| 75003724                                  | 5 ml RIA or round bottom tube (with out cap)                                           |
| 75003732                                  | 5/7 ml round bottom tube (without cap) with decanting aid                              |
| 75008383                                  | T-75 Nunc Easy Flask                                                                   |
| 75008384                                  | T-25 Nunc Easy Flask                                                                   |
| Adapters used                             | for IVD                                                                                |
| 75003714                                  | 50 ml conical tube (includes sealing vessel)<br>can be combined with ClickSeal lids    |
| 75003638                                  | 50 ml conical tube                                                                     |
| 75003824<br>(New number:<br>75006533 x 4) | 50 ml conical or skirted tube                                                          |
| 75003716                                  | 30 ml Sterilin Universal tube                                                          |
| 75003639                                  | 15 ml conical tube                                                                     |
| 75003719                                  | 15 ml blood collection tube<br>(17 x 125 mm) (inner circle only)                       |
| 75003719                                  | 10 ml blood collection (16 x 100 mm) or<br>15 ml Corex/Kimble tube                     |
| 75003718                                  | 14 ml round or conical urine tube                                                      |
| 75003723                                  | 5/7 ml or 4.5/6 ml blood collection tube<br>(13 x 75-100 mm)                           |
| 75003733                                  | 1.5/2 ml Microtube                                                                     |

## TX-750 (rectangular buckets)

| Article No.       | Description                                              |
|-------------------|----------------------------------------------------------|
| Accessories       |                                                          |
| 75003180          | TX-750 rotor cross                                       |
| 75003614          | TX-750 rectangular Buckets (4x)                          |
| 75003615          | TX-750 rectangular ClickSeal<br>biocontainment lids (4x) |
| 75003616          | Replacement TX-750 rectangular<br>O-rings for lids (4x)  |
| Adapters used for | or Laboratory Use                                        |
| 75003737          | 250 ml flat bottom bottle                                |
| 75003738          | 150 ml round bottom open-top tube                        |
| 75003742          | 100 ml round bottom open-top tube                        |
| 75003749          | 50 ml round bottom tube                                  |
| 75003750          | 45 ml flat/round tube                                    |
| 75003756          | 25 ml DIN round bottom tube                              |
| 75003758          | 14 ml flanged round bottom tube                          |
| 75003769          | 5/7 ml round bottom tube                                 |
|                   | (13 x 75-100 mm)                                         |
| Adapters used for | or IVD                                                   |
| 75003685          | 50 ml conical tube                                       |
| 75003684          | 15 ml conical tube                                       |
| 75003759          | 14 ml round or conical urine tube                        |
| 75003767          | 10 ml blood collection                                   |
| 75003768          | 5/7 ml or 4.5/6 ml blood collection tube                 |
| 75003755          | 30 ml Sterilin Universal tube                            |
| 75003770          | 1.5/2 ml Microtube                                       |

### TX-750 (microplate carriers)

| Article No. | Description                                                                           |
|-------------|---------------------------------------------------------------------------------------|
| Accessories |                                                                                       |
| 75003180    | TX-750 rotor cross                                                                    |
| 75003795    | Microplate carriers and T-75 flasks<br>(including plate trays and rubber pad)<br>(2x) |
| 75003617    | Microplate carriers and T-75 flasks<br>(including plate trays and rubber pad)<br>(4x) |

\* Mind the information on assembling page 2-7.

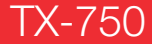

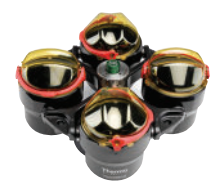

### B. 3. 6. Biocontainment Certificate

Centre of Emergency Preparedness and Response Health Protection Agency Porton Down Salisbury Wiltshire SP4 0JG United Kingdom

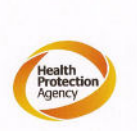

#### Certificate of Containment Testing

#### Containment testing of Thermo Scientific Swing out bucket rotor 75003607 and bucket 75003608

#### Report No. 59-08 C

Report prepared for: Thermo Fisher Issue Date: 15<sup>th</sup> January 2009

#### **Test Summary**

A Thermo Scientific 75003608 centrifuge bucket with aerosol tight lid (Max speed 4,700 rpm) was supplied by Thermo Fisher and containment tested at 4,700 rpm using the method described in Annex AA of EN 61010-2-020. The rotor was shown to contain a spill when tested in triplicate.

**Report Authorised By Report Written By** (28/1/09)

Centre of Emergency Preparedness and Response Health Protection Agency Porton Down Salisbury Wittshire SP4 0JG United Kingdom

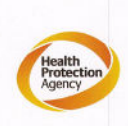

Certificate of Containment Testing

#### Containment testing of Thermo Scientific swing out bucket rotor 75003607 and bucket 75003614

#### Report No. 59-08 D

Report prepared for: Thermo Fisher Issue Date: 15<sup>th</sup> January 2009

#### **Test Summary**

A Thermo Scientific 75003614 centrifuge bucket with aerosol tight lid (Max speed 4,700 rpm) was supplied by Thermo Fisher and containment tested at 4,700 rpm using the method described in Annex AA of EN 61010-2-020. The rotor was shown to contain a spill when tested in triplicate.

#### Report Written By

Report Authorised By

B-10

(28/1/09)

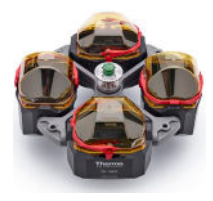

## B. 4. TX-1000

## B. 4. 1. Items Supplied

| Article No. | Item                       | Quantity |
|-------------|----------------------------|----------|
| 75003017    | TX-1000 rotor cross        | 1        |
| 75003001    | TX-1000 buckets            | 4        |
| 50157859    | Rotor safety information   | 1        |
| 75003786    | Bolt grease                | 1        |
| 50158588    | GP rotors information card | 1        |

# Performance data of the compatible ventilated 4 L centrifuges

| Sorvall X4 Pro / X4 Pro-MD<br>Sorvall X4F Pro / X4F Pro-MD                                  |                                                               |                 |                    |
|---------------------------------------------------------------------------------------------|---------------------------------------------------------------|-----------------|--------------------|
| Centrifuge<br>Voltage                                                                       | 208-240 V,<br>50/60 Hz<br>220-240 V,<br>50 Hz<br>230 V, 60 Hz | 120 V,<br>60 Hz | 100 V,<br>50/60 Hz |
| Maximum<br>Speed n <sub>max</sub>                                                           | 3800 rpm                                                      | 3800 rpm        | 3800 rpm           |
| Max. RCF-<br>Value at n <sub>max</sub>                                                      | 3374 x g                                                      | 3374 x g        | 3374 x g           |
| K-Factor at<br>n <sub>max</sub>                                                             | 11567                                                         | 11567           | 11567              |
| Acceleration /<br>Braking Time                                                              | 60 s / 60 s                                                   | 75 s / 65 s     | 85 s / 70 s        |
| Temperature<br>increase in the<br>sample after 1<br>h of continuos<br>run, tolerance<br>±2K | 9 °C                                                          | 9 °C            | 9 °C               |

| General Technical Data          |                 |  |  |
|---------------------------------|-----------------|--|--|
| Weight (empty)                  | 9.8 kg          |  |  |
| Max. Permissible Load           | 4 x 1 500 g     |  |  |
| Max. Cycle Number               | 55 000          |  |  |
| Radius max. / min.              | 209 mm / 108 mm |  |  |
| Angle                           | 90°             |  |  |
| Aerosol-tight                   | Optional        |  |  |
| Max. Autoclaving<br>Temperature | 121 °C          |  |  |

B. 4. 2. Technical Data

Performance data of the compatible refrigerated 4 L centrifuges

| Sorvall X4R F<br>Sorvall X4RF                                                                    |                                                     |                 |                             |
|--------------------------------------------------------------------------------------------------|-----------------------------------------------------|-----------------|-----------------------------|
| Centrifuge<br>Voltage                                                                            | 220 V, 60 Hz<br>220-240 V,<br>50 Hz<br>230 V, 60 Hz | 120 V,<br>60 Hz | 100 V,<br>50/60 Hz          |
| Maximum<br>Speed n <sub>max</sub>                                                                | 4200 rpm                                            | 4200 rpm        | 4200 rpm                    |
| Max. RCF-<br>Value at n <sub>max</sub>                                                           | 4122 x g                                            | 4122 x g        | 4122 x g                    |
| K-Factor at<br>n <sub>max</sub>                                                                  | 9469                                                | 9469            | 9469                        |
| Acceleration /<br>Braking Time                                                                   | 65 s / 75 s                                         | 85 s / 75 s     | 85 s / 70 s                 |
| Max. Speed<br>at 4 °C                                                                            | 4200 rpm                                            | 4000 rpm        | 4000 rpm                    |
| Sample Temp.<br>at max. Speed<br>(ambient temp.<br>at 23 °C, run<br>time 2 h),<br>tolerance ±2 K | 2 °C                                                | 10 °C           | 50 Hz: 3 °C<br>60 Hz: -1 °C |

| Sorvall ST4 Plus / ST4 Plus-MD<br>Sorvall ST4F Plus / ST4F Plus-MD                          |                                                               |                 |                    |
|---------------------------------------------------------------------------------------------|---------------------------------------------------------------|-----------------|--------------------|
| Centrifuge<br>Voltage                                                                       | 208-240 V,<br>50/60 Hz<br>220-240 V,<br>50 Hz<br>230 V, 60 Hz | 120 V,<br>60 Hz | 100 V,<br>50/60 Hz |
| Maximum<br>Speed n <sub>max</sub>                                                           | 3800 rpm                                                      | 3800 rpm        | 3800 rpm           |
| Max. RCF-<br>Value at n <sub>max</sub>                                                      | 3374 x g                                                      | 3374 x g        | 3374 x g           |
| K-Factor at<br>n <sub>max</sub>                                                             | 11567                                                         | 11567           | 11567              |
| Acceleration /<br>Braking Time                                                              | 60 s / 60 s                                                   | 75 s / 65 s     | 85 s / 70 s        |
| Temperature<br>increase in the<br>sample after 1<br>h of continuos<br>run, tolerance<br>±2K | 9 °C                                                          | 9 °C            | 9 °C               |

| Sorvall ST4R<br>Sorvall ST4R                                                                     |                                                     |                 |                             |
|--------------------------------------------------------------------------------------------------|-----------------------------------------------------|-----------------|-----------------------------|
| Centrifuge<br>Voltage                                                                            | 220 V, 60 Hz<br>220-240 V,<br>50 Hz<br>230 V, 60 Hz | 120 V,<br>60 Hz | 100 V,<br>50/60 Hz          |
| Maximum<br>Speed n <sub>max</sub>                                                                | 4200 rpm                                            | 4200 rpm        | 4200 rpm                    |
| Max. RCF-<br>Value at n <sub>max</sub>                                                           | 4122 x g                                            | 4122 x g        | 4122 x g                    |
| K-Factor at<br>n <sub>max</sub>                                                                  | 9469                                                | 9469            | 9469                        |
| Acceleration /<br>Braking Time                                                                   | 65 s / 75 s                                         | 85 s / 75 s     | 85 s / 70 s                 |
| Max. Speed<br>at 4 °C                                                                            | 4200 rpm                                            | 4000 rpm        | 4000 rpm                    |
| Sample Temp.<br>at max. Speed<br>(ambient temp.<br>at 23 °C, run<br>time 2 h),<br>tolerance ±2 K | 2 °C                                                | 10 °C           | 50 Hz: 3 °C<br>60 Hz: -1 °C |

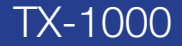

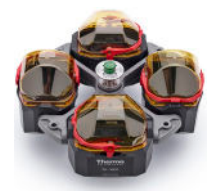

### B. 4. 3. Accessories

| Article No.   | Description                                                                                                    |
|---------------|----------------------------------------------------------------------------------------------------|
| Accessories   |                                                                                                    |
| 75003017      | TX-1000 rotor cross                                                                                                    |
| 75003001      | TX-1000 buckets (4x)                                                                                                    |
| 75007309      | TX-1000 ClickSeal biocontainment lids (4x)                                                                                                    |
| 75007001      | Replacement O-rings                                                                                                    |
| 75007300      | 1000 ml Bio-bottle - polypropylene (4x)                                                                                                    |
| Adapters used | for Laboratory Use                                                                                                    |
| 75007301      | 1000 ml Bio-bottle (75007300)                                                                                                    |
| 75007304      | 750 ml polypropylene Bio-bottle                                                                                                    |
| 75004253      | 500 ml Nalgene bottle                                                                                                    |
| 75007302      | 500 ml Corning bottle (requires Corning 431124)                                                                                                    |
| 75005392      | 250 ml Corning Conical bottle or 200 ml<br>Nunc™ bottle or 175 ml Nalgene conical<br>bottle                                                                                                    |
| 75007305      | 250 ml Nalgene bottle / 225 ml BD<br>Falcon™ (requires BD #352090) / 200<br>ml Nunc conical bottle (requires Nunc<br>#377585) / 175 ml Nalgene conical<br>bottle (requires Nalgene #DS3126-0175) |
| 75004252      | 50 ml Nalgene Oak Ridge tube                                                                                                    |
| 75003829      | Small bag/cell culture bags 4 x 2 bags<br>(< 350 ml)                                                                                                    |
| Adapters used | for IVD                                                                                                    |
| 75003674      | 50 ml conical tube                                                                                                    |
| 75004255      | 50 ml double biocontainment vessel for<br>50 ml conical tube (can be combined<br>with ClickSeal lids)                                                                                            |
| 75007306      | 15 ml conical tube                                                                                                    |
| 75003672      | 10 ml blood collection tube (16 x 100<br>mm) or Corex™/Kimble™ tubes                                                                                                    |
| 75003697      | 9/10 ml blood collection tube<br>(Sarstedt™)                                                                                                    |
| 75003671      | 5/7 ml blood collection tube<br>(13 x 75-100 mm)                                                                                                    |
| 75003709      | 4.5/6 ml blood collection tube<br>(Greiner™)                                                                                                    |
| 75007303      | Microplate carriers                                                                                                    |

#### B. 4. 4. Biocontainment Certificate

Health Protection Agency Microbiology Services Porton Down Salisbury Wiltshire SP4 0JG

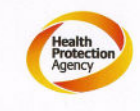

## Certificate of Containment Testing

## Containment Testing of Thermo Scientific TX-1000 Rotor in a Thermo Scientific Centrifuge

Report No. 170-12 G1

eport Prepared For: Thermo Fisher Scientific isue Date: 10<sup>th</sup> October 2012 re-issu

Thermo Fisher Scientific 10<sup>th</sup> October 2012 re-issued 21<sup>st</sup> August 2013

#### **Test Summary**

Thermo Scientific TX-1000 Rotor is identical to the rotor tested according to report 170-12 G. We consider that this rotor will match the performance of that previously containment tested in a Thermo Scientific centrifuge at 5,500 rpm, using Annex AA of IEC 61010-2-020:2006 (2<sup>nd</sup> Ed.). The sealed rotor was shown to contain all contents.

| Report Written By          | Report Authorised By              |
|----------------------------|-----------------------------------|
| Anna May                   | S. alm.                           |
| Name: Ms Anna Moy          | Name: Mr Simon Parks              |
| Title: Biosafety Scientist | Title: Senior Biosafety Scientist |

Thermo Scientific is a trademark of Thermo Fisher Scientific and is registered with the USPTO.

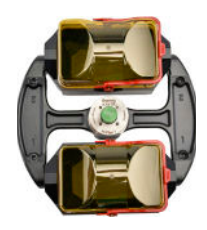

# B. 5. H-FLEX 1

## B. 5. 1. Items Supplied

| Article No. | Item                       | Quantity |
|-------------|----------------------------|----------|
| 75003300    | H-FLEX 1 rotor             | 1        |
| 50157859    | Rotor safety information   | 1        |
| 75003786    | Bolt grease                | 1        |
| 50158588    | GP rotors information card | 1        |

### B. 5. 2. Technical Data

| General Technical Data          |                 |  |
|---------------------------------|-----------------|--|
| Weight (empty)                  | 6.0 kg          |  |
| Maximum Permissible<br>Load     | 2 x 1115 g      |  |
| Max. Cycle Number               | 55000           |  |
| Radius max. / min.              | 174 mm / 32 mm  |  |
| Angle                           | 90°             |  |
| Aerosol-tight                   | Yes             |  |
| Max. Autoclaving<br>Temperature | 121 °C          |  |
| Not Autoclavable Parts          | O-ring 20058488 |  |

# Performance data of the compatible ventilated 1 L centrifuges

| Sorvall X1 Pro / X1 Pro-MD            |                     |  |  |
|---------------------------------------|---------------------|--|--|
| Centrifuge Voltage                    | 100-240 V, 50/60 Hz |  |  |
| Maximum Speed n <sub>max</sub>        | 4700 rpm            |  |  |
| Maximum RCF-Value at n <sub>max</sub> | 4297 x g            |  |  |
| K-Factor at n <sub>max</sub>          | 19394               |  |  |
| Acceleration / Braking Time           | 35 s / 35 s         |  |  |
| Temperature increase in the           |                     |  |  |
| sample after 1 h of continuos         | 9 °C                |  |  |
| run, tolerance ±2K                    |                     |  |  |

# Performance data of the compatible refrigerated 1 L centrifuges

| Sorvall X1R                                                                                               |                        |                 |                            |
|----------------------------------------------------------------------------------------------------|------------------------|-----------------|----------------------------|
| Centrifuge<br>Voltage                                                                                     | 220-230 V,<br>50/60 Hz | 120 V,<br>60 Hz | 100 V,<br>50/60 Hz         |
| Maximum<br>Speed n <sub>max</sub>                                                                         | 4700 rpm               | 4700 rpm        | 4700 rpm                   |
| Max. RCF-<br>Value at n <sub>max</sub>                                                                    | 4297 x g               | 4297 x g        | 4297 x g                   |
| K-Factor at<br>n <sub>max</sub>                                                                           | 19394                  | 19394           | 19394                      |
| Acceleration /<br>Braking Time                                                                            | 40 s / 40 s            | 40 s / 40 s     | 45 s / 40 s                |
| Max. Speed<br>at 4 °C                                                                                     | 4700 rpm               | 4700 rpm        | 4700 rpm                   |
| Sample<br>Temperature at<br>max. Speed<br>(ambient temp.<br>at 23 °C, run<br>time 2 h),<br>tolerance ±2 K | -3 °C                  | 2°C             | 50 Hz: 5 °C<br>60 Hz: 2 °C |

| Sorvall ST1 Plus / ST1 Plus-MD        |                     |  |
|---------------------------------------|---------------------|--|
| Centrifuge Voltage                    | 100-240 V, 50/60 Hz |  |
| Maximum Speed n <sub>max</sub>        | 4700 rpm            |  |
| Maximum RCF-Value at n <sub>max</sub> | 4297 x g            |  |
| K-Factor at n <sub>max</sub>          | 19394               |  |
| Acceleration / Braking Time           | 35 s / 35 s         |  |
| Temperature increase in the           |                     |  |
| sample after 1 h of continuous        | 9 °C                |  |
| run, tolerance $\pm 2K$               |                     |  |

| Sorvall ST1R Plus / ST1R Plus-MD                                                                          |                        |                 |                            |
|----------------------------------------------------------------------------------------------------|------------------------|-----------------|----------------------------|
| Centrifuge<br>Voltage                                                                                     | 220-230 V,<br>50/60 Hz | 120 V,<br>60 Hz | 100 V,<br>50/60 Hz         |
| Maximum<br>Speed n <sub>max</sub>                                                                         | 4700 rpm               | 4700 rpm        | 4700 rpm                   |
| Max. RCF-<br>Value at n <sub>max</sub>                                                                    | 4297 x g               | 4297 x g        | 4297 x g                   |
| K-Factor at<br>n <sub>max</sub>                                                                           | 19394                  | 19394           | 19394                      |
| Acceleration /<br>Braking Time                                                                            | 40 s / 40 s            | 40 s / 40 s     | 45 s / 40 s                |
| Max. Speed<br>at 4 °C                                                                                     | 4700 rpm               | 4700 rpm        | 4700 rpm                   |
| Sample<br>Temperature at<br>max. Speed<br>(ambient temp.<br>at 23 °C, run<br>time 2 h),<br>tolerance ±2 K | - 3 °C                 | 2 °C            | 50 Hz: 5 °C<br>60 Hz: 2 °C |

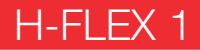

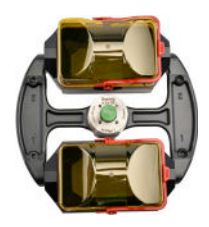

### B. 5. 3. Accessories

| Article No.                      | Description                       |  |  |
|----------------------------------|-----------------------------------|--|--|
| Accessories                      |                                   |  |  |
| 75003301                         | H-Flex 1 Rotor bucket, set of 2   |  |  |
| 75003302                         | Bucket cap H-Flex 1, set of 2     |  |  |
| Adapters used for Laboratory Use |                                   |  |  |
| 75003308                         | Adapter for TX-400 (see page B-5) |  |  |
| Adapters used for IVD            |                                   |  |  |
| 75003303                         | 50 ml conical tube                |  |  |
| 75003304                         | 15 ml conical tube                |  |  |
| 75003305                         | 10/12 ml blood collection tube    |  |  |
| 75003306                         | 5/7 ml blood collection tube      |  |  |
| 75003307                         | Microplate carriers               |  |  |

### B. 5. 4. Biocontainment Certificate

Public Health England Public Health England National Infection Service Porton Down Salisbury Wiltshire SP4 OJG

### **Certificate of Containment Testing**

Containment Testing of Thermo Scientific Swinging Buckets (75003301) and Sealing Caps (75003302) in a H-Flex 1 (75003300) rotor in a Thermo Scientific Centrifuge

#### Report No. 18-015

 Report Prepared For:
 Thermo Fisher Scientific

 Issue Date:
 04 September 2018

#### **Test Summary**

Thermo Scientific Swinging Buckets (75003301) and Sealing Caps (75003302) in a H-Flex 1 rotor (75003300) were containment tested in a Thermo Scientific centrifuge at 4,700 rpm, using Annex AA of IEC 61010-2-020:2016 (3rd Ed.). The sealed buckets were shown to contain all contents.

Report Written By Anna May Name: Ms Anna Moy Title: Biosafety Scientist

Report Auth ed By m e: Mrs Sara Speight Title: Senior Biosafety Scientist

Please be aware that the use of the Royal Coat of Arms is highly restricted and cannot be copied. Please do not put the PHE logo on your website or use our name to endorse your products. Any reference to PHE needs to be approved by us before it can be used.

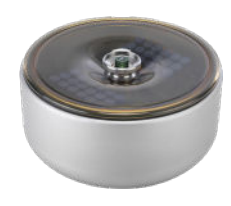

# B. 6. H-FLEX HS4

## B. 6. 1. Items Supplied

| Article No. | Item                       | Quantity |
|-------------|----------------------------|----------|
| 75003330    | H-FLEX HS4 rotor           | 1        |
| 76003500    | Rubber seal grease         | 1        |
| 75003786    | Bolt grease                | 1        |
| 50158588    | GP rotors information card | 1        |
| 50157859    | Rotor safety information   | 1        |

## B. 6. 2. Technical Data

| General Technical Data          |                 |
|---------------------------------|-----------------|
| Weight (empty)                  | 5.4 kg          |
| Maximum Permissible<br>Load     | 2 x 1115 g      |
| Max. Cycle Number               | 22000           |
| Radius max. / min.              | 173 mm / 32 mm  |
| Angle                           | 90°             |
| Aerosol-tight                   | Yes             |
| Max. Autoclaving<br>Temperature | 121 °C          |
| Not Autoclavable Parts          | Gasket 20290682 |

Performance data of the compatible ventilated 4 L centrifuges

| Sorvall X4 Pro / X4 Pro-MD<br>Sorvall X4F Pro / X4F Pro-MD                                  |                                                               |                 |                    |
|---------------------------------------------------------------------------------------------|---------------------------------------------------------------|-----------------|--------------------|
| Centrifuge<br>Voltage                                                                       | 208-240 V,<br>50/60 Hz<br>220-240 V,<br>50 Hz<br>230 V, 60 Hz | 120 V,<br>60 Hz | 100 V,<br>50/60 Hz |
| Maximum<br>Speed n <sub>max</sub>                                                           | 6100 rpm                                                      | 6100 rpm        | 6100 rpm           |
| Max. RCF-<br>Value at n <sub>max</sub>                                                      | 7196 x g                                                      | 7196 x g        | 7 196 x g          |
| K-Factor at<br>n <sub>max</sub>                                                             | 11474                                                         | 11474           | 11474              |
| Acceleration /<br>Braking Time                                                              | 65 s / 85 s                                                   | 70 s / 85 s     | 80 s / 85 s        |
| Temperature<br>increase in the<br>sample after 1<br>h of continuos<br>run, tolerance<br>±2K | 21 °C                                                         | 21 °C           | 21 °C              |

| Sorvall ST4 Plus / ST4 Plus-MD<br>Sorvall ST4F Plus / ST4F Plus-MD                          |                                                               |                 |                    |
|---------------------------------------------------------------------------------------------|---------------------------------------------------------------|-----------------|--------------------|
| Centrifuge<br>Voltage                                                                       | 208-240 V,<br>50/60 Hz<br>220-240 V,<br>50 Hz<br>230 V, 60 Hz | 120 V,<br>60 Hz | 100 V,<br>50/60 Hz |
| Maximum<br>Speed n <sub>max</sub>                                                           | 6100 rpm                                                      | 6100 rpm        | 6100 rpm           |
| Max. RCF-<br>Value at n <sub>max</sub>                                                      | 7196 x g                                                      | 7196 x g        | 7196 x g           |
| K-Factor at<br>n <sub>max</sub>                                                             | 11474                                                         | 11474           | 11474              |
| Acceleration /<br>Braking Time                                                              | 65 s / 85 s                                                   | 70 s / 85 s     | 80 s / 85 s        |
| Temperature<br>increase in the<br>sample after 1<br>h of continuos<br>run, tolerance<br>±2K | 21 °C                                                         | 21 °C           | 21 °C              |

Performance data of the compatible refrigerated 4 L centrifuges

| Sorvall X4R Pro / X4R Pro-MD<br>Sorvall X4RF Pro / X4RF Pro-MD                                   |                                                     |                 |                              |
|--------------------------------------------------------------------------------------------------|-----------------------------------------------------|-----------------|------------------------------|
| Centrifuge<br>Voltage                                                                            | 220 V, 60 Hz<br>220-240 V,<br>50 Hz<br>230 V, 60 Hz | 120 V,<br>60 Hz | 100 V,<br>50/60 Hz           |
| Maximum<br>Speed n <sub>max</sub>                                                                | 6100 rpm                                            | 6100 rpm        | 6100 rpm                     |
| Max. RCF-<br>Value at n <sub>max</sub>                                                           | 7196 x g                                            | 7196 x g        | 7196 x g                     |
| K-Factor at<br>n <sub>max</sub>                                                                  | 11474                                               | 11474           | 11474                        |
| Acceleration /<br>Braking Time                                                                   | 60 s / 70 s                                         | 60 s / 70 s     | 70 s / 70 s                  |
| Max. Speed<br>at 4 °C                                                                            | 6100 rpm                                            | 5600 rpm        | 5600 rpm                     |
| Sample Temp.<br>at max. Speed<br>(ambient temp.<br>at 23 °C, run<br>time 2 h),<br>tolerance ±2 K | -1 °C                                               | 10 °C           | 50 Hz: 12 °C<br>60 Hz: 10 °C |

| Sorvall ST4R Plus / ST4R Plus-MD<br>Sorvall ST4RF Plus / ST4RF Plus-MD                           |                                                     |                 |                              |
|--------------------------------------------------------------------------------------------------|-----------------------------------------------------|-----------------|------------------------------|
| Centrifuge<br>Voltage                                                                            | 220 V, 60 Hz<br>220-240 V,<br>50 Hz<br>230 V, 60 Hz | 120 V,<br>60 Hz | 100 V,<br>50/60 Hz           |
| Maximum<br>Speed n <sub>max</sub>                                                                | 6100 rpm                                            | 6100 rpm        | 6100 rpm                     |
| Max. RCF-<br>Value at n <sub>max</sub>                                                           | 7196 x g                                            | 7196 x g        | 7196 x g                     |
| K-Factor at<br>n <sub>max</sub>                                                                  | 11474                                               | 11474           | 11474                        |
| Acceleration /<br>Braking Time                                                                   | 60 s / 70 s                                         | 60 s / 70 s     | 70 s / 70 s                  |
| Max. Speed<br>at 4 °C                                                                            | 6100 rpm                                            | 5600 rpm        | 5600 rpm                     |
| Sample Temp.<br>at max. Speed<br>(ambient temp.<br>at 23 °C, run<br>time 2 h),<br>tolerance +2 K | -1 °C                                               | 10 °C           | 50 Hz: 12 °C<br>60 Hz: 10 °C |

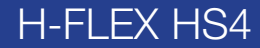

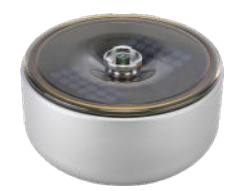

#### B. 6. 3. Accessories

| ~                                |  |  |
|----------------------------------|--|--|
| Description                      |  |  |
|                                  |  |  |
| Bucket H-Flex HS4 (2x)           |  |  |
| Windshield Lid H-Flex HS4        |  |  |
| Adapters used for Laboratory Use |  |  |
| Adapter TX-400                   |  |  |
| Adapters used for IVD            |  |  |
| 50 ml conical tube               |  |  |
| 15 ml conical tube               |  |  |
| 10/12 ml blood collection tube   |  |  |
| 5/7 ml blood collection tube     |  |  |
| Microplate carriers              |  |  |
|                                  |  |  |

### B. 6. 4. Biocontainment Certificate

Public Health England

Public Health England National Infection Service Porton Down Salisbury Wittshird SP4 OJ0

#### **Certificate of Containment Testing**

Containment Testing of Thermo Scientific H-Flex HS4 rotor (75003330) in a Thermo Scientific Centrifuge

#### Report No. 19-085

 Report Prepared For:
 Thermo Fisher Scientific

 Issue Date:
 22 July 2020

#### **Test Summary**

Thermo Scientific H-Flex HS4 rotor (75003330) was containment tested in a Thermo Scientific centrifuge at 6,100 rpm, using Annex AA of IEC 61010-2-020:2016 (3rd Ed.). The sealed rotor was shown to contain all contents.

Report Written By

Name: Ms Helen Hookway Title: Biosafety Scientist

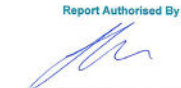

Name: Mrs Sara Speight Title: Senior Biosafety Scientist

e online could be use or the objain coar of an increasing instruction and cannot be copied, viewse do not put the PHE logic of or use our name to endorse your products. Any reference to PHE needs to be approved by us before it can be used.

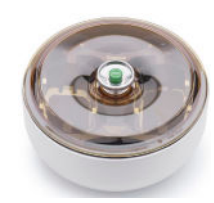

## B. 7. HIGHPlate 6000

# B. 7. 1. Items Supplied

| Article No. | Item                       | Quantity |
|-------------|----------------------------|----------|
| 75003606    | HIGHPlate 6000             | 1        |
| 76003500    | Rubber seal grease         | 1        |
| 75003786    | Bolt grease                | 1        |
| 50158588    | GP rotors information card | 1        |
| 50117083    | Carrier                    | 2        |
| 20056846    | Rubber plates              | 2        |
| 50157859    | Rotor safety information   | 1        |

| General Technical Data          |                 |
|---------------------------------|-----------------|
| Weight (empty)                  | 8.0 kg          |
| Maximum Permissible<br>Load     | 2 x 500 g       |
| Max. Cycle Number               | 60 000          |
| Radius max. / min.              | 139 mm / 58 mm  |
| Angle                           | 90°             |
| Aerosol-tight                   | Yes             |
| Max. Autoclaving<br>Temperature | 121 °C          |
| Not Autoclavable Parts          | Gasket 50117078 |

B. 7. 2. Technical Data

Performance data of the compatible ventilated 4 L centrifuges

| Sorvall X4 Pro / X4 Pro-MD<br>Sorvall X4F Pro / X4F Pro-MD                                  |                                                               |                 |                    |
|---------------------------------------------------------------------------------------------|---------------------------------------------------------------|-----------------|--------------------|
| Centrifuge<br>Voltage                                                                       | 208-240 V,<br>50/60 Hz<br>220-240 V,<br>50 Hz<br>230 V, 60 Hz | 120 V,<br>60 Hz | 100 V,<br>50/60 Hz |
| Maximum<br>Speed n <sub>max</sub>                                                           | 6300 rpm                                                      | 6300 rpm        | 6300 rpm           |
| Max. RCF-<br>Value at n <sub>max</sub>                                                      | 6168 x g                                                      | 6168 x g        | 6168 x g           |
| K-Factor at<br>n <sub>max</sub>                                                             | 5571                                                          | 5571            | 5571               |
| Acceleration /<br>Braking Time                                                              | 45 s / 65 s                                                   | 55 s / 65 s     | 65 s / 65 s        |
| Temperature<br>increase in the<br>sample after 1<br>h of continuos<br>run, tolerance<br>±2K | 16 °C                                                         | 16 ℃            | 16 ℃               |

# Performance data of the compatible refrigerated 4 L centrifuges

| Sorvall X4R Pro / X4R Pro-MD<br>Sorvall X4RF Pro / X4RF Pro-MD                                            |                                                     |                 |                            |
|----------------------------------------------------------------------------------------------------|-----------------------------------------------------|-----------------|----------------------------|
| Centrifuge<br>Voltage                                                                                     | 220 V, 60 Hz<br>220-240 V,<br>50 Hz<br>230 V, 60 Hz | 120 V,<br>60 Hz | 100 V,<br>50/60 Hz         |
| Maximum<br>Speed n <sub>max</sub>                                                                         | 6300 rpm                                            | 6300 rpm        | 6300 rpm                   |
| Max. RCF-<br>Value at n <sub>max</sub>                                                                    | 6168 x g                                            | 6168 x g        | 6168 x g                   |
| K-Factor at<br>n <sub>max</sub>                                                                           | 5571                                                | 5571            | 5571                       |
| Acceleration /<br>Braking Time                                                                            | 50 s / 65 s                                         | 50 s / 65 s     | 55 s / 55 s                |
| Max. Speed<br>at 4 °C                                                                                     | 6300 rpm                                            | 6 200 rpm       | 6 200 rpm                  |
| Sample<br>Temperature at<br>max. Speed<br>(ambient temp.<br>at 23 °C, run<br>time 2 h),<br>tolerance ±2 K | -2 °C                                               | 7 °C            | 50 Hz: 9 °C<br>60 Hz: 7 °C |

HIGHPlate 6000

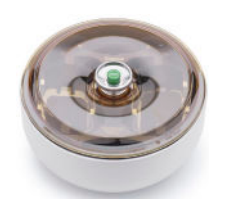

### B. 7. 3. Accessories

| Article No. | Description |  |
|-------------|-------------|--|
| Accessories |             |  |
| 75003622    | Sealing kit |  |

### B. 7. 4. Biocontainment Certificate

| Centre of Emergency Preparedness and Response | e |
|-----------------------------------------------|---|
| Health Protection Agency                      |   |
| Porton Down                                   |   |
| Salisbury                                     |   |
| Wiltshire SP4 0JG                             |   |
| United Kinadom                                |   |

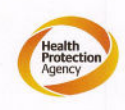

#### Certificate of Containment Testing

#### **Containment Testing of Thermo** Scientific rotor 75003606

#### Report No. 59-08 H

Report prepared for: Thermo Fisher Issue Date: 15<sup>th</sup> January 2009

#### **Test Summary**

A Thermo Scientific 75003606 contained rotor (Max speed 6,300 rpm) was supplied by Thermo Fisher and containment tested at 6,300 rpm using the method described in Annex AA of EN 61010-2-020. The rotor was shown to contain a spill when tested in triplicate.

Report Written By

Report Authorised By (28/1/09)

# B. 8. M-20 Microplate

## B. 8. 1. Items Supplied

| Article No. | Item                       | Quantity |
|-------------|----------------------------|----------|
| 75003624    | M-20 Microplate            | 1        |
| 76003500    | Rubber seal grease         | 1        |
| 75003786    | Bolt grease                | 1        |
| 50158588    | GP rotors information card | 1        |

## B. 8. 2. Technical Data

| General Technical Data          |                |  |
|---------------------------------|----------------|--|
| Weight (empty)                  | 4.23 kg        |  |
| Maximum Permissible<br>Load     | 2 x 770 g      |  |
| Max. Cycle Number               | 50 000         |  |
| Radius max. / min.              | 127 mm / 79 mm |  |
| Angle                           | 90°            |  |
| Aerosol-tight                   | Optional       |  |
| Max. Autoclaving<br>Temperature | 121 °C         |  |

# Performance data of the compatible ventilated 1 L centrifuges

| Sorvall X1 Pro / X1 Pro-MD            |                     |  |  |
|---------------------------------------|---------------------|--|--|
| Centrifuge Voltage                    | 100-240 V, 50/60 Hz |  |  |
| Maximum Speed n <sub>max</sub>        | 4000 rpm            |  |  |
| Maximum RCF-Value at n <sub>max</sub> | 2272 х д            |  |  |
| K-Factor at n <sub>max</sub>          | 7 507               |  |  |
| Acceleration / Braking Time           | 20 s / 30 s         |  |  |
| Temperature increase in the           |                     |  |  |
| sample after 1 h of continuos         | 7 °C                |  |  |
| run, tolerance ±2K                    |                     |  |  |

# Performance data of the compatible refrigerated 1 L centrifuges

| Sorvall X1R Pro / X1R Pro-MD                                                                              |                        |                 |                              |
|----------------------------------------------------------------------------------------------------|------------------------|-----------------|------------------------------|
| Centrifuge<br>Voltage                                                                                     | 220-230 V,<br>50/60 Hz | 120 V,<br>60 Hz | 100 V,<br>50/60 Hz           |
| Maximum<br>Speed n <sub>max</sub>                                                                         | 4000 rpm               | 4000 rpm        | 4000 rpm                     |
| Maximum<br>RCF-Value<br>at n <sub>max</sub>                                                               | 2272 x g               | 2272 x g        | 2272 x g                     |
| K-Factor at<br>n <sub>max</sub>                                                                           | 7 507                  | 7 507           | 7 507                        |
| Acceleration /<br>Braking Time                                                                            | 20 s / 30 s            | 20 s / 30 s     | 20 s / 30 s                  |
| Max. Speed<br>at 4 °C                                                                                     | 4000 rpm               | 4000 rpm        | 4000 rpm                     |
| Sample<br>Temperature at<br>max. Speed<br>(ambient temp.<br>at 23 °C, run<br>time 2 h),<br>tolerance ±2 K | -7 °C                  | -6 °C           | 50 Hz: -4 °C<br>60 Hz: -5 °C |

| Sorvall ST1 Plus / ST1 Plus-MD        |                     |  |  |
|---------------------------------------|---------------------|--|--|
| Centrifuge Voltage                    | 100-240 V, 50/60 Hz |  |  |
| Maximum Speed n <sub>max</sub>        | 4000 rpm            |  |  |
| Maximum RCF-Value at n <sub>max</sub> | 2272 x g            |  |  |
| K-Factor at n <sub>max</sub>          | 7 507               |  |  |
| Acceleration / Braking Time           | 20 s / 30 s         |  |  |
| Temperature increase in the           |                     |  |  |
| sample after 1 h of continuos         | 7 °C                |  |  |
| run, tolerance ±2K                    |                     |  |  |

| Sorvall ST1R Plus / ST1R Plus-MD                                                                          |                        |                 |                              |
|----------------------------------------------------------------------------------------------------|------------------------|-----------------|------------------------------|
| Centrifuge<br>Voltage                                                                                     | 220-230 V,<br>50/60 Hz | 120 V,<br>60 Hz | 100 V,<br>50/60 Hz           |
| Maximum<br>Speed n <sub>max</sub>                                                                         | 4000 rpm               | 4000 rpm        | 4000 rpm                     |
| Maximum<br>RCF-Value<br>at n <sub>max</sub>                                                               | 2272 x g               | 2272 x g        | 2272 x g                     |
| K-Factor at<br>n <sub>max</sub>                                                                           | 7 507                  | 7 507           | 7 507                        |
| Acceleration /<br>Braking Time                                                                            | 20 s / 30 s            | 20 s / 30 s     | 20 s / 30 s                  |
| Max. Speed<br>at 4 °C                                                                                     | 4000 rpm               | 4000 rpm        | 4000 rpm                     |
| Sample<br>Temperature at<br>max. Speed<br>(ambient temp.<br>at 23 °C, run<br>time 2 h),<br>tolerance ±2 K | - 7 °C                 | -6 °C           | 50 Hz: -4 °C<br>60 Hz: -5 °C |

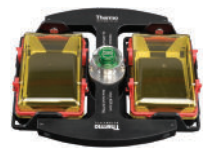

## B. 8. 3. Technical Data

| General Technical Data          |                |  |
|---------------------------------|----------------|--|
| Weight (empty)                  | 4.23 kg        |  |
| Maximum Permissible<br>Load     | 2 x 770 g      |  |
| Max. Cycle Number               | 50 000         |  |
| Radius max. / min.              | 127 mm / 79 mm |  |
| Angle                           | 90°            |  |
| Aerosol-tight                   | Optional       |  |
| Max. Autoclaving<br>Temperature | 121 °C         |  |

Performance data of the compatible refrigerated 4 L centrifuges

| Sorvall X4R Pro / X4R Pro-MD<br>Sorvall X4RF Pro / X4RF Pro-MD                                   |                                                     |                 |                              |
|--------------------------------------------------------------------------------------------------|-----------------------------------------------------|-----------------|------------------------------|
| Centrifuge<br>Voltage                                                                            | 220 V, 60 Hz<br>220-240 V,<br>50 Hz<br>230 V, 60 Hz | 120 V,<br>60 Hz | 100 V,<br>50/60 Hz           |
| Maximum<br>Speed n <sub>max</sub>                                                                | 4000 rpm                                            | 4000 rpm        | 4000 rpm                     |
| Max. RCF-<br>Value at n <sub>max</sub>                                                           | 2272 x g                                            | 2272 x g        | 2272 x g                     |
| K-Factor at<br>n <sub>max</sub>                                                                  | 7 507                                               | 7 507           | 7 507                        |
| Acceleration /<br>Braking Time                                                                   | 20 s / 30 s                                         | 20 s / 30 s     | 20 s / 30 s                  |
| Max. Speed<br>at 4 °C                                                                            | 4000 rpm                                            | 4000 rpm        | 4000 rpm                     |
| Sample Temp.<br>at max. Speed<br>(ambient temp.<br>at 23 °C, run<br>time 2 h),<br>tolerance +2 K | -7 °C                                               | -6 °C           | 50 Hz: -4 °C<br>60 Hz: -6 °C |

| Sorvall ST4R Plus / ST4R Plus-MD<br>Sorvall ST4RF Plus / ST4RF Plus-MD                           |                                                     |                 |                              |
|--------------------------------------------------------------------------------------------------|-----------------------------------------------------|-----------------|------------------------------|
| Centrifuge<br>Voltage                                                                            | 220 V, 60 Hz<br>220-240 V,<br>50 Hz<br>230 V, 60 Hz | 120 V,<br>60 Hz | 100 V,<br>50/60 Hz           |
| Maximum<br>Speed n <sub>max</sub>                                                                | 4000 rpm                                            | 4000 rpm        | 4000 rpm                     |
| Max. RCF-<br>Value at n <sub>max</sub>                                                           | 2272 x g                                            | 2272 x g        | 2272 x g                     |
| K-Factor at<br>n <sub>max</sub>                                                                  | 7 507                                               | 7 507           | 7 507                        |
| Acceleration /<br>Braking Time                                                                   | 20 s / 30 s                                         | 20 s / 30 s     | 20 s / 30 s                  |
| Max. Speed<br>at 4 °C                                                                            | 4000 rpm                                            | 4000 rpm        | 4000 rpm                     |
| Sample Temp.<br>at max. Speed<br>(ambient temp.<br>at 23 °C, run<br>time 2 h),<br>tolerance +2 K | -7 °C                                               | -6 °C           | 50 Hz: -4 °C<br>60 Hz: -6 °C |

Performance data of the compatible ventilated 4 L centrifuges

| Sorvall X4 Pro / X4 Pro-MD<br>Sorvall X4F Pro / X4F Pro-MD                                  |                                                               |                 |                    |
|---------------------------------------------------------------------------------------------|---------------------------------------------------------------|-----------------|--------------------|
| Centrifuge<br>Voltage                                                                       | 208-240 V,<br>50/60 Hz<br>220-240 V,<br>50 Hz<br>230 V, 60 Hz | 120 V,<br>60 Hz | 100 V,<br>50/60 Hz |
| Maximum<br>Speed n <sub>max</sub>                                                           | 4000 rpm                                                      | 4000 rpm        | 4000 rpm           |
| Max. RCF-<br>Value at n <sub>max</sub>                                                      | 2272 x g                                                      | 2272 x g        | 2272 x g           |
| K-Factor at<br>n <sub>max</sub>                                                             | 7 507                                                         | 7 507           | 7 507              |
| Acceleration /<br>Braking Time                                                              | 20 s / 30 s                                                   | 20 s / 30 s     | 20 s / 30 s        |
| Temperature<br>increase in the<br>sample after 1<br>h of continuos<br>run, tolerance<br>±2K | 9 °C                                                          | 9 °C            | 9 °C               |

| Sorvall ST4 Plus / ST4 Plus-MD<br>Sorvall ST4F Plus / ST4F Plus-MD                          |                                                               |                 |                    |
|---------------------------------------------------------------------------------------------|---------------------------------------------------------------|-----------------|--------------------|
| Centrifuge<br>Voltage                                                                       | 208-240 V,<br>50/60 Hz<br>220-240 V,<br>50 Hz<br>230 V, 60 Hz | 120 V,<br>60 Hz | 100 V,<br>50/60 Hz |
| Maximum<br>Speed n <sub>max</sub>                                                           | 4000 rpm                                                      | 4000 rpm        | 4000 rpm           |
| Max. RCF-<br>Value at n <sub>max</sub>                                                      | 2272 x g                                                      | 2272 x g        | 2272 x g           |
| K-Factor at<br>n <sub>max</sub>                                                             | 7 507                                                         | 7 507           | 7 507              |
| Acceleration /<br>Braking Time                                                              | 20 s / 30 s                                                   | 20 s / 30 s     | 20 s / 30 s        |
| Temperature<br>increase in the<br>sample after 1<br>h of continuos<br>run, tolerance<br>±2K | 9 °C                                                          | 9 °C            | 9 °C               |

M-20 Microplate

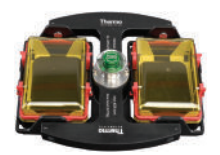

#### B. 8. 4. Accessories

| Article No.           | Description                   |  |
|-----------------------|-------------------------------|--|
| Accessories           |                               |  |
| 75002011              | Replacement sealing lids (2x) |  |
| 75002012              | Replacement O-rings (4x)      |  |
| Adapters used for IVD |                               |  |
| Included              | Microplate carriers           |  |
| 76003625              | Aerosol-tight capsule         |  |
| 75003624              | M-20 rotor cross              |  |
|                       |                               |  |

#### B. 8. 5. Biocontainment Certificate

| Centre of Emergency Preparedness and Response<br>Health Protection Agency |
|---------------------------------------------------------------------------|
| Porton Down                                                               |
| Salisbury                                                                 |
| Wiltshire SP4 0JG                                                         |
| United Kingdom                                                            |

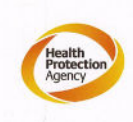

#### Certificate of Containment Testing

#### Containment testing of Thermo Scientific swing out bucket rotor 75003624 and buckets 75003625

#### Report No. 77-08 C

Report prepared for: Thermo Fisher Issue Date: 1<sup>st</sup> June 2009

#### **Test Summary**

A Thermo Scientific centrifuge bucket 75003625 with aerosol tight lid (Max speed 4,000 rpm) was supplied by Thermo Fisher and containment tested at 4,000 rpm using the method described in Annex AA of EN 61010-2-020. The rotor was shown to contain a spill when tested in triplicate.

Report Written By

Report Authorised By

apell

B-21

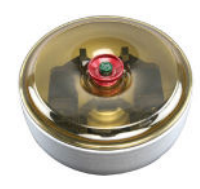

# B. 9. BIOShield 720

## B. 9. 1. Items Supplied

| Article No. | Item                       | Quantity |
|-------------|----------------------------|----------|
| 75003183    | BIOShield 720 rotor        | 1        |
| 76003500    | Rubber seal grease         | 1        |
| 75003786    | Bolt grease                | 1        |
| 50158588    | GP rotors information card | 1        |
| 50157859    | Rotor safety information   | 1        |

### B. 9. 2. Technical Data

| General Technical Data          |                 |  |
|---------------------------------|-----------------|--|
| Weight (empty)                  | 5.7 kg          |  |
| Maximum Permissible<br>Load     | 4 x 470 g       |  |
| Max. Cycle Number               | 66 000          |  |
| Radius max. / min.              | 162 mm / 67 mm  |  |
| Angle                           | 90°             |  |
| Aerosol-tight                   | Yes             |  |
| Max. Autoclaving<br>Temperature | 121 °C          |  |
| Not Autoclavable Parts          | Gasket 50117078 |  |

# Performance data of the compatible ventilated 1 L centrifuges

| Sorvall X1 Pro / X1 Pro-MD            |                     |  |  |
|---------------------------------------|---------------------|--|--|
| Centrifuge Voltage                    | 100-240 V, 50/60 Hz |  |  |
| Maximum Speed n <sub>max</sub>        | 6300 rpm            |  |  |
| Maximum RCF-Value at n <sub>max</sub> | 7 188 x g           |  |  |
| K-Factor at n <sub>max</sub>          | 5628                |  |  |
| Acceleration / Braking Time           | 50 s / 65 s         |  |  |
| Temperature increase in the           |                     |  |  |
| sample after 1 h of continuos         | 19 °C               |  |  |
| run, tolerance $\pm 2K$               |                     |  |  |

# Performance data of the compatible refrigerated 1 L centrifuges

| Sorvall X1R Pro / X1R Pro-MD                                                                     |                        |                 |                            |
|--------------------------------------------------------------------------------------------------|------------------------|-----------------|----------------------------|
| Centrifuge<br>Voltage                                                                            | 220-230 V,<br>50/60 Hz | 120 V,<br>60 Hz | 100 V,<br>50/60 Hz         |
| Maximum<br>Speed n <sub>max</sub>                                                                | 6300 rpm               | 6300 rpm        | 6300 rpm                   |
| Maximum<br>RCF-Value<br>at n <sub>max</sub>                                                      | 7188 x g               | 7188 x g        | 7188 x g                   |
| K-Factor at<br>n <sub>max</sub>                                                                  | 5628                   | 5628            | 5628                       |
| Acceleration /<br>Braking Time                                                                   | 55 s / 65 s            | 50 s / 65 s     | 55 s / 65 s                |
| Max. Speed<br>at 4 °C                                                                            | 6300 rpm               | 6300 rpm        | 6300 rpm                   |
| Sample Temp.<br>at max. Speed<br>(ambient temp.<br>at 23 °C, run<br>time 2 h),<br>tolerance ±2 K | 1 °C                   | 6 °C            | 50 Hz: 9 °C<br>60 Hz: 6 °C |

| Sorvall ST1 Plus / ST1 Plus-MD        |                     |  |  |
|---------------------------------------|---------------------|--|--|
| Centrifuge Voltage                    | 100-240 V, 50/60 Hz |  |  |
| Maximum Speed n <sub>max</sub>        | 5300 rpm            |  |  |
| Maximum RCF-Value at n <sub>max</sub> | 5088 x g            |  |  |
| K-Factor at n <sub>max</sub>          | 7 952               |  |  |
| Acceleration / Braking Time           | 50 s / 65 s         |  |  |
| Temperature increase in the           |                     |  |  |
| sample after 1 h of continuos         | 14 °C               |  |  |
| run, tolerance ±2K                    |                     |  |  |

| Sorvall ST1R Plus / ST1R Plus-MD                                                                 |                        |                 |                            |
|--------------------------------------------------------------------------------------------------|------------------------|-----------------|----------------------------|
| Centrifuge<br>Voltage                                                                            | 220-230 V,<br>50/60 Hz | 120 V,<br>60 Hz | 100 V,<br>50/60 Hz         |
| Maximum<br>Speed n <sub>max</sub>                                                                | 5300 rpm               | 5300 rpm        | 5300 rpm                   |
| Maximum<br>RCF-Value<br>at n <sub>max</sub>                                                      | 5088 x g               | 5088 x g        | 5088 x g                   |
| K-Factor at<br>n <sub>max</sub>                                                                  | 7952                   | 7952            | 7952                       |
| Acceleration /<br>Braking Time                                                                   | 55 s / 65 s            | 50 s / 65 s     | 55 s / 65 s                |
| Max. Speed<br>at 4 °C                                                                            | 5300 rpm               | 5300 rpm        | 5300 rpm                   |
| Sample Temp.<br>at max. Speed<br>(ambient temp.<br>at 23 °C, run<br>time 2 h),<br>tolerance ±2 K | -4 °C                  | 2 °C            | 50 Hz: 5 °C<br>60 Hz: 2 °C |
**BIOShield 720** 

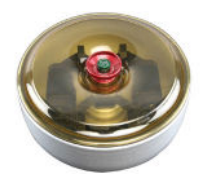

## B. 9. 3. Accessories

| Article No.           | Description                               |  |
|-----------------------|-------------------------------------------|--|
| Accessories           |                                           |  |
| 75003693              | 180 ml Bio-Bottle - Polypropylene (12x)   |  |
| 75003622              | Sealing kit                               |  |
| Adapters used         | for Laboratory Use                        |  |
| 75003813              | 150 ml round bottom open-top tube         |  |
| 75003814              | 100 ml round bottom open-top tube         |  |
| 75003816              | 50 ml DIN round bottom tube               |  |
| 75003817              | 25 ml DIN round bottom tube               |  |
| 75003820              | 15 ml Sarstedt tube                       |  |
| 75003822              | 5/7 ml round bottom open-top tube         |  |
| Adapters used for IVD |                                           |  |
| 75003677              | 50 ml conical tube                        |  |
| 75003818              | 30 ml Sterilin universal tube             |  |
| 75003678              | 15 ml conical tube                        |  |
| 75003701              | 10 ml blood collection tube (16 x 100 mm) |  |
| 75003821              | 5/7 ml blood collection tube              |  |
|                       | (13 x 75-100 mm)                          |  |
| 75003823              | 1.5/2 ml conical microtube                |  |

### B. 9. 4. Biocontainment Certificate

Centre of Emergency Preparedness and Response Health Protection Agency Porton Down Salisbury Witshire SP4 0/G United Kingdom

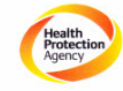

Certificate of Containment Testing

#### Containment Testing of contained Bioshield 720 Thermo Scientific rotor 75003621

Report No. 77-08 F

Report prepared for: Thermo Fisher Issue Date: 1<sup>st</sup> June 2009

TerA

#### Test Summary

A Thermo Scientific 75003621 contained Bioshield 720 rotor (Max speed 6,300 rpm) was supplied by Thermo Fisher and containment tested at 6,300 rpm using the method described in Annex AA of EN 61010-2-020. The rotor was shown to contain a spill when tested in triplicate.

Report Written By

last

Report Authorised By h

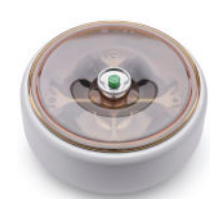

# B. 10. BIOShield 1000A

# B. 10. 1. Items Supplied

| Article No. | Item                       | Quantity |
|-------------|----------------------------|----------|
| 75003182    | BIOShield 1000A            | 1        |
| 75003786    | Bolt grease                | 1        |
| 76003500    | Rubber seal grease         | 1        |
| 50158588    | GP rotors information card | 1        |
| 50157859    | Rotor safety information   | 1        |

# Performance data of the compatible ventilated 4 L centrifuges

| Sorvall X4 Pr<br>Sorvall X4F F                                                              |                                                               |                 |                    |
|---------------------------------------------------------------------------------------------|---------------------------------------------------------------|-----------------|--------------------|
| Centrifuge<br>Voltage                                                                       | 208-240 V,<br>50/60 Hz<br>220-240 V,<br>50 Hz<br>230 V, 60 Hz | 120 V,<br>60 Hz | 100 V,<br>50/60 Hz |
| Maximum<br>Speed n <sub>max</sub>                                                           | 6000 rpm                                                      | 6000 rpm        | 6000 rpm           |
| Maximum<br>RCF-Value<br>at n <sub>max</sub>                                                 | 7164 x g                                                      | 7164 x g        | 7164 x g           |
| K-Factor at<br>n <sub>max</sub>                                                             | 5447                                                          | 5447            | 5447               |
| Acceleration /<br>Braking Time                                                              | 65 s / 85 s                                                   | 75 s / 85 s     | 85 s / 85 s        |
| Temperature<br>increase in the<br>sample after 1<br>h of continuos<br>run, tolerance<br>±2K | 14 °C                                                         | 14 °C           | 14 °C              |

| Sorvall ST4 F<br>Sorvall ST4F                                                               |                                                               |                 |                    |
|---------------------------------------------------------------------------------------------|---------------------------------------------------------------|-----------------|--------------------|
| Centrifuge<br>Voltage                                                                       | 208-240 V,<br>50/60 Hz<br>220-240 V,<br>50 Hz<br>230 V, 60 Hz | 120 V,<br>60 Hz | 100 V,<br>50/60 Hz |
| Maximum<br>Speed n <sub>max</sub>                                                           | 5300 rpm                                                      | 5300 rpm        | 5300 rpm           |
| Max. RCF-<br>Value at n <sub>max</sub>                                                      | 5590 x g                                                      | 5590 x g        | 5590 x g           |
| K-Factor at<br>n <sub>max</sub>                                                             | 6981                                                          | 6981            | 6981               |
| Acceleration /<br>Braking Time                                                              | 65 s / 85 s                                                   | 75 s / 85 s     | 85 s / 85 s        |
| Temperature<br>increase in the<br>sample after 1<br>h of continuos<br>run, tolerance<br>±2K | 10 °C                                                         | 10 °C           | 10 °C              |

# B. 10. 2. Technical Data

| General Technical Data          |                 |  |
|---------------------------------|-----------------|--|
| Weight (empty)                  | 8.5 kg          |  |
| Max. Permissible Load           | 4 x 600 g       |  |
| Max. Cycle Number               | 30 000          |  |
| Radius max. / min.              | 178 mm / 82 mm  |  |
| Angle                           | 90°             |  |
| Aerosol-tight                   | Yes             |  |
| Max. Autoclaving<br>Temperature | 121 °C          |  |
| Not Autoclavable Parts          | Gasket 20290682 |  |

| Sorvall X4R I<br>Sorvall X4RF                                                                    |                                                     |                 |                            |
|--------------------------------------------------------------------------------------------------|-----------------------------------------------------|-----------------|----------------------------|
| Centrifuge<br>Voltage                                                                            | 220 V, 60 Hz<br>220-240 V,<br>50 Hz<br>230 V, 60 Hz | 120 V,<br>60 Hz | 100 V,<br>50/60 Hz         |
| Maximum<br>Speed n <sub>max</sub>                                                                | 6000 rpm                                            | 6000 rpm        | 6000 rpm                   |
| Max. RCF-<br>Value at n <sub>max</sub>                                                           | 7164 x g                                            | 7164 x g        | 7164 x g                   |
| K-Factor at<br>n <sub>max</sub>                                                                  | 5447                                                | 5447            | 5447                       |
| Acceleration /<br>Braking Time                                                                   | 70 s / 85 s                                         | 70 s / 85 s     | 80 s / 85 s                |
| Max. Speed<br>at 4 °C                                                                            | 6000 rpm                                            | 5900 rpm        | 6000 rpm                   |
| Sample Temp.<br>at max. Speed<br>(ambient temp.<br>at 23 °C, run<br>time 2 h),<br>tolerance ±2 K | 1 °C                                                | 8°C             | 50 Hz: 3 °C<br>60 Hz: 1 °C |

| Sorvall ST4R Plus / ST4R Plus-MD<br>Sorvall ST4RF Plus / ST4RF Plus-MD                           |                                                     |                 |                            |
|--------------------------------------------------------------------------------------------------|-----------------------------------------------------|-----------------|----------------------------|
| Centrifuge<br>Voltage                                                                            | 220 V, 60 Hz<br>220-240 V,<br>50 Hz<br>230 V, 60 Hz | 120 V,<br>60 Hz | 100 V,<br>50/60 Hz         |
| Maximum<br>Speed n <sub>max</sub>                                                                | 5300 rpm                                            | 5300 rpm        | 5300 rpm                   |
| Max. RCF-<br>Value at n <sub>max</sub>                                                           | 5590 x g                                            | 5590 x g        | 5590 x g                   |
| K-Factor at<br>n <sub>max</sub>                                                                  | 6981                                                | 6981            | 6981                       |
| Acceleration /<br>Braking Time                                                                   | 70 s / 85 s                                         | 70 s / 85 s     | 80 s / 85 s                |
| Max. Speed<br>at 4 °C                                                                            | 5300 rpm                                            | 5300 rpm        | 5300 rpm                   |
| Sample Temp.<br>at max. Speed<br>(ambient temp.<br>at 23 °C, run<br>time 2 h),<br>tolerance ±2 K | -1 °C                                               | 1 °C            | 50 Hz: 3 °C<br>60 Hz: 1 °C |

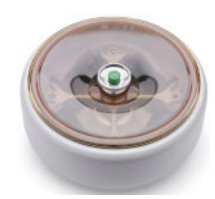

### B. 10. 3. Accessories

| Article No.   | Description                                               |
|---------------|-----------------------------------------------------------|
| Adapters used | for Laboratory Use                                        |
| 75003737      | 250 ml flat bottom bottle                                 |
| 75003738      | 150 ml round bottom open-top tube                         |
| 75003742      | 100 ml round bottom open-top tube                         |
| 75003749      | 50 ml round bottom tube                                   |
| 75003750      | 45 ml flat/round tube                                     |
| 75003756      | 25 ml DIN round bottom tube                               |
| 75003758      | 14 ml flanged round bottom tube                           |
| 75003769      | 5/7 ml round bottom tube (13 x 75-100 mm)                 |
| Adapters used | for IVD                                                   |
| 75003755      | 30 ml Sterilin Universal tube                             |
| 75003759      | 14 ml round or conical urine tube                         |
| 75003767      | 10 ml blood collection (16 x 100 mm) or<br>15 ml DIN tube |
| 75003768      | 5/7 ml or 4.5/6 ml blood collection tube                  |
| 75003643      | 50 ml conical tube                                        |
| 75003642      | 15 ml conical tube                                        |
| 75003770      | 1.5/2 ml Microtube                                        |

# B. 10. 4. Biocontainment Certificate

Public Health National Int England

### **Certificate of Containment Testing**

#### Containment Testing of Thermo Scientific BIOShield™ 1000A (75003182) Rotor in a Thermo Scientific Centrifuge

### Report No. 18-051

 Report Prepared For:
 Thermo Fisher Scientific

 Issue Date:
 04 April 2019

#### **Test Summary**

Thermo Scientific BIOShield<sup>TM</sup> 1000A (75003182) rotor was containment tested in a Thermo Scientific centrifuge at 6,000 rpm, using Annex AA of IEC 61010-2-020:2016 (3rd Ed.). The sealed rotor was shown to contain all contents.

Report Written By Anna May Name: Ms Anna Mov Title: Biosafety Scientist

U Name: Mrs Sara Speight Title: Senior Biosafety Scientis

d By

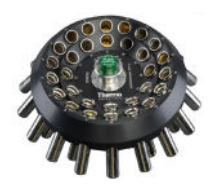

# B. 11. CLINIConic

# B. 11. 1. Items Supplied

| Article No. | Item                       | Quantity |
|-------------|----------------------------|----------|
| 75003623    | CLINIConic rotor           | 1        |
| 50158588    | GP rotors information card | 1        |
| 50157859    | Rotor safety information   | 1        |
| 50143707    | Small benchtop rotors CD   | 1        |

# B. 11. 2. Technical Data

| General Technical Data          |                |  |
|---------------------------------|----------------|--|
| Weight (empty)                  | 4.7 kg         |  |
| Maximum Permissible<br>Load     | 30 x 30 g      |  |
| Max. Cycle Number               | 50 000         |  |
| Radius max. / min.              | 140 mm / 85 mm |  |
| Angle                           | 37°            |  |
| Aerosol-tight                   | No             |  |
| Max. Autoclaving<br>Temperature | 121 °C         |  |

# Performance data of the compatible ventilated 1 L centrifuges

| Sorvall X1 Pro / X1 Pro-MD            |                     |  |  |
|---------------------------------------|---------------------|--|--|
| Centrifuge Voltage                    | 100-240 V, 50/60 Hz |  |  |
| Maximum Speed n <sub>max</sub>        | 5 650 rpm           |  |  |
| Maximum RCF-Value at n <sub>max</sub> | 4997 x g            |  |  |
| K-Factor at n <sub>max</sub>          | 3955                |  |  |
| Acceleration / Braking Time           | 20 s / 35 s         |  |  |
| Temperature increase in the           |                     |  |  |
| sample after 1 h of continuos         | 13 °C               |  |  |
| run, tolerance $\pm 2K$               |                     |  |  |

| Sorvall X1R Pro / X1R Pro-MD                                                                              |                        |                 |                            |
|----------------------------------------------------------------------------------------------------|------------------------|-----------------|----------------------------|
| Centrifuge<br>Voltage                                                                                     | 220-230 V,<br>50/60 Hz | 120 V,<br>60 Hz | 100 V,<br>50/60 Hz         |
| Maximum<br>Speed n <sub>max</sub>                                                                         | 5650 rpm               | 5650 rpm        | 5650 rpm                   |
| Maximum<br>RCF-Value<br>at n <sub>max</sub>                                                               | 4997 x g               | 4997 x g        | 4997 x g                   |
| K-Factor at<br>n <sub>max</sub>                                                                           | 3955                   | 3955            | 3955                       |
| Acceleration /<br>Braking Time                                                                            | 20 s / 35 s            | 20 s / 35 s     | 20 s / 35 s                |
| Max. Speed<br>at 4 °C                                                                                     | 5650 rpm               | 5650 rpm        | 5650 rpm                   |
| Sample<br>Temperature at<br>max. Speed<br>(ambient temp.<br>at 23 °C, run<br>time 2 h),<br>tolerance ±2 K | -3 °C                  | 2 °C            | 50 Hz: 4 °C<br>60 Hz: 2 °C |

| Sorvall ST1 Plus / ST1 Plus-MD        |                     |  |
|---------------------------------------|---------------------|--|
| Centrifuge Voltage                    | 100-240 V, 50/60 Hz |  |
| Maximum Speed n <sub>max</sub>        | 5 650 rpm           |  |
| Maximum RCF-Value at n <sub>max</sub> | 4997 x g            |  |
| K-Factor at n <sub>max</sub>          | 3955                |  |
| Acceleration / Braking Time           | 20 s / 35 s         |  |
| Temperature increase in the           |                     |  |
| sample after 1 h of continuos         | 13 °C               |  |
| run, tolerance $\pm 2K$               |                     |  |

| Sorvall ST1R Plus / ST1R Plus-MD                                                                          |                        |                 |                            |
|----------------------------------------------------------------------------------------------------|------------------------|-----------------|----------------------------|
| Centrifuge<br>Voltage                                                                                     | 220-230 V,<br>50/60 Hz | 120 V,<br>60 Hz | 100 V,<br>50/60 Hz         |
| Maximum<br>Speed n <sub>max</sub>                                                                         | 5650 rpm               | 5650 rpm        | 5650 rpm                   |
| Maximum<br>RCF-Value<br>at n <sub>max</sub>                                                               | 4997 x g               | 4997 x g        | 4997 x g                   |
| K-Factor at<br>n <sub>max</sub>                                                                           | 3955                   | 3955            | 3955                       |
| Acceleration /<br>Braking Time                                                                            | 20 s / 35 s            | 20 s / 35 s     | 20 s / 35 s                |
| Max. Speed<br>at 4 °C                                                                                     | 5650 rpm               | 5650 rpm        | 5650 rpm                   |
| Sample<br>Temperature at<br>max. Speed<br>(ambient temp.<br>at 23 °C, run<br>time 2 h),<br>tolerance ±2 K | -3 °C                  | 2 °C            | 50 Hz: 4 °C<br>60 Hz: 2 °C |

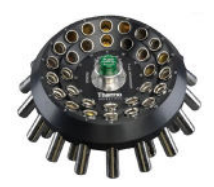

# B. 11. 3. Accessories

| Article No.                      | Description                               |  |
|----------------------------------|-------------------------------------------|--|
| Adapters used for Laboratory Use |                                           |  |
| 75003702                         | 10 ml round bottom tube                   |  |
| Adapters used for IVD            |                                           |  |
| 11172596                         | 7 ml blood collection tubes (13 x 100 mm) |  |
| 11172595                         | 5 ml blood collection tubes (13 x 75 mm)  |  |

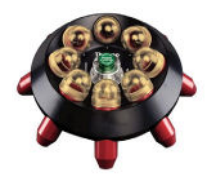

# B. 12. 8 x 50 ml Sealed

# B. 12. 1. Items Supplied

| Article No. | Item                             | Quantity |
|-------------|----------------------------------|----------|
| 75003604    | 8 x 50 Individually sealed fixed | 4        |
| 75005094    | angle rotor                      | I        |
| 50158588    | GP rotors information card       | 1        |
| 50157859    | Rotor safety information         | 1        |

# B. 12. 2. Technical Data

| General Technical Data          |                |
|---------------------------------|----------------|
| Weight (empty)                  | 3.3 kg         |
| Maximum Permissible<br>Load     | 8 x 189 g      |
| Max. Cycle Number               | 50 000         |
| Radius max. / min.              | 143 mm / 69 mm |
| Angle                           | 45°            |
| Aerosol-tight                   | Yes            |
| Max. Autoclaving<br>Temperature | 121 °C         |

# Performance data of the compatible ventilated 1 L centrifuges

| Sorvall X1 Pro / X1 Pro-MD            |                     |  |
|---------------------------------------|---------------------|--|
| Centrifuge Voltage                    | 100-240 V, 50/60 Hz |  |
| Maximum Speed n <sub>max</sub>        | 6700 rpm            |  |
| Maximum RCF-Value at n <sub>max</sub> | 7 177 x g           |  |
| K-Factor at n <sub>max</sub>          | 4 107               |  |
| Acceleration / Braking Time           | 30 s / 35 s         |  |
| Temperature increase in the           |                     |  |
| sample after 1 h of continuos         | 15 °C               |  |
| run, tolerance ±2K                    |                     |  |

| Sorvall X1R Pro / X1R Pro-MD                                                                              |                        |                 |                            |
|----------------------------------------------------------------------------------------------------|------------------------|-----------------|----------------------------|
| Centrifuge<br>Voltage                                                                                     | 220-230 V,<br>50/60 Hz | 120 V,<br>60 Hz | 100 V,<br>50/60 Hz         |
| Maximum<br>Speed n <sub>max</sub>                                                                         | 6700 rpm               | 6700 rpm        | 6700 rpm                   |
| Maximum<br>RCF-Value<br>at n <sub>max</sub>                                                               | 7177 x g               | 7177 x g        | 7177 x g                   |
| K-Factor at<br>n <sub>max</sub>                                                                           | 4107                   | 4107            | 4107                       |
| Acceleration /<br>Braking Time                                                                            | 25 s / 35 s            | 25 s / 35 s     | 25 s / 35 s                |
| Max. Speed<br>at 4 °C                                                                                     | 6700 rpm               | 6500 rpm        | 6500 rpm                   |
| Sample<br>Temperature at<br>max. Speed<br>(ambient temp.<br>at 23 °C, run<br>time 2 h),<br>tolerance ±2 K | 1 °C                   | 8 °C            | 50 Hz: 8 °C<br>60 Hz: 8 °C |

| Sorvall ST1 Plus / ST1 Plus-MD          |                     |  |
|-----------------------------------------|---------------------|--|
| Centrifuge Voltage                      | 100-240 V, 50/60 Hz |  |
| Maximum Speed n <sub>max</sub>          | 6700 rpm            |  |
| Maximum RCF-Value at n <sub>max</sub>   | 7177 x g            |  |
| K-Factor at n <sub>max</sub>            | 4107                |  |
| Acceleration / Braking Time 25 s / 35 s |                     |  |
| Temperature increase in the             |                     |  |
| sample after 1 h of continuos           | 15 °C               |  |
| run, tolerance ±2K                      |                     |  |

| Sorvall ST1R Plus / ST1R Plus-MD                                                                          |                        |                 |                            |
|----------------------------------------------------------------------------------------------------|------------------------|-----------------|----------------------------|
| Centrifuge<br>Voltage                                                                                     | 220-230 V,<br>50/60 Hz | 120 V,<br>60 Hz | 100 V,<br>50/60 Hz         |
| Maximum<br>Speed n <sub>max</sub>                                                                         | 6700 rpm               | 6700 rpm        | 6700 rpm                   |
| Maximum<br>RCF-Value<br>at n <sub>max</sub>                                                               | 7177 x g               | 7177 x g        | 7177 x g                   |
| K-Factor at<br>n <sub>max</sub>                                                                           | 4107                   | 4107            | 4107                       |
| Acceleration /<br>Braking Time                                                                            | 25 s / 35 s            | 25 s / 35 s     | 25 s / 35 s                |
| Max. Speed<br>at 4 °C                                                                                     | 6700 rpm               | 6500 rpm        | 6500 rpm                   |
| Sample<br>Temperature at<br>max. Speed<br>(ambient temp.<br>at 23 °C, run<br>time 2 h),<br>tolerance +2 K | 1 °C                   | 8 °C            | 50 Hz: 8 °C<br>60 Hz: 8 °C |

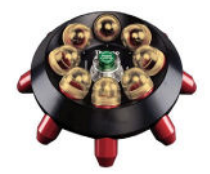

# B. 12. 3. Accessories

| Article No.           | Description                               |
|-----------------------|-------------------------------------------|
| Adapters used for IVD |                                           |
| 75005755              | 15 ml conical tube                        |
| 75005747              | 10 ml blood collection tube (16 x 100 mm) |
| 75005748              | 7 ml blood collection tube (13 x 100 mm)  |
| 75005749              | 3.5 ml blood collection tube              |

# B. 12. 4. Biocontainment Certificate

| Centre of Emergency Preparedness | and Response |
|----------------------------------|--------------|
| Health Protection Agency         |              |
| Porton Down                      |              |
| Salisbury                        |              |
| Wiltshire SP4 0JG                |              |
| United Kingdom                   |              |

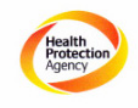

### Certificate of Containment Testing

### Containment testing of Thermo Scientific Vessel 75003787

### Report No. 77- 08 B

Report prepared for: Thermo Fisher Issue Date: 1<sup>st</sup> June 2009

### Test Summary

A Thermo Scientific vessel 75003787 with aerosol tight lid (Max rcf 7177 x g) was supplied by Thermo Fisher and containment tested at max rcf 7177 x g using the method described in Annex AA of EN 61010-2-020. The vessel was shown to contain a spill when tested in triplicate.

Report Written By

Report Authorised By

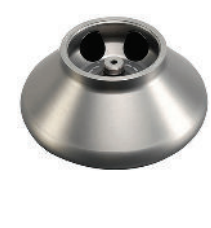

# B. 13. HIGHConic II

# B. 13. 1. Items Supplied

| Article No. | Item                         | Quantity |
|-------------|------------------------------|----------|
| 75003620    | HIGHConic II                 | 1        |
| 75003103    | HIGHConic II adapter 1x50 ml | 6        |
| 50158588    | GP rotors information card   | 1        |
| 50157859    | Rotor safety information     | 1        |

### B. 13. 2. Technical Data

| General Technical Data          |                |
|---------------------------------|----------------|
| Weight (empty)                  | 3.6 kg         |
| Maximum Permissible<br>Load     | 6 x 140 g      |
| Max. Cycle Number               | 50 000         |
| Radius max. / min.              | 126 mm / 61 mm |
| Angle                           | 45°            |
| Aerosol-tight                   | Yes            |
| Max. Autoclaving<br>Temperature | 121 °C         |

# Performance data of the compatible ventilated 1 L centrifuges

| Sorvall X1 Pro / X1 Pro-MD            |                     |  |
|---------------------------------------|---------------------|--|
| Centrifuge Voltage                    | 100-240 V, 50/60 Hz |  |
| Maximum Speed n <sub>max</sub>        | 10350 rpm           |  |
| Maximum RCF-Value at n <sub>max</sub> | 15090 x g           |  |
| K-Factor at n <sub>max</sub>          | 1713                |  |
| Acceleration / Braking Time           | 40 s / 55 s         |  |
| Temperature increase in the           |                     |  |
| sample after 1 h of continuos         | 19 °C               |  |
| run, tolerance $\pm 2K$               |                     |  |

| Sorvall X1R Pro / X1R Pro-MD                                                                              |                        |                 |                            |
|----------------------------------------------------------------------------------------------------|------------------------|-----------------|----------------------------|
| Centrifuge<br>Voltage                                                                                     | 220-230 V,<br>50/60 Hz | 120 V,<br>60 Hz | 100 V,<br>50/60 Hz         |
| Maximum<br>Speed n <sub>max</sub>                                                                         | 10350 rpm              | 10350 rpm       | 10350 rpm                  |
| Maximum<br>RCF-Value<br>at n <sub>max</sub>                                                               | 15090 x g              | 15090 x g       | 15090 x g                  |
| K-Factor at<br>n <sub>max</sub>                                                                           | 1713                   | 1713            | 1713                       |
| Acceleration /<br>Braking Time                                                                            | 40 s / 60 s            | 40 s / 60 s     | 45 s / 60 s                |
| Max. Speed<br>at 4 °C                                                                                     | 10350 rpm              | 10350 rpm       | 10350 rpm                  |
| Sample<br>Temperature at<br>max. Speed<br>(ambient temp.<br>at 23 °C, run<br>time 2 h),<br>tolerance ±2 K | -1 °C                  | 4 °C            | 50 Hz: 6 °C<br>60 Hz: 4 °C |

| Sorvall ST1 Plus / ST1 Plus-MD        |                     |  |
|---------------------------------------|---------------------|--|
| Centrifuge Voltage                    | 100-240 V, 50/60 Hz |  |
| Maximum Speed n <sub>max</sub>        | 10350 rpm           |  |
| Maximum RCF-Value at n <sub>max</sub> | 15090 x g           |  |
| K-Factor at n <sub>max</sub>          | 1713                |  |
| Acceleration / Braking Time           | 40 s / 55 s         |  |
| Temperature increase in the           |                     |  |
| sample after 1 h of continuos         | 19 °C               |  |
| run, tolerance ±2K                    |                     |  |

| Sorvall ST1R Plus / ST1R Plus-MD                                                                          |                        |                                     |                            |
|----------------------------------------------------------------------------------------------------|------------------------|-------------------------------------|----------------------------|
| Centrifuge<br>Voltage                                                                                     | 220-230 V,<br>50/60 Hz | 220-230 V, 120 V,<br>50/60 Hz 60 Hz |                            |
| Maximum<br>Speed n <sub>max</sub>                                                                         | 10350 rpm              | 10350 rpm                           | 10350 rpm                  |
| Maximum<br>RCF-Value<br>at n <sub>max</sub>                                                               | 15090 x g              | 15090 x g                           | 15090 x g                  |
| K-Factor at<br>n <sub>max</sub>                                                                           | 1713                   | 1713                                | 1713                       |
| Acceleration /<br>Braking Time                                                                            | 40 s / 60 s            | 40 s / 60 s                         | 45 s / 60 s                |
| Max. Speed<br>at 4 °C                                                                                     | 10350 rpm              | 10350 rpm                           | 10350 rpm                  |
| Sample<br>Temperature at<br>max. Speed<br>(ambient temp.<br>at 23 °C, run<br>time 2 h),<br>tolerance ±2 K | -1 °C                  | 4 °C                                | 50 Hz: 6 °C<br>60 Hz: 4 °C |

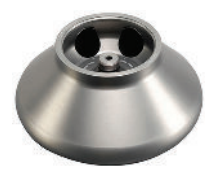

# B. 13. 3. Technical Data

| General Technical Data          |                |
|---------------------------------|----------------|
| Weight (empty)                  | 3.6 kg         |
| Maximum Permissible<br>Load     | 6 x 140 g      |
| Max. Cycle Number               | 50 000         |
| Radius max. / min.              | 126 mm / 61 mm |
| Angle                           | 45°            |
| Aerosol-tight                   | Yes            |
| Max. Autoclaving<br>Temperature | 121 °C         |

Performance data of the compatible refrigerated 4 L centrifuges

| Sorvall X4R Pro / X4R Pro-MD<br>Sorvall X4RF Pro / X4RF Pro-MD                                   |                                                     |                 |                            |
|--------------------------------------------------------------------------------------------------|-----------------------------------------------------|-----------------|----------------------------|
| Centrifuge<br>Voltage                                                                            | 220 V, 60 Hz<br>220-240 V,<br>50 Hz<br>230 V, 60 Hz | 120 V,<br>60 Hz | 100 V,<br>50/60 Hz         |
| Maximum<br>Speed n <sub>max</sub>                                                                | 10350 rpm                                           | 10350 rpm       | 10350 rpm                  |
| Max. RCF-<br>Value at n <sub>max</sub>                                                           | 15090 x g                                           | 15090 x g       | 15090 x g                  |
| K-Factor at<br>n <sub>max</sub>                                                                  | 1713                                                | 1713            | 1713                       |
| Acceleration /<br>Braking Time                                                                   | 40 s / 60 s                                         | 40 s / 60 s     | 40 s / 60 s                |
| Max. Speed<br>at 4 °C                                                                            | 10350 rpm                                           | 10350 rpm       | 10350 rpm                  |
| Sample Temp.<br>at max. Speed<br>(ambient temp.<br>at 23 °C, run<br>time 2 h),<br>tolerance ±2 K | -3 °C                                               | 0°C             | 50 Hz: 2 °C<br>60 Hz: 0 °C |

| h of continuos<br>run, tolerance<br>±2K                                              | 15 °C                                                         | 15 °C           | 15 °C              | (ambier<br>at 23 °(<br>time 2 l<br>tolerand          |
|--------------------------------------------------------------------------------------|---------------------------------------------------------------|-----------------|--------------------|------------------------------------------------------|
| Sorvall ST4 F<br>Sorvall ST4F                                                        | Plus / ST4 Plus<br>Plus / ST4F Pl                             | -MD<br>us-MD    |                    | Sorva<br>Sorva                                       |
| Centrifuge<br>Voltage                                                                | 208-240 V,<br>50/60 Hz<br>220-240 V,<br>50 Hz<br>230 V, 60 Hz | 120 V,<br>60 Hz | 100 V,<br>50/60 Hz | Centr<br>Voltaç<br>Maxim                             |
| Maximum<br>Speed n <sub>max</sub>                                                    | 10350 rpm                                                     | 10350 rpm       | 10350 rpm          | Speed                                                |
| Maximum<br>RCF-Value<br>at n <sub>max</sub>                                          | 15090 x g                                                     | 15090 x g       | 15090 x g          | Value<br>K-Fac                                       |
| K-Factor at<br>n <sub>max</sub>                                                      | 1713                                                          | 1713            | 1713               | Accele<br>Brakin                                     |
| Acceleration /<br>Braking Time                                                       | 40 s / 55 s                                                   | 40 s / 60 s     | 40 s / 60 s        | Max. 3<br>at 4 °0                                    |
| Temperature<br>increase in the<br>sample after 1<br>h of continuos<br>run, tolerance | 15 °C                                                         | 15 °C           | 15 °C              | Sample<br>at max.<br>(ambier<br>at 23 °C<br>time 2 I |

| Sorvall ST4R Plus / ST4R Plus-MD<br>Sorvall ST4RF Plus / ST4RF Plus-MD                           |                                                     |                 |                            |
|--------------------------------------------------------------------------------------------------|-----------------------------------------------------|-----------------|----------------------------|
| Centrifuge<br>Voltage                                                                            | 220 V, 60 Hz<br>220-240 V,<br>50 Hz<br>230 V, 60 Hz | 120 V,<br>60 Hz | 100 V,<br>50/60 Hz         |
| Maximum<br>Speed n <sub>max</sub>                                                                | 10350 rpm                                           | 10350 rpm       | 10350 rpm                  |
| Max. RCF-<br>Value at n <sub>max</sub>                                                           | 15090 x g                                           | 15090 x g       | 15090 x g                  |
| K-Factor at<br>n <sub>max</sub>                                                                  | 1713                                                | 1713            | 1713                       |
| Acceleration /<br>Braking Time                                                                   | 40 s / 60 s                                         | 40 s / 60 s     | 40 s / 60 s                |
| Max. Speed<br>at 4 °C                                                                            | 8500 rpm                                            | 8500 rpm        | 10350 rpm                  |
| Sample Temp.<br>at max. Speed<br>(ambient temp.<br>at 23 °C, run<br>time 2 h),<br>tolerance ±2 K | -3 °C                                               | O°C             | 50 Hz: 2 °C<br>60 Hz: 0 °C |

Performance data of the compatible ventilated 4 L centrifuges

120 V, 60 Hz

10350 rpm

15090 x g

40 s / 60 s

1713

100 V, 50/60 Hz

10350 rpm

15090 x g

40 s / 60 s

1713

Sorvall X4 Pro / X4 Pro-MD Sorvall X4F Pro / X4F Pro-MD

Centrifuge

Voltage

208-240 V, 50/60 Hz

220-240 V,

50 Hz 230 V, 60 Hz

10350 rpm

15090 x g

40 s / 55 s

1713

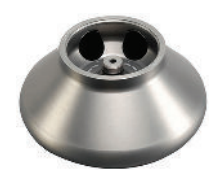

# B. 13. 4. Accessories

| Article No.           | Description                                        |  |
|-----------------------|----------------------------------------------------|--|
| Accessories           |                                                    |  |
| 75003058              | Replacement O-ring Kit                             |  |
| Adapters used         | for Laboratory Use                                 |  |
| 75003102              | 50 ml Nalgene Oak Ridge tube                       |  |
| 75003094              | 30 ml Nalgene Oak Ridge tube /<br>38 ml round tube |  |
| 76002906              | 16 ml Nalgene Oak Ridge tube                       |  |
| 75003093              | 10 ml Nalgene Oak Ridge tube /<br>12 ml round tube |  |
| 75003092              | 6.5 ml round bottom tube                           |  |
| Adapters used for IVD |                                                    |  |
| 75003103              | 50 ml conical tube                                 |  |
| 75003095              | 15 ml conical tube                                 |  |
| 75003091              | 1.5/2 ml Microtube                                 |  |

# B. 13. 5. Biocontainment Certificate

Public Health England

### **Certificate of Containment Testing**

#### **Containment Testing of** Thermo Scientific Rotor 75003620 HIGHConic II - 6x100ml in a Thermo Scientific Centrifuge

### Report No. 36/13

Report Prepared For: Thermo Fisher Scientific 4<sup>th</sup> November 2013 Issue Date:

#### **Test Summary**

A Thermo Scientific 75003620 HIGHConic II - 6x100ml rotor was containment tested in a Thermo Scientific centrifuge at 12,000 rpm, using Annex AA of IEC 61010-2-020:2006 (2nd Ed.). The sealed rotor was shown to contain all contents.

Report Written By Anna May

Name: Miss Anna Moy Title: Biosafety Scientist

Name: Mrs Sara Speight Title: Senior Biosafety Scientist Please be aware that the use of the Royal Coat of Anno is highly restricted and cannot be copied. Please do not put the PHE logo on your website or use our name to endorse your products. Any reference to PHE needs to be approved by us before it can be used.

ed By

Report Autho

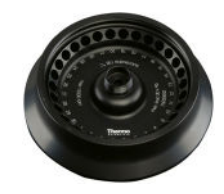

# B. 14. Microliter 30 x 2

# B. 14. 1. Items Supplied

| Article No. | Item                       | Quantity |
|-------------|----------------------------|----------|
| 75003652    | Microliter 30 x 2          | 1        |
| 50158588    | GP rotors information card | 1        |
| 50157859    | Rotor safety information   | 1        |
| 75003349    | O-Ring kit                 | 1        |

# B. 14. 2. Technical Data

| General Technical Data          |                |
|---------------------------------|----------------|
| Weight (empty)                  | 2.1 kg         |
| Maximum Permissible<br>Load     | 30 x 4 g       |
| Max. Cycle Number               | 50 000         |
| Radius max. / min.              | 100 mm / 64 mm |
| Angle                           | 45°            |
| Aerosol-tight                   | Optional       |
| Max. Autoclaving<br>Temperature | 121 °C         |

# Performance data of the compatible ventilated 1 L centrifuges

| Sorvall X1 Pro / X1 Pro-MD            |                     |  |
|---------------------------------------|---------------------|--|
| Centrifuge Voltage                    | 100-240 V, 50/60 Hz |  |
| Maximum Speed n <sub>max</sub>        | 15200 rpm           |  |
| Maximum RCF-Value at n <sub>max</sub> | 25830 x g           |  |
| K-Factor at n <sub>max</sub>          | 489                 |  |
| Acceleration / Braking Time           | 30 s / 45 s         |  |
| Temperature increase in the           |                     |  |
| sample after 1 h of continuos         | 23 °C               |  |
| run, tolerance $\pm 2K$               |                     |  |

| Sorvall X1R Pro / X1R Pro-MD                                                                              |                        |                 |                             |
|----------------------------------------------------------------------------------------------------|------------------------|-----------------|-----------------------------|
| Centrifuge<br>Voltage                                                                                     | 220-230 V,<br>50/60 Hz | 120 V,<br>60 Hz | 100 V,<br>50/60 Hz          |
| Maximum<br>Speed n <sub>max</sub>                                                                         | 15200 rpm              | 15200 rpm       | 15200 rpm                   |
| Maximum<br>RCF-Value<br>at n <sub>max</sub>                                                               | 25 830 x g             | 25 830 x g      | 25 830 x g                  |
| K-Factor at<br>n <sub>max</sub>                                                                           | 489                    | 489             | 489                         |
| Acceleration /<br>Braking Time                                                                            | 30 s / 45 s            | 30 s / 45 s     | 30 s / 45 s                 |
| Max. Speed<br>at 4 °C                                                                                     | 15200 rpm              | 14000 rpm       | 14000 rpm                   |
| Sample<br>Temperature at<br>max. Speed<br>(ambient temp.<br>at 23 °C, run<br>time 2 h),<br>tolerance ±2 K | 5 ℃                    | 8 °C            | 50 Hz: 10 °C<br>60 Hz: 8 °C |

| Sorvall ST1 Plus / ST1 Plus-MD                  |                     |  |
|-------------------------------------------------|---------------------|--|
| Centrifuge Voltage                              | 100-240 V, 50/60 Hz |  |
| Maximum Speed n <sub>max</sub>                  | 15200 rpm           |  |
| Maximum RCF-Value at n <sub>max</sub> 25830 x g |                     |  |
| K-Factor at n <sub>max</sub>                    | 489                 |  |
| Acceleration / Braking Time                     | 30 s / 45 s         |  |
| Temperature increase in the                     |                     |  |
| sample after 1 h of continuos                   | 23 °C               |  |
| run, tolerance ±2K                              |                     |  |

| Sorvall ST1R Plus / ST1R Plus-MD                                                                          |                        |                 |                             |
|----------------------------------------------------------------------------------------------------|------------------------|-----------------|-----------------------------|
| Centrifuge<br>Voltage                                                                                     | 220-230 V,<br>50/60 Hz | 120 V,<br>60 Hz | 100 V,<br>50/60 Hz          |
| Maximum<br>Speed n <sub>max</sub>                                                                         | 15200 rpm              | 15200 rpm       | 15200 rpm                   |
| Maximum<br>RCF-Value<br>at n <sub>max</sub>                                                               | 25 830 x g             | 25 830 x g      | 25830 x g                   |
| K-Factor at<br>n <sub>max</sub>                                                                           | 489                    | 489             | 489                         |
| Acceleration /<br>Braking Time                                                                            | 30 s / 45 s            | 30 s / 45 s     | 30 s / 45 s                 |
| Max. Speed<br>at 4 °C                                                                                     | 15200 rpm              | 14000 rpm       | 14000 rpm                   |
| Sample<br>Temperature at<br>max. Speed<br>(ambient temp.<br>at 23 °C, run<br>time 2 h),<br>tolerance ±2 K | 5 °C                   | 8 °C            | 50 Hz: 10 °C<br>60 Hz: 8 °C |

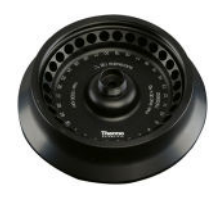

# B. 14. 3. Technical Data

| General Technical Data          |                |
|---------------------------------|----------------|
| Weight (empty)                  | 2.1 kg         |
| Maximum Permissible<br>Load     | 30 x 4 g       |
| Max. Cycle Number               | 50 000         |
| Radius max. / min.              | 100 mm / 64 mm |
| Angle                           | 45°            |
| Aerosol-tight                   | Optional       |
| Max. Autoclaving<br>Temperature | 121 °C         |

Performance data of the compatible refrigerated 4 L centrifuges

| Sorvall X4R Pro / X4R Pro-MD<br>Sorvall X4RF Pro / X4RF Pro-MD                                   |                                                     |                 |                          |
|--------------------------------------------------------------------------------------------------|-----------------------------------------------------|-----------------|--------------------------|
| Centrifuge<br>Voltage                                                                            | 220 V, 60 Hz<br>220-240 V,<br>50 Hz<br>230 V, 60 Hz | 120 V,<br>60 Hz | 100 V,<br>50/60 Hz       |
| Maximum<br>Speed n <sub>max</sub>                                                                | 15200 rpm                                           | 15200 rpm       | 15200 rpm                |
| Max. RCF-<br>Value at n <sub>max</sub>                                                           | 25830 x g                                           | 25830 x g       | 25830 x g                |
| K-Factor at<br>n <sub>max</sub>                                                                  | 489                                                 | 489             | 489                      |
| Acceleration /<br>Braking Time                                                                   | 30 s / 45 s                                         | 30 s / 45 s     | 35 s / 45 s              |
| Max. Speed<br>at 4 °C                                                                            | 15200 rpm                                           | 14800 rpm       | 14800 rpm                |
| Sample Temp.<br>at max. Speed<br>(ambient temp.<br>at 23 °C, run<br>time 2 h),<br>tolerance ±2 K | 2 °C                                                | 7 °C            | 50 Hz: 9 ℃<br>60 Hz: 7 ℃ |

| Sorvall ST4R Plus / ST4R Plus-MD<br>Sorvall ST4RF Plus / ST4RF Plus-MD                           |                                                     |                 |                            |
|--------------------------------------------------------------------------------------------------|-----------------------------------------------------|-----------------|----------------------------|
| Centrifuge<br>Voltage                                                                            | 220 V, 60 Hz<br>220-240 V,<br>50 Hz<br>230 V, 60 Hz | 120 V,<br>60 Hz | 100 V,<br>50/60 Hz         |
| Maximum<br>Speed n <sub>max</sub>                                                                | 15200 rpm                                           | 15200 rpm       | 15200 rpm                  |
| Max. RCF-<br>Value at n <sub>max</sub>                                                           | 25830 x g                                           | 25830 x g       | 25830 x g                  |
| K-Factor at<br>n <sub>max</sub>                                                                  | 489                                                 | 489             | 489                        |
| Acceleration /<br>Braking Time                                                                   | 30 s / 45 s                                         | 30 s / 45 s     | 35 s / 45 s                |
| Max. Speed<br>at 4 °C                                                                            | 15200 rpm                                           | 14 800 rpm      | 14800 rpm                  |
| Sample Temp.<br>at max. Speed<br>(ambient temp.<br>at 23 °C, run<br>time 2 h),<br>tolerance ±2 K | 2 °C                                                | 7 °C            | 50 Hz: 9 °C<br>60 Hz: 7 °C |

| Sorvall X4 Pro / X4 Pro-MD<br>Sorvall X4F Pro / X4F Pro-MD                                  |                                                               |                 |                    |
|---------------------------------------------------------------------------------------------|---------------------------------------------------------------|-----------------|--------------------|
| Centrifuge<br>Voltage                                                                       | 208-240 V,<br>50/60 Hz<br>220-240 V,<br>50 Hz<br>230 V, 60 Hz | 120 V,<br>60 Hz | 100 V,<br>50/60 Hz |
| Maximum<br>Speed n <sub>max</sub>                                                           | 15200 rpm                                                     | 15200 rpm       | 15200 rpm          |
| Maximum<br>RCF-Value<br>at n <sub>max</sub>                                                 | 25 830 x g                                                    | 25 830 x g      | 25830 x g          |
| K-Factor at<br>n <sub>max</sub>                                                             | 489                                                           | 489             | 489                |
| Acceleration /<br>Braking Time                                                              | 30 s / 45 s                                                   | 30 s / 45 s     | 35 s / 45 s        |
| Temperature<br>increase in the<br>sample after 1<br>h of continuos<br>run, tolerance<br>±2K | 21 °C                                                         | 21 °C           | 21 °C              |

| Sorvall ST4 Plus / ST4 Plus-MD<br>Sorvall ST4F Plus / ST4F Plus-MD                          |                                                               |                 |                    |
|---------------------------------------------------------------------------------------------|---------------------------------------------------------------|-----------------|--------------------|
| Centrifuge<br>Voltage                                                                       | 208-240 V,<br>50/60 Hz<br>220-240 V,<br>50 Hz<br>230 V, 60 Hz | 120 V,<br>60 Hz | 100 V,<br>50/60 Hz |
| Maximum<br>Speed n <sub>max</sub>                                                           | 15200 rpm                                                     | 15200 rpm       | 15200 rpm          |
| Maximum<br>RCF-Value<br>at n <sub>max</sub>                                                 | 25830 x g                                                     | 25830 x g       | 25830 x g          |
| K-Factor at<br>n <sub>max</sub>                                                             | 489                                                           | 489             | 489                |
| Acceleration /<br>Braking Time                                                              | 30 s / 45 s                                                   | 30 s / 45 s     | 35 s / 45 s        |
| Temperature<br>increase in the<br>sample after 1<br>h of continuos<br>run, tolerance<br>±2K | 21 °C                                                         | 21 °C           | 21 °C              |

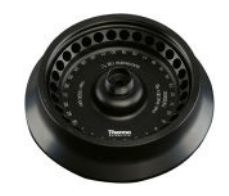

### B. 14. 4. Accessories

| Article No.           | Description            |  |
|-----------------------|------------------------|--|
| Accessories           |                        |  |
| 75003349              | Replacement O-ring kit |  |
| Adapters used for IVD |                        |  |
| 75005754              | 0.25 ml Microtube      |  |
| 75005753              | 0.5 ml Microtube       |  |
| 76003752              | 0.2 ml PCR tube        |  |
|                       |                        |  |

### B. 14. 5. Biocontainment Certificate

Centre of Emergency Preparedness and Response Health Protection Agency Porton Down Salisbury Wiltshire SP4 0JG United Kingdom

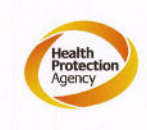

### Certificate of Containment Testing

### Containment Testing of Thermo Scientific rotor 75003652

### Report No. 77-08 H

Report prepared for: Thermo Fisher Issue Date: 1<sup>st</sup> June 2009

#### **Test Summary**

A Thermo Scientific contained rotor 75003652 (Max speed 15,200 rpm) was supplied by Thermo Fisher and containment tested at 15,200 rpm using the method described in Annex AA of EN 61010-2-020. The rotor was shown to contain a spill when tested in triplicate.

Report Written By

Manlook

**Report Authorised By** 

An

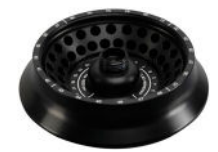

# B. 15. Microliter 48 x 2

# B. 15. 1. Items Supplied

| Article No. | Item                       | Quantity |
|-------------|----------------------------|----------|
| 75003602    | Microliter 48 x 2 rotor    | 1        |
| 76003500    | Rubber seal grease         | 1        |
| 50158588    | GP rotors information card | 1        |
| 50157859    | Rotor safety information   | 1        |
| 75003349    | O-Ring kit                 | 1        |

# B. 15. 2. Technical Data

| General Technical Data          |               |
|---------------------------------|---------------|
| Weight (empty)                  | 2.5 kg        |
| Maximum Permissible<br>Load     | 48 x 4 g      |
| Max. Cycle Number               | 50 000        |
| Radius max. / min.              | 98 mm / 59 mm |
| Angle                           | 45°           |
| Aerosol-tight                   | Yes           |
| Max. Autoclaving<br>Temperature | 138 °C        |

# Performance data of the compatible ventilated 1 L centrifuges

| Sorvall X1 Pro / X1 Pro-MD            |                     |  |  |
|---------------------------------------|---------------------|--|--|
| Centrifuge Voltage                    | 100-240 V, 50/60 Hz |  |  |
| Maximum Speed n <sub>max</sub>        | 15200 rpm           |  |  |
| Maximum RCF-Value at n <sub>max</sub> | 25314 x g           |  |  |
| K-Factor at n <sub>max</sub>          | 556                 |  |  |
| Acceleration / Braking Time           | 30 s / 45 s         |  |  |
| Temperature increase in the           |                     |  |  |
| sample after 1 h of continuos         | 22 °C               |  |  |
| run, tolerance ±2K                    |                     |  |  |

| Sorvall X1R F                                                                                             |                                     |             |                             |
|----------------------------------------------------------------------------------------------------|-------------------------------------|-------------|-----------------------------|
| Centrifuge<br>Voltage                                                                                     | 220-230 V, 120 V,<br>50/60 Hz 60 Hz |             | 100 V,<br>50/60 Hz          |
| Maximum<br>Speed n <sub>max</sub>                                                                         | 15200 rpm                           | 15200 rpm   | 15200 rpm                   |
| Maximum<br>RCF-Value<br>at n <sub>max</sub>                                                               | 25314 x g                           | 25314 x g   | 25314 x g                   |
| K-Factor at<br>n <sub>max</sub>                                                                           | 556                                 | 556         | 556                         |
| Acceleration /<br>Braking Time                                                                            | 30 s / 45 s                         | 30 s / 45 s | 30 s / 45 s                 |
| Max. Speed<br>at 4 °C                                                                                     | 15200 rpm                           | 14500 rpm   | 14500 rpm                   |
| Sample<br>Temperature at<br>max. Speed<br>(ambient temp.<br>at 23 °C, run<br>time 2 h),<br>tolerance ±2 K | 3 °C                                | 8 °C        | 50 Hz: 10 °C<br>60 Hz: 8 °C |

| Sorvall ST1 Plus / ST1 Plus-MD        |                     |  |  |
|---------------------------------------|---------------------|--|--|
| Centrifuge Voltage                    | 100-240 V, 50/60 Hz |  |  |
| Maximum Speed n <sub>max</sub>        | 15200 rpm           |  |  |
| Maximum RCF-Value at n <sub>max</sub> | 25314 x g           |  |  |
| K-Factor at n <sub>max</sub>          | 556                 |  |  |
| Acceleration / Braking Time           | 30 s / 45 s         |  |  |
| Temperature increase in the           |                     |  |  |
| sample after 1 h of continuos         | 22 °C               |  |  |
| run, tolerance ±2K                    |                     |  |  |

| Sorvall ST1R                                                                                              | Sorvall ST1R Plus / ST1R Plus-MD    |                     |                             |  |
|----------------------------------------------------------------------------------------------------|-------------------------------------|---------------------|-----------------------------|--|
| Centrifuge<br>Voltage                                                                                     | 220-230 V, 120 V,<br>50/60 Hz 60 Hz |                     | 100 V,<br>50/60 Hz          |  |
| Maximum<br>Speed n <sub>max</sub>                                                                         | 15200 rpm                           | 15200 rpm           | 15200 rpm                   |  |
| Maximum<br>RCF-Value<br>at n <sub>max</sub>                                                               | 25314 x g                           | 25314 x g 25314 x g |                             |  |
| K-Factor at<br>n <sub>max</sub>                                                                           | 556                                 | 556                 | 556                         |  |
| Acceleration /<br>Braking Time                                                                            | 30 s / 45 s                         | 30 s / 45 s         | 30 s / 45 s                 |  |
| Max. Speed<br>at 4 °C                                                                                     | 15200 rpm 14500 rpn                 |                     | 14500 rpm                   |  |
| Sample<br>Temperature at<br>max. Speed<br>(ambient temp.<br>at 23 °C, run<br>time 2 h),<br>tolerance +2.K | 3 °C                                | 8 °C                | 50 Hz: 10 °C<br>60 Hz: 8 °C |  |

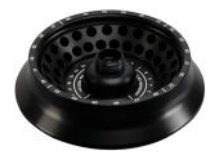

# B. 15. 3. Technical Data

| General Technical Data          |               |  |
|---------------------------------|---------------|--|
| Weight (empty)                  | 2.5 kg        |  |
| Maximum Permissible<br>Load     | 48 x 4 g      |  |
| Max. Cycle Number               | 50 000        |  |
| Radius max. / min.              | 98 mm / 59 mm |  |
| Angle                           | 45°           |  |
| Aerosol-tight                   | Yes           |  |
| Max. Autoclaving<br>Temperature | 138 °C        |  |

Performance data of the compatible refrigerated 4 L centrifuges

| Sorvall X4R Pro / X4R Pro-MD<br>Sorvall X4RF Pro / X4RF Pro-MD                                   |                                                                  |                     |                            |
|--------------------------------------------------------------------------------------------------|------------------------------------------------------------------|---------------------|----------------------------|
| Centrifuge<br>Voltage                                                                            | 220 V, 60 Hz 120 V,<br>220-240 V, 60 Hz<br>50 Hz<br>230 V, 60 Hz |                     | 100 V,<br>50/60 Hz         |
| Maximum<br>Speed n <sub>max</sub>                                                                | 15200 rpm                                                        | 15200 rpm 15200 rpm |                            |
| Max. RCF-<br>Value at n <sub>max</sub>                                                           | 25314 x g 25314 x g                                              |                     | 25314 x g                  |
| K-Factor at<br>n <sub>max</sub>                                                                  | 556                                                              | 556                 | 556                        |
| Acceleration /<br>Braking Time                                                                   | 35 s / 50 s                                                      | 35 s / 50 s         | 35 s / 50 s                |
| Max. Speed<br>at 4 °C                                                                            | 15200 rpm 15200 rpm                                              |                     | 15200 rpm                  |
| Sample Temp.<br>at max. Speed<br>(ambient temp.<br>at 23 °C, run<br>time 2 h),<br>tolerance ±2 K | O°C                                                              | 4 °C                | 50 Hz: 6 °C<br>60 Hz: 4 °C |

| Sorvall ST4R<br>Sorvall ST4R                                                                     |                                                                  |             |                            |
|--------------------------------------------------------------------------------------------------|------------------------------------------------------------------|-------------|----------------------------|
| Centrifuge<br>Voltage                                                                            | 220 V, 60 Hz 120 V,<br>220-240 V, 60 Hz<br>50 Hz<br>230 V, 60 Hz |             | 100 V,<br>50/60 Hz         |
| Maximum<br>Speed n <sub>max</sub>                                                                | 15200 rpm                                                        | 15200 rpm   | 15200 rpm                  |
| Max. RCF-<br>Value at n <sub>max</sub>                                                           | 25314 x g 25314 x g                                              |             | 25314 x g                  |
| K-Factor at<br>n <sub>max</sub>                                                                  | 556                                                              | 556         | 556                        |
| Acceleration /<br>Braking Time                                                                   | 35 s / 50 s                                                      | 35 s / 50 s | 35 s / 50 s                |
| Max. Speed<br>at 4 °C                                                                            | 15200 rpm 15200 rpm                                              |             | 15200 rpm                  |
| Sample Temp.<br>at max. Speed<br>(ambient temp.<br>at 23 °C, run<br>time 2 h),<br>tolerance ±2 K | 0°C                                                              | 4 °C        | 50 Hz: 6 °C<br>60 Hz: 4 °C |

| Sorvall X4 Pr<br>Sorvall X4F F                                                              |                                                                            |                     |                    |
|---------------------------------------------------------------------------------------------|----------------------------------------------------------------------------|---------------------|--------------------|
| Centrifuge<br>Voltage                                                                       | 208-240 V, 120 V,<br>50/60 Hz 60 Hz<br>220-240 V,<br>50 Hz<br>230 V, 60 Hz |                     | 100 V,<br>50/60 Hz |
| Maximum<br>Speed n <sub>max</sub>                                                           | 15200 rpm                                                                  | 15200 rpm 15200 rpm |                    |
| Maximum<br>RCF-Value<br>at n <sub>max</sub>                                                 | 25314 x g                                                                  | 25314 x g           | 25314 x g          |
| K-Factor at<br>n <sub>max</sub>                                                             | 556                                                                        | 556                 | 556                |
| Acceleration /<br>Braking Time                                                              | 35 s / 50 s                                                                | 35 s / 50 s         | 35 s / 50 s        |
| Temperature<br>increase in the<br>sample after 1<br>h of continuos<br>run, tolerance<br>±2K | 21 °C                                                                      | 21 °C               | 21 °C              |

| Sorvall ST4 F<br>Sorvall ST4F                                                               |                                                                            |                     |                    |
|---------------------------------------------------------------------------------------------|----------------------------------------------------------------------------|---------------------|--------------------|
| Centrifuge<br>Voltage                                                                       | 208-240 V, 120 V,<br>50/60 Hz 60 Hz<br>220-240 V,<br>50 Hz<br>230 V, 60 Hz |                     | 100 V,<br>50/60 Hz |
| Maximum<br>Speed n <sub>max</sub>                                                           | 15200 rpm                                                                  | 15200 rpm 15200 rpm |                    |
| Maximum<br>RCF-Value<br>at n <sub>max</sub>                                                 | 25314 x g                                                                  | 25314 x g           | 25314 x g          |
| K-Factor at<br>n <sub>max</sub>                                                             | 556                                                                        | 556                 | 556                |
| Acceleration /<br>Braking Time                                                              | 35 s / 50 s                                                                | 35 s / 50 s         | 35 s / 50 s        |
| Temperature<br>increase in the<br>sample after 1<br>h of continuos<br>run, tolerance<br>±2K | 21 °C                                                                      | 21 °C               | 21 °C              |

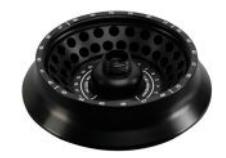

# B. 15. 4. Accessories

| Article No.           | Description            |  |
|-----------------------|------------------------|--|
| Accessories           |                        |  |
| 75003349              | Replacement O-ring kit |  |
| Adapters used for IVD |                        |  |
| 75005754              | 0.25 ml Microtube      |  |
| 75005753              | 0.5 ml Microtube       |  |
| 76003752              | 0.2 ml PCR tube        |  |
|                       |                        |  |

### B. 15. 5. Biocontainment Certificate

| entre of Emergency Prenaredness and Response |
|----------------------------------------------|
| ealth Protection Agency                      |
| editi Protection Agonoy                      |
| olioh Down                                   |
| alisbury                                     |
| /itshire SP4 0JG                             |
| nited Kingdom                                |
|                                              |

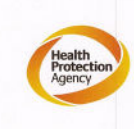

# Certificate of Containment Testing

### Containment Testing of Thermo Scientific Rotor 75003602

### Report No. 59-08 E

Report prepared for: Thermo Fisher Issue Date: 15<sup>th</sup> January 2009

#### Test Summary

A Thermo Scientific 75003602 contained rotor (Max speed 15,200 rpm) was supplied by Thermo Fisher and containment tested at 15,200 rpm using the method described in Annex AA of EN 61010-2-020. The rotor was shown to contain a spill when tested in triplicate.

Report Written By

**Report Authorised By** 2 (28/1/09)

# B. 16. MicroClick 30 x 2

| В. | 16. | 1. | Items | Supplied |
|----|-----|----|-------|----------|
|----|-----|----|-------|----------|

| Article No. | Item                       | Quantity |
|-------------|----------------------------|----------|
| 75005719    | MicroClick 30 x 2 rotor    | 1        |
| 70902041    | ClickSeal lid              | 1        |
| 76003500    | Rubber seal grease         | 1        |
| 75005726    | O-ring set                 | 1        |
| 50158588    | GP rotors information card | 1        |
| 50157859    | Rotor safety information   | 1        |
| 50143707    | Small benchtop rotors CD   | 1        |

# Performance data of the compatible ventilated 1 L centrifuges

| Sorvall X1 Pro / X1 Pro-MD            |                     |  |
|---------------------------------------|---------------------|--|
| Centrifuge Voltage                    | 100-240 V, 50/60 Hz |  |
| Maximum Speed n <sub>max</sub>        | 14000 rpm           |  |
| Maximum RCF-Value at n <sub>max</sub> | 21694 x g           |  |
| K-Factor at n <sub>max</sub>          | 563                 |  |
| Acceleration / Braking Time           | 30 s / 45 s         |  |
| Temperature increase in the           |                     |  |
| sample after 1 h of continuos         | 19 °C               |  |
| run, tolerance ±2K                    |                     |  |

| General Technical Data          |               |
|---------------------------------|---------------|
| Weight (empty)                  | 1.44 kg       |
| Maximum Permissible<br>Load     | 30 x 4 g      |
| Max. Cycle Number               | 50 000        |
| Radius max. / min.              | 99 mm / 64 mm |
| Angle                           | 45°           |
| Aerosol-tight                   | Yes           |
| Max. Autoclaving<br>Temperature | 138 °C        |

B. 16. 2. Technical Data

| Sorvall X1R Pro / X1R Pro-MD                                                                              |                        |                 |                            |
|----------------------------------------------------------------------------------------------------|------------------------|-----------------|----------------------------|
| Centrifuge<br>Voltage                                                                                     | 220-230 V,<br>50/60 Hz | 120 V,<br>60 Hz | 100 V,<br>50/60 Hz         |
| Maximum<br>Speed n <sub>max</sub>                                                                         | 14000 rpm              | 14000 rpm       | 14000 rpm                  |
| Maximum<br>RCF-Value<br>at n <sub>max</sub>                                                               | 21 694 x g             | 21 694 x g      | 21 694 x g                 |
| K-Factor at<br>n <sub>max</sub>                                                                           | 563                    | 563             | 563                        |
| Acceleration /<br>Braking Time                                                                            | 30 s / 45 s            | 30 s / 45 s     | 30 s / 45 s                |
| Max. Speed<br>at 4 °C                                                                                     | 15200 rpm              | 14000 rpm       | 14000 rpm                  |
| Sample<br>Temperature at<br>max. Speed<br>(ambient temp.<br>at 23 °C, run<br>time 2 h),<br>tolerance ±2 K | 0°C                    | 4 °C            | 50 Hz: 6 °C<br>60 Hz: 4 °C |

| Sorvall ST1 Plus / ST1 Plus-MD        |                     |  |
|---------------------------------------|---------------------|--|
| Centrifuge Voltage                    | 100-240 V, 50/60 Hz |  |
| Maximum Speed n <sub>max</sub>        | 14000 rpm           |  |
| Maximum RCF-Value at n <sub>max</sub> | 21 694 x g          |  |
| K-Factor at n <sub>max</sub>          | 563                 |  |
| Acceleration / Braking Time           | 30 s / 45 s         |  |
| Temperature increase in the           |                     |  |
| sample after 1 h of continuos         | 19 °C               |  |
| run, tolerance ±2K                    |                     |  |

| Sorvall ST1R Plus / ST1R Plus-MD                                                                          |                        |                 |                            |
|----------------------------------------------------------------------------------------------------|------------------------|-----------------|----------------------------|
| Centrifuge<br>Voltage                                                                                     | 220-230 V,<br>50/60 Hz | 120 V,<br>60 Hz | 100 V,<br>50/60 Hz         |
| Maximum<br>Speed n <sub>max</sub>                                                                         | 14 000 rpm             | 14000 rpm       | 14000 rpm                  |
| Maximum<br>RCF-Value<br>at n <sub>max</sub>                                                               | 21 694 x g             | 21 694 x g      | 21 694 x g                 |
| K-Factor at<br>n <sub>max</sub>                                                                           | 563                    | 563             | 563                        |
| Acceleration /<br>Braking Time                                                                            | 30 s / 45 s            | 30 s / 45 s     | 30 s / 45 s                |
| Max. Speed<br>at 4 °C                                                                                     | 15200 rpm              | 14000 rpm       | 14000 rpm                  |
| Sample<br>Temperature at<br>max. Speed<br>(ambient temp.<br>at 23 °C, run<br>time 2 h),<br>tolerance ±2 K | 0°C                    | 4 °C            | 50 Hz: 6 °C<br>60 Hz: 4 °C |

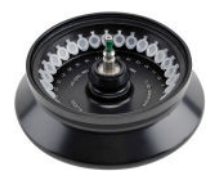

### B. 16. 3. Technical Data

| General Technical Data          |               |
|---------------------------------|---------------|
| Weight (empty)                  | 1.44 kg       |
| Maximum Permissible<br>Load     | 30 x 4 g      |
| Max. Cycle Number               | 50 000        |
| Radius max. / min.              | 99 mm / 64 mm |
| Angle                           | 45°           |
| Aerosol-tight                   | Yes           |
| Max. Autoclaving<br>Temperature | 138 °C        |

Performance data of the compatible refrigerated 4 L centrifuges

| Sorvall X4R Pro / X4R Pro-MD<br>Sorvall X4RF Pro / X4RF Pro-MD                                   |                                                     |                 |                            |
|--------------------------------------------------------------------------------------------------|-----------------------------------------------------|-----------------|----------------------------|
| Centrifuge<br>Voltage                                                                            | 220 V, 60 Hz<br>220-240 V,<br>50 Hz<br>230 V, 60 Hz | 120 V,<br>60 Hz | 100 V,<br>50/60 Hz         |
| Maximum<br>Speed n <sub>max</sub>                                                                | 14000 rpm                                           | 14000 rpm       | 14000 rpm                  |
| Max. RCF-<br>Value at n <sub>max</sub>                                                           | 21 694 x g                                          | 21 694 x g      | 21 694 x g                 |
| K-Factor at<br>n <sub>max</sub>                                                                  | 563                                                 | 563             | 563                        |
| Acceleration /<br>Braking Time                                                                   | 25 s / 40 s                                         | 30 s / 40 s     | 35 s / 45 s                |
| Max. Speed<br>at 4 °C                                                                            | 14 000 rpm                                          | 14 000 rpm      | 14 000 rpm                 |
| Sample Temp.<br>at max. Speed<br>(ambient temp.<br>at 23 °C, run<br>time 2 h),<br>tolerance ±2 K | -3 °C                                               | 3 °C            | 50 Hz: 5 °C<br>60 Hz: 3 °C |

| max                                                                                                    |                                                                                                    |                                                                                               |                                                                                    |
|----------------------------------------------------------------------------------------------------|----------------------------------------------------------------------------------------------------|-----------------------------------------------------------------------------------------------|------------------------------------------------------------------------------------|
| K-Factor at<br>n <sub>max</sub>                                                                                                    | 563                                                                                                    | 563                                                                                           | 563                                                                                |
| Acceleration /<br>Braking Time                                                                                                    | 25 s / 40 s                                                                                                    | 30 s / 40 s                                                                                   | 35 s / 45 s                                                                        |
| Max. Speed<br>at 4 °C                                                                                                    | 14 000 rpm                                                                                                    | 14000 rpm                                                                                     | 14000 rpm                                                                          |
| Sample Temp.<br>at max. Speed<br>(ambient temp.<br>at 23 °C, run<br>time 2 h),<br>tolerance ±2 K                                                                                                   | -3 °C                                                                                                    | 3 °C                                                                                          | 50 Hz: 5 °C<br>60 Hz: 3 °C                                                         |
|                                                                                                    |                                                                                                    |                                                                                               |                                                                                    |
| Sorvall ST4R<br>Sorvall ST4R                                                                                                    | Plus / ST4R P<br>F Plus / ST4RI                                                                                                    | lus-MD<br>F Plus-MD                                                                           |                                                                                    |
|                                                                                                    |                                                                                                    |                                                                                               |                                                                                    |
| Centrifuge<br>Voltage                                                                                                    | 220 V, 60 Hz<br>220-240 V,<br>50 Hz<br>230 V, 60 Hz                                                                                             | 120 V,<br>60 Hz                                                                               | 100 V,<br>50/60 Hz                                                                 |
| Centrifuge<br>Voltage<br>Maximum<br>Speed n <sub>max</sub>                                                                                                    | 220 V, 60 Hz<br>220-240 V,<br>50 Hz<br>230 V, 60 Hz<br>14 000 rpm                                                                               | 120 V,<br>60 Hz<br>14000 rpm                                                                  | 100 V,<br>50/60 Hz<br>14000 rpm                                                    |
| Centrifuge<br>Voltage<br>Maximum<br>Speed n <sub>max</sub><br>Max. RCF-<br>Value at n <sub>max</sub>                                                                                               | 220 V, 60 Hz<br>220-240 V,<br>50 Hz<br>230 V, 60 Hz<br>14 000 rpm<br>21 694 x g                                                                 | <b>120 V,</b><br><b>60 Hz</b><br>14 000 rpm<br>21 694 x g                                     | 100 V,<br>50/60 Hz<br>14000 rpm<br>21694 x g                                       |
| Centrifuge<br>Voltage<br>Maximum<br>Speed n <sub>max</sub><br>Max. RCF-<br>Value at n <sub>max</sub><br>K-Factor at<br>n <sub>max</sub>                                                            | 220 V, 60 Hz<br>220-240 V,<br>50 Hz<br>230 V, 60 Hz<br>14 000 rpm<br>21 694 x g<br>563                                                          | <b>120 V,</b><br><b>60 Hz</b><br>14 000 rpm<br>21 694 x g<br>563                              | <b>100 V,</b><br><b>50/60 Hz</b><br>14 000 rpm<br>21 694 x g<br>563                |
| Centrifuge<br>Voltage<br>Maximum<br>Speed n <sub>max</sub><br>Max. RCF-<br>Value at n <sub>max</sub><br>K-Factor at<br>n <sub>max</sub><br>Acceleration /<br>Braking Time                          | 220 V, 60 Hz<br>220-240 V,<br>50 Hz<br>230 V, 60 Hz<br>14 000 rpm<br>21 694 x g<br>563<br>30 s / 40 s                                           | <b>120 V,</b><br><b>60 Hz</b><br>14 000 rpm<br>21 694 x g<br>563<br>30 s / 40 s               | <b>100 V,</b><br><b>50/60 Hz</b><br>14 000 rpm<br>21 694 x g<br>563<br>35 s / 45 s |
| Centrifuge<br>Voltage<br>Maximum<br>Speed n <sub>max</sub><br>Max. RCF-<br>Value at n <sub>max</sub><br>K-Factor at<br>n <sub>max</sub><br>Acceleration /<br>Braking Time<br>Max. Speed<br>at 4 °C | <b>220 V, 60 Hz</b><br><b>220-240 V,</b><br><b>50 Hz</b><br><b>230 V, 60 Hz</b><br>14 000 rpm<br>21 694 x g<br>563<br>30 s / 40 s<br>14 000 rpm | <b>120 V,</b><br><b>60 Hz</b><br>14 000 rpm<br>21 694 x g<br>563<br>30 s / 40 s<br>14 000 rpm | 100 V,<br>50/60 Hz<br>14 000 rpm<br>21 694 x g<br>563<br>35 s / 45 s<br>14 000 rpm |

Performance data of the compatible ventilated 4 L centrifuges

| Sorvall X4 Pro / X4 Pro-MD<br>Sorvall X4F Pro / X4F Pro-MD                                  |                                                               |                 |                    |
|---------------------------------------------------------------------------------------------|---------------------------------------------------------------|-----------------|--------------------|
| Centrifuge<br>Voltage                                                                       | 208-240 V,<br>50/60 Hz<br>220-240 V,<br>50 Hz<br>230 V, 60 Hz | 120 V,<br>60 Hz | 100 V,<br>50/60 Hz |
| Maximum<br>Speed n <sub>max</sub>                                                           | 14000 rpm                                                     | 14000 rpm       | 14000 rpm          |
| Maximum<br>RCF-Value<br>at n <sub>max</sub>                                                 | 21 694 x g                                                    | 21 694 x g      | 21 694 x g         |
| K-Factor at<br>n <sub>max</sub>                                                             | 563                                                           | 563             | 563                |
| Acceleration /<br>Braking Time                                                              | 30 s / 40 s                                                   | 30 s / 40 s     | 35 s / 45 s        |
| Temperature<br>increase in the<br>sample after 1<br>h of continuos<br>run, tolerance<br>±2K | 18 °C                                                         | 18 °C           | 18 °C              |

| Sorvall ST4 Plus / ST4 Plus-MD<br>Sorvall ST4F Plus / ST4F Plus-MD                          |                                                               |                 |                    |
|---------------------------------------------------------------------------------------------|---------------------------------------------------------------|-----------------|--------------------|
| Centrifuge<br>Voltage                                                                       | 208-240 V,<br>50/60 Hz<br>220-240 V,<br>50 Hz<br>230 V, 60 Hz | 120 V,<br>60 Hz | 100 V,<br>50/60 Hz |
| Maximum<br>Speed n <sub>max</sub>                                                           | 14 000 rpm                                                    | 14000 rpm       | 14000 rpm          |
| Max. RCF-<br>Value at n <sub>max</sub>                                                      | 21 694 x g                                                    | 21 694 x g      | 21 694 x g         |
| K-Factor at<br>n <sub>max</sub>                                                             | 563                                                           | 563             | 563                |
| Acceleration /<br>Braking Time                                                              | 30 s / 40 s                                                   | 30 s / 40 s     | 35 s / 45 s        |
| Temperature<br>increase in the<br>sample after 1<br>h of continuos<br>run, tolerance<br>±2K | 18 °C                                                         | 18 °C           | 18 °C              |

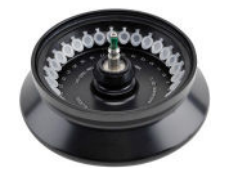

### B. 16. 4. Accessories

| Article No.           | Description            |  |
|-----------------------|------------------------|--|
| Accessories           |                        |  |
| 75005726              | Replacement O-ring Kit |  |
| Adapters used for IVD |                        |  |
| 75005754              | 0.25 ml Microtube      |  |
| 75005753              | 0.5 ml Microtube       |  |
| 76003752              | 0.2 ml PCR tube        |  |
|                       |                        |  |

## B. 16. 5. Biocontainment Certificate

Health Protection Agency Microbiology Services Porton Down Salisbury Witshire SP4 0JG

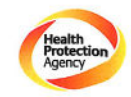

# Certificate of Containment Testing

# Containment Testing of Rotor 75005719 MicroClick 30x2 in a Thermo Scientific Centrifuge

Report No. 194-12 B

 Report Prepared For:
 Thermo Fisher Scientific

 Issue Date:
 30<sup>th</sup> October 2012

### Test Summary

A 75005719 MicroClick 30x2 rotor was containment tested in a Thermo Scientific centrifuge at 15,000 rpm, using Annex AA of IEC 61010-2-20:2006 (2<sup>nd</sup> Ed.). The sealed rotor was shown to contain all contents.

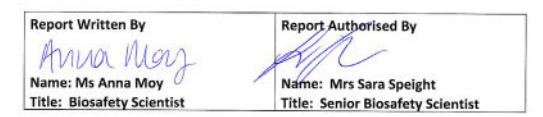

Thermo Scientific is a trademark of Thermo Fisher Scientific and is registered with the USPTO.

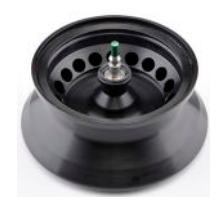

# B. 17. MicroClick 18 x 5

# B. 17. 1. Items Supplied

| Article No. | Item                       | Quantity |
|-------------|----------------------------|----------|
| 75005765    | MicroClick 18 x 5          | 1        |
| 20059119    | ClickSeal lid              | 1        |
| 76003500    | Rubber seal grease         | 1        |
| 50158588    | GP rotors information card | 1        |
| 75005726    | O-ring set                 | 1        |
| 50157859    | Rotor safety information   | 1        |

# Performance data of the compatible ventilated 1 L centrifuges

| Sorvall X1 Pro / X1 Pro-MD            |                     |  |
|---------------------------------------|---------------------|--|
| Centrifuge Voltage                    | 100-240 V, 50/60 Hz |  |
| Maximum Speed n <sub>max</sub>        | 15000 rpm           |  |
| Maximum RCF-Value at n <sub>max</sub> | 24652 x g           |  |
| K-Factor at n <sub>max</sub>          | 378                 |  |
| Acceleration / Braking Time           | 30 s / 45 s         |  |
| Temperature increase in the           |                     |  |
| sample after 1 h of continuos         | 22 °C               |  |
| run, tolerance $\pm 2K$               |                     |  |

# B. 17. 2. Technical Data

| General Technical Data          |               |
|---------------------------------|---------------|
| Weight (empty)                  | 1.7 kg        |
| Maximum Permissible<br>Load     | 18 x 9 g      |
| Max. Cycle Number               | 50 000        |
| Radius max. / min.              | 98 mm / 70 mm |
| Angle                           | 45°           |
| Aerosol-tight                   | Yes           |
| Max. Autoclaving<br>Temperature | 121 °C        |

| Sorvall X1R Pro / X1R Pro-MD                                                                              |                        |                 |                              |
|----------------------------------------------------------------------------------------------------|------------------------|-----------------|------------------------------|
| Centrifuge<br>Voltage                                                                                     | 220-230 V,<br>50/60 Hz | 120 V,<br>60 Hz | 100 V,<br>50/60 Hz           |
| Maximum<br>Speed n <sub>max</sub>                                                                         | 15000 rpm              | 15000 rpm       | 15000 rpm                    |
| Maximum<br>RCF-Value<br>at n <sub>max</sub>                                                               | 24652 x g              | 24652 x g       | 24652 x g                    |
| K-Factor at<br>n <sub>max</sub>                                                                           | 378                    | 378             | 378                          |
| Acceleration /<br>Braking Time                                                                            | 30 s / 45 s            | 30 s / 45 s     | 30 s / 45 s                  |
| Max. Speed<br>at 4 °C                                                                                     | 15000 rpm              | 13800 rpm       | 13800 rpm                    |
| Sample<br>Temperature at<br>max. Speed<br>(ambient temp.<br>at 23 °C, run<br>time 2 h),<br>tolerance ±2 K | 5 °C                   | 10 °C           | 50 Hz: 12 °C<br>60 Hz: 10 °C |

| Sorvall ST1 Plus / ST1 Plus-MD        |                     |  |
|---------------------------------------|---------------------|--|
| Centrifuge Voltage                    | 100-240 V, 50/60 Hz |  |
| Maximum Speed n <sub>max</sub>        | 15000 rpm           |  |
| Maximum RCF-Value at n <sub>max</sub> | 24652 x g           |  |
| K-Factor at n <sub>max</sub>          | 378                 |  |
| Acceleration / Braking Time           | 45 s / 30 s         |  |
| Temperature increase in the           |                     |  |
| sample after 1 h of continuos 22 °C   |                     |  |
| run, tolerance $\pm 2K$               |                     |  |

| Sorvall ST1R Plus / ST1R Plus-MD                                                                          |                        |                 |                              |
|----------------------------------------------------------------------------------------------------|------------------------|-----------------|------------------------------|
| Centrifuge<br>Voltage                                                                                     | 220-230 V,<br>50/60 Hz | 120 V,<br>60 Hz | 100 V,<br>50/60 Hz           |
| Maximum<br>Speed n <sub>max</sub>                                                                         | 15000 rpm              | 15000 rpm       | 15000 rpm                    |
| Maximum<br>RCF-Value<br>at n <sub>max</sub>                                                               | 24652 x g              | 24652 x g       | 24652 x g                    |
| K-Factor at<br>n <sub>max</sub>                                                                           | 378                    | 378             | 378                          |
| Acceleration /<br>Braking Time                                                                            | 30 s / 45 s            | 30 s / 45 s     | 30 s / 45 s                  |
| Max. Speed<br>at 4 °C                                                                                     | 15000 rpm              | 13800 rpm       | 13800 rpm                    |
| Sample<br>Temperature at<br>max. Speed<br>(ambient temp.<br>at 23 °C, run<br>time 2 h),<br>tolerance ±2 K | 5 °C                   | 10 °C           | 50 Hz: 12 °C<br>60 Hz: 10 °C |

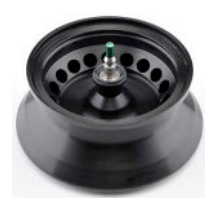

# B. 17. 3. Technical Data

| General Technical Data          |               |
|---------------------------------|---------------|
| Weight (empty)                  | 1.7 kg        |
| Maximum Permissible<br>Load     | 18 x 9 g      |
| Max. Cycle Number               | 50 000        |
| Radius max. / min.              | 98 mm / 70 mm |
| Angle                           | 45°           |
| Aerosol-tight                   | Yes           |
| Max. Autoclaving<br>Temperature | 121 °C        |

Performance data of the compatible refrigerated 4 L centrifuges

| Sorvall X4R Pro / X4R Pro-MD<br>Sorvall X4RF Pro / X4RF Pro-MD                                   |                                                     |                 |                             |
|--------------------------------------------------------------------------------------------------|-----------------------------------------------------|-----------------|-----------------------------|
| Centrifuge<br>Voltage                                                                            | 220 V, 60 Hz<br>220-240 V,<br>50 Hz<br>230 V, 60 Hz | 120 V,<br>60 Hz | 100 V,<br>50/60 Hz          |
| Maximum<br>Speed n <sub>max</sub>                                                                | 15000 rpm                                           | 15000 rpm       | 15000 rpm                   |
| Max. RCF-<br>Value at n <sub>max</sub>                                                           | 24652 x g                                           | 24652 x g       | 24652 x g                   |
| K-Factor at<br>n <sub>max</sub>                                                                  | 378                                                 | 378             | 378                         |
| Acceleration /<br>Braking Time                                                                   | 30 s / 45 s                                         | 30 s / 45 s     | 35 s / 45 s                 |
| Max. Speed<br>at 4 °C                                                                            | 15000 rpm                                           | 14200 rpm       | 14200 rpm                   |
| Sample Temp.<br>at max. Speed<br>(ambient temp.<br>at 23 °C, run<br>time 2 h),<br>tolerance ±2 K | 2 °C                                                | 8 °C            | 50 Hz: 10 °C<br>60 Hz: 8 °C |

| K-Factor at<br>n <sub>max</sub>                                                                                                    | 378                                                                                               | 378                                                                 | 378                                                                      |
|----------------------------------------------------------------------------------------------------|---------------------------------------------------------------------------------------------------|---------------------------------------------------------------------|--------------------------------------------------------------------------|
| Acceleration /<br>Braking Time                                                                                                    | 30 s / 45 s                                                                                       | 30 s / 45 s                                                         | 35 s / 45 s                                                              |
| Max. Speed<br>at 4 °C                                                                                                    | 15000 rpm                                                                                         | 14200 rpm                                                           | 14200 rpm                                                                |
| Sample Temp.<br>at max. Speed<br>(ambient temp.<br>at 23 °C, run<br>time 2 h),<br>tolerance ±2 K                                                                                                   | 2 °C                                                                                              | 8 °C                                                                | 50 Hz: 10 °C<br>60 Hz: 8 °C                                              |
|                                                                                                    |                                                                                                   |                                                                     |                                                                          |
| Sorvall ST4R<br>Sorvall ST4R                                                                                                    | Sorvall ST4R Plus / ST4R Plus-MD<br>Sorvall ST4RF Plus / ST4RF Plus-MD                            |                                                                     |                                                                          |
|                                                                                                    | 220 V, 60 Hz                                                                                      | 120 V.                                                              | 100 V.                                                                   |
| Centrifuge<br>Voltage                                                                                                    | 220-240 V,<br>50 Hz<br>230 V, 60 Hz                                                               | 60 Hz                                                               | 50/60 Hz                                                                 |
| Centrifuge<br>Voltage<br>Maximum<br>Speed n <sub>max</sub>                                                                                                    | 220-240 V,<br>50 Hz<br>230 V, 60 Hz<br>15 000 rpm                                                 | 60 Hz                                                               | 50/60 Hz                                                                 |
| Centrifuge<br>Voltage<br>Maximum<br>Speed n <sub>max</sub><br>Max. RCF-<br>Value at n <sub>max</sub>                                                                                               | 220-240 V,<br>50 Hz<br>230 V, 60 Hz<br>15 000 rpm<br>24 652 x g                                   | <b>60 Hz</b><br>15 000 rpm<br>24 652 x g                            | 50/60 Hz<br>15 000 rpm<br>24 652 x g                                     |
| Centrifuge<br>Voltage<br>Maximum<br>Speed n <sub>max</sub><br>Max. RCF-<br>Value at n <sub>max</sub><br>K-Factor at<br>n <sub>max</sub>                                                            | 220-240 V,<br>50 Hz<br>230 V, 60 Hz<br>15 000 rpm<br>24 652 x g<br>378                            | <b>60 Hz</b><br>15 000 rpm<br>24 652 x g<br>378                     | <b>50/60 Hz</b><br>15 000 rpm<br>24 652 x g<br>378                       |
| Centrifuge<br>Voltage<br>Maximum<br>Speed n <sub>max</sub><br>Max. RCF-<br>Value at n <sub>max</sub><br>K-Factor at<br>n <sub>max</sub><br>Acceleration /<br>Braking Time                          | 220-240 V,<br>50 Hz<br>230 V, 60 Hz<br>15000 rpm<br>24 652 x g<br>378<br>30 s / 45 s              | 60 Hz<br>15000 rpm<br>24 652 x g<br>378<br>30 s / 45 s              | 50/60 Hz<br>15 000 rpm<br>24 652 x g<br>378<br>35 s / 45 s               |
| Centrifuge<br>Voltage<br>Maximum<br>Speed n <sub>max</sub><br>Max. RCF-<br>Value at n <sub>max</sub><br>K-Factor at<br>n <sub>max</sub><br>Acceleration /<br>Braking Time<br>Max. Speed<br>at 4 °C | 220-240 V,<br>50 Hz<br>230 V, 60 Hz<br>15000 rpm<br>24 652 x g<br>378<br>30 s / 45 s<br>15000 rpm | 60 Hz<br>15000 rpm<br>24 652 x g<br>378<br>30 s / 45 s<br>14200 rpm | 50/60 Hz<br>15 000 rpm<br>24 652 x g<br>378<br>35 s / 45 s<br>14 200 rpm |

60 Hz: 8 °C

Performance data of the compatible ventilated 4 L centrifuges

| Sorvall X4 Pro / X4 Pro-MD<br>Sorvall X4F Pro / X4F Pro-MD                                  |                                                               |                 |                    |
|---------------------------------------------------------------------------------------------|---------------------------------------------------------------|-----------------|--------------------|
| Centrifuge<br>Voltage                                                                       | 208-240 V,<br>50/60 Hz<br>220-240 V,<br>50 Hz<br>230 V, 60 Hz | 120 V,<br>60 Hz | 100 V,<br>50/60 Hz |
| Maximum<br>Speed n <sub>max</sub>                                                           | 14 000 rpm                                                    | 14000 rpm       | 14000 rpm          |
| Max. RCF-<br>Value at n <sub>max</sub>                                                      | 21 475 x g                                                    | 21 475 x g      | 21 475 x g         |
| K-Factor at<br>n <sub>max</sub>                                                             | 434                                                           | 434             | 434                |
| Acceleration /<br>Braking Time                                                              | 30 s / 45 s                                                   | 30 s / 45 s     | 35 s / 45 s        |
| Temperature<br>increase in the<br>sample after 1<br>h of continuos<br>run, tolerance<br>±2K | 17 °C                                                         | 17 °C           | 17 °C              |

| Sorvall ST4 Plus / ST4 Plus-MD<br>Sorvall ST4F Plus / ST4F Plus-MD                          |                                                               |                 |                    |
|---------------------------------------------------------------------------------------------|---------------------------------------------------------------|-----------------|--------------------|
| Centrifuge<br>Voltage                                                                       | 208-240 V,<br>50/60 Hz<br>220-240 V,<br>50 Hz<br>230 V, 60 Hz | 120 V,<br>60 Hz | 100 V,<br>50/60 Hz |
| Maximum<br>Speed n <sub>max</sub>                                                           | 14000 rpm                                                     | 14000 rpm       | 14000 rpm          |
| Max. RCF-<br>Value at n <sub>max</sub>                                                      | 21 475 x g                                                    | 21 475 x g      | 21 475 x g         |
| K-Factor at<br>n <sub>max</sub>                                                             | 434                                                           | 434             | 434                |
| Acceleration /<br>Braking Time                                                              | 30 s / 45 s                                                   | 30 s / 45 s     | 35 s / 45 s        |
| Temperature<br>increase in the<br>sample after 1<br>h of continuos<br>run, tolerance<br>±2K | 17 °C                                                         | 17 °C           | 17 °C              |

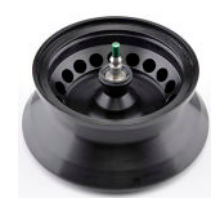

# B. 17. 4. Accessories

| Article No.                      | Description            |  |
|----------------------------------|------------------------|--|
| Accessories                      |                        |  |
| 75005726                         | Replacement O-ring Kit |  |
| Adapters used for Laboratory Use |                        |  |
| 75005756                         | 1.2/2 ml Microtube     |  |
| Adapters used for IVD            |                        |  |
| 75005756                         | 1.5/2 ml Microtube     |  |

# B. 17. 5. Biocontainment Certificate

| <b>**</b>     |  |
|---------------|--|
| Public Health |  |
| England       |  |

Public Health England Microbiology Services Porton Down Salisbury Wiltshire SP4 OJG

### **Certificate of Containment Testing**

#### Containment Testing of Thermo Scientific Rotor MicroClick 18x5 (75005765) in a Thermo Scientific Centrifuge

### Report No. 102/13

 Report Prepared For:
 Thermo Fisher Scientific

 Issue Date:
 13<sup>th</sup> February 2014

#### **Test Summary**

A Thermo Scientific MicroClick 18x5 rotor (75005765) was containment tested in a Thermo Scientific centrifuge at 15,000 rpm, using Annex AA of IEC 61010-2-020:2006 (2<sup>nd</sup> Ed.). The sealed rotor was shown to contain all contents.

Report Written By

Anna May J

Report Authorised By

Name: Miss Anna Moy Title: Biosafety Scientist Title: Scionafety Scientist Plase be aware that the use of the Royal Coat of Arms is highly restricted and cannot be coal. Resea do not put the PRE logo on your restrict or use or name to endexis your products. Any reference to PRI reads to be approved by us before it can be used.

# B. 18. Fiberlite F13-14 x 50cy

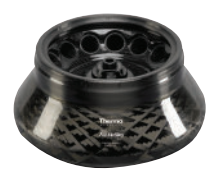

# B. 18. 1. Items Supplied

| Article No. | Item                       | Quantity |
|-------------|----------------------------|----------|
| 75003661*   | Fiberlite F13-14 x 50cy    | 1        |
| 50158588    | GP rotors information card | 1        |

\* Identical with 096-149027.

# Performance data of the compatible ventilated 1 L centrifuges

| Sorvall X1 Pro / X1 Pro-MD            |                     |  |
|---------------------------------------|---------------------|--|
| Centrifuge Voltage                    | 100-240 V, 50/60 Hz |  |
| Maximum Speed n <sub>max</sub>        | 8500 rpm            |  |
| Maximum RCF-Value at n <sub>max</sub> | 12359 x g           |  |
| K-Factor at n <sub>max</sub>          | 2142                |  |
| Acceleration / Braking Time           | 85 s / 80 s         |  |
| Temperature increase in the           |                     |  |
| sample after 1 h of continuos         | 23 °C               |  |
| run, tolerance $\pm 2K$               |                     |  |

General Technical DataWeight (empty)7.48 kgMaximum Permissible<br/>Load14 x 75 gRadius max. / min.153 mm / 80 mmAngle34°Aerosol-tightYesMax. Autoclaving<br/>Temperature121 °C

B. 18. 2. Technical Data

Performance data of the compatible refrigerated 1 L centrifuges

| Sorvall X1R Pro / X1R Pro-MD                                                                     |                        |                 |                              |
|--------------------------------------------------------------------------------------------------|------------------------|-----------------|------------------------------|
| Centrifuge<br>Voltage                                                                            | 220-230 V,<br>50/60 Hz | 120 V,<br>60 Hz | 100 V,<br>50/60 Hz           |
| Maximum<br>Speed n <sub>max</sub>                                                                | 8500 rpm               | 8500 rpm        | 8500 rpm                     |
| Max. RCF-<br>Value at n <sub>max</sub>                                                           | 12359 x g              | 12359 x g       | 12359 x g                    |
| K-Factor at<br>n <sub>max</sub>                                                                  | 2142                   | 2142            | 2142                         |
| Acceleration /<br>Braking Time                                                                   | 80 s / 85 s            | 80 s / 80 s     | 90 s / 85 s                  |
| Max. Speed<br>at 4 °C                                                                            | 8500 rpm               | 7 800 rpm       | 7 800 rpm                    |
| Sample Temp.<br>at max. Speed<br>(ambient temp.<br>at 23 °C, run<br>time 2 h),<br>tolerance ±2 K | 4 °C                   | 10 °C           | 50 Hz: 13 °C<br>60 Hz: 10 °C |

Performance data of the compatible ventilated 4 L centrifuges

| Sorvall X4 Pro / X4 Pro-MD<br>Sorvall X4F Pro / X4F Pro-MD                                  |                                                               |                 |                    |
|---------------------------------------------------------------------------------------------|---------------------------------------------------------------|-----------------|--------------------|
| Centrifuge<br>Voltage                                                                       | 208-240 V,<br>50/60 Hz<br>220-240 V,<br>50 Hz<br>230 V, 60 Hz | 120 V,<br>60 Hz | 100 V,<br>50/60 Hz |
| Max. Speed<br>n <sub>max</sub>                                                              | 10000 rpm                                                     | 9250 rpm        | 9250 rpm           |
| Max. RCF-<br>Value at n <sub>max</sub>                                                      | 17 105 x g                                                    | 14636 x g       | 14636 x g          |
| K-Factor at<br>n <sub>max</sub>                                                             | 1 640                                                         | 1917            | 1917               |
| Acceleration /<br>Braking Time                                                              | 100 s / 95 s                                                  | 95 s / 90 s     | 100 s / 90 s       |
| Temperature<br>increase in the<br>sample after 1<br>h of continuos<br>run, tolerance<br>±2K | 26 °C                                                         | 21 °C           | 21 °C              |

| Sorvall X4R Pro / X4R Pro-MD<br>Sorvall X4RF Pro / X4RF Pro-MD                                   |                                                     |                 |                              |
|--------------------------------------------------------------------------------------------------|-----------------------------------------------------|-----------------|------------------------------|
| Centrifuge<br>Voltage                                                                            | 220 V, 60 Hz<br>220-240 V,<br>50 Hz<br>230 V, 60 Hz | 120 V,<br>60 Hz | 100 V,<br>50/60 Hz           |
| Maximum<br>Speed n <sub>max</sub>                                                                | 10000 rpm                                           | 9250 rpm        | 9000 rpm                     |
| Max. RCF-<br>Value at n <sub>max</sub>                                                           | 17 105 x g                                          | 14636 x g       | 13855 x g                    |
| K-Factor at<br>n <sub>max</sub>                                                                  | 1640                                                | 1917            | 2025                         |
| Acceleration /<br>Braking Time                                                                   | 105 s / 100 s                                       | 95 s / 90 s     | 100 s / 90 s                 |
| Max. Speed<br>at 4 °C                                                                            | 9000 rpm                                            | 8100 rpm        | 8100 rpm                     |
| Sample Temp.<br>at max. Speed<br>(ambient temp.<br>at 23 °C, run<br>time 2 h),<br>tolerance ±2 K | 12 °C                                               | 15 °C           | 50 Hz: 13 °C<br>60 Hz: 11 °C |

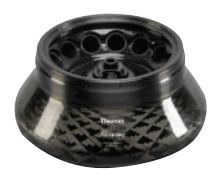

### B. 18. 3. Accessories

| Article No.           | Description                                        |  |  |
|-----------------------|----------------------------------------------------|--|--|
| Accessories           |                                                    |  |  |
| 021-149027            | Replacement O-ring Kit                             |  |  |
| Adapters used         | Adapters used for Laboratory Use                   |  |  |
| 010-0377              | 50 ml Nalgene Oak Ridge tube                       |  |  |
| 010-1147              | 30 ml Nalgene Oak Ridge tube                       |  |  |
| 010-0376              | 16 ml Nalgene Oak Ridge tube                       |  |  |
| 010-1311              | 10 ml Nalgene Oak Ridge tube /<br>12 ml round tube |  |  |
| Adapters used for IVD |                                                    |  |  |
| 75100378              | 15 ml conical tube                                 |  |  |
| 010-1340              | 15 ml nunc conical tube and filtration devices     |  |  |

# Fiberlite F13-14 x 50cy

### B. 18. 4. Biocontainment Certificate

Centre of Emergency Preparadnoss and Response Health Protection Agency Porton Down Saliabruy Willishite SP4 0JG United Kingdom

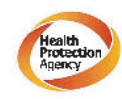

### Certificate of Containment Testing

Containment Testing of F13-14x50c Rotor in a Thermo Fisher Scientific Centrifuge. MFG No: 096-145001 and 096-149027

#### Report No. 46-09 A

**Report prepared for:** Thermo Fisher Scientific **Issue Date:** 22<sup>nd</sup> July 2009

#### **Test Summary**

A Piramoon technologies Inc. Fiberlite F13-14X50cy (max speed 13,000rpm) rotor was containment tested in a Thermo Fisher Scientific centrifuge at 13,000rpm, using the method described in Annex AA of EN 61010-2-020. The rotor was shown to contain a spill within the rotor.

Report Written By

x<del>g</del>

Br

Report Authorised By

NOTICE This certificate is also valid for 75003661.

# B. 19. Fiberlite F14-6 x 250 LE

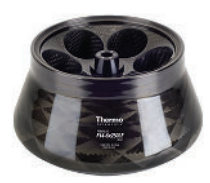

# B. 19. 1. Items Supplied

| Article No. | Item                       | Quantity |
|-------------|----------------------------|----------|
| 75003662*   | Fiberlite F14-6 x 250 LE   | 1        |
| 50158588    | GP rotors information card | 1        |

\* Identical with 096-062153.

# B. 19. 2. Technical Data

| General Technical Data          |                |
|---------------------------------|----------------|
| Weight (empty)                  | 8.39 kg        |
| Maximum Permissible<br>Load     | 6 x 400 g      |
| Radius max. / min.              | 137 mm / 37 mm |
| Angle                           | 23°            |
| Aerosol-tight                   | Yes            |
| Max. Autoclaving<br>Temperature | 121 °C         |

# Performance data of the compatible ventilated 4 L centrifuges

| Sorvall X4 Pro / X4 Pro-MD<br>Sorvall X4F Pro / X4F Pro-MD                                  |                                                               |                 |                    |
|---------------------------------------------------------------------------------------------|---------------------------------------------------------------|-----------------|--------------------|
| Centrifuge<br>Voltage                                                                       | 208-240 V,<br>50/60 Hz<br>220-240 V,<br>50 Hz<br>230 V, 60 Hz | 120 V,<br>60 Hz | 100 V,<br>50/60 Hz |
| Maximum<br>Speed n <sub>max</sub>                                                           | 11 000 rpm                                                    | 10 000 rpm      | 10000 rpm          |
| Max. RCF-<br>Value at n <sub>max</sub>                                                      | 18533 x g                                                     | 15317 x g       | 15317 x g          |
| K-Factor at<br>n <sub>max</sub>                                                             | 2737                                                          | 3312            | 3312               |
| Acceleration /<br>Braking Time                                                              | 90 s / 95 s                                                   | 90 s / 85 s     | 100 s / 85 s       |
| Temperature<br>increase in the<br>sample after 1<br>h of continuos<br>run, tolerance<br>±2K | 19 °C                                                         | 19 °C           | 17 °C              |

| Sorvall X4R Pro / X4R Pro-MD<br>Sorvall X4RF Pro / X4RF Pro-MD                                            |                                                     |                 |                            |
|----------------------------------------------------------------------------------------------------|-----------------------------------------------------|-----------------|----------------------------|
| Centrifuge<br>Voltage                                                                                     | 220 V, 60 Hz<br>220-240 V,<br>50 Hz<br>230 V, 60 Hz | 120 V,<br>60 Hz | 100 V,<br>50/60 Hz         |
| Maximum<br>Speed n <sub>max</sub>                                                                         | 11000 rpm                                           | 10000 rpm       | 10000 rpm                  |
| Max. RCF-<br>Value at n <sub>max</sub>                                                                    | 18533 x g                                           | 15317 x g       | 15317 x g                  |
| K-Factor at<br>n <sub>max</sub>                                                                           | 2737                                                | 3312            | 3312                       |
| Acceleration /<br>Braking Time                                                                            | 95 s / 100 s                                        | 85 s / 90 s     | 95 s / 85 s                |
| Max. Speed<br>at 4 °C                                                                                     | 10400 rpm                                           | 9200 rpm        | 9200 rpm                   |
| Sample<br>Temperature at<br>max. Speed<br>(ambient temp.<br>at 23 °C, run<br>time 2 h),<br>tolerance ±2 K | 11 °C                                               | 17 °C           | 50 Hz: 19 ℃<br>60 Hz: 17 ℃ |

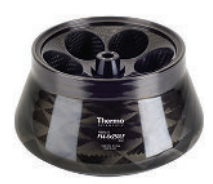

## B. 19. 3. Accessories

| Article No.           | Description                                               |  |
|-----------------------|-----------------------------------------------------------|--|
| Accessories           |                                                           |  |
| 021-062153            | Replacement O-ring Kit                                    |  |
| Adapters used         | for Laboratory Use                                        |  |
| 010-1119              | 85 ml Nalgene Oak Ridge tube                              |  |
| 010-1072              | 30 ml Nalgene Oak Ridge tube /<br>38 ml round tube        |  |
| 010-1074              | 16 ml Nalgene Oak Ridge tube                              |  |
| 389                   | 10 ml Nalgene Oak Ridge tube /<br>12 ml round tube (each) |  |
| 010-0138              | 50 ml Nalgene Oak Ridge tube                              |  |
| Adapters used for IVD |                                                           |  |
| 75100136              | 50 ml conical tube                                        |  |
| 010-1410              | 15 ml conical tube                                        |  |

# B. 19. 4. Biocontainment Certificate

Centre of Emergency Preparedness and Response Health Protection Agency Porton Down Salisbury Williahine SP4 0JG United Kingdom

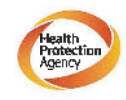

Certificate of Containment Testing

### Containment testing of F14-6x250 Rotor in a Thermo Fisher Scientific Centrifuge includes items 096-062153 and 096-062034.

### Report No. 46-09 B

**Report prepared for:** Thermo **F**isher Scientific **Issue Date:** 22<sup>nd</sup> July 2009

#### Test Summary

A Piramoon technologies Inc. Fiberlite F14-6X250y (max speed 14,000pm) rotor was containment tested in a Thermo Fisher Scientific centrifuge at 14,000rpm, using the method described in Annex AA of EN 61010-2-020. The rotor was shown to contain a spill within the rotor.

Report Written By

Report Authorised By

NOTICE This certificate is also valid for 75003662.

# There are a second second seco

# B. 20. Fiberlite F15-6 x 100y

# B. 20. 1. Items Supplied

| Article No. | Item                       | Quantity |
|-------------|----------------------------|----------|
| 75003698*   | Fiberlite F15-6 x 100y     | 1        |
| 50158588    | GP rotors information card | 1        |
|             |                            | -        |

\* Identical with 096-069031.

| General Technical Data      |               |
|-----------------------------|---------------|
| Weight (empty)              | 3.63 kg       |
| Maximum Permissible<br>Load | 6 x 126 g     |
| Radius max. / min.          | 98 mm / 25 mm |

B. 20. 2. Technical Data

# Performance data of the compatible ventilated 1 L centrifuges

| Sorvall X1 Pro / X1 Pro-MD            |                     |  |  |
|---------------------------------------|---------------------|--|--|
| Centrifuge Voltage                    | 100-240 V, 50/60 Hz |  |  |
| Maximum Speed n <sub>max</sub>        | 15000 rpm           |  |  |
| Maximum RCF-Value at n <sub>max</sub> | 24652 x g           |  |  |
| K-Factor at n <sub>max</sub>          | 1 536               |  |  |
| Acceleration / Braking Time           | 50 s / 60 s         |  |  |
| Temperature increase in the           |                     |  |  |
| sample after 1 h of continuos         | 22 °C               |  |  |
| run, tolerance ±2K                    |                     |  |  |

Performance data of the compatible refrigerated 1 L centrifuges

25° Yes

121 °C

| Sorvall X1R F                                                                                             |                        |                 |                              |
|----------------------------------------------------------------------------------------------------|------------------------|-----------------|------------------------------|
| Centrifuge<br>Voltage                                                                                     | 220-230 V,<br>50/60 Hz | 120 V,<br>60 Hz | 100 V,<br>50/60 Hz           |
| Maximum<br>Speed n <sub>max</sub>                                                                         | 15000 rpm              | 15000 rpm       | 15000 rpm                    |
| Maximum<br>RCF-Value<br>at n <sub>max</sub>                                                               | 24652 x g              | 24652 x g       | 24652 x g                    |
| K-Factor at<br>n <sub>max</sub>                                                                           | 1 536                  | 1 536           | 1 536                        |
| Acceleration /<br>Braking Time                                                                            | 50 s / 65 s            | 50 s / 60 s     | 55 s / 65 s                  |
| Max. Speed<br>at 4 °C                                                                                     | 14000 rpm              | 12 600 rpm      | 12 600 rpm                   |
| Sample<br>Temperature at<br>max. Speed<br>(ambient temp.<br>at 23 °C, run<br>time 2 h),<br>tolerance ±2 K | 9 °C                   | 14 °C           | 50 Hz: 16 °C<br>60 Hz: 14 °C |

| Sorvall ST1 Plus / ST1 Plus-MD        |                     |  |  |
|---------------------------------------|---------------------|--|--|
| Centrifuge Voltage                    | 100-240 V, 50/60 Hz |  |  |
| Maximum Speed n <sub>max</sub>        | 13000 rpm           |  |  |
| Maximum RCF-Value at n <sub>max</sub> | 18516 x g           |  |  |
| K-Factor at n <sub>max</sub>          | 2045                |  |  |
| Acceleration / Braking Time           | 50 s / 60 s         |  |  |
| Temperature increase in the           |                     |  |  |
| sample after 1 h of continuos         | 19 °C               |  |  |
| run, tolerance $\pm 2K$               |                     |  |  |

| Sorvall ST1R                                                                                              |                                     |             |                              |
|----------------------------------------------------------------------------------------------------|-------------------------------------|-------------|------------------------------|
| Centrifuge<br>Voltage                                                                                     | 220-230 V, 120 V,<br>50/60 Hz 60 Hz |             | 100 V,<br>50/60 Hz           |
| Maximum<br>Speed n <sub>max</sub>                                                                         | 13000 rpm                           | 13000 rpm   | 13000 rpm                    |
| Maximum<br>RCF-Value<br>at n <sub>max</sub>                                                               | 18516 x g                           | 18516 x g   | 18516 x g                    |
| K-Factor at<br>n <sub>max</sub>                                                                           | 2045                                | 2045        | 2045                         |
| Acceleration /<br>Braking Time                                                                            | 50 s / 65 s                         | 50 s / 65 s | 55 s / 65 s                  |
| Max. Speed<br>at 4 °C                                                                                     | 13000 rpm                           | 12 600 rpm  | 12 600 rpm                   |
| Sample<br>Temperature at<br>max. Speed<br>(ambient temp.<br>at 23 °C, run<br>time 2 h),<br>tolerance ±2 K | 1 °C                                | 7 °C        | 50 Hz: 12 °C<br>60 Hz: 10 °C |

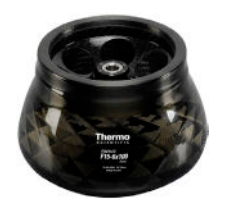

# B. 20. 3. Technical Data

| General Technical Data          |               |  |
|---------------------------------|---------------|--|
| Weight (empty)                  | 3.63 kg       |  |
| Maximum Permissible<br>Load     | 6 x 126 g     |  |
| Radius max. / min.              | 98 mm / 25 mm |  |
| Angle                           | 25°           |  |
| Aerosol-tight                   | Yes           |  |
| Max. Autoclaving<br>Temperature | 121 °C        |  |

| Sorvall X4 Pr<br>Sorvall X4F P                                                              |                                                               |                 |                    |
|---------------------------------------------------------------------------------------------|---------------------------------------------------------------|-----------------|--------------------|
| Centrifuge<br>Voltage                                                                       | 208-240 V,<br>50/60 Hz<br>220-240 V,<br>50 Hz<br>230 V, 60 Hz | 120 V,<br>60 Hz | 100 V,<br>50/60 Hz |
| Maximum<br>Speed n <sub>max</sub>                                                           | 15000 rpm                                                     | 15000 rpm       | 15000 rpm          |
| Max. RCF-<br>Value at n <sub>max</sub>                                                      | 24652 x g                                                     | 24 652 x g      | 24 652 x g         |
| K-Factor at<br>n <sub>max</sub>                                                             | 1 536                                                         | 1 536           | 1 536              |
| Acceleration /<br>Braking Time                                                              | 45 s / 60 s                                                   | 50 s / 65 s     | 50 s / 65 s        |
| Temperature<br>increase in the<br>sample after 1<br>h of continuos<br>run, tolerance<br>±2K | 23 °C                                                         | 23 °C           | 23 °C              |

| Performance    | data | of the | compatible | refrigerated |
|----------------|------|--------|------------|--------------|
| 4 L centrifuge | es   |        |            |              |

| Sorvall X4R F<br>Sorvall X4RF                                                                    |                                                     |                 |                              |
|--------------------------------------------------------------------------------------------------|-----------------------------------------------------|-----------------|------------------------------|
| Centrifuge<br>Voltage                                                                            | 220 V, 60 Hz<br>220-240 V,<br>50 Hz<br>230 V, 60 Hz | 120 V,<br>60 Hz | 100 V,<br>50/60 Hz           |
| Maximum<br>Speed n <sub>max</sub>                                                                | 15000 rpm                                           | 15000 rpm       | 15000 rpm                    |
| Max. RCF-<br>Value at n <sub>max</sub>                                                           | 24652 x g                                           | 24 652 x g      | 24 652 x g                   |
| K-Factor at<br>n <sub>max</sub>                                                                  | 1 536                                               | 1 536           | 1 536                        |
| Acceleration /<br>Braking Time                                                                   | 50 s / 65 s                                         | 50 s / 65 s     | 50 s / 65 s                  |
| Max. Speed<br>at 4 °C                                                                            | 15000 rpm                                           | 14000 rpm       | 14 000 rpm                   |
| Sample Temp.<br>at max. Speed<br>(ambient temp.<br>at 23 °C, run<br>time 2 h),<br>tolerance ±2 K | 4 °C                                                | 11 °C           | 50 Hz: 13 °C<br>60 Hz: 11 °C |

| Sorvall ST4 F<br>Sorvall ST4F                                                               |                                                               |                 |                    |
|---------------------------------------------------------------------------------------------|---------------------------------------------------------------|-----------------|--------------------|
| Centrifuge<br>Voltage                                                                       | 208-240 V,<br>50/60 Hz<br>220-240 V,<br>50 Hz<br>230 V, 60 Hz | 120 V,<br>60 Hz | 100 V,<br>50/60 Hz |
| Maximum<br>Speed n <sub>max</sub>                                                           | 13000 rpm                                                     | 13000 rpm       | 13000 rpm          |
| Max. RCF-<br>Value at n <sub>max</sub>                                                      | 18516 x g                                                     | 18516 x g       | 18516 x g          |
| K-Factor at<br>n <sub>max</sub>                                                             | 2045                                                          | 2045            | 2045               |
| Acceleration /<br>Braking Time                                                              | 45 s / 60 s                                                   | 50 s / 60 s     | 50 s / 65 s        |
| Temperature<br>increase in the<br>sample after 1<br>h of continuos<br>run, tolerance<br>±2K | 16 °C                                                         | 16 °C           | 16 °C              |

| Sorvall ST4R<br>Sorvall ST4R                                                                     |                                                     |                 |                            |
|--------------------------------------------------------------------------------------------------|-----------------------------------------------------|-----------------|----------------------------|
| Centrifuge<br>Voltage                                                                            | 220 V, 60 Hz<br>220-240 V,<br>50 Hz<br>230 V, 60 Hz | 120 V,<br>60 Hz | 100 V,<br>50/60 Hz         |
| Maximum<br>Speed n <sub>max</sub>                                                                | 13000 rpm                                           | 13000 rpm       | 13000 rpm                  |
| Max. RCF-<br>Value at n <sub>max</sub>                                                           | 18 516 x g                                          | 18516 x g       | 18516 x g                  |
| K-Factor at<br>n <sub>max</sub>                                                                  | 2045                                                | 2045            | 2045                       |
| Acceleration /<br>Braking Time                                                                   | 50 s / 65 s                                         | 50 s / 65 s     | 50 s / 65 s                |
| Max. Speed<br>at 4 °C                                                                            | 13000 rpm                                           | 13000 rpm       | 13000 rpm                  |
| Sample Temp.<br>at max. Speed<br>(ambient temp.<br>at 23 °C, run<br>time 2 h),<br>tolerance ±2 K | -2 °C                                               | 3 °C            | 50 Hz: 3 °C<br>60 Hz: 5 °C |

Fiberlite F15-6 x 100y

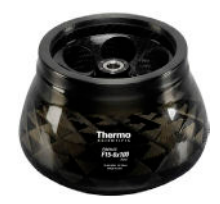

### B. 20. 4. Accessories

| Article No.           | Description                                         |  |
|-----------------------|-----------------------------------------------------|--|
| Accessories           |                                                     |  |
| 021-069031            | Replacement O-ring Kit                              |  |
| Adapters used         | for Laboratory Use                                  |  |
| 75003102              | 50 ml Nalgene Oak Ridge tube                        |  |
| 76002906              | 16 ml Nalgene Oak Ridge tube                        |  |
| 75003093              | 10 ml Nalgene Oak Ridge tube /<br>12 ml round tube  |  |
| 75003092              | 6.5 ml round bottom tube                            |  |
| 75003094              | 30 ml Nalgene™ Oak Ridge tube /<br>38 ml round tube |  |
| Adapters used for IVD |                                                     |  |
| 75003103              | 50 ml conical tube                                  |  |
| 75003095              | 15 ml conical tube                                  |  |
| 75003091              | 1.5/2 ml Microtube                                  |  |

## B. 20. 5. Biocontainment Certificate

Centre of Emergency Preparedness and Response Health Protection Agency Porton Down Salisbury Willishire SP4 0JG United Kingdom

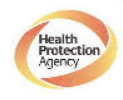

Certificate of Containment Testing

### Containment Testing of Fiberlite F15-6x100y Rotor in the Thermo Fisher Scientific Centrifuge

### Report No. 59-09 B

Report prepared for: Thermo Fisher Scientific Issue Date: 22<sup>nd</sup> April 2010

#### Test Summary

A Piramoon Technologies Inc. Fiberlite F15-6x100y (max speed 15,000rpm) rotor was containment tested in the Thermo Fisher Scientific centrifuge at 15,000rpm, using the method described in Annex AA of EN 61010-2-020. The robr was shown to contain a spill within the rotor.

Report Written By

Ma

Report Authorised By an Br

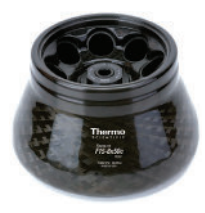

# B. 21. Fiberlite F15-8 x 50cy

# B. 21. 1. Items Supplied

| Article No. | Item                       | Quantity |
|-------------|----------------------------|----------|
| 75003663*   | Fiberlite F15-8 x 50cy     | 1        |
| 50158588    | GP rotors information card | 1        |

\* Identical with 096-085077.

# B. 21. 2. Technical Data

| General Technical Data          |                |  |
|---------------------------------|----------------|--|
| Weight (empty)                  | 4.45 kg        |  |
| Maximum Permissible<br>Load     | 8 x 75 g       |  |
| Radius max. / min.              | 104 mm / 43 mm |  |
| Angle                           | 34°            |  |
| Aerosol-tight                   | Yes            |  |
| Max. Autoclaving<br>Temperature | 121 °C         |  |

Performance data of the compatible ventilated 1 L centrifuges

| Sorvall X1 Pro / X1 Pro-MD            |                     |  |
|---------------------------------------|---------------------|--|
| Centrifuge Voltage                    | 100-240 V, 50/60 Hz |  |
| Maximum Speed n <sub>max</sub>        | 14500 rpm           |  |
| Maximum RCF-Value at n <sub>max</sub> | 24 446 x g          |  |
| K-Factor at n <sub>max</sub>          | 1063                |  |
| Acceleration / Braking Time           | 65 s / 65 s         |  |
| Temperature increase in the           |                     |  |
| sample after 1 h of continuos         | 24 °C               |  |
| run, tolerance $\pm 2K$               |                     |  |

Performance data of the compatible refrigerated 1 L centrifuges

| Sorvall X1R Pro / X1R Pro-MD                                                                     |                        |                 |                              |
|--------------------------------------------------------------------------------------------------|------------------------|-----------------|------------------------------|
| Centrifuge<br>Voltage                                                                            | 220-230 V,<br>50/60 Hz | 120 V,<br>60 Hz | 100 V,<br>50/60 Hz           |
| Maximum<br>Speed n <sub>max</sub>                                                                | 14500 rpm              | 14500 rpm       | 14500 rpm                    |
| Max. RCF-<br>Value at n <sub>max</sub>                                                           | 24 446 x g             | 24 446 x g      | 21 191 x g                   |
| K-Factor at<br>n <sub>max</sub>                                                                  | 1063                   | 1063            | 1226                         |
| Acceleration /<br>Braking Time                                                                   | 65 s / 65 s            | 75 s / 70 s     | 75 s / 70 s                  |
| Max. Speed<br>at 4 °C                                                                            | 13000 rpm              | 11500 rpm       | 11 500 rpm                   |
| Sample Temp.<br>at max. Speed<br>(ambient temp.<br>at 23 °C, run<br>time 2 h),<br>tolerance ±2 K | 14 °C                  | 21 °C           | 50 Hz: 16 °C<br>60 Hz: 14 °C |

Performance data of the compatible ventilated 4 L centrifuges

| Sorvall X4 Pro / X4 Pro-MD<br>Sorvall X4F Pro / X4F Pro-MD                                  |                                                               |                 |                    |
|---------------------------------------------------------------------------------------------|---------------------------------------------------------------|-----------------|--------------------|
| Centrifuge<br>Voltage                                                                       | 208-240 V,<br>50/60 Hz<br>220-240 V,<br>50 Hz<br>230 V, 60 Hz | 120 V,<br>60 Hz | 100 V,<br>50/60 Hz |
| Maximum<br>Speed n <sub>max</sub>                                                           | 14500 rpm                                                     | 14500 rpm       | 14500 rpm          |
| Max. RCF-<br>Value at n <sub>max</sub>                                                      | 24 446 x g                                                    | 24 446 x g      | 24 446 x g         |
| K-Factor at<br>n <sub>max</sub>                                                             | 1 063                                                         | 1 063           | 1 063              |
| Acceleration /<br>Braking Time                                                              | 65 s / 65 s                                                   | 65 s / 65 s     | 70 s / 70 s        |
| Temperature<br>increase in the<br>sample after 1<br>h of continuos<br>run, tolerance<br>±2K | 23 °C                                                         | 23 °C           | 23 °C              |

| Sorvall X4R Pro / X4R Pro-MD<br>Sorvall X4RF Pro / X4RF Pro-MD                                   |                                                     |                 |                              |
|--------------------------------------------------------------------------------------------------|-----------------------------------------------------|-----------------|------------------------------|
| Centrifuge<br>Voltage                                                                            | 220 V, 60 Hz<br>220-240 V,<br>50 Hz<br>230 V, 60 Hz | 120 V,<br>60 Hz | 100 V,<br>50/60 Hz           |
| Maximum<br>Speed n <sub>max</sub>                                                                | 14500 rpm                                           | 14500 rpm       | 14500 rpm                    |
| Max. RCF-<br>Value at n <sub>max</sub>                                                           | 24 446 x g                                          | 24 446 x g      | 24 446 x g                   |
| K-Factor at<br>n <sub>max</sub>                                                                  | 1063                                                | 1063            | 1063                         |
| Acceleration /<br>Braking Time                                                                   | 65 s / 70 s                                         | 65 s / 70 s     | 70 s / 70 s                  |
| Max. Speed<br>at 4 °C                                                                            | 13 500 rpm                                          | 12500 rpm       | 12500 rpm                    |
| Sample Temp.<br>at max. Speed<br>(ambient temp.<br>at 23 °C, run<br>time 2 h),<br>tolerance ±2 K | 9 °C                                                | 19 °C           | 50 Hz: 21 °C<br>60 Hz: 19 °C |

Fiberlite F15-8 x 50cy

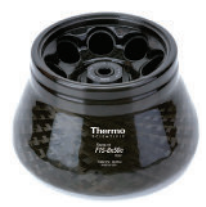

### B. 21. 3. Accessories

| Article No.           | Description                                        |  |  |
|-----------------------|----------------------------------------------------|--|--|
| Accessories           | Accessories                                        |  |  |
| 021-085077            | Replacement O-ring kit                             |  |  |
| Adapters used         | for Laboratory Use                                 |  |  |
| 010-0377              | 50 ml Nalgene Oak Ridge tube                       |  |  |
| 010-1147              | 30 ml Nalgene Oak Ridge tube                       |  |  |
| 010-0376              | 16 ml Nalgene Oak Ridge tube                       |  |  |
| 010-1311              | 10 ml Nalgene Oak Ridge tube /<br>12 ml round tube |  |  |
| Adapters used for IVD |                                                    |  |  |
| 75100378              | 15 ml conical tube                                 |  |  |
| 010-1340              | 15 ml Nunc conical tube and filtration devices     |  |  |

### B. 21. 4. Biocontainment Certificate

| Centre of Emergency Preparedness and Response |
|-----------------------------------------------|
| Health Protection Agency                      |
| Porton Down                                   |
| Salisbury                                     |
| Wiltshire SP4 0JG                             |
| United Kingdom                                |
|                                               |

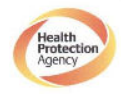

Certificate of Containment Testing

### **Containment Testing of Fiberlite** F15-8x50cy Rotor in the Thermo **Fisher Scientific Centrifuge**

#### Report No. 43-10

Report prepared for: Thermo Fisher Scientific Issue Date: 22<sup>nd</sup> April 2010

#### Test Summary

A Piramoon Technologies Inc. Fiberlite F15-8x50cy (max speed 15,000rpm) rotor was containment tested in the Thermc Fisher Scientific centrifuge at 14,500rpm, using the method described in Annex AA of EN 61010-2-020. The rotor was shown to contain a spill within the rotor.

Report Written By

Report Authorised By floc an

# B. 22. Fiberlite F21-48 x 2

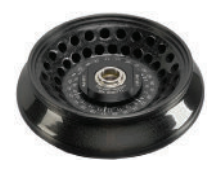

# B. 22. 1. Items Supplied

| Article No. | Item                       | Quantity |
|-------------|----------------------------|----------|
| 75003664*   | Fiberlite F21-48 x 2       | 1        |
| 50158588    | GP rotors information card | 1        |

\* Identical with 096-489021.

# B. 22. 2. Technical Data

| General Technical Data          |               |  |
|---------------------------------|---------------|--|
| Weight (empty)                  | 2.6 kg        |  |
| Maximum Permissible<br>Load     | 48 x 4 g      |  |
| Radius max. / min.              | 97 mm / 64 mm |  |
| Angle                           | 45°           |  |
| Aerosol-tight                   | Yes           |  |
| Max. Autoclaving<br>Temperature | 121 °C        |  |

# Performance data of the compatible ventilated 1 L centrifuges

| Sorvall X1 Pro / X1 Pro-MD            |                     |  |
|---------------------------------------|---------------------|--|
| Centrifuge Voltage                    | 100-240 V, 50/60 Hz |  |
| Maximum Speed n <sub>max</sub>        | 15200 rpm           |  |
| Maximum RCF-Value at n <sub>max</sub> | 25055 x g           |  |
| K-Factor at n <sub>max</sub>          | 455                 |  |
| Acceleration / Braking Time           | 30 s / 45 s         |  |
| Temperature increase in the           |                     |  |
| sample after 1 h of continuos         | 21 °C               |  |
| run, tolerance $\pm 2K$               |                     |  |

| Sorvall X1R Pro / X1R Pro-MD                                                                              |                        |                 |                              |
|----------------------------------------------------------------------------------------------------|------------------------|-----------------|------------------------------|
| Centrifuge<br>Voltage                                                                                     | 220-230 V,<br>50/60 Hz | 120 V,<br>60 Hz | 100 V,<br>50/60 Hz           |
| Maximum<br>Speed n <sub>max</sub>                                                                         | 15200 rpm              | 15200 rpm       | 15200 rpm                    |
| Maximum<br>RCF-Value<br>at n <sub>max</sub>                                                               | 25 055 x g             | 25 055 x g      | 25055 x g                    |
| K-Factor at<br>n <sub>max</sub>                                                                           | 455                    | 455             | 455                          |
| Acceleration /<br>Braking Time                                                                            | 30 s / 45 s            | 30 s / 45 s     | 30 s / 45 s                  |
| Max. Speed<br>at 4 °C                                                                                     | 15200 rpm              | 14500 rpm       | 14500 rpm                    |
| Sample<br>Temperature at<br>max. Speed<br>(ambient temp.<br>at 23 °C, run<br>time 2 h),<br>tolerance ±2 K | 4 °C                   | 10 °C           | 50 Hz: 12 °C<br>60 Hz: 10 °C |

| Sorvall ST1 Plus / ST1 Plus-MD        |                     |  |
|---------------------------------------|---------------------|--|
| Centrifuge Voltage                    | 100-240 V, 50/60 Hz |  |
| Maximum Speed n <sub>max</sub>        | 15200 rpm           |  |
| Maximum RCF-Value at n <sub>max</sub> | 25055 x g           |  |
| K-Factor at n <sub>max</sub>          | 455                 |  |
| Acceleration / Braking Time           | 30 s / 45 s         |  |
| Temperature increase in the           |                     |  |
| sample after 1 h of continuos         | 21 °C               |  |
| run, tolerance $\pm 2K$               |                     |  |

| Sorvall ST1R Plus / ST1R Plus-MD                                                                          |                        |                 |                            |
|----------------------------------------------------------------------------------------------------|------------------------|-----------------|----------------------------|
| Centrifuge<br>Voltage                                                                                     | 220-230 V,<br>50/60 Hz | 120 V,<br>60 Hz | 100 V,<br>50/60 Hz         |
| Maximum<br>Speed n <sub>max</sub>                                                                         | 15200 rpm              | 15200 rpm       | 15200 rpm                  |
| Maximum<br>RCF-Value<br>at n <sub>max</sub>                                                               | 25 055 x g             | 25 055 x g      | 25055 x g                  |
| K-Factor at<br>n <sub>max</sub>                                                                           | 455                    | 455             | 455                        |
| Acceleration /<br>Braking Time                                                                            | 30 s / 45 s            | 30 s / 45 s     | 30 s / 45 s                |
| Max. Speed<br>at 4 °C                                                                                     | 15200 rpm              | 14500 rpm       | 14500 rpm                  |
| Sample<br>Temperature at<br>max. Speed<br>(ambient temp.<br>at 23 °C, run<br>time 2 h),<br>tolerance ±2 K | 4 °C                   | 10 °C           | 50 Hz: 12 ℃<br>60 Hz: 10 ℃ |

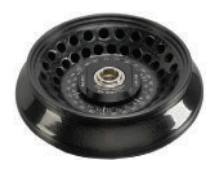

# B. 22. 3. Technical Data

| General Technical Data          |               |
|---------------------------------|---------------|
| Weight (empty)                  | 2.6 kg        |
| Maximum Permissible<br>Load     | 48 x 4 g      |
| Radius max. / min.              | 97 mm / 64 mm |
| Angle                           | 45°           |
| Aerosol-tight                   | Yes           |
| Max. Autoclaving<br>Temperature | 121 °C        |

| Sorvall X4 Pro / X4 Pro-MD<br>Sorvall X4F Pro / X4F Pro-MD                                  |                                                               |                 |                    |
|---------------------------------------------------------------------------------------------|---------------------------------------------------------------|-----------------|--------------------|
| Centrifuge<br>Voltage                                                                       | 208-240 V,<br>50/60 Hz<br>220-240 V,<br>50 Hz<br>230 V, 60 Hz | 120 V,<br>60 Hz | 100 V,<br>50/60 Hz |
| Maximum<br>Speed n <sub>max</sub>                                                           | 15200 rpm                                                     | 15200 rpm       | 15200 rpm          |
| Max. RCF-<br>Value at n <sub>max</sub>                                                      | 25055 x g                                                     | 25055 x g       | 25055 x g          |
| K-Factor at<br>n <sub>max</sub>                                                             | 455                                                           | 455             | 455                |
| Acceleration /<br>Braking Time                                                              | 30 s / 45 s                                                   | 35 s / 45 s     | 35 s / 45 s        |
| Temperature<br>increase in the<br>sample after 1<br>h of continuos<br>run, tolerance<br>±2K | 22 °C                                                         | 22 °C           | 22 °C              |

| Performance d   | ata of the | e compatible | refrigerated |
|-----------------|------------|--------------|--------------|
| 4 L centrifuges | ;          |              |              |

| Sorvall X4R Pro / X4R Pro-MD<br>Sorvall X4RF Pro / X4RF Pro-MD                                   |                                                     |                 |                            |
|--------------------------------------------------------------------------------------------------|-----------------------------------------------------|-----------------|----------------------------|
| Centrifuge<br>Voltage                                                                            | 220 V, 60 Hz<br>220-240 V,<br>50 Hz<br>230 V, 60 Hz | 120 V,<br>60 Hz | 100 V,<br>50/60 Hz         |
| Maximum<br>Speed n <sub>max</sub>                                                                | 15200 rpm                                           | 15200 rpm       | 15200 rpm                  |
| Max. RCF-<br>Value at n <sub>max</sub>                                                           | 25055 x g                                           | 25055 x g       | 25055 x g                  |
| K-Factor at<br>n <sub>max</sub>                                                                  | 455                                                 | 455             | 455                        |
| Acceleration /<br>Braking Time                                                                   | 35 s / 45 s                                         | 35 s / 45 s     | 35 s / 45 s                |
| Max. Speed<br>at 4 °C                                                                            | 15200 rpm                                           | 15000 rpm       | 15000 rpm                  |
| Sample Temp.<br>at max. Speed<br>(ambient temp.<br>at 23 °C, run<br>time 2 h),<br>tolerance ±2 K | 3 °C                                                | 7 °C            | 50 Hz: 9 °C<br>60 Hz: 7 °C |

| Sorvall ST4 Plus / ST4 Plus-MD<br>Sorvall ST4F Plus / ST4F Plus-MD                          |                                                               |                 |                    |
|---------------------------------------------------------------------------------------------|---------------------------------------------------------------|-----------------|--------------------|
| Centrifuge<br>Voltage                                                                       | 208-240 V,<br>50/60 Hz<br>220-240 V,<br>50 Hz<br>230 V, 60 Hz | 120 V,<br>60 Hz | 100 V,<br>50/60 Hz |
| Maximum<br>Speed n <sub>max</sub>                                                           | 15200 rpm                                                     | 15200 rpm       | 15200 rpm          |
| Max. RCF-<br>Value at n <sub>max</sub>                                                      | 25055 x g                                                     | 25055 x g       | 25055 x g          |
| K-Factor at<br>n <sub>max</sub>                                                             | 455                                                           | 455             | 455                |
| Acceleration /<br>Braking Time                                                              | 35 s / 45 s                                                   | 30 s / 45 s     | 35 s / 45 s        |
| Temperature<br>increase in the<br>sample after 1<br>h of continuos<br>run, tolerance<br>±2K | 22 °C                                                         | 22 °C           | 22 °C              |

| Sorvall ST4R Plus / ST4R Plus-MD<br>Sorvall ST4RF Plus / ST4RF Plus-MD                           |                                                     |                 |                            |
|--------------------------------------------------------------------------------------------------|-----------------------------------------------------|-----------------|----------------------------|
| Centrifuge<br>Voltage                                                                            | 220 V, 60 Hz<br>220-240 V,<br>50 Hz<br>230 V, 60 Hz | 120 V,<br>60 Hz | 100 V,<br>50/60 Hz         |
| Maximum<br>Speed n <sub>max</sub>                                                                | 15200 rpm                                           | 15200 rpm       | 15200 rpm                  |
| Max. RCF-<br>Value at n <sub>max</sub>                                                           | 25055 x g                                           | 25055 x g       | 25055 x g                  |
| K-Factor at<br>n <sub>max</sub>                                                                  | 455                                                 | 455             | 455                        |
| Acceleration /<br>Braking Time                                                                   | 35 s / 45 s                                         | 35 s / 45 s     | 35 s / 45 s                |
| Max. Speed<br>at 4 °C                                                                            | 15200 rpm                                           | 15000 rpm       | 15000 rpm                  |
| Sample Temp.<br>at max. Speed<br>(ambient temp.<br>at 23 °C, run<br>time 2 h),<br>tolerance ±2 K | 3°C                                                 | 7 °C            | 50 Hz: 9 °C<br>60 Hz: 7 °C |

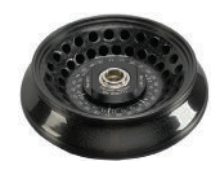

### B. 22. 4. Accessories

| Article No.           | Description            |  |
|-----------------------|------------------------|--|
| Accessories           |                        |  |
| 021-489021            | Replacement O-ring Kit |  |
| Adapters used for IVD |                        |  |
| 76003750              | 0.2 ml PCR tube        |  |

### B. 22. 5. Biocontainment Certificate

Centre of Emergency Preparedness and Response Health Protection Agency Porton Down Salisbury Wilshire SP4 0.03 United Kingdom

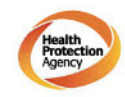

### Certificate of Containment Testing

#### Containment Testing of Fiberlite F21-48X1.5 Rotor in the Thermo Scientific GP3 Centrifuge

#### Report No. 59-09 A

Report prepared for: Thermo Fisher Scientific Issue Date: 9<sup>th</sup> December 2009

#### **Test Summary**

A Piramoon technologies Inc. Fiberlite F21-48X1.5 (max speed 15,200rpm) rotor was containment tested in the Thermo Scientific GP3 centrifuge at 15,200rpm, using the method described in Annex AA of EN 61010-2-020. The rotor was shown to contain a spill within the rotor.

Report Written By

Anna Mey In

Report Authorised By

# B. 23. Fiberlite H3-LV

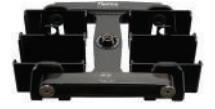

# B. 23. 1. Items Supplied

| Article No. | Item                       | Quantity |
|-------------|----------------------------|----------|
| 75003665    | Fiberlite H3-LV            | 1        |
| 50158588    | GP rotors information card | 1        |

\* Identical with 096-029051.

# B. 23. 2. Technical Data

| General Technical Data          |                |
|---------------------------------|----------------|
| Weight (empty)                  | 6.5 kg         |
| Maximum Permissible<br>Load     | 2 x 1 200 g    |
| Radius max. / min.              | 127 mm / 30 mm |
| Angle                           | 90°            |
| Aerosol-tight                   | No             |
| Max. Autoclaving<br>Temperature | 121 °C         |

# Performance data of the compatible ventilated 4 L centrifuges

| Sorvall X4 Pr<br>Sorvall X4F P                                                              |                                                               |                 |                    |
|---------------------------------------------------------------------------------------------|---------------------------------------------------------------|-----------------|--------------------|
| Centrifuge<br>Voltage                                                                       | 208-240 V,<br>50/60 Hz<br>220-240 V,<br>50 Hz<br>230 V, 60 Hz | 120 V,<br>60 Hz | 100 V,<br>50/60 Hz |
| Maximum<br>Speed n <sub>max</sub>                                                           | 3600 rpm                                                      | 3600 rpm        | 3600 rpm           |
| Max. RCF-<br>Value at n <sub>max</sub>                                                      | 1 840 x g                                                     | 1 840 x g       | 1 840 x g          |
| K-Factor at<br>n <sub>max</sub>                                                             | 28169                                                         | 28169           | 28169              |
| Acceleration /<br>Braking Time                                                              | 30 s / 35 s                                                   | 30 s / 35 s     | 30 s / 35 s        |
| Temperature<br>increase in the<br>sample after 1<br>h of continuos<br>run, tolerance<br>±2K | 6 °C                                                          | 6 °C            | 6 °C               |

| Sorvall X4R Pro / X4R Pro-MD<br>Sorvall X4RF Pro / X4RF Pro-MD                                            |                                                     |                 |                              |
|----------------------------------------------------------------------------------------------------|-----------------------------------------------------|-----------------|------------------------------|
| Centrifuge<br>Voltage                                                                                     | 220 V, 60 Hz<br>220-240 V,<br>50 Hz<br>230 V, 60 Hz | 120 V,<br>60 Hz | 100 V,<br>50/60 Hz           |
| Maximum<br>Speed n <sub>max</sub>                                                                         | 3600 rpm                                            | 3600 rpm        | 3600 rpm                     |
| Max. RCF-<br>Value at n <sub>max</sub>                                                                    | 1840 x g                                            | 1840 x g        | 1840 x g                     |
| K-Factor at<br>n <sub>max</sub>                                                                           | 28169                                               | 28169           | 28169                        |
| Acceleration /<br>Braking Time                                                                            | 30 s / 35 s                                         | 30 s / 35 s     | 30 s / 35 s                  |
| Max. Speed<br>at 4 °C                                                                                     | 3600 rpm                                            | 3600 rpm        | 3600 rpm                     |
| Sample<br>Temperature at<br>max. Speed<br>(ambient temp.<br>at 23 °C, run<br>time 2 h),<br>tolerance ±2 K | -7 °C                                               | <0 °C           | 50 Hz: <0 °C<br>60 Hz: <0 °C |

# B. 23. 3. Accessories

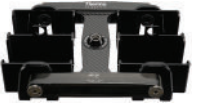

# Article No.DescriptionAccessoriesIncludedMicroplate Carriers
#### B. 24. Fiberlite F10-6 x 100 LEX

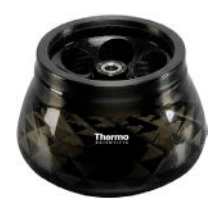

## B. 24. 1. Items Supplied

| Article No. | Item                       | Quantity |
|-------------|----------------------------|----------|
| 75003340*   | Fiberlite F10-6 x 100 LEX  | 1        |
| 50158588    | GP rotors information card | 1        |

\* Identical with 096-069035.

| General Technical Data          |                |  |  |
|---------------------------------|----------------|--|--|
| Weight (empty)                  | 3.3 kg         |  |  |
| Maximum Permissible<br>Load     | 6 x 126 g      |  |  |
| Radius max. / min.              | 122 mm / 33 mm |  |  |
| Angle                           | 45°            |  |  |
| Aerosol-tight                   | Yes            |  |  |
| Max. Autoclaving<br>Temperature | 121 °C         |  |  |

B. 24. 2. Technical Data

## Performance data of the compatible ventilated 1 L centrifuges

| Sorvall X1 Pro / X1 Pro-MD            |                     |  |  |  |
|---------------------------------------|---------------------|--|--|--|
| Centrifuge Voltage                    | 100-240 V, 50/60 Hz |  |  |  |
| Maximum Speed n <sub>max</sub>        | 10500 rpm           |  |  |  |
| Maximum RCF-Value at n <sub>max</sub> | 15038 x g           |  |  |  |
| K-Factor at n <sub>max</sub>          | 3000                |  |  |  |
| Acceleration / Braking Time           | 45 s / 50 s         |  |  |  |
| Temperature increase in the           |                     |  |  |  |
| sample after 1 h of continuos         | 21 °C               |  |  |  |
| run, tolerance ±2K                    |                     |  |  |  |

Performance data of the compatible refrigerated 1 L centrifuges

| Sorvall X1R F                                                                                             |                                     |             |                            |
|----------------------------------------------------------------------------------------------------|-------------------------------------|-------------|----------------------------|
| Centrifuge<br>Voltage                                                                                     | 220-230 V, 120 V,<br>50/60 Hz 60 Hz |             | 100 V,<br>50/60 Hz         |
| Maximum<br>Speed n <sub>max</sub>                                                                         | 10500 rpm                           | 10500 rpm   | 10500 rpm                  |
| Maximum<br>RCF-Value<br>at n <sub>max</sub>                                                               | 15038 x g                           | 15038 x g   | 15038 x g                  |
| K-Factor at<br>n <sub>max</sub>                                                                           | 3000                                | 3000        | 3000                       |
| Acceleration /<br>Braking Time                                                                            | 45 s / 50 s                         | 45 s / 50 s | 45 s / 50 s                |
| Max. Speed<br>at 4 °C                                                                                     | 10500 rpm                           | 10000 rpm   | 10000 rpm                  |
| Sample<br>Temperature at<br>max. Speed<br>(ambient temp.<br>at 23 °C, run<br>time 2 h),<br>tolerance ±2 K | 2 °C                                | 7 °C        | 50 Hz: 9 °C<br>60 Hz: 7 °C |

| Sorvall ST1 Plus / ST1 Plus-MD        |                     |  |  |
|---------------------------------------|---------------------|--|--|
| Centrifuge Voltage                    | 100-240 V, 50/60 Hz |  |  |
| Maximum Speed n <sub>max</sub>        | 10500 rpm           |  |  |
| Maximum RCF-Value at n <sub>max</sub> | 15038 x g           |  |  |
| K-Factor at n <sub>max</sub>          | 3000                |  |  |
| Acceleration / Braking Time           | 45 s / 50 s         |  |  |
| Temperature increase in the           |                     |  |  |
| sample after 1 h of continuos         | 21 °C               |  |  |
| run, tolerance ±2K                    |                     |  |  |

| Sorvall ST1R                                                                                              |                                     |             |                            |
|----------------------------------------------------------------------------------------------------|-------------------------------------|-------------|----------------------------|
| Centrifuge<br>Voltage                                                                                     | 220-230 V, 120 V,<br>50/60 Hz 60 Hz |             | 100 V,<br>50/60 Hz         |
| Maximum<br>Speed n <sub>max</sub>                                                                         | 10500 rpm                           | 10500 rpm   | 10500 rpm                  |
| Maximum<br>RCF-Value<br>at n <sub>max</sub>                                                               | 15038 x g                           | 15038 x g   | 15038 x g                  |
| K-Factor at<br>n <sub>max</sub>                                                                           | 3000                                | 3000        | 3000                       |
| Acceleration /<br>Braking Time                                                                            | 45 s / 50 s                         | 45 s / 50 s | 45 s / 50 s                |
| Max. Speed<br>at 4 °C                                                                                     | 10500 rpm                           | 10000 rpm   | 10000 rpm                  |
| Sample<br>Temperature at<br>max. Speed<br>(ambient temp.<br>at 23 °C, run<br>time 2 h),<br>tolerance ±2 K | 2 °C                                | 7 °C        | 50 Hz: 9 °C<br>60 Hz: 7 °C |

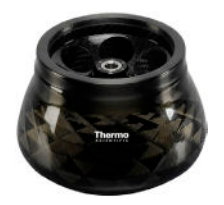

#### B. 24. 3. Technical Data

| General Technical Data          |                |
|---------------------------------|----------------|
| Weight (empty)                  | 3.3 kg         |
| Maximum Permissible<br>Load     | 6 x 126 g      |
| Radius max. / min.              | 122 mm / 33 mm |
| Angle                           | 45°            |
| Aerosol-tight                   | Yes            |
| Max. Autoclaving<br>Temperature | 121 °C         |

# Performance data of the compatible ventilated 4 L centrifuges

| Sorvall X4 Pr<br>Sorvall X4F P                                                              |                                                               |                 |                    |
|---------------------------------------------------------------------------------------------|---------------------------------------------------------------|-----------------|--------------------|
| Centrifuge<br>Voltage                                                                       | 208-240 V,<br>50/60 Hz<br>220-240 V,<br>50 Hz<br>230 V, 60 Hz | 120 V,<br>60 Hz | 100 V,<br>50/60 Hz |
| Maximum<br>Speed n <sub>max</sub>                                                           | 10500 rpm                                                     | 10500 rpm       | 10500 rpm          |
| Max.<br>RCF- Value<br>at n <sub>max</sub>                                                   | 15038 x g                                                     | 15038 x g       | 15038 x g          |
| K-Factor at<br>n <sub>max</sub>                                                             | 3000                                                          | 3000            | 3000               |
| Acceleration /<br>Braking Time                                                              | 45 s / 50 s                                                   | 45 s / 50 s     | 50 s / 50 s        |
| Temperature<br>increase in the<br>sample after 1<br>h of continuos<br>run, tolerance<br>±2K | 13 °C                                                         | 13 °C           | 13 °C              |

| Sorvall ST4 F<br>Sorvall ST4F                                                               |                                                               |                 |                    |
|---------------------------------------------------------------------------------------------|---------------------------------------------------------------|-----------------|--------------------|
| Centrifuge<br>Voltage                                                                       | 208-240 V,<br>50/60 Hz<br>220-240 V,<br>50 Hz<br>230 V, 60 Hz | 120 V,<br>60 Hz | 100 V,<br>50/60 Hz |
| Maximum<br>Speed n <sub>max</sub>                                                           | 10500 rpm                                                     | 10500 rpm       | 10500 rpm          |
| Max.<br>RCF- Value<br>at n <sub>max</sub>                                                   | 15038 x g                                                     | 15038 x g       | 15038 x g          |
| K-Factor at<br>n <sub>max</sub>                                                             | 3000                                                          | 3000            | 3000               |
| Acceleration /<br>Braking Time                                                              | 45 s / 50 s                                                   | 45 s / 50 s     | 50 s / 50 s        |
| Temperature<br>increase in the<br>sample after 1<br>h of continuos<br>run, tolerance<br>±2K | 13 °C                                                         | 13 °C           | 13 °C              |

| Performance    | data | of the | compatible | refrigerated |  |
|----------------|------|--------|------------|--------------|--|
| 4 L centrifuge | es   |        |            |              |  |

| Sorvall X4R F<br>Sorvall X4RF                                                                    |                                                     |                 |                            |
|--------------------------------------------------------------------------------------------------|-----------------------------------------------------|-----------------|----------------------------|
| Centrifuge<br>Voltage                                                                            | 220 V, 60 Hz<br>220-240 V,<br>50 Hz<br>230 V, 60 Hz | 120 V,<br>60 Hz | 100 V,<br>50/60 Hz         |
| Maximum<br>Speed n <sub>max</sub>                                                                | 10500 rpm                                           | 10500 rpm       | 10500 rpm                  |
| Max. RCF-<br>Value at n <sub>max</sub>                                                           | 15038 x g                                           | 15038 x g       | 15038 x g                  |
| K-Factor at<br>n <sub>max</sub>                                                                  | 3000                                                | 3000            | 3000                       |
| Acceleration /<br>Braking Time                                                                   | 45 s / 50 s                                         | 45 s / 40 s     | 50 s / 50 s                |
| Max. Speed<br>at 4 °C                                                                            | 10500 rpm                                           | 10500 rpm       | 10500 rpm                  |
| Sample Temp.<br>at max. Speed<br>(ambient temp.<br>at 23 °C, run<br>time 2 h),<br>tolerance ±2 K | -2 °C                                               | 5°C             | 50 Hz: 7 °C<br>60 Hz: 5 °C |

| Sorvall ST4R<br>Sorvall ST4R                                                                     |                                                     |                 |                            |
|--------------------------------------------------------------------------------------------------|-----------------------------------------------------|-----------------|----------------------------|
| Centrifuge<br>Voltage                                                                            | 220 V, 60 Hz<br>220-240 V,<br>50 Hz<br>230 V, 60 Hz | 120 V,<br>60 Hz | 100 V,<br>50/60 Hz         |
| Maximum<br>Speed n <sub>max</sub>                                                                | 10500 rpm                                           | 10500 rpm       | 10500 rpm                  |
| Max. RCF-<br>Value at n <sub>max</sub>                                                           | 15038 x g                                           | 15038 x g       | 15038 x g                  |
| K-Factor at<br>n <sub>max</sub>                                                                  | 3000                                                | 3000            | 3000                       |
| Acceleration /<br>Braking Time                                                                   | 45 s / 50 s                                         | 45 s / 50 s     | 50 s / 50 s                |
| Max. Speed<br>at 4 °C                                                                            | 10500 rpm                                           | 10500 rpm       | 10500 rpm                  |
| Sample Temp.<br>at max. Speed<br>(ambient temp.<br>at 23 °C, run<br>time 2 h),<br>tolerance ±2 K | -2 °C                                               | 5°C             | 50 Hz: 7 °C<br>60 Hz: 5 °C |

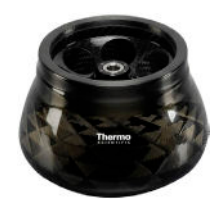

#### B. 24. 4. Accessories

| Article No.   | Description                                         |
|---------------|-----------------------------------------------------|
| Adapters used | for Laboratory Use                                  |
| 75003102      | 50 ml Nalgene Oak Ridge tube                        |
| 76002906      | 16 ml Nalgene Oak Ridge tube                        |
| 75003093      | 10 ml Nalgene Oak Ridge tube /<br>12 ml round tube  |
| 75003092      | 6.5 ml round bottom tube                            |
| 75003094      | 30 ml Nalgene™ Oak Ridge tube /<br>38 ml round tube |
| Adapters used | for IVD                                             |
| 75003103      | 50 ml conical tube                                  |
| 75003095      | 15 ml conical tube                                  |
| 75003091      | 1.5/2 ml Microtube                                  |

## Fiberlite F10-6 x 100 LEX

#### B. 24. 5. Biocontainment Certificate

Weight Public Health England

Public Health England Microbiology Services Porton Down Salisbury Wiltshire SP4 OJG

#### **Certificate of Containment Testing**

#### Containment Testing of Thermo Scientific Fibrelite F10-6 x 100 LEX rotor (096-069035, 75003340) in a Thermo Scientific Centrifuge

Report No. 18-022

 Report Prepared For:
 Thermo Fisher Scientific

 Issue Date:
 07 September 2018

#### Test Summary

Thermo Scientific Fiberlite F10-6 x 100 LEX rotor (096-069035, 75003340) was containment tested in a Thermo Scientific centrifuge at 10,500 rpm, using Annex AA of IEC 61010-2-020:2016 (3rd Ed.). The sealed rotor was shown to contain all contents.

Report Written By Anna May Name: Ms Anna Moy Title: Biosafety Scientist

Report Autho orised By Name: Mrs Sara Speight Title: Senior Biosafety Scientist

are that the use of the Royal Coat of Arms is h or use our name to endorse your products. Any

| - 8      |             |
|----------|-------------|
|          |             |
|          |             |
| _        | $\Box$      |
| - 53     |             |
|          | Ч           |
|          | З           |
|          | 2           |
| - 1      | Ο           |
|          |             |
|          |             |
|          |             |
|          |             |
|          | U           |
| 1        |             |
| <u>ر</u> |             |
|          | -           |
|          |             |
|          |             |
|          | R           |
|          | ğ           |
|          | g           |
|          | Ca          |
|          | BCal        |
|          | nical       |
|          | mical       |
|          | emical      |
|          | lemical     |
|          | nemical     |
|          | nemical     |
|          | Chemical    |
|          | Chemical    |
|          | . Chemical  |
|          | Chemical    |
|          | C. Cnemical |

| bility |  |
|--------|--|
| npatil |  |
| l Con  |  |
| mical  |  |
| he     |  |

| MATERIAL                      | 2-MERCAPTOETHANOL | ACETALDEHYDE | ACETONE   | ACETONITRILE |        | ALLYL ALCOHOL | ALUMINUM CHLORIDE | FORMIC ACID (100%) | AMMONIUM ACETATE | AMMONIUM CARBONATE | Ammonium Hydroxide<br>(10%) | Ammonium Hydroxide<br>(28%) | s       | Σ           | D          |             |   |
|-------------------------------|-------------------|--------------|-----------|--------------|--------|---------------|-------------------|--------------------|------------------|--------------------|-----------------------------|-----------------------------|---------|-------------|------------|-------------|---|
| Aluminium                     | S                 | S            | Σ         | လ            | ⊃      | ~             | ⊃                 | ~                  | S                | Σ                  |                             | ⊃                           | Satis   | Modé        | Unsa       | Perfo       | - |
| Anodic Coating for Aluminum   | S                 | /            | ပ         | S            | ⊃      | ~             | ⊃                 | S                  | S                | ပ                  |                             | ⊃                           | factory | srate att   | tisfacto   | rmance      |   |
| Buna N                        |                   |              |           |              | S      | ~             | S                 | Σ                  |                  |                    | S                           | S                           |         | ack, ma     | ry, not r∈ | ; unknow    |   |
| Cellulose Acetate Butyrate    | _                 |              |           | /            | /      |               | S                 |                    | ~                | S                  |                             | ⊃                           |         | y be sa     | Scomme     | vn; sugc    |   |
| Polyurethane Rotor Paint      | S                 | . /          | S         | S            | S      | /             | S                 |                    | S                | S                  | S                           | S                           |         | tisfactory  | snded      | jest testii |   |
| Composite Carbon Fiber/Epoxy  | Σ                 |              |           | Σ            | S      |               | S                 |                    | s<br>s           | S                  | S                           |                             |         | / for use   |            | ng, usir    |   |
| Delrin™                       | S /               | / N          | N<br>N    | S /          | S /    | S /           | N<br>N            | ) U                | S /              | S                  | N<br>N                      | S                           |         | ) in centri |            | ig sample   |   |
| EPDM rubber                   | S                 | /            | S         | S            | S      | ~             | S                 | ~                  | S                | S                  | S                           | S                           |         | ifuge de    |            | e to avo    |   |
| Glass                         |                   | $\cap$       | $\supset$ | S            | S      | ~             | S                 | ~                  | S                | S                  | S                           | S                           |         | pending     |            | id loss c   |   |
|                               | S                 | /            | $\supset$ | $\supset$    | လ      | ~             | S                 | ~                  | လ                | လ                  | S                           | S                           |         | ) on lenc   |            | of valuat   |   |
| NordIM                        | ပ                 | /            | လ         | လ            | လ      | လ             | Σ                 |                    | ပ                | လ                  | S                           | S                           |         | gth of e>   |            | ole mate    |   |
| PET', Polyclear™,Clear Crimp™ | ⊃                 | /            | ⊃         |              | လ      | ~             | လ                 | ~                  | လ                | လ                  |                             | ⊃                           |         | kposure     |            | srial       |   |
|                               | S                 | Σ            | လ         | Σ            | လ      | လ             | လ                 | S                  | လ                | လ                  | S                           | S                           |         | , speed     |            |             |   |
| Polycarbonate                 | တ                 | $\supset$    | ⊃         | $\supset$    | Σ      | လ             | လ                 | Σ                  | ပ                | $\supset$          |                             | ⊃                           |         | involvec    |            |             |   |
| Polyester, Glass Thermoset    | _                 |              | ⊃         |              | လ      | Σ             | လ                 | $\supset$          | ∍                | $\supset$          | Σ                           | Σ                           |         | d, etc.; s  |            |             |   |
| Polythermide                  | S                 | $\supset$    | ⊃         | /            | S      | S             | ~                 | $\supset$          | _                | ~                  | S                           | S                           |         | uggest      |            |             |   |
| Polyethylene                  | S                 | Σ            | S         | S            | S      | S             | S                 | S                  | S                | S                  | S                           | S                           |         | testing L   |            |             |   |
| Polypropylene                 | S                 | Σ            | S         | Σ            | S      | S             | S                 | S                  | S                | S                  | S                           | S                           |         | under ac    |            |             |   |
| Polysulfone                   | S                 | /            |           |              | S      | /             | S                 | _                  | S                | S                  | S                           | S                           |         | stual cor   |            |             |   |
| Polyvynil Chloride            |                   | M            | ⊃         |              | S      | Σ             | S                 | <b>_</b>           | S                | S                  | S                           | S                           |         | nditions    |            |             |   |
| Rulon A™, Teflon™             | S<br>S            | S            | <br>ഗ     | S            | S<br>S | ر<br>د        | -<br>0            | s<br>S             | s<br>s           | S<br>S             | S                           | S                           |         | of use      |            |             |   |
| Silicone Rubber               | s<br>s            | n            | Σ         | S            | S      |               | Σ                 |                    | S                | <u>_</u>           | ی<br>د                      | ری<br>س                     |         |             |            |             |   |
| Stainless Steel               | 0                 | ,            | 5         | S<br>S       | s<br>s |               |                   |                    | 0                | 5                  | <br>                        | 0<br>0                      |         |             |            |             |   |
| Titanium                      | 0                 | >            | 0         |              | 0      | <u> </u>      |                   |                    | 0                | 0                  | ~                           | ~                           |         |             |            |             |   |
| Tygon™                        | S                 |              |           |              |        | <u> </u>      | S                 |                    | S                | S                  | s<br>N                      | N<br>N                      |         |             |            |             |   |
| Viton™                        |                   |              |           |              |        |               |                   |                    |                  |                    |                             |                             |         |             |            |             | ] |

| Chemical Compatibility        |           |                             |            |                            |                          |                              |             |             |         |          |          |                               |             |               |                            |              |              |               |             |                    |                   |                 |                 |          |   |
|-------------------------------|-----------|-----------------------------|------------|----------------------------|--------------------------|------------------------------|-------------|-------------|---------|----------|----------|-------------------------------|-------------|---------------|----------------------------|--------------|--------------|---------------|-------------|--------------------|-------------------|-----------------|-----------------|----------|---|
| MATERIAL                      | Aluminium | Anodic Coating for Aluminum | Buna N     | Cellulose Acetate Butyrate | Polyurethane Rotor Paint | Composite Carbon Fiber/Epoxy | <br>Delrin™ | EPDM rubber | Glass   | Neoprene | NorvI™   | PET', Polyclear™,Clear Crimp™ | Polyallomer | Polycarbonate | Polyester, Glass Thermoset | Polythermide | Polyethylene | Polypropylene | Polysulfone | Polyvynil Chloride | Rulon A™, Teflon™ | Silicone Rubber | Stainless Steel | Titanium |   |
| Ammonium Hydroxide<br>(conc.) | ⊃         | ⊃                           | ⊃          |                            | S                        |                              | Σ           | ~<br>       | S       | <u> </u> | S        | ⊃                             | S           | ⊃             | ⊃                          | S            | S            | S             | _           | Σ                  | S                 | S<br>S          | 0               | ~        |   |
| <b>A</b> MMONIUM PHOSPHATE    |           | ~                           | S          | /                          | S                        | S                            | S           | 0           | S       | S        | S        | ~                             | လ           | လ             | Σ                          | ~            | S            | S             | S           | S                  | S                 | -<br>s          | 5               | 0        |   |
| AMMONIUM SULFATE              | ⊃         | Σ                           | S          | /                          | S                        | S                            |             | S<br>S      | S       | S        | S        | လ                             | လ           | လ             | ပ                          | ~            | S            | S             | S           | S                  | S                 | S               |                 | 0        |   |
| AMYL ALCOHOL                  | S         | ~                           | Σ          |                            | _                        | _                            | S           |             | Ž       | <u> </u> | S        | ~                             | Σ           | လ             | လ                          | S            | S            | Σ             | _           |                    |                   |                 |                 | <u> </u> |   |
| Aniline                       | S         | S                           |            |                            | S                        |                              | S           | S<br>S      |         |          |          | ⊃                             | ⊃           | ⊃             | ⊃                          | ~            | S            | Σ             |             |                    | S                 | S               | 0               |          | _ |
| Sodium Hydroxide (<1%)        |           | ~                           | Σ          | S                          | S                        | S                            |             | S N         | Σ       | S        | S        | ~                             | လ           | Σ             | Σ                          | S            | S            | S             | S           | S                  | S                 | Σ               | 0               | <u> </u> |   |
| Sodium Hydroxide (10%)        | ∍         | <u> </u>                    | Σ          |                            |                          |                              |             | 2           | Σ       | S        | S        | ⊃                             | လ           | ⊃             | ∍                          | S            | S            | S             | S           | S                  | S                 | Σ               | 0               |          |   |
| BARIUM SALTS                  | Σ         |                             | S          | /                          | S                        | S                            | S           | 0           | S       | S        | S        | လ                             | လ           | လ             | Σ                          | /            | S            | S             | S           | S                  | S                 | ا<br>د          | 5               | 0        |   |
| Benzene                       | S         | S                           | ⊃          |                            | S                        |                              | Σ           | S<br>S      |         |          | S        | ⊃                             | ⊃           | ⊃             | Σ                          | ⊃            | Σ            |               |             |                    | S                 |                 |                 |          |   |
| BENZYL ALCOHOL                | ပ         | ~                           |            |                            | _                        | _                            | Σ           | \<br>∧      | Ž       | <u> </u> | S        |                               |             | $\supset$     |                            | ⊃            | ⊃            | ⊃             | _           | Σ                  | S                 | Σ               |                 | <u> </u> |   |
| Boric Acid                    |           | S                           | S          | Σ                          | S                        | S                            |             | ŝ           | S       | S        | S        | S                             | S           | လ             | S                          |              | S            | S             | S           | S                  | S                 | s               | 0               | 0        |   |
| CESIUM ACETATE                | Σ         | ~                           | S          | /                          | S                        | S                            | S           | 0           | S       | S        | S        | ~                             | လ           | လ             | ~                          | ~            | S            | S             | S           | S                  | S                 | _<br>د          | 5               | 0        |   |
| CESIUM BROMIDE                | Σ         | S                           | S          | _                          | S                        | S                            | ر<br>م      | رب<br>ا     | S       | S        | လ        | S                             | S           | S             | _                          | ~            | S            | S             | S           | S                  | S                 | -<br>s          | 5               | 0        |   |
| CESIUM CHLORIDE               | Σ         | S                           | S          |                            | S                        | S                            | S           | 0           | S       | S        | S        | လ                             | လ           | လ             | ~                          | ~            | S            | S             | S           | S                  | S                 | -<br>s          | 5               | 0        |   |
| CESIUM FORMATE                | Σ         | S                           | S          |                            | S                        | S                            | `<br>د      | UN N        | S       | S        | S        | S                             | ပ           | S             |                            | ~            | S            | S             | S           | S                  | S                 | s<br>S          | 5               | 0        |   |
| S                             | Satis     | factory                     |            |                            |                          |                              |             |             |         |          |          |                               |             |               |                            |              |              |               |             |                    |                   |                 |                 |          |   |
| Σ                             | Mode      | erate att                   | ack, ma    | y be sat                   | tisfactory               | / for use                    | in cent     | infuge de   | pendin  | g on len | gth of e | xposure                       | speed       | involved      | l, etc.; s                 | uggest t     | testing u    | Inder ac      | tual con    | ditions            | of use            |                 |                 |          |   |
| D                             | Unsa      | atisfacto                   | ry, not ré | BCOMME                     | snded                    |                              |             |             |         |          |          |                               |             |               |                            |              |              |               |             |                    |                   |                 |                 |          |   |
|                               | Perfo     | rmance                      | unknov     | wn; sugo                   | jest testi               | ng, usir                     | ig samp     | le to avc   | id loss | of valua | ble mate | srial                         |             |               |                            |              |              |               |             |                    |                   |                 |                 |          |   |
|                               |           |                             |            | 5                          |                          | 5                            |             |             |         |          |          |                               |             |               |                            |              |              |               |             |                    |                   |                 |                 |          |   |

| s Steel<br>Rubber     | s Steel<br>Rubber | ທ<br>ທ<br>ຈ<br>S Steel ><br>Rubber ທ                                                                                                    | の         の                                                                                                    | のののののののののののののののののののののののののののののののののののの                                                                                                    | のののののののののののののののののののののののののののののののののののの                                                                                                    |                                                                                                    | の       の       の       の       の       の       の       の       の       ○         の       の       シ       シ       ○       ○       ○       ○       ○       ○       ○       ○       ○       ○       ○       ○       ○       ○       ○       ○       ○       ○       ○       ○       ○       ○       ○       ○       ○       ○       ○       ○       ○       ○       ○       ○       ○       ○       ○       ○       ○       ○       ○       ○       ○       ○       ○       ○       ○       ○       ○       ○       ○       ○       ○       ○       ○       ○       ○       ○       ○       ○       ○       ○       ○       ○       ○       ○       ○       ○       ○       ○       ○       ○       ○       ○       ○       ○       ○       ○       ○       ○       ○       ○       ○       ○       ○       ○       ○       ○       ○       ○       ○       ○       ○       ○       ○       ○       ○       ○       ○       ○       ○       ○       ○       ○       ○       ○                     | Image: system       Image: system       Image: system<                                                                                                    | on       on       on <td< th=""><th>\u03bbe v       \u03bbe v       \u03bbe v</th><th>on       on       <td< th=""><th>w       w       w</th><th>w       w       w</th><th></th><th>n       n       n</th><th>w       w       w</th><th></th><th>w       w       w</th><th>0       0       0       0       0       0       0       0       0       0       0       0       0       0       0       0       0       0       0       0       0       0       0       0       0       0       0       0       0       0       0       0       0       0       0       0       0       0       0       0       0       0       0       0       0       0       0       0       0       0       0       0       0       0       0       0       0       0       0       0       0       0       0       0       0       0       0       0       0       0       0       0       0       0       0       0       0       0       0       0       0       0       0       0       0       0       0       0       0       0       0       0       0       0       0       0       0       0       0       0       0       0       0       0       0       0       0       0       0       0       0       0       0       0       0       0       0       0       0</th><th>w       w       w</th><th>0       0       0       0       0       0       0       0       0       0       0       0       0       0       0       0       0       0       0       0       0       0       0       0       0       0       0       0       0       0       0       0       0       0       0       0       0       0       0       0       0       0       0       0       0       0       0       0       0       0       0       0       0       0       0       0       0       0       0       0       0       0       0       0       0       0       0       0       0       0       0       0       0       0       0       0       0       0       0       0       0       0       0       0       0       0       0       0       0       0       0       0       0       0       0       0       0       0       0       0       0       0       0       0       0       0       0       0       0       0       0       0       0       0       0       0       0       0       0</th></td<></th></td<> | \u03bbe v       \u03bbe v                                                                                                    | on       on       on <td< th=""><th>w       w       w</th><th>w       w       w</th><th></th><th>n       n       n</th><th>w       w       w</th><th></th><th>w       w       w</th><th>0       0       0       0       0       0       0       0       0       0       0       0       0       0       0       0       0       0       0       0       0       0       0       0       0       0       0       0       0       0       0       0       0       0       0       0       0       0       0       0       0       0       0       0       0       0       0       0       0       0       0       0       0       0       0       0       0       0       0       0       0       0       0       0       0       0       0       0       0       0       0       0       0       0       0       0       0       0       0       0       0       0       0       0       0       0       0       0       0       0       0       0       0       0       0       0       0       0       0       0       0       0       0       0       0       0       0       0       0       0       0       0       0       0       0       0       0       0       0</th><th>w       w       w</th><th>0       0       0       0       0       0       0       0       0       0       0       0       0       0       0       0       0       0       0       0       0       0       0       0       0       0       0       0       0       0       0       0       0       0       0       0       0       0       0       0       0       0       0       0       0       0       0       0       0       0       0       0       0       0       0       0       0       0       0       0       0       0       0       0       0       0       0       0       0       0       0       0       0       0       0       0       0       0       0       0       0       0       0       0       0       0       0       0       0       0       0       0       0       0       0       0       0       0       0       0       0       0       0       0       0       0       0       0       0       0       0       0       0       0       0       0       0       0       0</th></td<> | w       w                                                                                                    | w       w                                                                                                    |                                                                                                    | n       n                                                                                                    | w       w                               |                                                                                                    | w       w                                                                                                    | 0       0       0       0       0       0       0       0       0       0       0       0       0       0       0       0       0       0       0       0       0       0       0       0       0       0       0       0       0       0       0       0       0       0       0       0       0       0       0       0       0       0       0       0       0       0       0       0       0       0       0       0       0       0       0       0       0       0       0       0       0       0       0       0       0       0       0       0       0       0       0       0       0       0       0       0       0       0       0       0       0       0       0       0       0       0       0       0       0       0       0       0       0       0       0       0       0       0       0       0       0       0       0       0       0       0       0       0       0       0       0       0       0       0       0       0       0       0       0                                                                                                          | w       w                                                                                                    | 0       0       0       0       0       0       0       0       0       0       0       0       0       0       0       0       0       0       0       0       0       0       0       0       0       0       0       0       0       0       0       0       0       0       0       0       0       0       0       0       0       0       0       0       0       0       0       0       0       0       0       0       0       0       0       0       0       0       0       0       0       0       0       0       0       0       0       0       0       0       0       0       0       0       0       0       0       0       0       0       0       0       0       0       0       0       0       0       0       0       0       0       0       0       0       0       0       0       0       0       0       0       0       0       0       0       0       0       0       0       0       0       0       0       0       0       0       0       0                                                                                                          |
|-----------------------|-------------------|----------------------------------------------------------------------------------------------------|----------------------------------------------------------------------------------------------------|----------------------------------------------------------------------------------------------------|----------------------------------------------------------------------------------------------------|----------------------------------------------------------------------------------------------------|----------------------------------------------------------------------------------------------------|----------------------------------------------------------------------------------------------------|----------------------------------------------------------------------------------------------------|----------------------------------------------------------------------------------------------------|----------------------------------------------------------------------------------------------------|----------------------------------------------------------------------------------------------------|----------------------------------------------------------------------------------------------------|----------------------------------------------------------------------------------------------------|----------------------------------------------------------------------------------------------------|----------------------------------------------------------------------------------------------------|----------------------------------------------------------------------------------------------------|----------------------------------------------------------------------------------------------------|----------------------------------------------------------------------------------------------------|----------------------------------------------------------------------------------------------------|----------------------------------------------------------------------------------------------------|
|                       |                   | الال           الال           ال           ال           ال | <ul> <li>い。</li> <li>い。</li> <l< th=""><th><ul> <li>へののの</li> <li>へののの</li> <li>へののの</li> <li>へののの</li> <li>へののの</li> <li>へののの</li> <li>へののの</li> <li>へののの</li> <li>へののの</li> <li>へののの</li> <li>へののの</li> <li>へののの</li> <li>へのののの</li> <li>へのののの</li> <li>へののののの</li> <li>へのののののののののののののののののののののののののののののののののののの</li></ul></th><th><ul> <li>ス い い い</li> <li>ス い い</li> <li>ス い い</li> <li>ス い い</li> <li>ス い い</li> <li>ス い い</li> <li>ス い い</li> <li>ス い い</li> <li>ス い い</li> </ul></th><th><ul> <li>✓ Z ⊂ 0 0 0</li> <li>№ 0 0</li> <li>№ 0 0</li> <li>№ 0</li> <li>№ 0</li>     &lt;</ul></th><th>0       2       C       00       00         0       00       00       00       00       00         0       00       00       00       00       00       00         0       00       00       00       00       00       00       00         0       00       00       00       00       00       00       00       00         0       00       00       00       00       00       00       00       00         0       00       00       00       00       00       00       00       00       00       00       00       00       00       00       00       00       00       00       00       00       00       00       00       00       00       00       00       00       00       00       00       00       00       00       00       00       00       00       00       00       00       00       00       00       00       00       00       00       00       00       00       00       00       00       00       00       00       00       00       00       00       00</th><th><ul> <li> <ul> <li> <ul> <li> <ul> <li> <ul> <li> <ul> <li> <ul> <li> <ul> <li> <ul> <li> <ul> <li> <ul> <li> <ul> <li></li></ul></li></ul></li></ul></li></ul></li></ul></li></ul></li></ul></li></ul></li></ul></li></ul></li></ul></li></ul></th><th>N       C       N       Z       C       N       N         N       N       N       N       N       N       N         N       N       N       N       N       N       N         N       Z       C       X       N       N       N         N       Z       C       X       N       N       N         N       Z       C       C       N       N       N         N       C       N       N       N       N       N</th><th>N       C       N       Z       C       N       N         N       N       N       N       X       N       N       N         N       N       N       N       N       N       N       N       N         N       N       S       C       S       S       C       N       N       N         N       N       S       C       C       N       N       N       N       N         N       N       S       C       C       C       N       N       N       N       N         N       N       S       C       N       N       N       N       N       N       N       N         N       N</th><th>N       N       C       N       Z       C       N       N         N       N       N       N       N       N       N       N       N         N       N       N       N       N       N       N       N       N         N       N       N       N       N       N       N       N       N         N       N       N       N       N       N       N       N       N         N       N       N       N       N       N       N       N       N       N         N       N       N       N       N       N       N       N       N       N         N       N       N       N       N       N       N       N       N       N       N         N       N       N       N       N       N       N       N       N       N       N       N       N       N       N       N       N       N       N       N       N       N       N       N       N       N       N       N       N       N       N       N       N       N       N</th><th>N       N       N       C       N       Z       C       N       N         N       N       N       N       N       N       N       N       N         N       N       N       N       N       N       N       N       N         N       N       N       N       N       N       N       N       N         N       N       N       N       N       N       N       N       N         N       N       N       N       N       N       N       N       N         N       N       N       N       N       N       N       N       N         N       N       N       N       N       N       N       N       N         N       N       N       N       N       N       N       N       N       N         N       N       N       N       N       N       N       N       N         N       N       N       N       N       N       N       N       N         N       N       N       N       N       N       N<th><td< th=""><th>N       /&lt;       N       N       C       N       X       X       N       N       N         N       N       N       N       N       N       N       N       N       N       N         N       N       N       N       N       N       N       N       N       N       N         N       N&lt;</th><th>N       N       N</th><th>N       N       N</th><th><ul> <li> <ul> <li> <ul> <li> <ul> <li> <ul> <li> <ul> <li> <ul> <li> <ul> <li> <ul> <li> <ul> <li> <ul> <li> <ul> <li> <ul> <li> <ul> <li> <ul> <li> <ul> <li> <ul> <li> <ul> <li> <ul> <li> <ul> <li> <ul> <li> <ul></ul></li></ul></li></ul></li></ul></li></ul></li></ul></li></ul></li></ul></li></ul></li></ul></li></ul></li></ul></li></ul></li></ul></li></ul></li></ul></li></ul></li></ul></li></ul></li></ul></li></ul></li></ul></th><th><ul> <li> <li> </li> <li> </li> <li> </li> <li> </li> <li> </li> <li> </li> <li> </li> <li> </li> <li> </li> <li> </li> <li> </li> <li> </li> <li> </li> <li> <li> </li> <li> </li> <li> </li> <li> </li> <li> </li> <li> </li> <li> </li> <li> <li> </li> <li> </li> <li> </li> <li> </li> <li> </li> <li> </li> <li> </li> <li> </li> <li> </li> <li> </li> <li> <li> </li> <li> </li> <li> <li> <li> </li> <li> <li> </li> <li></li></li></li></li></li></li></li></li></ul></th><th>S       S       S       S         S       S       S       S       S         A       U       N       U       S       S         S       S       U       N       S       S         S       S       U       N       S       S         S       U       N       N       S       S         U       N       N       N       S       S         U       N       N       N       N       N         S       S       S       S       S       S         N       N       N       S       S       S         N       N       N       S       S       S         N       N       S       S       S       S         N       N       S       S       S       S         N       N       S       S       S       S         N       N       S       S       S       S         N       N       S       S       S       S         N       N       S       S       S       S         N</th><th>S       S       S       S         S       S       S       S       S         S       S       S       S       S         M       U       W       U       S       S         S       S       S       S       S       S         N       U       M       U       S       S         U       N       M       S       S       S         U       N       M       S       S       S         U       N       M       S       S       S       S         U       S       S       S       S       S       S         U       N       M       S       S       S       S         N       U       S       S       S       S       S         N       N       N       S       S       S       S         N       N       S       S       S       S       S         N       N       N       S       S       S       S         N       N       N       S       S       S       S         N</th><th>Image: Service service service</th></td<></th></th></l<></ul> | <ul> <li>へののの</li> <li>へののの</li> <li>へののの</li> <li>へののの</li> <li>へののの</li> <li>へののの</li> <li>へののの</li> <li>へののの</li> <li>へののの</li> <li>へののの</li> <li>へののの</li> <li>へののの</li> <li>へのののの</li> <li>へのののの</li> <li>へののののの</li> <li>へのののののののののののののののののののののののののののののののののののの</li></ul>                                                                                                    | <ul> <li>ス い い い</li> <li>ス い い</li> <li>ス い い</li> <li>ス い い</li> <li>ス い い</li> <li>ス い い</li> <li>ス い い</li> <li>ス い い</li> <li>ス い い</li> </ul>                                                                                                    | <ul> <li>✓ Z ⊂ 0 0 0</li> <li>№ 0 0</li> <li>№ 0 0</li> <li>№ 0</li> <li>№ 0</li>     &lt;</ul> | 0       2       C       00       00         0       00       00       00       00       00         0       00       00       00       00       00       00         0       00       00       00       00       00       00       00         0       00       00       00       00       00       00       00       00         0       00       00       00       00       00       00       00       00         0       00       00       00       00       00       00       00       00       00       00       00       00       00       00       00       00       00       00       00       00       00       00       00       00       00       00       00       00       00       00       00       00       00       00       00       00       00       00       00       00       00       00       00       00       00       00       00       00       00       00       00       00       00       00       00       00       00       00       00       00       00       00 | <ul> <li> <ul> <li> <ul> <li> <ul> <li> <ul> <li> <ul> <li> <ul> <li> <ul> <li> <ul> <li> <ul> <li> <ul> <li> <ul> <li></li></ul></li></ul></li></ul></li></ul></li></ul></li></ul></li></ul></li></ul></li></ul></li></ul></li></ul></li></ul>                                                                                                    | N       C       N       Z       C       N       N         N       N       N       N       N       N       N         N       N       N       N       N       N       N         N       Z       C       X       N       N       N         N       Z       C       X       N       N       N         N       Z       C       C       N       N       N         N       C       N       N       N       N       N                                                                                                    | N       C       N       Z       C       N       N         N       N       N       N       X       N       N       N         N       N       N       N       N       N       N       N       N         N       N       S       C       S       S       C       N       N       N         N       N       S       C       C       N       N       N       N       N         N       N       S       C       C       C       N       N       N       N       N         N       N       S       C       N       N       N       N       N       N       N       N         N       N                                                                                                    | N       N       C       N       Z       C       N       N         N       N       N       N       N       N       N       N       N         N       N       N       N       N       N       N       N       N         N       N       N       N       N       N       N       N       N         N       N       N       N       N       N       N       N       N         N       N       N       N       N       N       N       N       N       N         N       N       N       N       N       N       N       N       N       N         N       N       N       N       N       N       N       N       N       N       N         N       N       N       N       N       N       N       N       N       N       N       N       N       N       N       N       N       N       N       N       N       N       N       N       N       N       N       N       N       N       N       N       N       N       N                                                                                                    | N       N       N       C       N       Z       C       N       N         N       N       N       N       N       N       N       N       N         N       N       N       N       N       N       N       N       N         N       N       N       N       N       N       N       N       N         N       N       N       N       N       N       N       N       N         N       N       N       N       N       N       N       N       N         N       N       N       N       N       N       N       N       N         N       N       N       N       N       N       N       N       N         N       N       N       N       N       N       N       N       N       N         N       N       N       N       N       N       N       N       N         N       N       N       N       N       N       N       N       N         N       N       N       N       N       N       N <th><td< th=""><th>N       /&lt;       N       N       C       N       X       X       N       N       N         N       N       N       N       N       N       N       N       N       N       N         N       N       N       N       N       N       N       N       N       N       N         N       N&lt;</th><th>N       N       N</th><th>N       N       N</th><th><ul> <li> <ul> <li> <ul> <li> <ul> <li> <ul> <li> <ul> <li> <ul> <li> <ul> <li> <ul> <li> <ul> <li> <ul> <li> <ul> <li> <ul> <li> <ul> <li> <ul> <li> <ul> <li> <ul> <li> <ul> <li> <ul> <li> <ul> <li> <ul> <li> <ul></ul></li></ul></li></ul></li></ul></li></ul></li></ul></li></ul></li></ul></li></ul></li></ul></li></ul></li></ul></li></ul></li></ul></li></ul></li></ul></li></ul></li></ul></li></ul></li></ul></li></ul></li></ul></th><th><ul> <li> <li> </li> <li> </li> <li> </li> <li> </li> <li> </li> <li> </li> <li> </li> <li> </li> <li> </li> <li> </li> <li> </li> <li> </li> <li> </li> <li> <li> </li> <li> </li> <li> </li> <li> </li> <li> </li> <li> </li> <li> </li> <li> <li> </li> <li> </li> <li> </li> <li> </li> <li> </li> <li> </li> <li> </li> <li> </li> <li> </li> <li> </li> <li> <li> </li> <li> </li> <li> <li> <li> </li> <li> <li> </li> <li></li></li></li></li></li></li></li></li></ul></th><th>S       S       S       S         S       S       S       S       S         A       U       N       U       S       S         S       S       U       N       S       S         S       S       U       N       S       S         S       U       N       N       S       S         U       N       N       N       S       S         U       N       N       N       N       N         S       S       S       S       S       S         N       N       N       S       S       S         N       N       N       S       S       S         N       N       S       S       S       S         N       N       S       S       S       S         N       N       S       S       S       S         N       N       S       S       S       S         N       N       S       S       S       S         N       N       S       S       S       S         N</th><th>S       S       S       S         S       S       S       S       S         S       S       S       S       S         M       U       W       U       S       S         S       S       S       S       S       S         N       U       M       U       S       S         U       N       M       S       S       S         U       N       M       S       S       S         U       N       M       S       S       S       S         U       S       S       S       S       S       S         U       N       M       S       S       S       S         N       U       S       S       S       S       S         N       N       N       S       S       S       S         N       N       S       S       S       S       S         N       N       N       S       S       S       S         N       N       N       S       S       S       S         N</th><th>Image: Service service service</th></td<></th> | <td< th=""><th>N       /&lt;       N       N       C       N       X       X       N       N       N         N       N       N       N       N       N       N       N       N       N       N         N       N       N       N       N       N       N       N       N       N       N         N       N&lt;</th><th>N       N       N</th><th>N       N       N</th><th><ul> <li> <ul> <li> <ul> <li> <ul> <li> <ul> <li> <ul> <li> <ul> <li> <ul> <li> <ul> <li> <ul> <li> <ul> <li> <ul> <li> <ul> <li> <ul> <li> <ul> <li> <ul> <li> <ul> <li> <ul> <li> <ul> <li> <ul> <li> <ul> <li> <ul></ul></li></ul></li></ul></li></ul></li></ul></li></ul></li></ul></li></ul></li></ul></li></ul></li></ul></li></ul></li></ul></li></ul></li></ul></li></ul></li></ul></li></ul></li></ul></li></ul></li></ul></li></ul></th><th><ul> <li> <li> </li> <li> </li> <li> </li> <li> </li> <li> </li> <li> </li> <li> </li> <li> </li> <li> </li> <li> </li> <li> </li> <li> </li> <li> </li> <li> <li> </li> <li> </li> <li> </li> <li> </li> <li> </li> <li> </li> <li> </li> <li> <li> </li> <li> </li> <li> </li> <li> </li> <li> </li> <li> </li> <li> </li> <li> </li> <li> </li> <li> </li> <li> <li> </li> <li> </li> <li> <li> <li> </li> <li> <li> </li> <li></li></li></li></li></li></li></li></li></ul></th><th>S       S       S       S         S       S       S       S       S         A       U       N       U       S       S         S       S       U       N       S       S         S       S       U       N       S       S         S       U       N       N       S       S         U       N       N       N       S       S         U       N       N       N       N       N         S       S       S       S       S       S         N       N       N       S       S       S         N       N       N       S       S       S         N       N       S       S       S       S         N       N       S       S       S       S         N       N       S       S       S       S         N       N       S       S       S       S         N       N       S       S       S       S         N       N       S       S       S       S         N</th><th>S       S       S       S         S       S       S       S       S         S       S       S       S       S         M       U       W       U       S       S         S       S       S       S       S       S         N       U       M       U       S       S         U       N       M       S       S       S         U       N       M       S       S       S         U       N       M       S       S       S       S         U       S       S       S       S       S       S         U       N       M       S       S       S       S         N       U       S       S       S       S       S         N       N       N       S       S       S       S         N       N       S       S       S       S       S         N       N       N       S       S       S       S         N       N       N       S       S       S       S         N</th><th>Image: Service service service</th></td<> | N       /<       N       N       C       N       X       X       N       N       N         N       N       N       N       N       N       N       N       N       N       N         N       N       N       N       N       N       N       N       N       N       N         N       N<                                                                                                    | N       N                                                                                                    | N       N                               | <ul> <li> <ul> <li> <ul> <li> <ul> <li> <ul> <li> <ul> <li> <ul> <li> <ul> <li> <ul> <li> <ul> <li> <ul> <li> <ul> <li> <ul> <li> <ul> <li> <ul> <li> <ul> <li> <ul> <li> <ul> <li> <ul> <li> <ul> <li> <ul> <li> <ul></ul></li></ul></li></ul></li></ul></li></ul></li></ul></li></ul></li></ul></li></ul></li></ul></li></ul></li></ul></li></ul></li></ul></li></ul></li></ul></li></ul></li></ul></li></ul></li></ul></li></ul></li></ul>                                                                                                    | <ul> <li> <li> </li> <li> </li> <li> </li> <li> </li> <li> </li> <li> </li> <li> </li> <li> </li> <li> </li> <li> </li> <li> </li> <li> </li> <li> </li> <li> <li> </li> <li> </li> <li> </li> <li> </li> <li> </li> <li> </li> <li> </li> <li> <li> </li> <li> </li> <li> </li> <li> </li> <li> </li> <li> </li> <li> </li> <li> </li> <li> </li> <li> </li> <li> <li> </li> <li> </li> <li> <li> <li> </li> <li> <li> </li> <li></li></li></li></li></li></li></li></li></ul>                                                                                                    | S       S       S       S         S       S       S       S       S         A       U       N       U       S       S         S       S       U       N       S       S         S       S       U       N       S       S         S       U       N       N       S       S         U       N       N       N       S       S         U       N       N       N       N       N         S       S       S       S       S       S         N       N       N       S       S       S         N       N       N       S       S       S         N       N       S       S       S       S         N       N       S       S       S       S         N       N       S       S       S       S         N       N       S       S       S       S         N       N       S       S       S       S         N       N       S       S       S       S         N                                                                                                    | S       S       S       S         S       S       S       S       S         S       S       S       S       S         M       U       W       U       S       S         S       S       S       S       S       S         N       U       M       U       S       S         U       N       M       S       S       S         U       N       M       S       S       S         U       N       M       S       S       S       S         U       S       S       S       S       S       S         U       N       M       S       S       S       S         N       U       S       S       S       S       S         N       N       N       S       S       S       S         N       N       S       S       S       S       S         N       N       N       S       S       S       S         N       N       N       S       S       S       S         N                                                                                                    | Image: Service service service                                                                                                    |
| oset                  |                   | / / S S                                                                                                    | <ul> <li></li> <li></li> &lt;</ul>                                                                                                    | ∞ ∞ ∞ ∞<br>∞ ∞ ∞<br>√ √ ∽                                                                                                    | ∞     ∞     ∞     ∞       ∞     ∞     ∞     ∞       ∞     ∞     ∞     ∞       ∞     ∩     ~     ∞                                                                                                    | <ul> <li>∞</li> <li>∞</li></ul>                                                                         | ∞     ∞     ∞     ∞     ∞       ∞     ∞     ∞     ∞     ∞     ∞       ∞     ∞     ∞     ∞     ∞     ∞       √     ∼     ∼     ∞     ∞                                                                                                    | <ul> <li>□</li> <li>□</li> <li>□</li> <li>∞</li> <li>∞</li></ul> | <ul> <li>○、 こ こ ○、 ○、 ○ 至 ○、 ○</li> <li>○、 ○、 ○、 ○</li> <li>○、 ○、 ○、 ○</li> <li>○、 ○、 ○、 ○</li> <li>○、 ○、 ○、 ○</li> <li>○、 ○、 ○、 ○</li> <li>○、 ○、 ○</li> <li>○、 ○、 ○</li> <li>○、 ○</li> <li>○、 ○</li> <li>○、 ○</li> <li>○、 ○</li> <li>○、 ○</li> <li>○</li> <li>○&lt;</li></ul>                                                                                                    | <ul> <li>○</li> <li>○</li> <li>○<th>N       N       N</th><th></th><th>X       C       N       N</th><th>N       X       C       N       X       X</th><th>N       N       N</th><th>X       N       N</th><th>00       Z       00       00       00       00       00       00       Z       00       00       Z       00       00       00       00       00       00       00       00       00       00       00       00       00       00       00       00       00       00       00       00       00       00       00       00       00       00       00       00       00       00       00       00       00       00       00       00       00       00       00       00       00       00       00       00       00       00       00       00       00       00       00       00       00       00       00       00       00       00       00       00       00       00       00       00       00       00       00       00       00       00       00       00       00       00       00       00       00       00       00       00       00       00       00       00       00       00       00       00       00       00       00       00       00       00       00       00       00       00       00       00       00</th><th>00       X       00       X       00       00       X       00       X       00       X       00       X       00       X       00       X       00       X       00       X       00       X       00       X       00       X       00       X       00       X       00       X       00       X       00       X       00       X       00       00       X       00       00       X       00       00       X       00       00       X       00       00       00       00       00       00       00       00       00       00       00       00       00       00       00       00       00       00       00       00       00       00       00       00       00       00       00       00       00       00       00       00       00       00       00       00       00       00       00       00       00       00       00       00       00       00       00       00       00       00       00       00       00       00       00       00       00       00       00       00       00       00       00<!--</th--><th>/         /         /         S         S           /         /         /         S         S           U         U         M         M         M           U         M         S         S         S           U         M         S         S         S           /         /         /         U         U           M         S         M         S         S           M         S         M         U         U           V         /         /         S         S           S         S         S         S         S           U         U         U         U         U           V         /         S         S         S           U         V         S         S         S           /         /         S         S         S           /         /         S         S         S           /         /         S         S         S           /         /         S         S         S           /         /         S         S         S</th><th>/         /         /         S         S           /         /         /         S         S           U         U         M         S         S           U         M         S         S         S           U         M         S         S         S           U         M         S         S         S           /         /         /         U         U         U           /         /         /         S         S         S           S         S         S         S         S         S           U         U         U         U         U         U           U         /         S         S         S         S           U         /         M         M         M         M           /         /         S         S         S         S           U         U         U         U         U         U           /         /         S         S         S         S           /         /         N         M         M         M           /</th><th>/         /         /         S         S           /         /         /         S         S           U         U         M         S         S           U         M         S         S         S           U         M         S         S         S           U         M         S         S         S           /         /         /         U         U         U           /         /         /         S         S         S           /         /         /         U         U         U           U         U         U         U         U         U           U         /         S         S         S         S           U         /         N         M         M         M           /         /         N         S         S         S           /         /         N         M         M         M           /         /         N         M         M         M           /         /         N         N         S         S         S</th></th></li></ul> | N       N                                                                                                    |                                                                                                    | X       C       N       N                                                                                                    | N       X       C       N       X       X                                                                                                    | N       N                                                                                                    | X       N       N                               | 00       Z       00       00       00       00       00       00       Z       00       00       Z       00       00       00       00       00       00       00       00       00       00       00       00       00       00       00       00       00       00       00       00       00       00       00       00       00       00       00       00       00       00       00       00       00       00       00       00       00       00       00       00       00       00       00       00       00       00       00       00       00       00       00       00       00       00       00       00       00       00       00       00       00       00       00       00       00       00       00       00       00       00       00       00       00       00       00       00       00       00       00       00       00       00       00       00       00       00       00       00       00       00       00       00       00       00       00       00       00       00       00       00       00                                                                                                    | 00       X       00       X       00       00       X       00       X       00       X       00       X       00       X       00       X       00       X       00       X       00       X       00       X       00       X       00       X       00       X       00       X       00       X       00       X       00       X       00       00       X       00       00       X       00       00       X       00       00       X       00       00       00       00       00       00       00       00       00       00       00       00       00       00       00       00       00       00       00       00       00       00       00       00       00       00       00       00       00       00       00       00       00       00       00       00       00       00       00       00       00       00       00       00       00       00       00       00       00       00       00       00       00       00       00       00       00       00       00       00       00       00       00 </th <th>/         /         /         S         S           /         /         /         S         S           U         U         M         M         M           U         M         S         S         S           U         M         S         S         S           /         /         /         U         U           M         S         M         S         S           M         S         M         U         U           V         /         /         S         S           S         S         S         S         S           U         U         U         U         U           V         /         S         S         S           U         V         S         S         S           /         /         S         S         S           /         /         S         S         S           /         /         S         S         S           /         /         S         S         S           /         /         S         S         S</th> <th>/         /         /         S         S           /         /         /         S         S           U         U         M         S         S           U         M         S         S         S           U         M         S         S         S           U         M         S         S         S           /         /         /         U         U         U           /         /         /         S         S         S           S         S         S         S         S         S           U         U         U         U         U         U           U         /         S         S         S         S           U         /         M         M         M         M           /         /         S         S         S         S           U         U         U         U         U         U           /         /         S         S         S         S           /         /         N         M         M         M           /</th> <th>/         /         /         S         S           /         /         /         S         S           U         U         M         S         S           U         M         S         S         S           U         M         S         S         S           U         M         S         S         S           /         /         /         U         U         U           /         /         /         S         S         S           /         /         /         U         U         U           U         U         U         U         U         U           U         /         S         S         S         S           U         /         N         M         M         M           /         /         N         S         S         S           /         /         N         M         M         M           /         /         N         M         M         M           /         /         N         N         S         S         S</th>                                                                                                    | /         /         /         S         S           /         /         /         S         S           U         U         M         M         M           U         M         S         S         S           U         M         S         S         S           /         /         /         U         U           M         S         M         S         S           M         S         M         U         U           V         /         /         S         S           S         S         S         S         S           U         U         U         U         U           V         /         S         S         S           U         V         S         S         S           /         /         S         S         S           /         /         S         S         S           /         /         S         S         S           /         /         S         S         S           /         /         S         S         S                                                                                                    | /         /         /         S         S           /         /         /         S         S           U         U         M         S         S           U         M         S         S         S           U         M         S         S         S           U         M         S         S         S           /         /         /         U         U         U           /         /         /         S         S         S           S         S         S         S         S         S           U         U         U         U         U         U           U         /         S         S         S         S           U         /         M         M         M         M           /         /         S         S         S         S           U         U         U         U         U         U           /         /         S         S         S         S           /         /         N         M         M         M           /                                                                                                    | /         /         /         S         S           /         /         /         S         S           U         U         M         S         S           U         M         S         S         S           U         M         S         S         S           U         M         S         S         S           /         /         /         U         U         U           /         /         /         S         S         S           /         /         /         U         U         U           U         U         U         U         U         U           U         /         S         S         S         S           U         /         N         M         M         M           /         /         N         S         S         S           /         /         N         M         M         M           /         /         N         M         M         M           /         /         N         N         S         S         S                                                                                                    |
| Crimp™                |                   | ى<br>م<br>م                                                                                                    | <ul> <li>۵</li> <li>۵</li></ul>                                                                                                    | <ul> <li>○</li> <li>○</li></ul> | ∞     ∞     ∞     ∞       ∞     ∞     ∞     ∞       ∞     ∞     ∞     ∞                                                                                                    | ≥     ⊂     ∞     ∞       ∞     ∞     ∞     ∞       ∞     ∞     ∞     ∞       ∞     ∞     ∞     ∞                                                                                                    | ∞     ∞     ∞     ∞     ∞     ∞     ∞       ∞     ∞     ∞     ∞     ∞     ∞     ∞       ∞     ∞     ∞     ∞     ∞     ∞                                                                                                    | 0       0       0       2       2       0       0         0       0       2       0       0       0       0       0         0       0       0       0       0       0       0       0       0         0       0       0       0       0       0       0       0       0                                                                                                    | 0       C       Z       Z       C       00       00         0       C       C       00       Z       00       00       00         0       C       C       00       C       00       Z       00       00         0       C       C       00       C       00       Z       00       00         0       C       C       00       C       00       C       00       00                                                                                                    | 0       0       2       2       2       0       0       0         0       0       2       0       0       2       0       0       0       0         0       0       2       0       0       2       0       0       0       0       0         0       0       2       0       0       2       0       0       0       0       0       0       0       0       0       0       0       0       0       0       0       0       0       0       0       0       0       0       0       0       0       0       0       0       0       0       0       0       0       0       0       0       0       0       0       0       0       0       0       0       0       0       0       0       0       0       0       0       0       0       0       0       0       0       0       0       0       0       0       0       0       0       0       0       0       0       0       0       0       0       0       0       0       0       0       0       0 </td <td>0       0       0       2       2       0       0       0       0       0       0       0       0       0       0       0       0       0       0       0       0       0       0       0       0       0       0       0       0       0       0       0       0       0       0       0       0       0       0       0       0       0       0       0       0       0       0       0       0       0       0       0       0       0       0       0       0       0       0       0       0       0       0       0       0       0       0       0       0       0       0       0       0       0       0       0       0       0       0       0       0       0       0       0       0       0       0       0       0       0       0       0       0       0       0       0       0       0       0       0       0       0       0       0       0       0       0       0       0       0       0       0       0       0       0       0       0       0       0</td> <td><ul> <li><ul> <li><ul> <li><ul> <li><ul> <li><ul> <li><ul> <li><ul> <li><ul> <li><ul> <li><ul> <li><ul> <li><ul> <li><ul> <li><ul> <li><ul> <li><ul> <li><ul> <li><ul> <li><ul> <li><ul> <li><ul> <li><ul> <li><ul> <li><ul> <li><ul> <li><ul> <li><ul> <li><ul></ul></li></ul></li></ul></li></ul></li></ul></li></ul></li></ul></li></ul></li></ul></li></ul></li></ul></li></ul></li></ul></li></ul></li></ul></li></ul></li></ul></li></ul></li></ul></li></ul></li></ul></li></ul></li></ul></li></ul></li></ul></li></ul></li></ul></li></ul></li></ul></td> <td><ul> <li>□</li> <li>□</li></ul></td> <td><ul> <li>□</li> <li>□</li></ul></td> <td><ul> <li> <li> <li> <li> <li> <li> <li> <li> <li> <li> </li> <li> <li> <li> <li> <li> <li> <li> <li> <li> <li> <li> <li> </li> <li> <li> <li> <li> <li> </li> <li> <li> <li> <li> <li> <li></li></li></li></li></li></li></li></li></li></li></li></li></li></li></li></li></li></li></li></li></li></li></li></li></li></li></li></li></li></li></ul></td> <td><ul> <li> <li> <li> <li> <li> <li> <li> <li> <li> <li> <li> <li> <li> <li> <li> <li> <li> <li> <li> <li> <li> <li> <li> </li> <li> <li> <li> <li> <li> <li> </li> <li> <li> <li> <li> <li> <li> <li> <li></li></li></li></li></li></li></li></li></li></li></li></li></li></li></li></li></li></li></li></li></li></li></li></li></li></li></li></li></li></li></li></li></li></li></li></ul></td> <td>·       ·       ·       ·       ·       ·       ·       ·       ·       ·       ·       ·       ·       ·       ·       ·       ·       ·       ·       ·       ·       ·       ·       ·       ·       ·       ·       ·       ·       ·       ·       ·       ·       ·       ·       ·       ·       ·       ·       ·       ·       ·       ·       ·       ·       ·       ·       ·       ·       ·       ·       ·       ·       ·       ·       ·       ·       ·       ·       ·       ·       ·       ·       ·       ·       ·       ·       ·       ·       ·       ·       ·       ·       ·       ·       ·       ·       ·       ·       ·       ·       ·       ·       ·       ·       ·       ·       ·       ·       ·       ·       ·       ·       ·       ·       ·       ·       ·       ·       ·       ·       ·       ·       ·       ·       ·       ·       ·       ·       ·       ·       ·       ·       ·       ·       ·       ·       ·       ·</td> <td> </td> <td>S       S       S       S         I       S       S       S       S         I       U       M       U       U         I       U       S       S       S         I       U       S       S       M         I       U       U       U       U         I       U       U       U       U         I       V       S       S       S         I       U       U       U       U         I       V       S       S       S         I       V       S       S       S         I       V       S       S       S         V       S       S       S       S         V       S       S       S       S         V       S       S       S       S         V       S       S       S       S       S         V       S       S       S       S       S         V       S       S       S       S       S         V       S       S       S       S       S      <tr< td=""><td>S       S       S       S         U       M       M       U         S       S       S       S         U       U       M       U         U       U       U       U         U       U       U       U         U       U       U       U         S       S       S       S         U       U       U       U         S       S       S       S         U       U       U       U       U         V       S       S       S       S         V       M       U       U       U       U         Notations, speed involved, speed involved involv</td><td>S         S         S           U         M         U           U         M         U           S         S         S           U         M         U           U         N         M           U         N         M           U         V         N           U         U         U           S         S         S           N         U         U           N         N         N           U         N         U           U         N         U           U         N         U           N         N         U           N         N         U           N         N         U           N         N         U           N         N         U           N         N         U           N         N         U           N         N         U           N         N         U           N         N         U</td></tr<></td>                                                                                                    | 0       0       0       2       2       0       0       0       0       0       0       0       0       0       0       0       0       0       0       0       0       0       0       0       0       0       0       0       0       0       0       0       0       0       0       0       0       0       0       0       0       0       0       0       0       0       0       0       0       0       0       0       0       0       0       0       0       0       0       0       0       0       0       0       0       0       0       0       0       0       0       0       0       0       0       0       0       0       0       0       0       0       0       0       0       0       0       0       0       0       0       0       0       0       0       0       0       0       0       0       0       0       0       0       0       0       0       0       0       0       0       0       0       0       0       0       0       0       0                                                                                                    | <ul> <li><ul> <li><ul> <li><ul> <li><ul> <li><ul> <li><ul> <li><ul> <li><ul> <li><ul> <li><ul> <li><ul> <li><ul> <li><ul> <li><ul> <li><ul> <li><ul> <li><ul> <li><ul> <li><ul> <li><ul> <li><ul> <li><ul> <li><ul> <li><ul> <li><ul> <li><ul> <li><ul> <li><ul></ul></li></ul></li></ul></li></ul></li></ul></li></ul></li></ul></li></ul></li></ul></li></ul></li></ul></li></ul></li></ul></li></ul></li></ul></li></ul></li></ul></li></ul></li></ul></li></ul></li></ul></li></ul></li></ul></li></ul></li></ul></li></ul></li></ul></li></ul></li></ul>                                                                                                    | <ul> <li>□</li> <li>□</li></ul>                                                                                                    | <ul> <li>□</li> <li>□</li></ul> | <ul> <li> <li> <li> <li> <li> <li> <li> <li> <li> <li> </li> <li> <li> <li> <li> <li> <li> <li> <li> <li> <li> <li> <li> </li> <li> <li> <li> <li> <li> </li> <li> <li> <li> <li> <li> <li></li></li></li></li></li></li></li></li></li></li></li></li></li></li></li></li></li></li></li></li></li></li></li></li></li></li></li></li></li></li></ul>                                                                                                    | <ul> <li> <li> <li> <li> <li> <li> <li> <li> <li> <li> <li> <li> <li> <li> <li> <li> <li> <li> <li> <li> <li> <li> <li> </li> <li> <li> <li> <li> <li> <li> </li> <li> <li> <li> <li> <li> <li> <li> <li></li></li></li></li></li></li></li></li></li></li></li></li></li></li></li></li></li></li></li></li></li></li></li></li></li></li></li></li></li></li></li></li></li></li></li></ul>                                                                                                    | ·       ·       ·       ·       ·       ·       ·       ·       ·       ·       ·       ·       ·       ·       ·       ·       ·       ·       ·       ·       ·       ·       ·       ·       ·       ·       ·       ·       ·       ·       ·       ·       ·       ·       ·       ·       ·       ·       ·       ·       ·       ·       ·       ·       ·       ·       ·       ·       ·       ·       ·       ·       ·       ·       ·       ·       ·       ·       ·       ·       ·       ·       ·       ·       ·       ·       ·       ·       ·       ·       ·       ·       ·       ·       ·       ·       ·       ·       ·       ·       ·       ·       ·       ·       ·       ·       ·       ·       ·       ·       ·       ·       ·       ·       ·       ·       ·       ·       ·       ·       ·       ·       ·       ·       ·       ·       ·       ·       ·       ·       ·       ·       ·       ·       ·       ·       ·       ·       ·                                                                                                          |                                                                                                    | S       S       S       S         I       S       S       S       S         I       U       M       U       U         I       U       S       S       S         I       U       S       S       M         I       U       U       U       U         I       U       U       U       U         I       V       S       S       S         I       U       U       U       U         I       V       S       S       S         I       V       S       S       S         I       V       S       S       S         V       S       S       S       S         V       S       S       S       S         V       S       S       S       S         V       S       S       S       S       S         V       S       S       S       S       S         V       S       S       S       S       S         V       S       S       S       S       S <tr< td=""><td>S       S       S       S         U       M       M       U         S       S       S       S         U       U       M       U         U       U       U       U         U       U       U       U         U       U       U       U         S       S       S       S         U       U       U       U         S       S       S       S         U       U       U       U       U         V       S       S       S       S         V       M       U       U       U       U         Notations, speed involved, speed involved involv</td><td>S         S         S           U         M         U           U         M         U           S         S         S           U         M         U           U         N         M           U         N         M           U         V         N           U         U         U           S         S         S           N         U         U           N         N         N           U         N         U           U         N         U           U         N         U           N         N         U           N         N         U           N         N         U           N         N         U           N         N         U           N         N         U           N         N         U           N         N         U           N         N         U           N         N         U</td></tr<> | S       S       S       S         U       M       M       U         S       S       S       S         U       U       M       U         U       U       U       U         U       U       U       U         U       U       U       U         S       S       S       S         U       U       U       U         S       S       S       S         U       U       U       U       U         V       S       S       S       S         V       M       U       U       U       U         Notations, speed involved, speed involved involv                                                                                                    | S         S         S           U         M         U           U         M         U           S         S         S           U         M         U           U         N         M           U         N         M           U         V         N           U         U         U           S         S         S           N         U         U           N         N         N           U         N         U           U         N         U           U         N         U           N         N         U           N         N         U           N         N         U           N         N         U           N         N         U           N         N         U           N         N         U           N         N         U           N         N         U           N         N         U                                                                                                    |
|                       |                   | 0<br>0<br>0                                                                                                    | 00 00<br>01 00<br>01 00<br>01 00                                                                                                    | ο ο Σ<br>ο ο ο Ξ<br>ο ο ο ο                                                                                                    | <ul> <li>⊂ ≤ ∞ ∞</li> <li>∞</li> <li>∞</li></ul> | <ul> <li>□ ⊂ ≤ ≤ 00 0</li> <li>∞ 0 ⊂ ≤ 00 0</li> <li>∞ 0 ⊂ 0 0</li> <li>∞ 0 0 0</li> </ul>                                                                                                    | □     □     □     ☑     ☑     □     □       □     □     □     □     □     □     □       □     □     □     □     □     □     □       □     □     □     □     □     □     □       □     □     □     □     □     □     □       □     □     □     □     □     □       □     □     □     □     □     □                                                                                                    | ∞     ⊂     ⊂     ⊂     ∡     ∞     ∞       ∞     ⊂     ∞     ∞     ∞     ∞     ∞     ∞       ∞     ∞     ∞     ∞     ∞     ∞     ∞     ∞     ∞                                                                                                    | ∞     ∞     ⊂     ⊂     ⊂     ∞     ∞     ∞       ∞     ∞     ⊂     ∞     ∞     ∞     ∞     ∞     ∞       ∞     ∞     ⊂     ∞     ∞     ∞     ∞     ∞     ∞                                                                                                    | 0       0       0       0       0       0       0       0       0       0       0       0       0       0       0       0       0       0       0       0       0       0       0       0       0       0       0       0       0       0       0       0       0       0       0       0       0       0       0       0       0       0       0       0       0       0       0       0       0       0       0       0       0       0       0       0       0       0       0       0       0       0       0       0       0       0       0       0       0       0       0       0       0       0       0       0       0       0       0       0       0       0       0       0       0       0       0       0       0       0       0       0       0       0       0       0       0       0       0       0       0       0       0       0       0       0       0       0       0       0       0       0       0       0       0       0       0       0       0                                                                                                          | ∞       ∞       ∞       ⊂       ⊂       ⊂       ∠       ∞       ∞       ∞       ∞       ∞       ∞       ∞       ∞       ∞       ∞       ∞       ∞       ∞       ∞       ∞       ∞       ∞       ∞       ∞       ∞       ∞       ∞       ∞       ∞       ∞       ∞       ∞       ∞       ∞       ∞       ∞       ∞       ∞       ∞       ∞       ∞       ∞       ∞       ∞       ∞       ∞       ∞       ∞       ∞       ∞       ∞       ∞       ∞       ∞       ∞       ∞       ∞       ∞       ∞       ∞       ∞       ∞       ∞       ∞       ∞       ∞       ∞       ∞       ∞       ∞       ∞       ∞       ∞       ∞       ∞       ∞       ∞       ∞       ∞       ∞       ∞       ∞       ∞       ∞       ∞       ∞       ∞       ∞       ∞       ∞       ∞       ∞       ∞       ∞       ∞       ∞       ∞       ∞       ∞       ∞       ∞       ∞       ∞       ∞       ∞       ∞       ∞       ∞       ∞       ∞       ∞       ∞       ∞       ∞       ∞       ∞       ∞                                                                                                    | ∞       ∞       ∞       ∞       ⊂       ⊂       ⊂       ∞       ∞       ∞       ∞       ∞       ∞       ∞       ∞       ∞       ∞       ∞       ∞       ∞       ∞       ∞       ∞       ∞       ∞       ∞       ∞       ∞       ∞       ∞       ∞       ∞       ∞       ∞       ∞       ∞       ∞       ∞       ∞       ∞       ∞       ∞       ∞       ∞       ∞       ∞       ∞       ∞       ∞       ∞       ∞       ∞       ∞       ∞       ∞       ∞       ∞       ∞       ∞       ∞       ∞       ∞       ∞       ∞       ∞       ∞       ∞       ∞       ∞       ∞       ∞       ∞       ∞       ∞       ∞       ∞       ∞       ∞       ∞       ∞       ∞       ∞       ∞       ∞       ∞       ∞       ∞       ∞       ∞       ∞       ∞       ∞       ∞       ∞       ∞       ∞       ∞       ∞       ∞       ∞       ∞       ∞       ∞       ∞       ∞       ∞       ∞       ∞       ∞       ∞       ∞       ∞       ∞       ∞       ∞       ∞       ∞       ∞       ∞                                                                                                    | ∧       ∧       ∧       ∧       ∧       ∧       ∧       ∧       ∧       ∧       ∧       ∧       ∧       ∧       ∧       ∧       ∧       ∧       ∧       ∧       ∧       ∧       ∧       ∧       ∧       ∧       ∧       ∧       ∧       ∧       ∧       ∧       ∧       ∧       ∧       ∧       ∧       ∧       ∧       ∧       ∧       ∧       ∧       ∧       ∧       ∧       ∧       ∧       ∧       ∧       ∧       ∧       ∧       ∧       ∧       ∧       ∧       ∧       ∧       ∧       ∧       ∧       ∧       ∧       ∧       ∧       ∧       ∧       ∧       ∧       ∧       ∧       ∧       ∧       ∧       ∧       ∧       ∧       ∧       ∧       ∧       ∧       ∧       ∧       ∧       ∧       ∧       ∧       ∧       ∧       ∧       ∧       ∧       ∧       ∧       ∧       ∧       ∧       ∧       ∧       ∧       ∧       ∧       ∧       ∧       ∧       ∧       ∧       ∧       ∧       ∧       ∧       ∧       ∧       ∧       ∧       ∧       ∧       ∧                                                                                                          | 0       0       0       0       0       0       0       0       0       0       0       0       0       0       0       0       0       0       0       0       0       0       0       0       0       0       0       0       0       0       0       0       0       0       0       0       0       0       0       0       0       0       0       0       0       0       0       0       0       0       0       0       0       0       0       0       0       0       0       0       0       0       0       0       0       0       0       0       0       0       0       0       0       0       0       0       0       0       0       0       0       0       0       0       0       0       0       0       0       0       0       0       0       0       0       0       0       0       0       0       0       0       0       0       0       0       0       0       0       0       0       0       0       0       0       0       0       0       0                                                                                                          | 0       0       0       0       0       0       0       0       0       0       0       0       0       0       0       0       0       0       0       0       0       0       0       0       0       0       0       0       0       0       0       0       0       0       0       0       0       0       0       0       0       0       0       0       0       0       0       0       0       0       0       0       0       0       0       0       0       0       0       0       0       0       0       0       0       0       0       0       0       0       0       0       0       0       0       0       0       0       0       0       0       0       0       0       0       0       0       0       0       0       0       0       0       0       0       0       0       0       0       0       0       0       0       0       0       0       0       0       0       0       0       0       0       0       0       0       0       0       0                                                                                                          | 0       0       0       0       0       0       0       0       0       0       0       0       0       0       0       0       0       0       0       0       0       0       0       0       0       0       0       0       0       0       0       0       0       0       0       0       0       0       0       0       0       0       0       0       0       0       0       0       0       0       0       0       0       0       0       0       0       0       0       0       0       0       0       0       0       0       0       0       0       0       0       0       0       0       0       0       0       0       0       0       0       0       0       0       0       0       0       0       0       0       0       0       0       0       0       0       0       0       0       0       0       0       0       0       0       0       0       0       0       0       0       0       0       0       0       0       0       0       0                               | \u03bbs       \u03bbs       \u03bbs | 00       00       00       00       00       00       00       00       00       00       00       00       00       00       00       00       00       00       00       00       00       00       00       00       00       00       00       00       00       00       00       00       00       00       00       00       00       00       00       00       00       00       00       00       00       00       00       00       00       00       00       00       00       00       00       00       00       00       00       00       00       00       00       00       00       00       00       00       00       00       00       00       00       00       00       00       00       00       00       00       00       00       00       00       00       00       00       00       00       00       00       00       00       00       00       00       00       00       00       00       00       00       00       00       00       00       00       00       00       00       00       00 <td< td=""><td>S         S         S         S         S           S         U         U         M         M           S         S         S         S         S         S           S         S         S         S         S         U         M           S         U         U         S         S         U         U         S         S           S         U         S         S         S         S         U         U         U         S         S</td><td>No         No         No&lt;</td><td>No         No         No&lt;</td></td<> | S         S         S         S         S           S         U         U         M         M           S         S         S         S         S         S           S         S         S         S         S         U         M           S         U         U         S         S         U         U         S         S           S         U         S         S         S         S         U         U         U         S         S                                                                                                    | No         No         No<                                                                                                    | No         No         No<                                                                                                    |
|                       |                   | S<br>-<br>S                                                                                                    | 0 0 0 0 1 1 1 1 1 1 1 1 1 1 1 1 1 1 1 1                                                                                                    | ω         ω           _         _           ω         _           ω         _           ω         _                                                                                                    | ∞ ∞ ∞ ∞ ∞<br><br>                                                                                                    |                                                                                                    |                                                                                                    |                                                                                                    |                                                                                                    |                                                                                                    | 0       0       0       0       0       0       0       0       0       0       0       0       0       0       0       0       0       0       0       0       0       0       0       0       0       0       0       0       0       0       0       0       0       0       0       0       0       0       0       0       0       0       0       0       0       0       0       0       0       0       0       0       0       0       0       0       0       0       0       0       0       0       0       0       0       0       0       0       0       0       0       0       0       0       0       0       0       0       0       0       0       0       0       0       0       0       0       0       0       0       0       0       0       0       0       0       0       0       0       0       0       0       0       0       0       0       0       0       0       0       0       0       0       0       0       0       0       0       0                                                                                                          |                                                                                                    | 0       0       0       0       0       0       0       0       0       0       0       0       0       0       0       0       0       0       0       0       0       0       0       0       0       0       0       0       0       0       0       0       0       0       0       0       0       0       0       0       0       0       0       0       0       0       0       0       0       0       0       0       0       0       0       0       0       0       0       0       0       0       0       0       0       0       0       0       0       0       0       0       0       0       0       0       0       0       0       0       0       0       0       0       0       0       0       0       0       0       0       0       0       0       0       0       0       0       0       0       0       0       0       0       0       0       0       0       0       0       0       0       0       0       0       0       0       0       0                                                                                                          | 0       0       0       0       0       0       0       0       0       0       0       0       0       0       0       0       0       0       0       0       0       0       0       0       0       0       0       0       0       0       0       0       0       0       0       0       0       0       0       0       0       0       0       0       0       0       0       0       0       0       0       0       0       0       0       0       0       0       0       0       0       0       0       0       0       0       0       0       0       0       0       0       0       0       0       0       0       0       0       0       0       0       0       0       0       0       0       0       0       0       0       0       0       0       0       0       0       0       0       0       0       0       0       0       0       0       0       0       0       0       0       0       0       0       0       0       0       0       0                                                                                                          |                                                                                                    | 0       0       0       0       0       0       0       0       0       0       0       0       0       0       0       0       0       0       0       0       0       0       0       0       0       0       0       0       0       0       0       0       0       0       0       0       0       0       0       0       0       0       0       0       0       0       0       0       0       0       0       0       0       0       0       0       0       0       0       0       0       0       0       0       0       0       0       0       0       0       0       0       0       0       0       0       0       0       0       0       0       0       0       0       0       0       0       0       0       0       0       0       0       0       0       0       0       0       0       0       0       0       0       0       0       0       0       0       0       0       0       0       0       0       0       0       0       0       0                               | 0       0       0       0       0       0       0       0       0       0       0       0       0       0       0       0       0       0       0       0       0       0       0       0       0       0       0       0       0       0       0       0       0       0       0       0       0       0       0       0       0       0       0       0       0       0       0       0       0       0       0       0       0       0       0       0       0       0       0       0       0       0       0       0       0       0       0       0       0       0       0       0       0       0       0       0       0       0       0       0       0       0       0       0       0       0       0       0       0       0       0       0       0       0       0       0       0       0       0       0       0       0       0       0       0       0       0       0       0       0       0       0       0       0       0       0       0       0       0                                                                                                          | 0       0       0       0       0       0       0       0       0       0       0       0       0       0       0       0       0       0       0       0       0       0       0       0       0       0       0       0       0       0       0       0       0       0       0       0       0       0       0       0       0       0       0       0       0       0       0       0       0       0       0       0       0       0       0       0       0       0       0       0       0       0       0       0       0       0       0       0       0       0       0       0       0       0       0       0       0       0       0       0       0       0       0       0       0       0       0       0       0       0       0       0       0       0       0       0       0       0       0       0       0       0       0       0       0       0       0       0       0       0       0       0       0       0       0       0       0       0       0                                                                                                          | S         /         S         /         S           R         N         U         /         S         /         S           N         U         /         S         /         S         S         /         S           N         S         S         /         S         S                                                                                                    | S       /       S       /       S         A       U       V       /       S       /       S         U       U       /       /       /       S       /       S         M       U       /       /       /       /       S       S       S       S         M       M       N       N       N       N       N       N       S       S                                                                                                    | S         /         S           R         N         U         /         S           U         /         /         S         /         S           U         /         /         /         S         /         S           U         /         /         /         /         S         /         S           S         S         /         /         S         /         S         S           M         M         /         S         /         S         S         S           M         M         N         /         S         /         S         Lusting and the average of a state of a stat                                                                                                    |
| er/Epoxy<br>nt<br>ate |                   | S<br>S<br>(                                                                                                    | <ul> <li>N</li> <li>N</li> <li>N</li> <li>N</li> </ul>                                                                                                    | <ul><li>ののの</li><li>ののの</li><li>ののの</li><li>へ、へつ</li></ul>                                                                                                    | <ul> <li></li></ul>                                                                                                    |                                                                                                    |                                                                                                    | N     N     N     N       N     N     N     N       N     N     N     N                                                                                                    | N     N     N     N     N       N     N     N     N     N       N     N     N     N     N                                                                                                    | N     N     N     N     N     N       N     N     N     N     N     N       N     N     N     N     N     N       N     N     N     N     N     N       N     N     N     N     N     N                                                                                                    | >     >     >     >     >     >     >     >     >     >     >     >     >     >     >     >     >     >     >     >     >     >     >     >     >     >     >     >     >     >     >     >     >     >     >     >     >     >     >     >     >     >     >     >     >     >     >     >     >     >     >     >     >     >     >     >     >     >     >     >     >     >     >     >     >     >     >     >     >     >     >     >     >     >     >     >     >     >     >     >     >     >     >     >     >     >     >     >     >     >     >     >     >     >     >     >     >     >     >     >     >     >     >     >     >     >     >     >     >     >     >     >     >     >     >     >     >     >     >     >     >     >     >     >     >     >     >     >     >     >     >     >>     >     >     >                                                                                                    | N       N                                                                                                    | /       0       0       0       0       0       0       0       0       0       0       0       0       0       0       0       0       0       0       0       0       0       0       0       0       0       0       0       0       0       0       0       0       0       0       0       0       0       0       0       0       0       0       0       0       0       0       0       0       0       0       0       0       0       0       0       0       0       0       0       0       0       0       0       0       0       0       0       0       0       0       0       0       0       0       0       0       0       0       0       0       0       0       0       0       0       0       0       0       0       0       0       0       0       0       0       0       0       0       0       0       0       0       0       0       0       0       0       0       0       0       0       0       0       0       0       0       0       0                                                                                                    | N       N                                                                                                    | N       N                                                                                                    | N       N                               | /       N       N                                                                                                    | /       N       N                                                                                                    | /     S     S       /     S     S       U     S     S       U     S     S       U     S     S       U     S     S       U     /     /       /     S     S       /     S     S       /     S     S       U     /     S       U     S     S       U     S     S       U     S     S       U     S     S       U     S     S       U     S     S       U     S     S       U     S     S       V     S     S       V     S     S       V     S     S                                                                                                    | /     S     S       /     S     S       U     S     S       U     S     S       U     S     S       U     /     /       /     /     /       /     S     S       /     S     S       U     S     S       /     S     S       U     S     S       U     S     S       U     S     S       U     S     S       U     S     S       U     S     S       U     S     S       U     S     S       U     S     S       V     S     S       V     S     S       V     S     S       V     S     S       V     S     S       V     S     S       V     S     S       V     S     S       V     S     S       V     S     S       V     S     S       V     S     S       V     S     S       V     S    V                                                                                                    | /     S     S       /     S     S       U     S     S       U     S     S       U     S     S       U     /     /       U     /     /       /     /     /       /     S     S       /     S     S       /     S     S       U     S     S       U     S     S       U     S     S       U     S     S       U     S     S       U     S     S       U     S     S       U     S     S       U     S     S       U     S     S       V     /     /       /     /     /       /     /     /       /     /     /       /     /     /       /     /     /                                                                                                    |
| ninum                 |                   | S S                                                                                                    | × × ×                                                                                                    |                                                                                                    |                                                                                                    |                                                                                                    |                                                                                                    |                                                                                                    |                                                                                                    |                                                                                                    |                                                                                                    |                                                                                                    |                                                                                                    |                                                                                                    |                                                                                                    |                                                                                                    |                                                                                                    | S         S                                                                                                    | S         S         N           I         S         S         N           I         U         U         L           I         V         U         L           I         V         U         L           I         V         U         L           S         S         V         V           S         S         S         V           S         S         S         V           S         S         U         L           S         U         V         V           S         U         V         V           S         U         V         V           S         U         V         V           atisfactory         M         S         V                                                                                                    | S         S         /           U         U         U         L           /         U         U         L           /         U         U         L           /         U         U         L           /         S         S         /           S         S         V         /           S         S         S         /           S         S         S         /           S         S         S         /           S         U         V         /           S         U         S         /           Matisfactory         U         S         /           Attisfactory         Not resc         /         /                                                                                                    | S         S         X           I         S         S         X           I         U         U         L           X         U         U         L           X         U         U         L           S         S         V         V           S         S         V         V           S         S         S         V           S         S         S         V           S         S         S         V           S         S         S         V           S         S         U         V           S         U         S         V           atisfactory         U         S         V           Insatisfactory         Not rec         Not rec                                                                                                    |
| IEMICAL               |                   | SIUM IODIDE M                                                                                                    | sium lodide M                                                                                                    | SIUM IODIDE M<br>SIUM SULFATE M<br>LOROFORM U                                                                                                    | sum lodide M<br>sum Sulfate M<br>Loroform U<br>Romic Acid (10%) U                                                                                                    | sum lodide M<br>sum Sulfate M<br>Lonoform U<br>Romic Acid (10%) U<br>Romic Acid (50%) U                                                                                                    | ium lobide M<br>sium Sulfatte M<br>Loroforam U<br>Romic Acid (10%) U<br>Romic Acid (50%) U<br>Romic Acid (50%) S                                                                                                    | sum lodide M<br>sum Sulfate M<br>Loroform U<br>Romic Acid (10%) U<br>Romic Acid (50%) U<br>Romic Acid (50%) U<br>Romic Acid (50%) S<br>cudhexane S                                                                                                    | ium lobibe M<br>sium Sulfate M<br>Lonoform U<br>Romic Acid (10%) U<br>Romic Acid (50%) U<br>Romic Acid (50%) U<br>Romic Acid (50%) S<br>cicotexane S<br>cicotexane S                                                                                                    | ium Iodide M<br>sium Sulfatte M<br>Loroforam U<br>Romic Acid (10%) U<br>Romic Acid (50%) U<br>Romic Acid (50%) U<br>Romic Acid (50%) S<br>cuohexane S<br>cuohexane S<br>oxycholatte S                                                                                                    | sium lobibe M<br>sium Sulfate M<br>Loroform U<br>Romic Acid (10%) U<br>Romic Acid (50%) U<br>Romic Acid (50%) U<br>Romic Acid (50%) S<br>cuchexane S<br>cuchexane S<br>cuchexane S<br>stilled Water S                                                                                                    | sium lobide M<br>sium Sulfate M<br>Loroform U<br>Romic Acid (10%) U<br>Romic Acid (50%) U<br>Romic Acid (50%) U<br>Romic Acid (50%) S<br>Sciente S<br>Sciente S<br>Sciente S<br>Sciente S<br>Sciente S<br>Sciente S<br>Sciente S<br>Sciente S<br>S<br>Sciente S<br>S<br>Sciente S<br>S<br>S<br>Sciente S<br>S<br>S<br>S<br>S<br>S<br>S<br>S<br>S<br>S<br>S<br>S<br>S<br>S<br>S<br>S<br>S<br>S<br>S                                                                                                    | sium lobibe     M       sium Sulfatte     M       Loroform     U       Loroform     U       Romic Acib (10%)     U       Romic Acib (50%)     U       Resol Mixture     S       cuohexane     S       oxycholafte     S       oxycholafte     S       oxycholafte     S       oxycholafte     S       oxycholafte     S       ortherafte     S       ortherafte     S       ortherafte     S       ortherafte     S       ortherafte     S       ortherafte     S       ortherafte     S       ortherafte     S       ortherafte     S       ortherafte     S       ortherafte     S                                                                                                    | sium loddide     M       sium Sulfate     M       Lordoform     U       Romic Acid (10%)     U       Romic Acid (10%)     U       Romi                                                                                                    | sium lobide     M       sium Sulfate     M       Lonoform     U       Lonoform     U       Romic Acid (50%)     U       Resol Mixture     S       scoletane     S       clohexane     S       oxycholate     S       oxycholate     S       oxycholate     S       oxycholate     S       oxycholate     S       otherane     S       otherane <td< td=""><td>sium loodide     M       sium Sulfatte     M       Loroform     U       Loroform     U       Romic Acid (10%)     U       Romic Acid (50%)     U       Romic Acid (50%)     U       Romic Acid (</td><td>sium lobibe     M       sium Sulfatte     M       Lonoform     U       Lonoform     U       Romic Acid (10%)     U       Romic Acid (50%)     U       Resol Mixture     S       Southerane     S       Cuohexane     S       Southerane     S       Outherane     S       Sutherane     S       Outherane     S       Arten     M       Arten     S       Arten     S</td><td>ium loolde M<br/>ium Sulfatte M<br/>Loroforam U<br/>Romic Acid (10%) U<br/>Romic Acid (10%) U<br/>Romic Acid (50%) U<br/>Romic Acid (50%) U<br/>Romic Acid</td><td>sium lobide M<br/>sium Sulfatte M<br/>Lonoforam U<br/>Romic Acid (10%) U<br/>Romic Acid (50%) U<br/>Romic Acid (50%) U<br/>Romic Aci</td><td>ium lobide M<br/>sium SulFatte M<br/>LoroForam U<br/>Romic Acid (10%) U<br/>Romic Acid (50%) U<br/>Romic Acid (50%) U<br/>Romic Acid</td><td>ium lobide M<br/>suur Sutrate M<br/>Loroforam U<br/>Romic Acid (10%) U<br/>Romic Acid (50%) U<br/>Romic Acid (50%) U<br/>Romic Acid</td></td<> | sium loodide     M       sium Sulfatte     M       Loroform     U       Loroform     U       Romic Acid (10%)     U       Romic Acid (50%)     U       Romic Acid (50%)     U       Romic Acid ( | sium lobibe     M       sium Sulfatte     M       Lonoform     U       Lonoform     U       Romic Acid (10%)     U       Romic Acid (50%)     U       Resol Mixture     S       Southerane     S       Cuohexane     S       Southerane     S       Outherane     S       Sutherane     S       Outherane     S       Arten     M       Arten     S       Arten     S                                                                                                    | ium loolde M<br>ium Sulfatte M<br>Loroforam U<br>Romic Acid (10%) U<br>Romic Acid (10%) U<br>Romic Acid (50%) U<br>Romic Acid (50%) U<br>Romic Acid                                                                                                    | sium lobide M<br>sium Sulfatte M<br>Lonoforam U<br>Romic Acid (10%) U<br>Romic Acid (50%) U<br>Romic Acid (50%) U<br>Romic Aci                                                                                                    | ium lobide M<br>sium SulFatte M<br>LoroForam U<br>Romic Acid (10%) U<br>Romic Acid (50%) U<br>Romic Acid (50%) U<br>Romic Acid | ium lobide M<br>suur Sutrate M<br>Loroforam U<br>Romic Acid (10%) U<br>Romic Acid (50%) U<br>Romic Acid (50%) U<br>Romic Acid |

|                     | Viton™                        | ~         | S     | S                   | S                           | S     | S           | S            | Σ          | S            | S              | S             |                 |                       | S                 |         |           |           |           |
|---------------------|-------------------------------|-----------|-------|---------------------|-----------------------------|-------|-------------|--------------|------------|--------------|----------------|---------------|-----------------|-----------------------|-------------------|---------|-----------|-----------|-----------|
|                     | Tygon™                        | ~         | S     | S                   | S                           |       | /           | Σ            | Σ          | S            | S              | ပ             | S               | ~                     | ∍                 |         |           |           |           |
|                     | Titanium                      | ပ         | S     | ပ                   | S                           | S     | S           | Σ            | ပ          | S            | S              | ပ             | Σ               |                       | S                 |         |           |           |           |
|                     | Stainless Steel               | S         | S     |                     | S                           | S     | /           | Σ            | S          | Σ            | S              |               | n               |                       | Σ                 |         |           |           |           |
|                     | Silicone Rubber               | S         | S     | S                   | S                           | Γ     | S           | S            | Σ          | S            | S              | S             | Σ               | /                     | S                 |         |           |           |           |
|                     | Rulon A™, Teflon™             | ~         | S     | S                   | S                           | S     | S           | S            | S          | S            | S              | S             | S               | n                     | S                 |         | s of use  |           |           |
|                     | Polyvynil Chloride            | ~         | S     | S                   | S                           | Μ     | S           | S            | S          | S            | S              | S             | S               | Σ                     | ∍                 |         | nditions  |           |           |
|                     | Polysulfone                   | S         | S     | S                   | S                           | S     | /           | S            | S          | _            | S              | S             | S               | /                     | S                 |         | stual co  |           |           |
|                     | Polypropylene                 | S         | S     | S                   | S                           | S     | S           | S            | S          | S            | S              | S             | S               | Σ                     | Σ                 |         | nder ac   |           |           |
|                     | Polyethylene                  | S         | S     | S                   | S                           | Ω     | S           | S            | S          | S            | S              | S             | S               | S                     | S                 |         | esting u  |           |           |
|                     | Polythermide                  | /         |       | /                   | /                           | S     | S           | S            | Σ          | S            | S              | S             | S               |                       |                   |         | ggest te  |           |           |
|                     | Polyester, Glass Thermoset    | /         | S     | /                   | /                           | S     | Σ           | Σ            | /          | S            | S              | /             | S               |                       | Σ                 |         | etc.; su  |           |           |
|                     | Polycarbonate                 | S         | S     | S                   | S                           |       | S           |              | S          | S            | Γ              | S             | Π               |                       | S                 |         | volved,   |           |           |
|                     | Polyallomer                   | S         | S     | S                   | S                           | Σ     | S           | S            | S          | S            | S              | S             | S               | Σ                     | S                 |         | oeed inv  |           |           |
|                     | PET¹, Polyclear™,Clear Crimp™ | S         | S     | S                   | S                           | Π     |             |              | Σ          | S            | S              | S             | /               |                       | S                 |         | sure, sp  |           |           |
|                     | Nylon                         | S         | S     | S                   | S                           | S     | S           | S            | S          | S            | S              | S             | S               |                       | ∍                 |         | of expo   |           | naterial  |
|                     | Noryl™                        | S         | S     | S                   | S                           |       | /           | S            | S          | S            | S              | S             | S               | S                     | S                 |         | length (  |           | luable r  |
|                     | Neoprene                      | S         | S     | S                   | S                           | S     |             | n            | Σ          | S            | S              | S             | S               | S                     | S                 |         | ding on   |           | ss of va  |
|                     | Glass                         | S         | S     | S                   | S                           | S     | /           | S            | S          | S            | S              | S             | S               | Σ                     | S                 |         | depend    |           | avoid los |
|                     | EPDM rubber                   | _         | S     | /                   | /                           | /     | S           | S            | /          | _            | /              | S             | /               | ~                     |                   |         | ntrifuge  |           | iple to a |
|                     | Delrin™                       | S         | S     | S                   | S                           | S     | S           | S            | S          | S            | S              | S             | Σ               | Σ                     | S                 |         | se in cel |           | ing sam   |
|                     | Composite Carbon Fiber/Epoxy  | /         | S     | S                   | /                           | S     | /           | S            | S          | S            | S              | S             | S               | /                     | S                 |         | y for us  |           | ting, us  |
|                     | Polyurethane Rotor Paint      | <b>_</b>  | S     | S                   | /                           | S     | /           | S            | S          | S            | S              | S             | S               | /                     | S                 |         | tisfacto  | ended     | gest tes  |
|                     | Cellulose Acetate Butyrate    | S         | _     | ~                   | /                           | /     | Π           | N            | /          | ~            | S              | /             | S               | n                     | ~                 |         | y be sa   | scomme    | m; suge   |
|                     | Buna N                        | S         | S     | S                   | S                           | S     | Σ           | Σ            | Σ          | S            | S              | S             | S               | Σ                     | S                 |         | ack, ma   | /, not r€ | unknow    |
|                     | Anodic Coating for Aluminum   | S         | S     | $\supset$           | S                           | S     | /           | Σ            | S          | S            |                | S             | $\supset$       |                       | S                 | actory  | ate atta  | sfactory  | mance.    |
|                     | Aluminium                     | S         | Σ     |                     | S                           | S     | /           | Σ            | S          |              | Σ              |               | n               |                       | S                 | Satisfa | Moder     | Unsati    | Perfor    |
| nical Compatibility | MATERIAL                      | RALDEHYDE | ROL   | IDINE HYDROCHLORIDE | o- <b>S</b> oL <sup>™</sup> | Ę     | TYL ALCOHOL | OPYL ALCOHOL | CETIC ACID | SIUM BROMIDE | SIUM CARBONATE | SIUM CHLORIDE | ssium Hydroxide | ssium Hydroxide<br>.) | sium Permanganate |         |           |           |           |
| Chen                | CHEN                          | GLUTA     | GLYCE | GUANI               | HAEM                        | HEXAN | IsoBUT      | ISOPRC       | Іором      | POTAS        | POTAS          | POTAS         | Ротаs<br>(5%)   | POTAS<br>(CONC.       | Potas             | s       | Σ         | 5         | -         |

| Chemical Compatibility   |           |                             |           |                            |                          |                              |           |             |            |           |           |                               |             |               |                            |              |              |               |             |                                         |                 |                 |          |        |        |
|--------------------------|-----------|-----------------------------|-----------|----------------------------|--------------------------|------------------------------|-----------|-------------|------------|-----------|-----------|-------------------------------|-------------|---------------|----------------------------|--------------|--------------|---------------|-------------|-----------------------------------------|-----------------|-----------------|----------|--------|--------|
| MATERIAL                 | Aluminium | Anodic Coating for Aluminum | Buna N    | Cellulose Acetate Butyrate | Polyurethane Rotor Paint | Composite Carbon Fiber/Epoxy | Delrin™   | EPDM rubber | Glass      | Neoprene  | Nylon     | PET¹, Polyclear™,Clear Crimp™ | Polyallomer | Polycarbonate | Polyester, Glass Thermoset | Polythermide | Polyethylene | Polypropylene | Polysulfone | Rulon A <sup></sup> , Tenon <sup></sup> | Silicone Rubber | Stainless Steel | Titanium | Tygon™ | Viton™ |
| CALCIUM CHLORIDE         | Σ         |                             | S         | S                          | S                        | S                            | S         | 0           | S          | ပ         | လ         | လ                             | S           | Σ             | S                          | _            | 0            | S<br>S        | S           | ပ                                       | လ               | Σ               | လ        | S      | S      |
| CALCIUM HYPOCHLORITE     | Σ         | _                           |           |                            | S                        | Σ                            | Σ         | <u> </u>    | Σ          | <u> </u>  | လ         | <u> </u>                      | S           | Σ             | S                          |              | 0            | 0             | Σ           | S                                       | Σ               | ⊃               | S        | ~      | S      |
| Kerosene                 | S         | S                           | S         |                            | S                        | S                            | S         | 0           | Σ          | ⊃         | လ         | ⊃                             | Σ           | Σ             | S                          | _            | 2            | 2             | ى<br>       | လ                                       | ⊃               | လ               | လ        | ⊃      | S      |
| SODIUM CHLORIDE (10%)    | S         | _                           | S         | S                          | S                        | S                            | S         | <u> </u>    | <u> </u>   | <u> </u>  | လ         | ပ                             | S           | S             | S                          | · ·          | 0            | S<br>S        | S           | <u> </u>                                | လ               | S               | Σ        | ~      | S      |
| SODIUM CHLORIDE (SAT'D)  |           | /                           | S         |                            | S                        | S                            | S         | \<br>\      | <u> </u>   | ~         | လ         | လ                             | S           | S             | S                          | /            | 0            | \             | S           | ~                                       | လ               | S               | Σ        | ~      | S      |
| CARBON TETRACHLORIDE     |           |                             | Μ         | S                          | S                        | n                            | M         | 0           |            | Γ         | S         |                               | Σ           | n             | S                          | s            | ~            | ۸ s           | Σ           | Σ                                       | Σ               | Σ               |          | S      | S      |
| AQUA REGIA               |           | ~                           |           |                            | ~                        | _                            |           | <u> </u>    | ~          | ~         | ~         | ⊃                             | ⊃           |               |                            |              |              | \<br>_        | ~           | ~                                       | ~               | ~               | လ        | ~      | Σ      |
| SOLUTION 555 (20%)       | S         | S                           | S         | /                          | /                        | /                            | S         | 0           | S          | S         | S         | S                             | S           | S             | /                          | /            | 0            | S             | /           | S                                       | S               | S               | S        | S      | S      |
| MAGNESIUM CHLORIDE       | Σ         | S                           | S         | /                          | S                        | S                            | S         | 0           | S          | S         | S         | S                             | S           | S             | S                          | S            | 0            | S             | S           | S                                       | S               | Σ               | S        | S      | S      |
| MERCAPTOACETIC ACID      | Γ         | S                           | Л         | /                          | S                        | Σ                            | s         | 0           | Σ          | S         |           |                               |             | N             | /                          | s            |              | S             | Σ           | S                                       |                 | S               | S        | S      | S      |
| METHYL ALCOHOL           | S         | S                           | S         |                            | S                        | S                            | Σ         | 0           | S          | လ         | လ         | ⊃                             | S           |               | Σ                          | с,<br>S      | 0            | S<br>S        | S           | လ                                       | လ               | Σ               | လ        | Σ      |        |
|                          |           |                             |           | Γ                          | Σ                        | S                            | s l       | 0           |            | Π         | S         |                               | Γ           | n             | Γ                          | n            | ע  ר         |               |             | S                                       | S               | Σ               | $\cap$   | S      | Π      |
| METHYL ETHYL KETONE      | S         | S                           | U         | Γ                          | S                        | S                            | N         | 0           |            | Ο         | S         |                               | S           | N             | n                          | n            | 0            |               |             | S                                       | S               | S               | S        |        | U      |
| Metrizamide <sup>™</sup> | Σ         | S                           | S         | _                          | S                        | S                            | S         | 0           | S          | S         | S         | <u> </u>                      | S           | S             | /                          | /            | 0            | S<br>S        | S           | S                                       | S               | Σ               | S        | S      | S      |
| LACTIC ACID (100%)       | ~         | ~                           | S         | /                          | /                        | /                            | /         | <u> </u>    | Σ          | S         | ⊃         | ~                             | S           | S             | S                          | Σ            | 0            | \<br>(        | Σ           | S                                       | Σ               | S               | S        | ~      | S      |
| LACTIC ACID (20%)        | _         | _                           | S         | S                          | _                        |                              |           | <u> </u>    | Σ          | S         | Σ         | _                             | S           | S             | S                          | с,<br>v      | 0            | <u>م</u>      | Σ           | S                                       | Σ               | ა               | თ        | _      | S      |
| s                        | Satisf    | factory                     |           |                            |                          |                              |           |             |            |           |           |                               |             |               |                            |              |              |               |             |                                         |                 |                 |          |        |        |
| Σ                        | Mode      | srate att.                  | ack, ma   | ty be sa                   | tisfactor                | y for use                    | e in cent | rifuge de   | epending   | g on leng | gth of ex | posure,                       | speed in    | volved,       | etc.; sug                  | gest tes     | ting und     | der actu      | al condit   | ions of (                               | lse             |                 |          |        |        |
| D                        | Unsat     | tisfactor                   | y, not ré | Bcomme                     | ended                    |                              |           |             |            |           |           |                               |             |               |                            |              |              |               |             |                                         |                 |                 |          |        |        |
|                          | Perfor    | rmance                      | unknov    | vn; suge                   | gest testi               | ing, usir                    | ig samp   | le to ave   | oid loss ( | of valuat | ole mater | rial                          |             |               |                            |              |              |               |             |                                         |                 |                 |          |        |        |
|                          |           |                             |           |                            |                          |                              |           |             |            |           |           |                               |             |               |                            |              |              |               |             |                                         |                 |                 |          |        |        |

| [<br>[<br>[<br>[<br>[<br>[<br>] | Neoprene<br>Glass<br>EPDM rubber<br>Delrin™<br>Composite Carbon Fiber/Epoxy<br>Polyurethane Rotor Paint<br>Cellulose Acetate Butyrate<br>Buna N<br>Anodic Coating for Aluminum | / S U / / S / / / S | S U / S S / S U | S         √         S           N         N         N           N         N         N       | 00<br>00<br>00<br>00<br>00<br>00<br>00<br>00<br>00<br>00<br>00<br>00<br>00 | S S / S S / S | □ S S S S S S S S S S S S S S S S S S S                                                     | S     S     /     S     S     S     S |             | S     S     /     S     S     S     S | S S / S S S S S                           | S S / S S S S S                 | / S S / / / S / / /                                                                                                    | S S / S S M S                                                                                                    | S     S     S     S     S                                                                                                    | S S / / / S U S S                                                                                                    | isfactory | derate attack, may be satisfactory for use in centrifuge depending | satisfactory, not recommended                                                                                                    | formance unknown; suggest testing, using sample to avoid loss |  |                                                            |                      |                                                        |
|---------------------------------|----------------------------------------------------------------------------------------------------|---------------------|-----------------|---------------------------------------------------------------------------------------------|----------------------------------------------------------------------------|---------------|---------------------------------------------------------------------------------------------|---------------------------------------|-------------|---------------------------------------|-------------------------------------------|---------------------------------|----------------------------------------------------------------------------------------------------|----------------------------------------------------------------------------------------------------|----------------------------------------------------------------------------------------------------|----------------------------------------------------------------------------------------------------|-----------|--------------------------------------------------------------------|----------------------------------------------------------------------------------------------------|---------------------------------------------------------------|--|------------------------------------------------------------|----------------------|--------------------------------------------------------|
|                                 | Neoprene<br>Glass<br>EPDM rubber<br>Delrin™<br>Composite Carbon Fiber/Epoxy<br>Polyurethane Rotor Paint<br>Cellulose Acetate Butyrate<br>Buna N                                | S U / / S / / S     | U / S S / S U   | ©                                                                                           | 00<br>00<br>00<br>00<br>00<br>00<br>00<br>00<br>00<br>00<br>00<br>00<br>00 | S / S S / S   | 8<br>8<br>8<br>8<br>8<br>8<br>8<br>8<br>8<br>8<br>8<br>8<br>8<br>8<br>8<br>8<br>8<br>8<br>8 | S / S S S / S S                       |             | S / S S S / S S                       | S / S S S S S                             | S / S S S S S                   | S         S         /         /         /         /         /         /         /         /         /         /         /         /         /         /         /         /         /         /         /         /         /         /         /         /         /         /         /         /         /         /         /         /         /         /         /         /         /         /         /         /         /         /         /         /         /         /         /         /         /         /         /         /         /         /         /         /         /         /         /         /         /         /         /         /         /         /         /         /         /         /         /         /         /         /         /         /         /         /         /         /         /         /         /         /         /         /         /         /         /         /         /         /         /         /         /         /         /         /         /         /         / <th <="" th=""> <th <="" th=""> <th <="" th=""> <th <="" th=""></th><th>S / S S S M S</th><th>S         S         S         /         S         S</th><th>S / / / S U S</th><th></th><th>ttack, may be satisfactory for use in centrifuge depending</th><th>ory, not recommended</th><th>e unknown; suggest testing, using sample to avoid loss</th></th></th></th> | <th <="" th=""> <th <="" th=""> <th <="" th=""></th><th>S / S S S M S</th><th>S         S         S         /         S         S</th><th>S / / / S U S</th><th></th><th>ttack, may be satisfactory for use in centrifuge depending</th><th>ory, not recommended</th><th>e unknown; suggest testing, using sample to avoid loss</th></th></th> | <th <="" th=""> <th <="" th=""></th><th>S / S S S M S</th><th>S         S         S         /         S         S</th><th>S / / / S U S</th><th></th><th>ttack, may be satisfactory for use in centrifuge depending</th><th>ory, not recommended</th><th>e unknown; suggest testing, using sample to avoid loss</th></th> | <th <="" th=""></th> <th>S / S S S M S</th> <th>S         S         S         /         S         S</th> <th>S / / / S U S</th> <th></th> <th>ttack, may be satisfactory for use in centrifuge depending</th> <th>ory, not recommended</th> <th>e unknown; suggest testing, using sample to avoid loss</th> |           | S / S S S M S                                                      | S         S         S         /         S         S | S / / / S U S                                                 |  | ttack, may be satisfactory for use in centrifuge depending | ory, not recommended | e unknown; suggest testing, using sample to avoid loss |
| -<br>-<br>                      | Neoprene<br>Glass<br>EPDM rubber<br>Delrin™<br>Composite Carbon Fiber/Epoxy<br>Polyurethane Rotor Paint<br>Cellulose Acetate Butyrate                                          | U / / S / / S       | / S S / S /     | ∩ N N N N N N N N N N N N N N N N N N N                                                     | လ<br>လ<br>လ<br>လ<br>လ                                                      | / S S / S     | 00<br>00<br>00<br>00<br>00<br>00<br>00<br>00<br>00<br>00<br>00<br>00<br>00                  | / S S S / S S                         |             | / S S S / S S                         |                                           | / S S S S S                     | S / / / S / /                                                                                                    | / S S S M S                                                                                                    | S S / S S                                                                                                    | / / / S U S S                                                                                                    |           | ay be satisfactory for use in centrifuge depending                 | ecommended                                                                                                    | wn; suggest testing, using sample to avoid loss               |  |                                                            |                      |                                                        |
| C<br>F                          | Neoprene<br>Glass<br>EPDM rubber<br>Delrin™<br>Composite Carbon Fiber/Epoxy<br>Polyurethane Rotor Paint                                                                        | / / S / / S         | S S / S ∩       | \<br>\<br>\<br>\<br>\<br>\<br>\<br>\<br>\<br>\<br>\<br>\<br>\<br>\<br>\<br>\<br>\<br>\<br>\ | လ<br>လ<br>လ<br>လ                                                           | S S / S       | 00<br>00<br>00<br>00<br>00<br>00<br>00<br>00<br>00<br>00<br>00<br>00<br>00                  | S S / S S                             | ∑           | S S S / S S                           | S<br>S<br>S<br>S<br>S<br>S<br>S<br>S<br>S | S<br>S<br>S<br>S<br>S<br>S<br>S | / / S / /                                                                                                    | S S S M                                                                                                    | S S / S S                                                                                                    | / / S U S S                                                                                                    |           | atisfactory for use in centrifuge depending                        | lended                                                                                                    | gest testing, using sample to avoid loss                      |  |                                                            |                      |                                                        |
|                                 | Neoprene<br>Glass<br>EPDM rubber<br>Delrin™<br>Composite Carbon Fiber/Epoxy                                                                                                    | / S / / S           | S S / S U       | M S / S M                                                                                   | လ<br>လ<br>လ<br>လ                                                           | S S / S S     | S<br>S<br>S<br>S<br>S                                                                       | S S / S S                             | ∑           | S S / S S                             | S S S S                                   | S S S S S                       | / / S / /                                                                                                    | S S M S                                                                                                    | S / S S S                                                                                                    | / S U S S                                                                                                    |           | y for use in centrifuge depending                                  |                                                                                                    | ing, using sample to avoid loss                               |  |                                                            |                      |                                                        |
|                                 | Neoprene<br>Glass<br>EPDM rubber<br>Delrin™                                                                                                    | S / / S             | S / S U         | S / S                                                                                       | S<br>S<br>S                                                                | S / S S       | S<br>S<br>S<br>S                                                                            | S / S S                               | ×<br>S<br>S | s / s s                               | S S S                                     | S S S                           | / S / /                                                                                                    | S S M S                                                                                                    | / S S S                                                                                                    | S U S                                                                                                    |           | e in centrifuge dependinç                                          |                                                                                                    | ng sample to avoid loss o                                     |  |                                                            |                      |                                                        |
| - 1                             | Neoprene<br>Glass<br>EPDM rubber                                                                                                    | / / S               | / S U           | S<br>N                                                                                      | S<br>S                                                                     | / S S         | S<br>S                                                                                      | / S S                                 | ∑<br>0<br>0 | / S S                                 | s<br>s<br>s                               | S<br>S<br>S                     | S / /                                                                                                    | s M s                                                                                                    | s s                                                                                                    | U S S                                                                                                    |           | trifuge depending                                                  |                                                                                                    | ole to avoid loss o                                           |  |                                                            |                      |                                                        |
|                                 | Neoprene<br>Glass                                                                                                    | ى<br>د              |                 | ى<br>س                                                                                      | ى<br>س                                                                     | S<br>S        | о<br>О                                                                                      | S                                     | Σ           | 0                                     | S                                         | S                               | \                                                                                                    | N<br>S                                                                                                    | S                                                                                                    | S<br>S                                                                                                    |           | ependin(                                                           |                                                                                                    | oid loss (                                                    |  |                                                            |                      |                                                        |
| (                               | Neoprene                                                                                                    |                     |                 |                                                                                             |                                                                            |               |                                                                                             |                                       | ~           |                                       |                                           |                                 |                                                                                                    |                                                                                                    |                                                                                                    |                                                                                                    |           | 1 2'                                                               |                                                                                                    |                                                               |  |                                                            |                      |                                                        |
| ľ                               |                                                                                                    | Σ                   | $\supset$       | $\supset$                                                                                   | S                                                                          | S             | S                                                                                           | S                                     | S           | S                                     | S                                         | S                               | /                                                                                                    | S                                                                                                    | /                                                                                                    | S                                                                                                    |           | g on ler                                                           |                                                                                                    | of value                                                      |  |                                                            |                      |                                                        |
|                                 | NorvI™                                                                                                    | ~                   | S               | S                                                                                           |                                                                            | S             | S                                                                                           | S                                     | S           | S                                     | S                                         | S                               | S                                                                                                    | S                                                                                                    | /                                                                                                    | S                                                                                                    |           | igth of e                                                          |                                                                                                    | ble mat                                                       |  |                                                            |                      |                                                        |
|                                 |                                                                                                    |                     | ⊃               |                                                                                             | S                                                                          | S             | S                                                                                           | S                                     | S           | S                                     | S                                         | S                               | S                                                                                                    | S                                                                                                    | S                                                                                                    |                                                                                                    |           | stposure                                                           |                                                                                                    | erial                                                         |  |                                                            |                      |                                                        |
|                                 |                                                                                                    | လ                   | ⊃               | S                                                                                           | လ                                                                          | လ             | လ                                                                                           | လ                                     | Σ           | S                                     | S                                         | S                               | S                                                                                                    | လ                                                                                                    | S                                                                                                    |                                                                                                    |           | e, speed                                                           |                                                                                                    |                                                               |  |                                                            |                      |                                                        |
| F                               | Polycarbonate                                                                                                    | Σ                   | ⊃               | ⊃                                                                                           | လ                                                                          | ပ             | ⊃                                                                                           | S                                     | S           | S                                     | S                                         | လ                               |                                                                                                    | S                                                                                                    | S                                                                                                    | Σ                                                                                                    |           | involve                                                            |                                                                                                    |                                                               |  |                                                            |                      |                                                        |
| F                               | Polyester, Glass Thermoset                                                                                                    | ပ                   | Σ               | ⊃                                                                                           | S                                                                          | ပ             | ပ                                                                                           | /                                     | S           | /                                     | S                                         | လ                               |                                                                                                    | Σ                                                                                                    | S                                                                                                    | လ                                                                                                    |           | d, etc.; ;                                                         |                                                                                                    |                                                               |  |                                                            |                      |                                                        |
| F                               | Polythermide                                                                                                    | လ                   | ~               | ~                                                                                           | ~                                                                          | ~             | S                                                                                           | S                                     | S           | /                                     | /                                         | S                               | /                                                                                                    | /                                                                                                    | /                                                                                                    | Σ                                                                                                    |           | suggest                                                            |                                                                                                    |                                                               |  |                                                            |                      |                                                        |
| F                               | Polyethylene                                                                                                    | ပ                   | ⊃               | S                                                                                           | S                                                                          | ပ             | ပ                                                                                           | S                                     | S           | S                                     | S                                         | S                               | /                                                                                                    | ပ                                                                                                    | S                                                                                                    | ⊃                                                                                                    |           | testing                                                            |                                                                                                    |                                                               |  |                                                            |                      |                                                        |
| F                               | Polypropylene                                                                                                    | ပ                   | ⊃               | S                                                                                           | S                                                                          | S             | S                                                                                           | S                                     | Σ           | S                                     | S                                         | S                               | S                                                                                                    | S                                                                                                    | S                                                                                                    | ⊃                                                                                                    |           | under a                                                            |                                                                                                    |                                                               |  |                                                            |                      |                                                        |
| F                               | Polysulfone                                                                                                    | Σ                   | S               |                                                                                             | S                                                                          | S             | S                                                                                           | S                                     | S           | S                                     | S                                         | S                               | /                                                                                                    | S                                                                                                    | S                                                                                                    | S                                                                                                    |           | ctual col                                                          |                                                                                                    |                                                               |  |                                                            |                      |                                                        |
| P                               | Polyvynil Chloride                                                                                                    | Σ                   | ∍               |                                                                                             | S                                                                          | S             | S                                                                                           | S                                     | S           | S                                     | S                                         | S                               | /                                                                                                    | S                                                                                                    | S                                                                                                    | S                                                                                                    |           | nditions                                                           |                                                                                                    |                                                               |  |                                                            |                      |                                                        |
| F                               | Rulon A™, Teflon™                                                                                                    | S                   | S               | S                                                                                           | S                                                                          | S             | S                                                                                           | S                                     | S           | S                                     | S                                         | S                               | /                                                                                                    | S                                                                                                    | S                                                                                                    | S                                                                                                    |           | of use                                                             |                                                                                                    |                                                               |  |                                                            |                      |                                                        |
| \$                              | Silicone Rubber                                                                                                    | Σ                   | Σ               | Σ                                                                                           | S                                                                          | S             | S                                                                                           | S                                     | Σ           | S                                     |                                           | S                               | S                                                                                                    | S                                                                                                    | S                                                                                                    |                                                                                                    |           |                                                                    |                                                                                                    |                                                               |  |                                                            |                      |                                                        |
| \$                              | Stainless Steel                                                                                                    | _                   | Σ               | S                                                                                           | Σ                                                                          | Σ             | с,<br>С                                                                                     | S                                     |             | Σ                                     | S                                         | Σ                               | s                                                                                                    | S<br>S                                                                                                    | Σ                                                                                                    | S                                                                                                    |           |                                                                    |                                                                                                    |                                                               |  |                                                            |                      |                                                        |
| 1                               | Titanium                                                                                                    | \<br>S              | 0               | 0                                                                                           | 0                                                                          | 0             | 0<br>0                                                                                      | S                                     | <u>ح</u>    | S                                     | S<br>S                                    | 0                               | /<br>N                                                                                                    | S<br>S                                                                                                    | S                                                                                                    | 0)<br>()                                                                                                    |           |                                                                    |                                                                                                    |                                                               |  |                                                            |                      |                                                        |
| 1                               | Tygon™                                                                                                    | S                   | S               |                                                                                             | S                                                                          | S             | S                                                                                           | S                                     | S           | S                                     | S                                         | S                               | S                                                                                                    | S                                                                                                    | S                                                                                                    | S                                                                                                    |           |                                                                    |                                                                                                    |                                                               |  |                                                            |                      |                                                        |

|                                                                                                    | Thermoset       N       N                                                                                                    | MATERIAL | Aluminium | Anodic Coating | Buna N    | Cellulose Aceta | Polyurethane Ro | Composite Cart | Delrin™  | EPDM rubber | Glass    | Neoprene  | Noryl™    | Nvion  | Polyallomer | Polycarbonate | Polyester, Glass | Polythermide | Polyethylene | Polypropylene | Polysulfone | Polyvynil Chlorid | Rulon A™, Teflo | Silicone Rubber | Stainless Steel | Titanium | Tygon™ | Viton™ |
|----------------------------------------------------------------------------------------------------|----------------------------------------------------------------------------------------------------|----------|-----------|----------------|-----------|-----------------|-----------------|----------------|----------|-------------|----------|-----------|-----------|--------|-------------|---------------|------------------|--------------|--------------|---------------|-------------|-------------------|-----------------|-----------------|-----------------|----------|--------|--------|
|                                                                                                    | S       I       U       S       S       U       S       S       U       S       S       G       M       S       S       S       M       S       S       S       M       S       S                                                                                                    |          | S         | <u> </u>       | S         |                 | _               |                | S        | Σ           | 0        | S         | S         |        | S           | S             | S                | S            | ⊃            | S             | S           | S                 | S               |                 | S               | -<br>0   | 5      | S      |
| S / S / / / S M S S S U S S U S S S S S S S S S S M S                                                                                                    | U       U       U       V       V                                                                                                    |          | S         | ~              |           | S               | S               | S              |          |             |          | S         | S         | Σ      | S           | လ             | S                | S            | S            | S             | S           | S                 | S               | Σ               |                 | -<br>s   | 5      | Σ      |
| <ul> <li>● 人</li> <li>● 人</li> <li>● 人<!--</th--><td>(10%)         1         1         1         1         1         1         1         1         1         1         1         1         1         1         1         1         1         1         1         1         1         1         1         1         1         1         1         1         1         1         1         1         1         1         1         1         1         1         1         1         1         1         1         1         1         1         1         1         1         1         1         1         1         1         1         1         1         1         1         1         1         1         1         1         1         1         1         1         1         1         1         1         1         1         1         1         1         1         1         1         1         1         1         1         1         1         1         1         1         1         1         1         1         1         1         1         1         1         1         1         1         1         1         1         1         1<th></th><td>⊃</td><td>⊃</td><td>Σ</td><td>S</td><td>S</td><td>S</td><td></td><td>s,<br/>s</td><td>0</td><td>S</td><td>S</td><td></td><td>S</td><td>⊃</td><td>S</td><td>S</td><td>S</td><td>S</td><td>S</td><td>S</td><td>S</td><td>S</td><td>∍</td><td>Σ</td><td>0</td><td>S</td></td></li></ul> | (10%)         1         1         1         1         1         1         1         1         1         1         1         1         1         1         1         1         1         1         1         1         1         1         1         1         1         1         1         1         1         1         1         1         1         1         1         1         1         1         1         1         1         1         1         1         1         1         1         1         1         1         1         1         1         1         1         1         1         1         1         1         1         1         1         1         1         1         1         1         1         1         1         1         1         1         1         1         1         1         1         1         1         1         1         1         1         1         1         1         1         1         1         1         1         1         1         1         1         1         1         1         1         1         1         1         1         1 <th></th> <td>⊃</td> <td>⊃</td> <td>Σ</td> <td>S</td> <td>S</td> <td>S</td> <td></td> <td>s,<br/>s</td> <td>0</td> <td>S</td> <td>S</td> <td></td> <td>S</td> <td>⊃</td> <td>S</td> <td>S</td> <td>S</td> <td>S</td> <td>S</td> <td>S</td> <td>S</td> <td>S</td> <td>∍</td> <td>Σ</td> <td>0</td> <td>S</td>                      |          | ⊃         | ⊃              | Σ         | S               | S               | S              |          | s,<br>s     | 0        | S         | S         |        | S           | ⊃             | S                | S            | S            | S             | S           | S                 | S               | S               | ∍               | Σ        | 0      | S      |
| ×         ×         ×         ×         ×         ×         ×         ×         ×         ×         ×         ×         ×         ×         ×         ×         ×         ×         ×         ×         ×         ×         ×         ×         ×         ×         ×         ×         ×         ×         ×         ×         ×         ×         ×         ×         ×         ×         ×         ×         ×         ×         ×         ×         ×         ×         ×         ×         ×         ×         ×         ×         ×         ×         ×         ×         ×         ×         ×         ×         ×         ×         ×         ×         ×         ×         ×         ×         ×         ×         ×         ×         ×         ×         ×         ×         ×         ×         ×         ×         ×         ×         ×         ×         ×         ×         ×         ×         ×         ×         ×         ×         ×         ×         ×         ×         ×         ×         ×         ×         ×                                                                                                            | (70%)       U       U       U       U       U       U       U       W       U       W       U       W       U       W       U       W       U       W       U       W       U       W       W       U       W       W       U       W       W <th>(10%)</th> <td></td> <td>~</td> <td></td> <td>/</td> <td>S</td> <td></td> <td></td> <td>-</td> <td>2</td> <td>Z</td> <td><u> </u></td> <td>~</td> <td>Σ</td> <td></td> <td>Σ</td> <td>S</td> <td>Σ</td> <td>Σ</td> <td>\</td> <td>Σ</td> <td>S</td> <td></td> <td>_</td> <td>S</td> <td></td> <td>S</td>                                                                                                    | (10%)    |           | ~              |           | /               | S               |                |          | -           | 2        | Z         | <u> </u>  | ~      | Σ           |               | Σ                | S            | Σ            | Σ             | \           | Σ                 | S               |                 | _               | S        |        | S      |
| N       N       N       N         N       N       N       N         N       <                                                                                                    | U       S       U       N       N                                                                                                    | (%02)    | ⊃         | ⊃              | ∍         |                 | _               | ∍              |          |             |          | 2         |           |        | Σ           | ⊃             | ⊃                | ⊃            | Σ            | Σ             |             | Σ                 | S               | ∍               |                 | -<br>s   |        | S      |
| N       N       N       N         N       N       N       N         N       <                                                                                                    | 1       1       1       1       1       1       1       1       1       1       1       1       1       1       1       1       1       1       1       1       1       1       1       1       1       1       1       1       1       1       1       1       1       1       1       1       1       1       1       1       1       1       1       1       1       1       1       1       1       1       1       1       1       1       1       1       1       1       1       1       1       1       1       1       1       1       1       1       1       1       1       1       1       1       1       1       1       1       1       1       1       1       1       1       1       1       1       1       1       1       1       1       1       1       1       1       1       1       1       1       1       1       1       1       1       1       1       1       1       1       1       1       1       1       1       1       1       1       1                                                                                                          |          | ⊃         | S              | ⊃         | ~               | S               | Σ              | Σ        | 5           |          | Σ         |           |        | S           |               | Σ                | လ            | Σ            | S             |             |                   | S               |                 | Σ               | Σ        | 5      | S      |
| No       No       No       No       No         No       No       No       No       No         No       No       No <td< th=""><td>(10%)         U         W         S         S         U         V         V         V         V         W         W         V         V         W         W         V         V         W         W         V         V         W         W         V         V         W         W         V         V         W         W         S         S         S         U         W         U         V         W         V         S         S         U         W         U         V         W         S         S         S         U         W         U         V         N         S         S         V         M         S         S         S         V         M         S         S<th></th><td>⊃</td><td>S</td><td>⊃</td><td></td><td>S</td><td>∍</td><td>Σ</td><td></td><td></td><td>2</td><td></td><td></td><td>⊃</td><td>⊃</td><td>⊃</td><td>လ</td><td>⊃</td><td>Σ</td><td></td><td></td><td>S</td><td>∍</td><td></td><td></td><td>5</td><td>S</td></td></td<>                                                                                                    | (10%)         U         W         S         S         U         V         V         V         V         W         W         V         V         W         W         V         V         W         W         V         V         W         W         V         V         W         W         V         V         W         W         S         S         S         U         W         U         V         W         V         S         S         U         W         U         V         W         S         S         S         U         W         U         V         N         S         S         V         M         S         S         S         V         M         S         S <th></th> <td>⊃</td> <td>S</td> <td>⊃</td> <td></td> <td>S</td> <td>∍</td> <td>Σ</td> <td></td> <td></td> <td>2</td> <td></td> <td></td> <td>⊃</td> <td>⊃</td> <td>⊃</td> <td>လ</td> <td>⊃</td> <td>Σ</td> <td></td> <td></td> <td>S</td> <td>∍</td> <td></td> <td></td> <td>5</td> <td>S</td>                                    |          | ⊃         | S              | ⊃         |                 | S               | ∍              | Σ        |             |          | 2         |           |        | ⊃           | ⊃             | ⊃                | လ            | ⊃            | Σ             |             |                   | S               | ∍               |                 |          | 5      | S      |
|                                                                                                    | (coord)         U         M         M         M         M         M         M         N         V         M         N         N         M         N         N </td <th>(10%)</th> <td></td> <td><math>\supset</math></td> <td>Σ</td> <td>S</td> <td>S</td> <td>S</td> <td></td> <td>S</td> <td>0</td> <td>S</td> <td></td> <td>~</td> <td>လ</td> <td>လ</td> <td>လ</td> <td>လ</td> <td>လ</td> <td>S</td> <td>S</td> <td>S</td> <td>S</td> <td></td> <td>Σ</td> <td></td> <td>0</td> <td>S</td> | (10%)    |           | $\supset$      | Σ         | S               | S               | S              |          | S           | 0        | S         |           | ~      | လ           | လ             | လ                | လ            | လ            | S             | S           | S                 | S               |                 | Σ               |          | 0      | S      |
| No       No       No <td< th=""><td>M         N         S         /         /         S         /         S         /         S         /         S         /         S         S</td><th>(CONC.)</th><td>∍</td><td>∍</td><td>Σ</td><td>Σ</td><td>_</td><td></td><td></td><td>s<br/>S</td><td>2</td><td>1</td><td></td><td></td><td>Σ</td><td>Σ</td><td>S</td><td>လ</td><td>လ</td><td>Σ</td><td>S</td><td>Σ</td><td>S</td><td>∍</td><td>Σ</td><td></td><td></td><td>S</td></td<>                                                                                                    | M         N         S         /         /         S         /         S         /         S         /         S         /         S         S                                                                                                    | (CONC.)  | ∍         | ∍              | Σ         | Σ               | _               |                |          | s<br>S      | 2        | 1         |           |        | Σ           | Σ             | S                | လ            | လ            | Σ             | S           | Σ                 | S               | ∍               | Σ               |          |        | S      |
| No       No       No <td< th=""><td>S         V         V         S         M         S         V         S         V         S         V         N         S         V         N         S         V         M         S         V         M         S         M         S         M         S         M         S         M         S         V         M         S         M         S         V         M         S         M         S         V         M         S         M         S         V         M         S         V         V         N         S         S         V         V         S         S         V         V         S         S</td><th>AIG</th><td>Σ</td><td>S</td><td>S</td><td>S</td><td>~</td><td>~</td><td>S</td><td></td><td>0</td><td>0</td><td>S</td><td>S</td><td>S</td><td>S</td><td>S</td><td>S</td><td>S</td><td>S</td><td>S</td><td>S</td><td>S</td><td>S</td><td>S</td><td>ری<br/>ر</td><td></td><td>S</td></td<>                                                                                                    | S         V         V         S         M         S         V         S         V         S         V         N         S         V         N         S         V         M         S         V         M         S         M         S         M         S         M         S         M         S         V         M         S         M         S         V         M         S         M         S         V         M         S         M         S         V         M         S         V         V         N         S         S         V         V         S         S         V         V         S         S                                                                                                    | AIG      | Σ         | S              | S         | S               | ~               | ~              | S        |             | 0        | 0         | S         | S      | S           | S             | S                | S            | S            | S             | S           | S                 | S               | S               | S               | ری<br>ر  |        | S      |
| <ul> <li></li></ul>                                                                                                    | U       S       U       U       S       S       U       M       S       M       U       S       M       U       S       M       U       S       U       U                                                                                                    |          | S         | S              |           | _               | S               | Σ              | S        | s           | 2        | 1 S       |           | S      | S           | လ             |                  | S            | S            | S             | S           |                   | S               | n               | Σ               | s        | 5      | S      |
|                                                                                                    | m         %         %         %         %         %         %         %         %         %         %         %         %         %         %         %         %         %         %         %         %         %         %         %         %         %         %         %         %         %         %         %         %         %         %         %         %         %         %         %         %         %         %         %         %         %         %         %         %         %         %         %         %         %         %         %         %         %         %         %         %         %         %         %         %         %         %         %         %         %         %         %         %         %         %         %         %         %         %         %         %         %         %         %         %         %         %         %         %         %         %         %         %         %         %         %         %         %         %         %         %         %         %         %         %         %         %                                                                                                    |          |           | S              |           |                 | S               |                |          |             |          | S         |           |        | Σ           |               | $\supset$        | ~            |              | S             | Σ           |                   | S               | S               |                 |          | _      |        |
| C       N       N                                                                                                    | DE         M         S         S                                                                                                    | E E      | Σ         | S              | S         |                 | S               | S              | S        |             | 0        | S         | S         | S      | လ           | S             | <u> </u>         | <u> </u>     | S            | S             | S           | S                 | S               | S               | Σ               | S        | 0      | S      |
| ····································                                                                                                    | M       S       S                                                                                                    | DE       | Σ         | လ              | ပ         | ~               | ပ               | S              | S        | -           | 0        | S         | S         | S      | လ           | လ             | ~                | ~            | လ            | ပ             | S           | လ                 | S               | S               | Σ               | S<br>S   | 0      | S      |
|                                                                                                    | Satisfactory         Moderate attack, may be satisfactory for use in centrifuge depending on length of exposure, speed involved, etc.; suggest testing under actual conditions of use         Unsatisfactory, not recommended         Performance unknown; suggest testing, using sample to avoid loss of valuable material                                                                                                    |          | Σ         | S              | S         |                 | S               | S              | S        | S           | 0        | S         | S         | S      | S           | S             | S                | S            | S            | S             | S           | S                 | S               | S               | S               | S        | 0      | S      |
| ····································                                                                                                    | Moderate attack, may be satisfactory for use in centrifuge depending on length of exposure, speed involved, etc.; suggest testing under actual conditions of use         Unsatisfactory, not recommended         Performance unknown; suggest testing, using sample to avoid loss of valuable material                                                                                                    |          | Satis     | factory        |           |                 |                 |                |          |             |          |           |           |        |             |               |                  |              |              |               |             |                   |                 |                 |                 |          |        |        |
| No       No       No <th< th=""><td>Unsatisfactory, not recommended<br/>Performance unknown; suggest testing, using sample to avoid loss of valuable material</td><th></th><td>Mode</td><td>erate atl</td><td>tack, mé</td><td>ay be sa</td><td>itisfactor</td><td>y for us</td><td>e in cen</td><td>trifuge d</td><td>ependir</td><td>ig on ler</td><td>ngth of e</td><td>unsodx</td><td>e, speec</td><td>involve.</td><td>d, etc.;</td><td>suggest</td><td>testing</td><td>under a</td><td>ctual co</td><td>nditions</td><td>of use</td><td></td><td></td><td></td><td></td><td></td></th<>                                                                                                    | Unsatisfactory, not recommended<br>Performance unknown; suggest testing, using sample to avoid loss of valuable material                                                                                                    |          | Mode      | erate atl      | tack, mé  | ay be sa        | itisfactor      | y for us       | e in cen | trifuge d   | ependir  | ig on ler | ngth of e | unsodx | e, speec    | involve.      | d, etc.;         | suggest      | testing      | under a       | ctual co    | nditions          | of use          |                 |                 |          |        |        |
| S       /       S       /       S       /       S       /       S       /       S       /       S       /       S       /       S       /       S       /       S       /       S       /       S       /       S       /       S       S                                                                                                    | Performance unknown; suggest testing, using sample to avoid loss of valuable material                                                                                                    |          | Unsa      | tisfacto       | ry, not r | ecomme          | ended           |                |          |             |          |           |           |        |             |               |                  |              |              |               |             |                   |                 |                 |                 |          |        |        |
| 3       1       3       1       3       1       3       1       3       1       3       1       3       1       3       1       3       1       3       1       3       1       3       1       3       1       3       1       3       3       1       3       3       1       3       3       1       3       3       1       3       3       3       3       3       3       3       3       3       3       3       3       3       3       3       3       3       3       3       3       3       3       3       3       3       3       3       3       3       3       3       3       3       3       3       3       3       3       3       3       3       3       3       3       3       3       3       3       3       3       3       3       3       3       3       3       3       3       3       3       3       3       3       3       3       3       3       3       3       3       3       3       3       3       3       3       3       3       3                                                                                                    |                                                                                                    |          | Perfo     | rmance         | ) unknov  | wn; suge        | gest test       | ting, usi      | ng samp  | ole to av   | oid loss | of valua  | ible mat  | erial  |             |               |                  |              |              |               |             |                   |                 |                 |                 |          |        |        |

| Tygon <sup>***</sup> 0       0       0       0       0       0       0       0       0       0       0       0       0       0       0       0       0       0       0       0       0       0       0       0       0       0       0       0       0       0       0       0       0       0       0       0       0       0       0       0       0       0       0       0       0       0       0       0       0       0       0       0       0       0       0       0       0       0       0       0       0       0       0       0       0       0       0       0       0       0       0       0       0       0       0       0       0       0       0       0       0       0       0       0       0       0       0       0       0       0       0       0       0       0       0       0       0       0       0       0       0       0       0       0       0       0       0       0       0       0       0       0       0       0       0       0       0                                                                                                          |
|----------------------------------------------------------------------------------------------------|
| Tygon™       0       0       0       0       0       0       0       0       0       0       0       0       0       0       0       0       0       0       0       0       0       0       0       0       0       0       0       0       0       0       0       0       0       0       0       0       0       0       0       0       0       0       0       0       0       0       0       0       0       0       0       0       0       0       0       0       0       0       0       0       0       0       0       0       0       0       0       0       0       0       0       0       0       0       0       0       0       0       0       0       0       0       0       0       0       0       0       0       0       0       0       0       0       0       0       0       0       0       0       0       0       0       0       0       0       0       0       0       0       0       0       0       0       0       0       0       0       0 </td                                                                                                    |
| Tygon™       0       0       0       0       0       0       0       0       0       0       0       0       0       0       0       0       0       0       0       0       0       0       0       0       0       0       0       0       0       0       0       0       0       0       0       0       0       0       0       0       0       0       0       0       0       0       0       0       0       0       0       0       0       0       0       0       0       0       0       0       0       0       0       0       0       0       0       0       0       0       0       0       0       0       0       0       0       0       0       0       0       0       0       0       0       0       0       0       0       0       0       0       0       0       0       0       0       0       0       0       0       0       0       0       0       0       0       0       0       0       0       0       0       0       0       0       0       0 </td                                                                                                    |
| Tygon™       n       n </td                                                                                                    |
| Tygon™ n n                                                                                                    |
| Tygon <sup>™</sup> n n                                                                                                    |
| Tygon™ n n                                                                                                    |
| Tygon™       n       n </td                                                                                                    |
| Tygon™       n       n </td                                                                                                    |
| Tygon™       n       n </td                                                                                                    |
| Tygon™       n       n </td                                                                                                    |
| Tygon™       0       0       5       0       5       0       5       0       5       0       5       0       5       0       5       0       5       0       5       0       5       0       5       0       5       0       5       0       5       0       5       0       5       0       5       5       0       5       5       0       5       5       0       5       5       5       5       0       0       0       0       0       0       0       0       0       0       0       0       0       0       0       0       0       0       0       0       0       0       0       0       0       0       0       0       0       0       0       0       0       0       0       0       0       0       0       0       0       0       0       0       0       0       0       0       0       0       0       0       0       0       0       0       0       0       0       0       0       0       0       0       0       0       0       0       0       0       0 </td                                                                                                    |
| Tygon™       (n       (n       (n)       (n) <th< td=""></th<>                                                                                                    |
| Tygon™       0       0       0       2       0       2       0       2       0       2       0       2       0       1       1       1       1       1       1       1       1       1       1       1       1       1       1       1       1       1       1       1       1       1       1       1       1       1       1       1       1       1       1       1       1       1       1       1       1       1       1       1       1       1       1       1       1       1       1       1       1       1       1       1       1       1       1       1       1       1       1       1       1       1       1       1       1       1       1       1       1       1       1       1       1       1       1       1       1       1       1       1       1       1       1       1       1       1       1       1       1       1       1       1       1       1       1       1       1       1       1       1       1       1       1       1       1 <th1< t<="" td=""></th1<>                                                                                                    |
| Tygon™       v0       v0       v2       v0       v0                                                                                                    |
| Tygon™       n       n </td                                                                                                    |
| Tygon™       n       n </td                                                                                                    |
| Tygon™       n       n </td                                                                                                    |
| $\begin{array}{c c c c c c c c c c c c c c c c c c c $                                                                                                    |
| $\begin{array}{c c c c c c c c c c c c c c c c c c c $                                                                                                    |
| Tygon <sup>TM</sup> $0$ $0$ $0$ $\Sigma$ $0$ $\Sigma$ $0$ $\Sigma$ $0$ $\Sigma$ $0$ $\Sigma$ $\Sigma$ $0$ $\Sigma$ $\Sigma$ |
| Tygon <sup>TM</sup> $\ensuremath{0}$ $\ensuremath{0}$ $\ensuremat$                                                                                                    |
| Tygon™                                                                                                    |
|                                                                                                    |

| emical Compatibility | Anodic Coating for Aluminum<br>Aluminium<br>MATERIAL | RICHLOROETHANE S / U |        | RISODIUM PHOSPHATE / / / / | IS BUFFER (NEUTRAL PH) U S S | atton X/100 <sup>™</sup> S S S | <b>REA</b> S / U | <b>урасти Репохире</b> U U M | VDROGEN PEROXIDE (3%) S M S | /LENE S S U | NC CHLORIDE U U S | NC SULFATE U S S | тяюс Асір (10%) M S S | Satisfactory | Moderate attack | Unsatisfactory, n | Performance un |
|----------------------|------------------------------------------------------|----------------------|--------|----------------------------|------------------------------|--------------------------------|------------------|------------------------------|-----------------------------|-------------|-------------------|------------------|-----------------------|--------------|-----------------|-------------------|----------------|
|                      | Buna N                                               |                      | ר<br>ר | S /                        | S<br>S                       | \                              | S<br>C           | S                            | S                           | S           | S                 | > <              | S                     |              | k, may b        | not reco          | :uwouh;        |
|                      | Cellulose Acetate Butyrate                           | ~                    | -      | ~                          | S                            | လ                              | လ                | S                            | လ                           | S           | S                 | S                | S                     |              | ie satisfa      | mmende            | suggest        |
|                      | Composite Carbon Fiber/Epoxy                         | ~                    | ~      | ~                          | S                            | လ                              | လ                |                              | ~                           | လ           | S                 | S                | S                     |              | ctory for       | þé                | testing,       |
| _                    | Delrin™                                              | Σ                    | _      | Σ                          | လ                            | လ                              | လ                |                              | လ                           | Σ           |                   | S                | Σ                     |              | use in c        |                   | using sa       |
|                      | EPDM rubber                                          |                      |        | _                          | \<br>\                       | _                              | \<br>\           | <u> </u>                     | \<br>\                      |             | S                 | S                | S                     |              | entrifuge       |                   | imple to a     |
|                      | Glass                                                | _                    | /      | /                          | S                            | S                              | _                | S                            | ഗ                           | ഗ           | S                 | S                | S                     |              | depend          |                   | avoid los      |
|                      | Neoprene                                             |                      |        | _                          | S                            | S                              |                  | S                            | S                           |             | S                 | S                | S                     |              | ling on l       |                   | ss of valu     |
|                      | Noryl™                                               | -                    |        | /                          | S                            | S                              |                  | S                            | S                           |             | S                 | S                | S                     |              | ength of        |                   | able m         |
|                      | Nylon                                                | 0                    |        |                            | 0                            | 0                              | 0                |                              | 0                           |             | 0                 | 6                | S                     |              | f exposu        |                   | aterial        |
|                      | PET¹, Polyclear™,Clear Crimp™                        |                      |        | S                          | S                            | S                              | S                | S                            | S                           |             | S                 | S                | S<br>S                |              | Ire, spec       |                   |                |
|                      | Polyallomer                                          |                      |        | ~                          | S                            | S                              | Σ                | S                            | S                           |             | S                 | S                | S                     |              | sd involv       |                   |                |
|                      | Polycarhonate                                        | $\supset$            |        | ~                          | လ                            | လ                              | ഗ                | Σ                            | ഗ                           | Σ           | S                 | S                | S                     |              | ed, etc.;       |                   |                |
|                      | Polythermide                                         | $\supset$            |        | လ                          | လ                            | လ                              | လ                |                              | Σ                           |             | S                 | လ                | Σ                     |              | sagges          |                   |                |
|                      | Polyethylene                                         | $\supset$            |        | လ                          | လ                            | လ                              | ပ                | S                            | လ                           | Σ           | လ                 | S                | S                     |              | t testing       |                   |                |
|                      | Polypropylene                                        |                      |        | လ                          | လ                            | လ                              | လ                | S                            | လ                           |             | လ                 | S                | S                     |              | 1 under 6       |                   |                |
|                      | Polysulfone                                          | $\supset$            |        | ~                          | S                            | S                              | ~                | S                            | လ                           | $\supset$   | S                 | S                | S                     |              | actual co       |                   |                |
|                      | Polyvynil Chloride                                   | $\supset$            |        | ~                          | S                            | S                              | S                | S                            | S                           |             | S                 | S                | S                     |              | udition:        |                   |                |
|                      | Rulon A™, Teflon™                                    | S                    | S      | S                          | S                            | S                              | S                | S                            | S                           | S           | S                 | S                | S                     |              | s of use        |                   |                |
|                      | Silicone Rubber                                      |                      |        | /                          | S                            | S                              | S                | S                            | S                           |             | S                 | S                | S                     |              |                 |                   |                |
|                      | Stainless Steel                                      | _                    | /      | _                          | S                            | S                              | Σ                | Σ                            | S                           | Σ           |                   | S                | S                     |              |                 |                   |                |
|                      | Titanium                                             | S                    |        | S                          | s,<br>s                      | s<br>s                         | S                | S                            | s,<br>s                     | S           | S                 | S                | s<br>s                |              |                 |                   |                |
| -                    | Tygon™                                               | 0)                   | 0)     | 0)                         | 0                            | 0                              | 0)               | 0                            | 0                           | 0           | 0                 | 0                | 0                     |              |                 |                   |                |

NOTICE Chemical resistance data is included only as a guide to product use. Because no organized chemical compatibility data exists for materials under the stress of centrifugation, when in doubt we recommend pretesting sample lots.

# Index

8 x 50 mL Sealed B-28

## A

Acceleration and Deceleration Profiles 2-11, 3-9 Acceleration Profile 4-3 Access Control 3-32 Advanced Program Settings 3-22 Aerosol-Tightness Basic Principles 2-13 Fill Level 2-13 Aerosol-Tight Rotor Buckets 2-13 Aerosol-Tight Rotor Lids 2-13 Alarms 3-17, 3-29 Alarm Tone 3-30 Alarm Volume 3-29 Alert Option Checkboxes 3-32 Alerts 3-15, 3-31 Alert Tone 3-31 Alert Volume 3-31 Autoclaving 5-5 Auto Date/Time 3-42 Automate Processes Using Programs 3-20

## В

Balanced Loading 2-7 Basics 5-1 Before loading a Rotor 2-8 BIOShield 720 B-22 BIOShield 1000A B-24 Brightness 3-41

## С

Centrifugation 2-12, 3-12 Centrifugation (LCD Models) 4-6 Changing the Admin Passcode 3-33 Changing User Passcodes 3-34 Chart 3-48 Checking the Aerosol-Tightness 2-14 Chemical Compatibility C-1 Cleaning 5-2 Cleaning Intervals 5-1 **CLINIConic** B-26 Compressor Off 3-38 Continuous Mode Operation 4-6 Control Panel 3-5 Controls 3-34 Correct Loading 2-8 Cycles of Rotors and Buckets 5-2

## D

Date 3-42 Deceleration Profiles (LCD Models) 4-4 Decontamination 5-4 Deleting a Program 3-24 Deleting a Rotor from the Log 3-47 Directives, Standards and Guidelines A-7 Disinfection 5-4 Display 3-41 Disposal 5-6

## Ε

Editing Program Parameters 3-23 Ethernet 1-12 Event Log 3-45 Exporting Chart Data 3-49 Exporting Programs 3-26 Exporting the Event Log 3-46 Exporting the Rotor Log 3-47

## F

Fiberlite F10-6 x 100 LEX B-59 Fiberlite F13-14 x 50cy B-45 Fiberlite F14-6 x 250 LE B-47 Fiberlite F15-6 x 100y B-49 Fiberlite F15-8 x 50cy B-52 Fiberlite F21-48 x 2 B-54 Fiberlite H3-LV B-57 Files and Info 3-50

## G

Graphical User Interface 3-1 Overview 3-1

## Η

Handling Error Messages 4-7 H-FLEX 1 B-13 H-FLEX HS4 B-15 High and Low Temperature Alarms 3-30 HIGHConic II B-30 HIGHPlate 6000 B-17 Home Screen 3-3 How to Install and Remove a Rotor 2-5

### I

Ice Formation 6-2 Identify Rotor and Buckets 2-10 Importing Programs 3-27 Incorrect Loading 2-8 Info & Health Status Area 3-2 Information about my Centrifuge ix Information for the Customer Service 6-3 Initial Startup 1-12 Install and Remove a Rotor 2-5 Intended Use for IVD Centrifuges ix Intended Use for IVD Centrifuges ix Intended Use for Laboratory Use Centrifuges ix Intended User x Items Supplied ix, 1-1

#### L

Language 3-42 LCD Control Panel 4-1 Overview 4-1 Lid Auto Open 3-37 Load the Rotor 2-7 Location 1-1 Logs 3-44

#### Μ

M-20 Microplate B-19 Mains Connection 1-12 Main Screen 3-2 Mains Supply A-11 Maintenance and Care 5-1 Maximum Loading 2-9 Mechanical Emergency Door Release 6-1 Metal Parts 5-1 MicroClick 18 x 5 B-42 MicroClick 30 x 2 B-39 Microliter 30 x 2 B-33 Microliter 48 x 2 B-36

#### Ν

Navigation Bar 3-5

#### 0

Open/Close the Centrifuge Lid 2-4 Operation 2-1

#### Ρ

Plastic Parts 5-2 Position of parts 2-1 Power on/off the Centrifuge 2-4 Preface ix Pre-Temper the Centrifugation Chamber 2-11, 3-11 Pre-Temper the Centrifugation Chamber (LCD Models) 4-4 Previewing Program Parameters 3-23 Product Overview 1-7 Program Mode Operation 4-7 Programs 4-6 Pulse Customization 3-37

#### R

Refrigerants A-9 Region 3-43 Resetting the Rotor Counter 3-47 Rotor and Accessories Inspection 5-1 Rotor Bucket 3-40 Rotor Log 3-47 Rotor Program A-13 Rotors for Laboratory Use Centrifuges A-13 Rotor Specifications B-1 RS232 1-12 Run in Continuous or Timed Mode 3-12 Run in Pulse Mode 3-13 Running a Program 3-25

#### S

Safety Instructions xiii Scheduling 3-38 Select the Bucket Type 4-5 Service 3-50, 5-5 Set Basic Centrifugation Parameters 2-11, 3-6 Set Basic Centrifugation Parameters (LCD Models) 4-2 Setpoints 3-34 Setpoints Mode 3-36 Set Run Time 2-11, 3-8, 4-3 Set Speed / RCF-Value 2-11, 3-6, 4-2 Set Temperature 2-11, 3-10 Set Temperature (LCD Models) 4-5

Settings 3-29 Settings Screen 3-4 Setting Up and Saving a Program 3-20 Setting Up and Saving a Program (LCD Models) 4-6 Sharing Programs between Centrifuges 3-25 Shipping 5-6 Signal Words and Symbols xi Slide Coated Rotors 5-1 Snooze Timeout 3-30 Sorvall ST Plus Series A-4 Sorvall X Pro Series A-1 Status 3-14 Stop an Ongoing Centrifugation Run 4-7 Storage 5-6 Switching to Secure Mode 3-33 Symbols used in the Instructions for Use xii Symbols used on Unit and Accessories xi System Menu 4-8

#### Т

Technical Specifications A-1 Time 3-43 Timed Mode Operation 4-7 Touchscreen 5-3 Transport and Set Up 1-1 Transporting 1-2 Troubleshooting 6-1 Troubleshooting by Guide 6-2 TX-200 B-2 TX-400 B-4 TX-750 B-6 TX-1000 B-11

#### U

Unit Name 3-44 Unpacking 1-1 USB 1-12 Use of Tubes and Consumables 2-10

#### V

Ventilation Grid 5-3 Viewing and Handling Alarms 3-18 Viewing and Handling Alerts 3-16 Viewing Charts 3-48 Viewing Events 3-45 View Time As 3-37

# thermo scientific

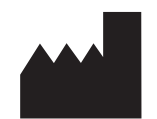

#### **Thermo Electron LED GmbH**

Zweigniederlassung Osterode Am Kalkberg, 37520 Osterode am Harz Germany

#### thermofisher.com/centrifuge

© 2019-2023 Thermo Fisher Scientific Inc. All rights reserved. All trademarks are the property of Thermo Fisher Scientific Inc. and its subsidiaries unless otherwise indicated.

Delrin is a registered trademark of Dupont Polymers, Inc. TEFLON and Viton are registered trademarks of The Chemours Company FC. Noryl and Valox are registered trademarks of Sabic Global Technologies. POLYCLEAR is a registered trademark of Hongye CO., Ltd. Hypaque is a registered trademark of Amersham Health AS. RULON A and Tygon are registered trademarks of Saint-Gobain Performance Plastics. Alconox is a registered trademark of Alconox, Inc. Ficoll is a registered trademark of Cytiva Sweden AB. Haemo-Sol is a registered trademark of Haemo-Sol International, LLC. Triton is a registered trademark of Union Carbide Corporation.

Specifications, terms and pricing are subject to change. Not all products are available in all countries. Please consult your local sales representative for details.

Shown pictures within the manual are examples and may differ considering the set parameters and language. Pictures of the user interface within the manual are showing the English version as example.

Australia +61 39757 4300 Austria +43 1 801 40 0 **Belgium** +32 9 272 54 82 **China** +800 810 5118, +400 650 5118 France +33 2 2803 2180 Germany national toll free 0800 1 536 376 India toll free +1800 22 8374 India +91 22 6716 2200

Italy +39 02 95059 552 Japan +81 3 5826 1616 Korea +82 2 2023 0600 Netherlands +31 76 579 55 55 New Zealand +64 9 980 6700 Nordic/Baltic/CIS countries +358 10 329 2200 Germany international +49 6184 90 6000 Russia +7 812 703 42 15, +7 495 739 76 41 Singapore +82 2 3420 8700 Spain/Portugal +34 93 223 09 18

Switzerland +41 44 454 12 12 UK/Ireland +44 870 609 9203 USA/Canada +1 866 984 3766

Other Asian Countries +852 3107 7600 Countries not listed +49 6184 90 6000

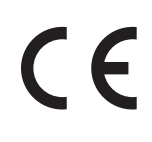

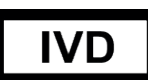

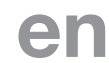

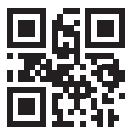

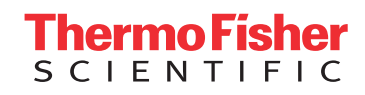